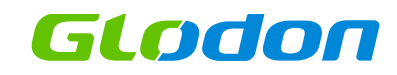

### HANDBOOK TMEC

V 1.0.0.620

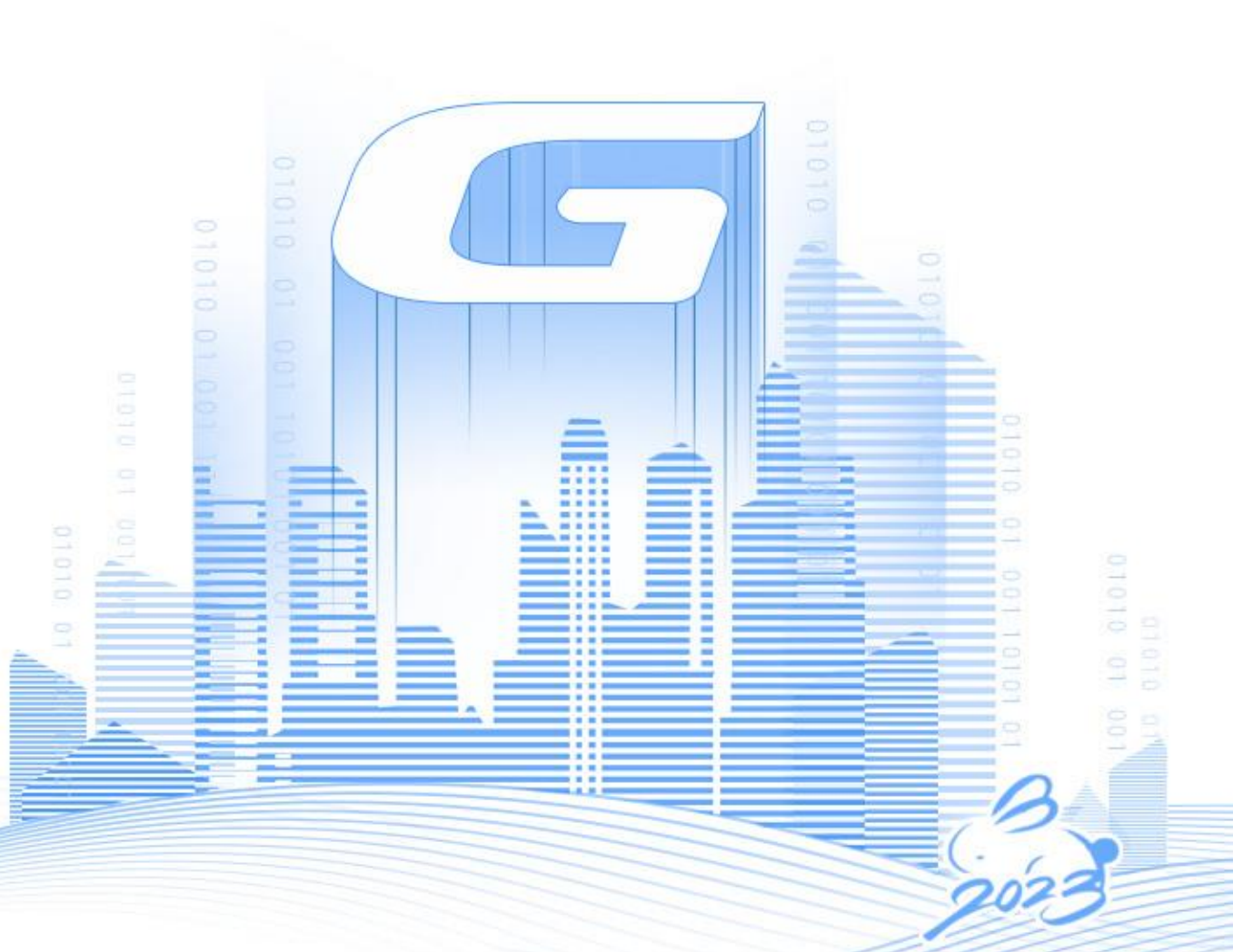

www.glodon.com/en/

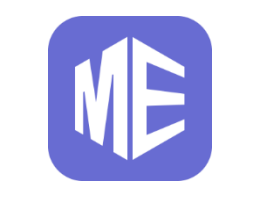

# Introduction

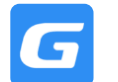

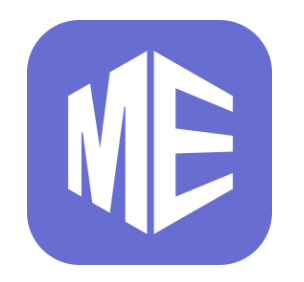

a **5D BIM Solution** for MEP Professionals.

**TMEC** is a **M&E Quantity Take-Off software** which helps all MEP professionals in the construction industry including <u>Developers</u>, <u>Consultants</u>, and <u>Contractors</u> to take-off M&E quantities in both 2D and 3D mode.

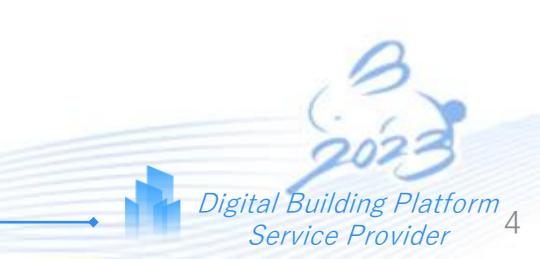

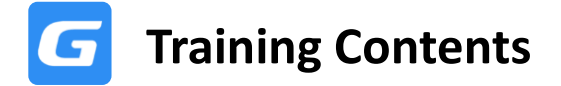

### **Training on Software Operation + MEP Background Knowledge**

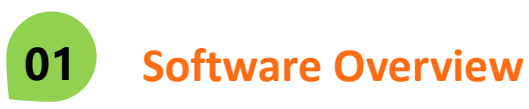

#### 1.0 Introduction

- 2.0 Create Project
- 3.0 Drawing Management
- 4.0 Legend Quantification
- 5.0 Length Quantification
- 6.0 Quantification

- 7.0 Define Region
- 8.0 Addendum
- 9.0 General Edit
- 10.0 Project Settings
- 11.0 New Updates (620)

### 02 (

### **Overall Software Walkthrough**

12.0 P&S Walkthrough13.0 ACMV Walkthrough14.0 Electrical Walkthrough15.0 Fire Service Walkthrough

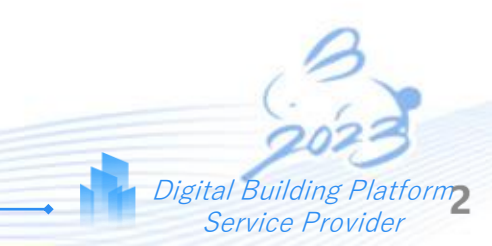

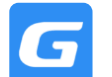

### **1.1 Trades Available in TMEC**

GLODON

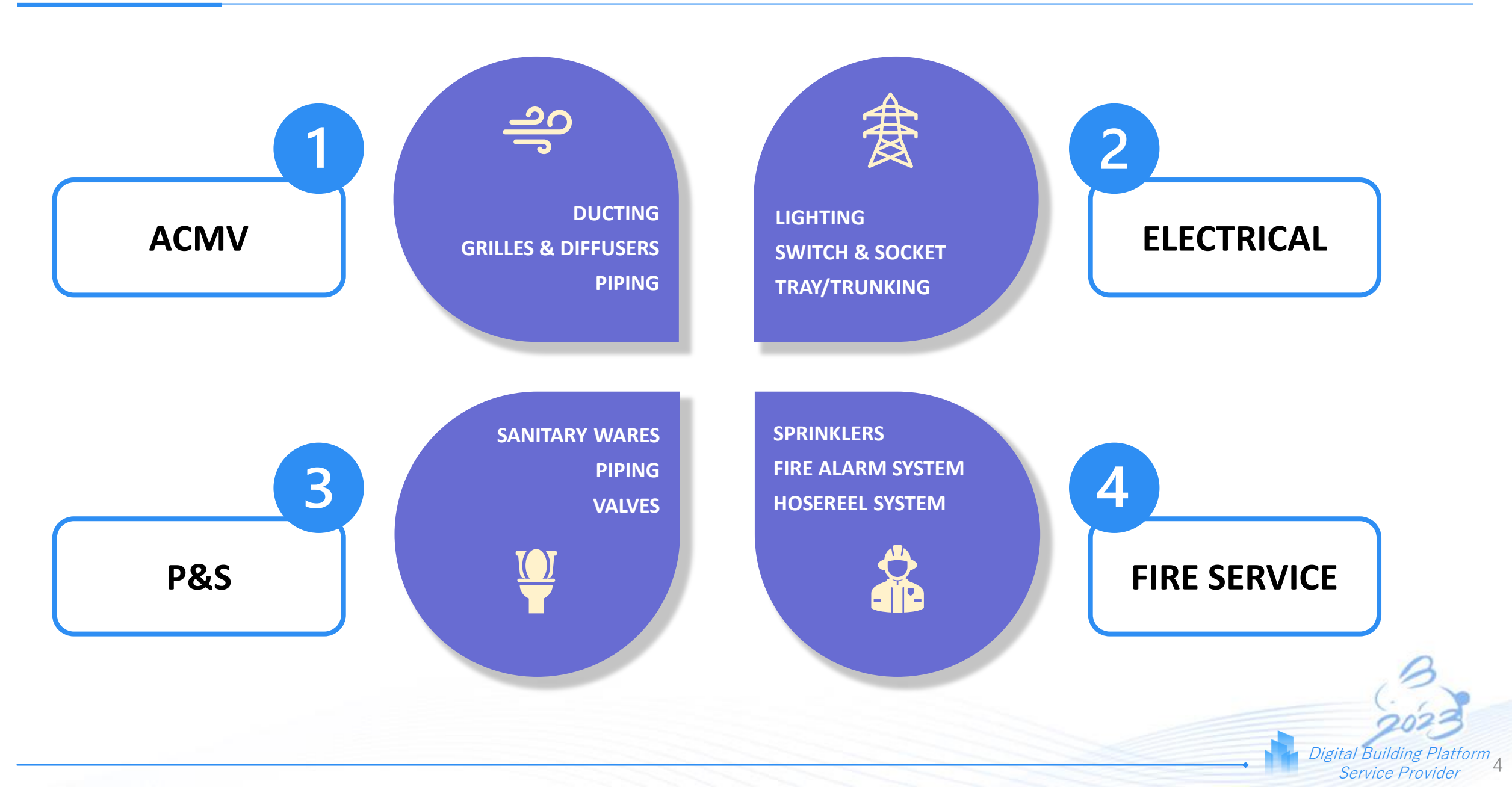

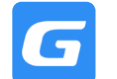

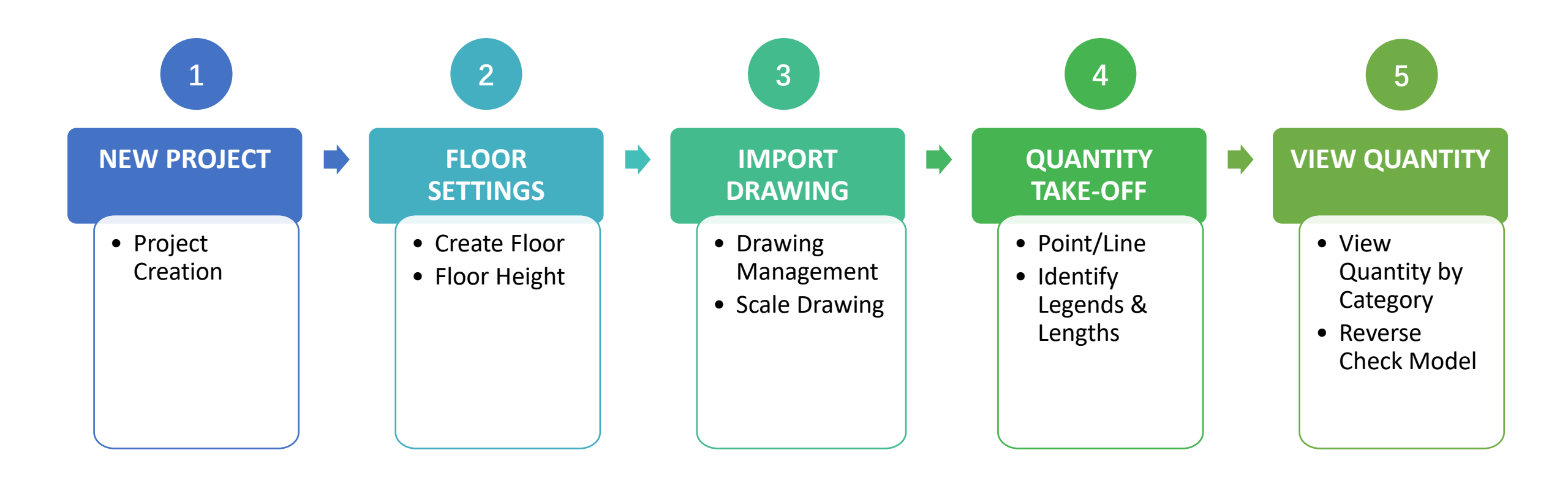

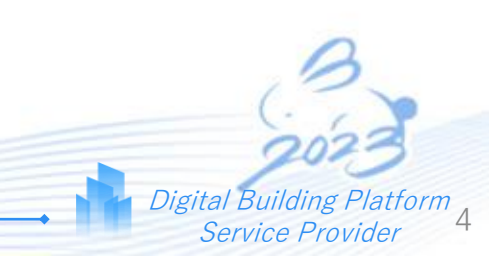

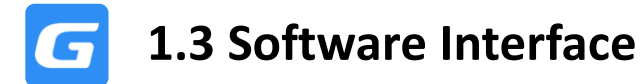

GLODON

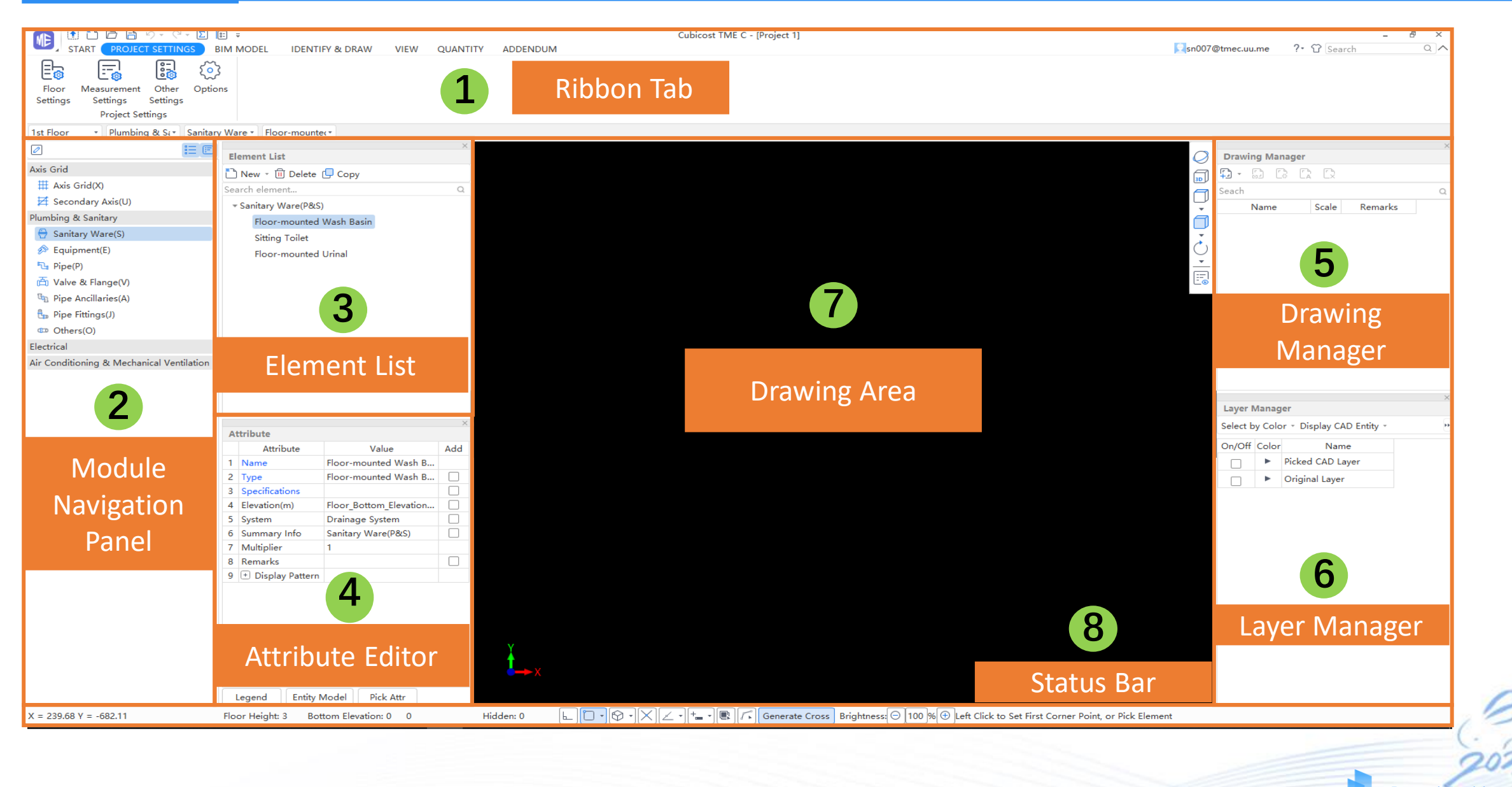

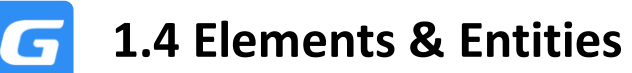

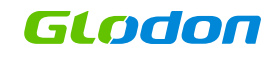

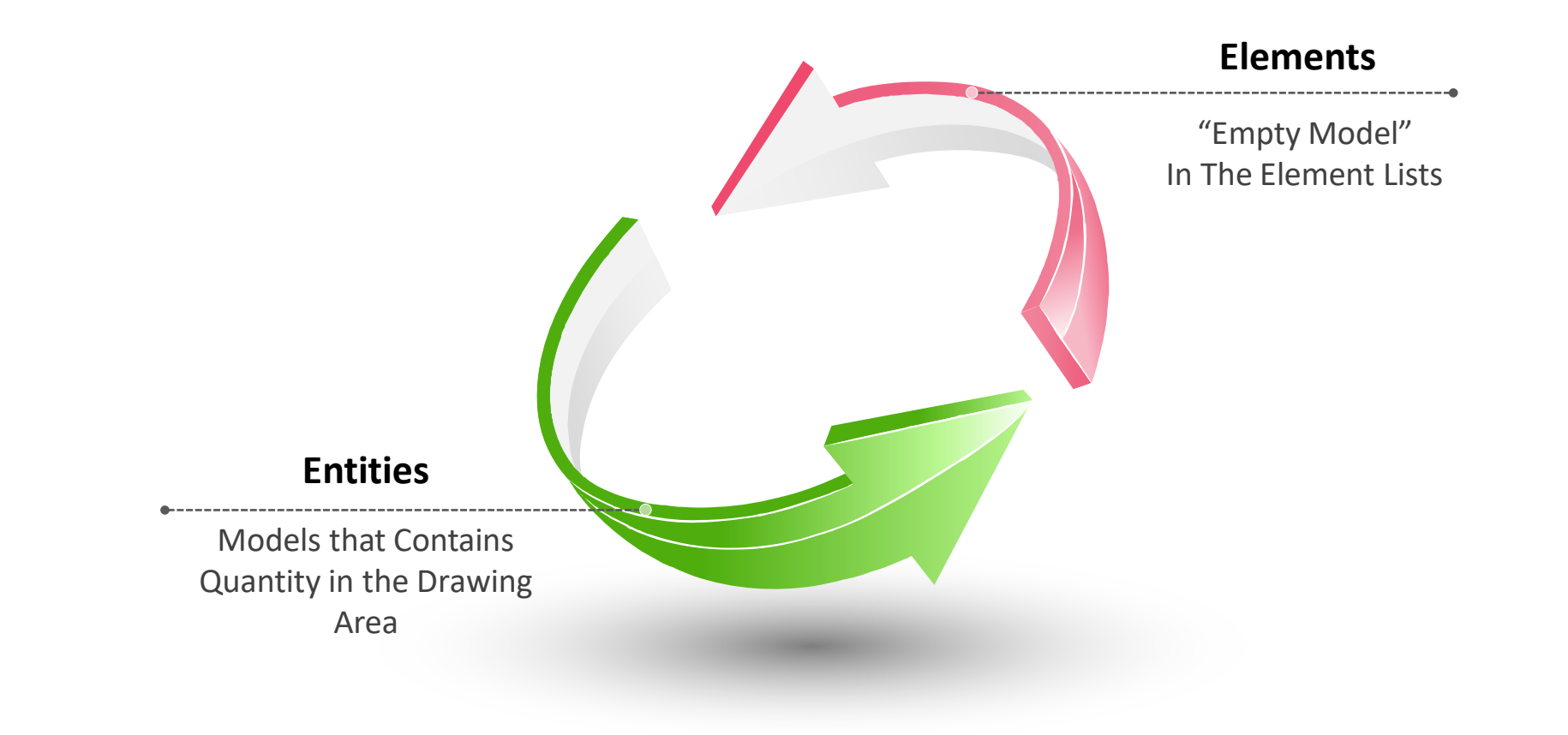

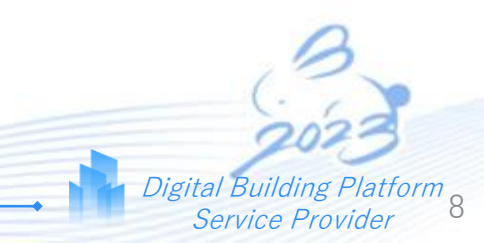

5

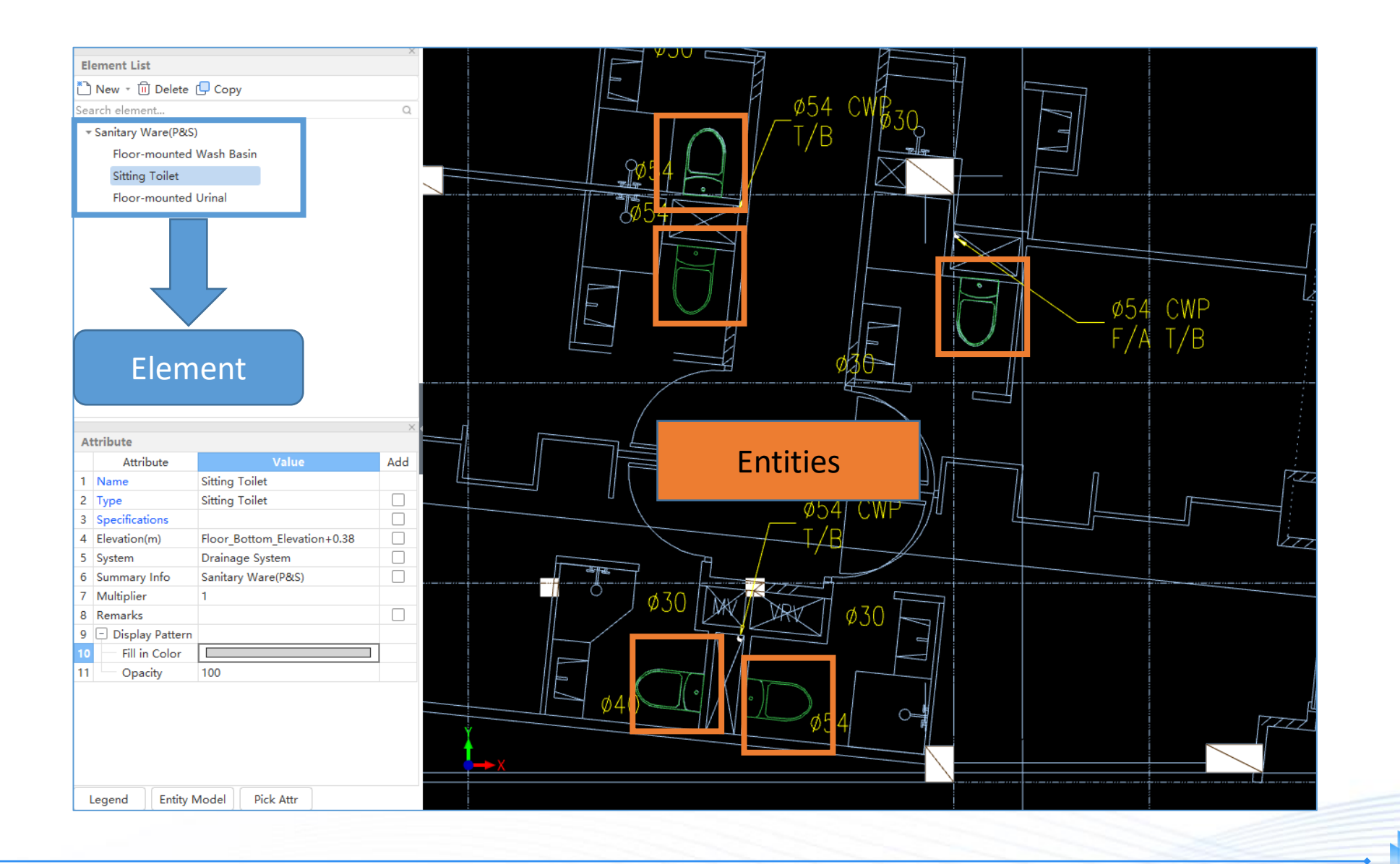

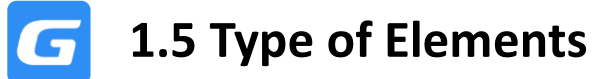

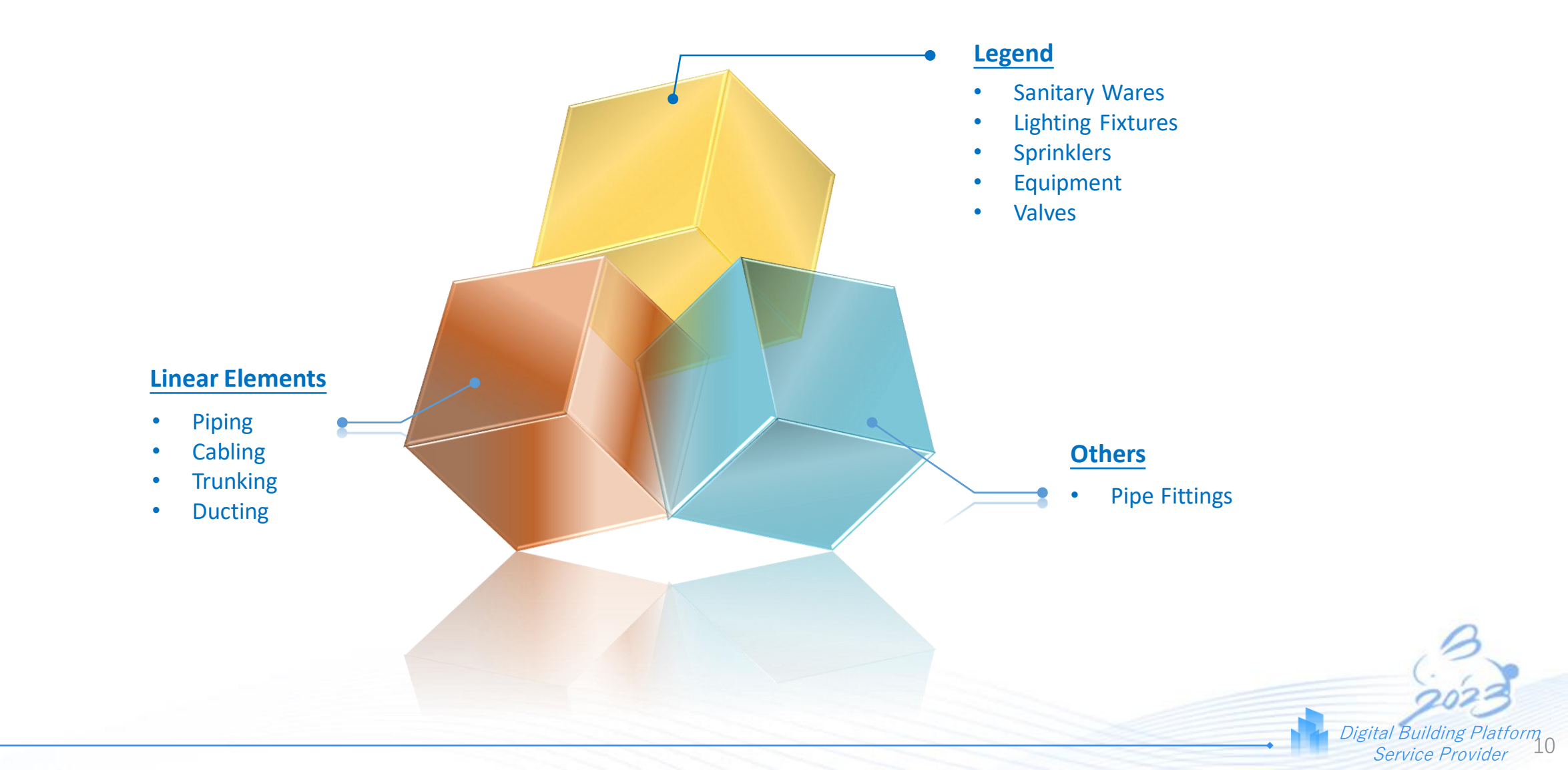

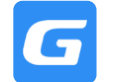

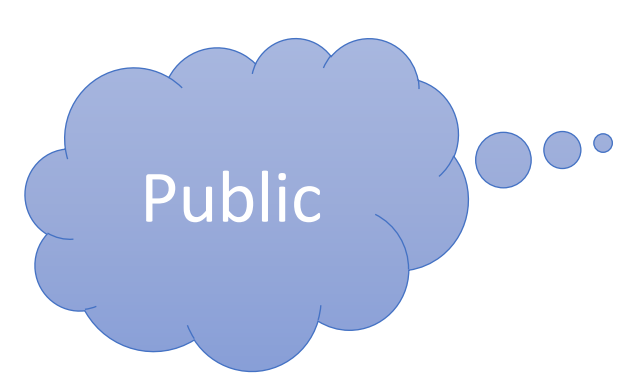

Public: WITHOUT SELECTION, The changes apply to all the same name entities

|   | Attribute         | Value                      | Add | Private: Th |
|---|-------------------|----------------------------|-----|-------------|
| 1 | Name              | Floor-mounted Wash Basin   |     | take effect |
| 2 | Туре              | Floor-mounted Wash Basin   |     | items/Mo    |
| 3 | Specifications    |                            |     | SELECTED    |
| 4 | Elevation(m)      | Floor_Bottom_Elevation+0.8 |     | the modifi  |
| 5 | System            | Drainage System            |     |             |
| 6 | Summary Info      | Sanitary Ware(P&S)         |     |             |
| 7 | Multiplier        | 1                          |     | •           |
| 8 | Remarks           |                            |     |             |
| 9 | 🕂 Display Pattern |                            |     |             |
|   |                   |                            |     | Private     |

Entity Model

Legend

Pick Attr

**Private:** The changes will only take effect with the items/Model/entity being **SELECTED (MUST)**, otherwise the modification will be invalid

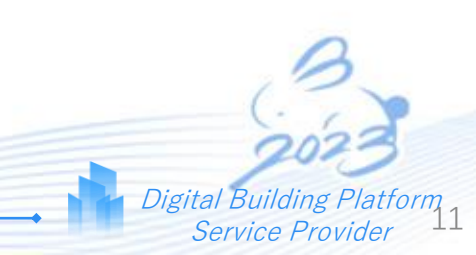

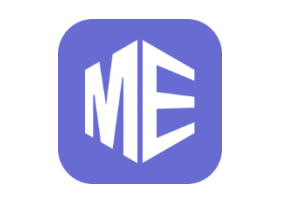

# **Starting New Project**

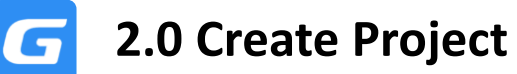

## Create Nev Project Floor Settings

## Drawing Management

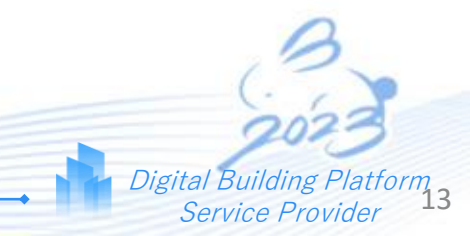

Step 1: Create a [New] Project Step 2: Input Project Title Step 3: Click Ok

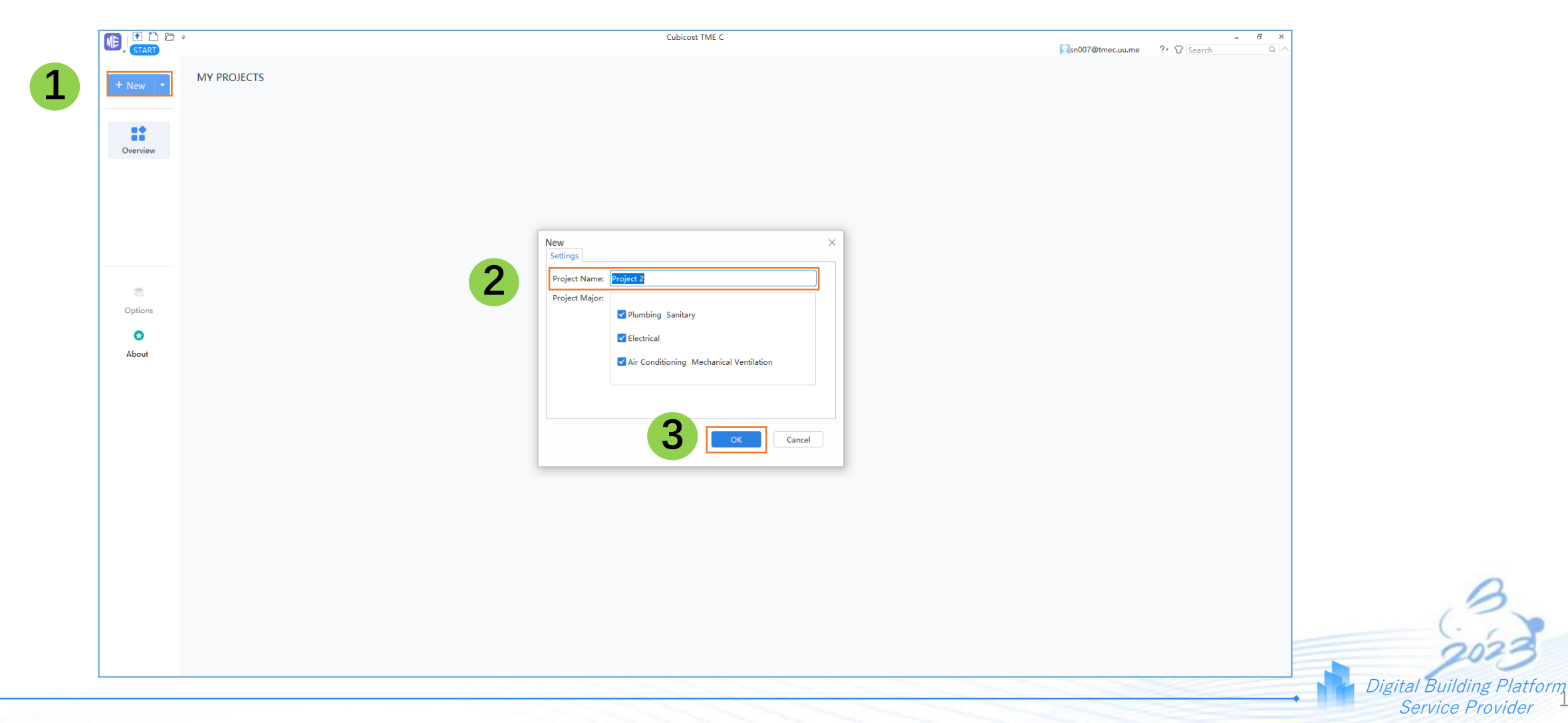

#### Step 1: Go to [Project Settings]

#### Step 2: Activate Floor Settings

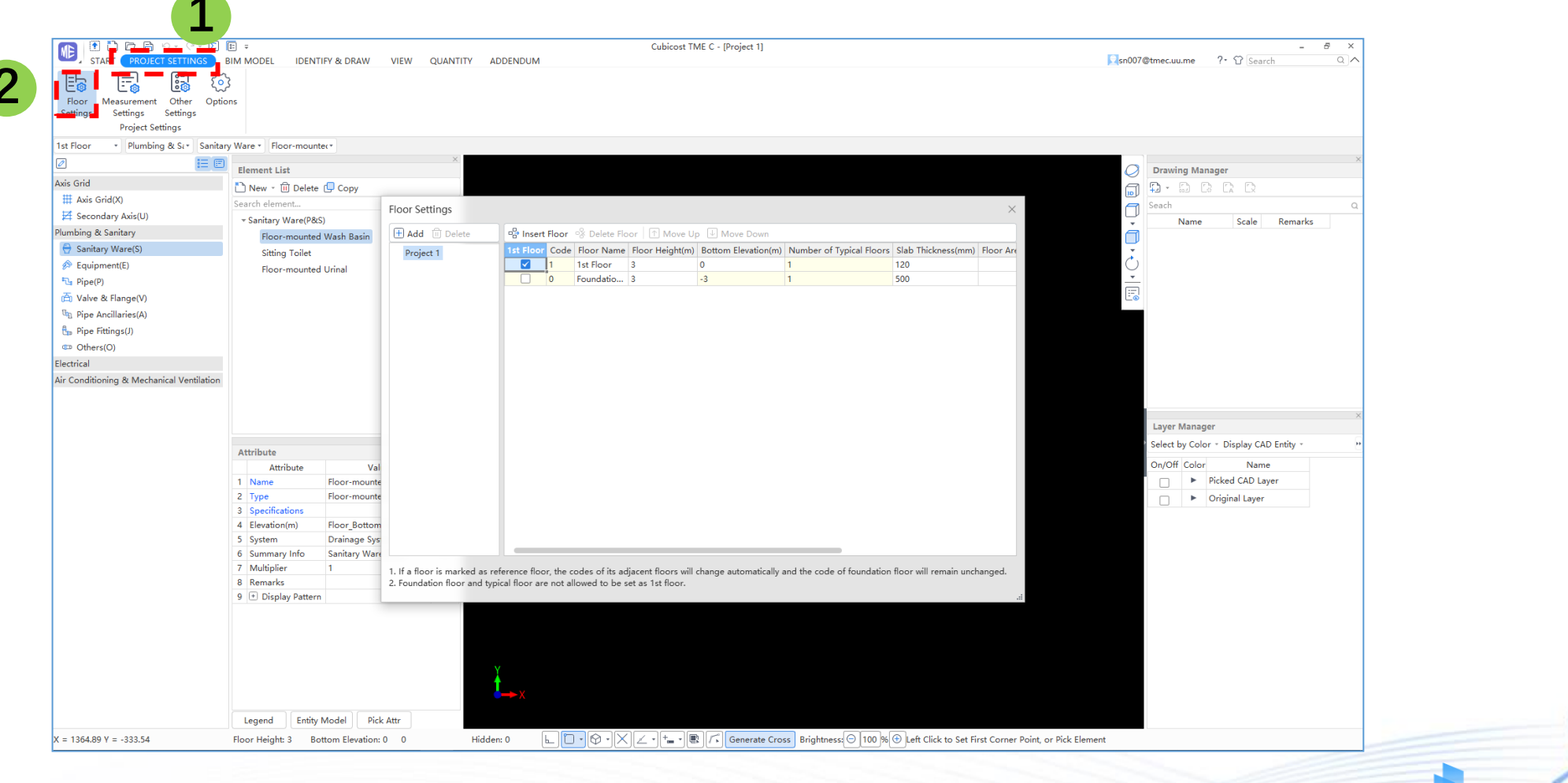

Glodon

Step 1: (a) Select at 1<sup>st</sup> Floor and [Insert Floor] for Super-Structure

(b) Select at Foundation Floor and [Insert Floor] for Sub-Structure

Step 2: Input [Floor Height] of every floors

Step 3: Input the [Bottom Elevation] of 1st Floor ONLY

Step 4: Input [Number of Typical Floors]

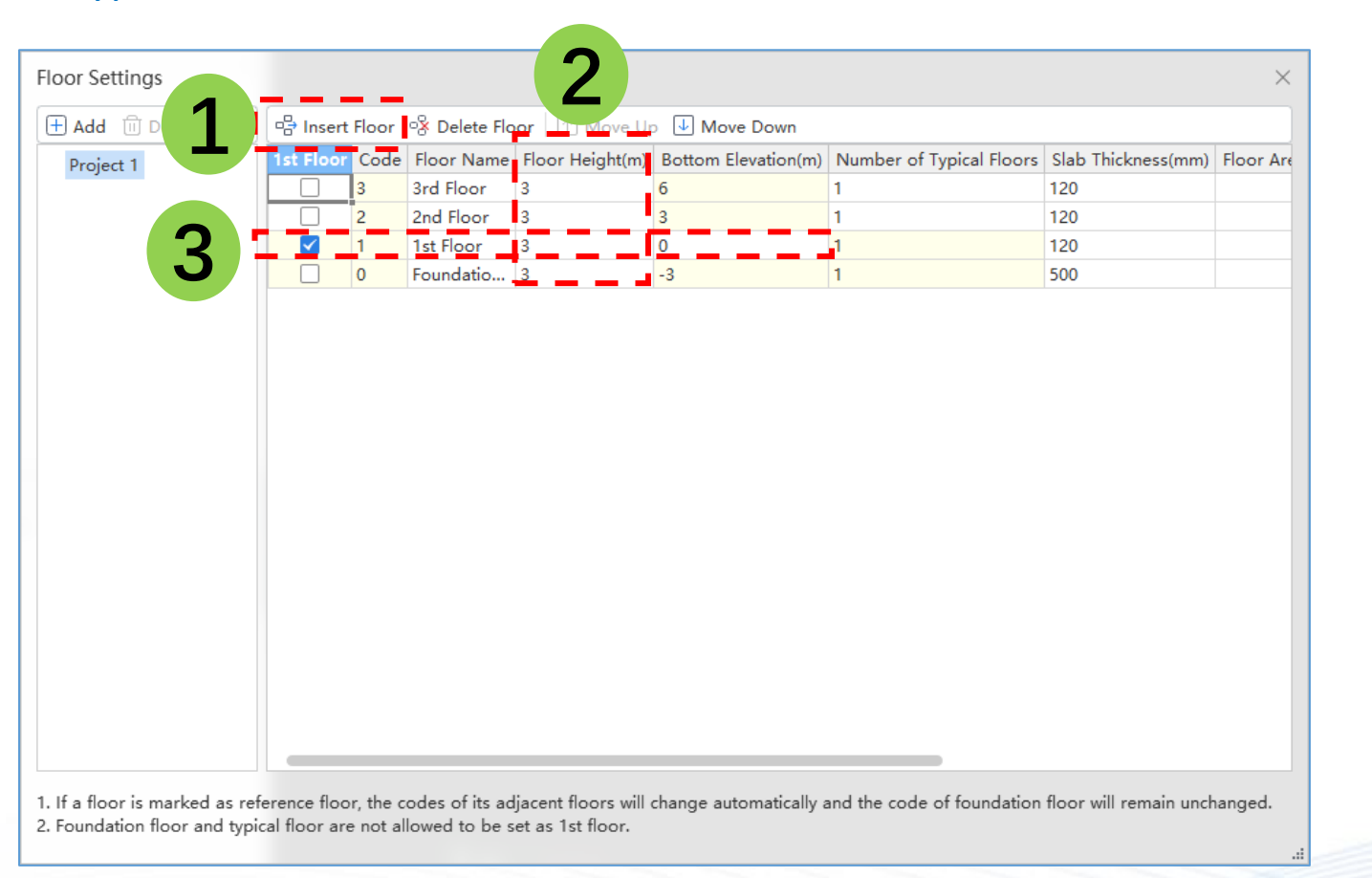

Digital Building Platform

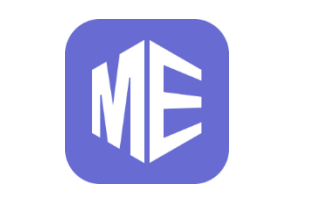

## **Drawing Management**

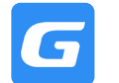

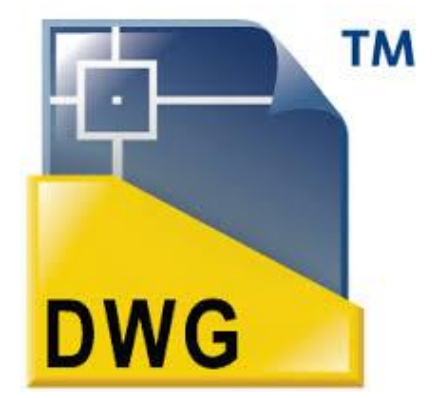

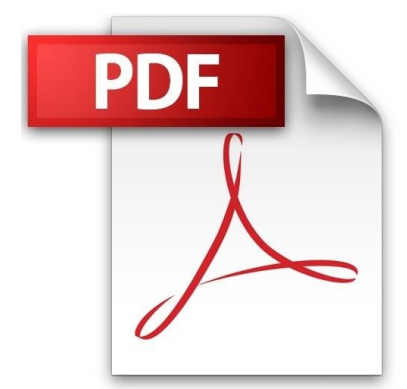

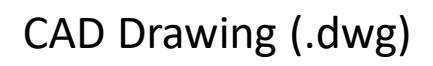

### Vector PDF Drawing (.pdf)

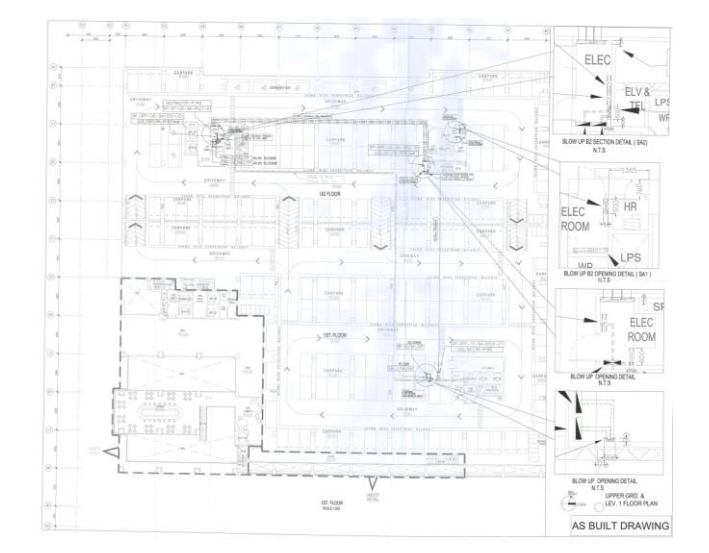

### Scanned PDF Drawing (.pdf)

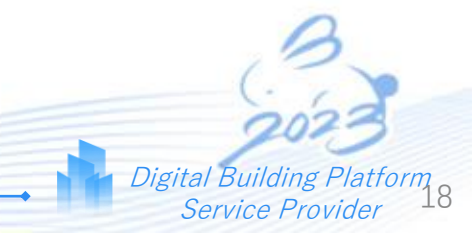

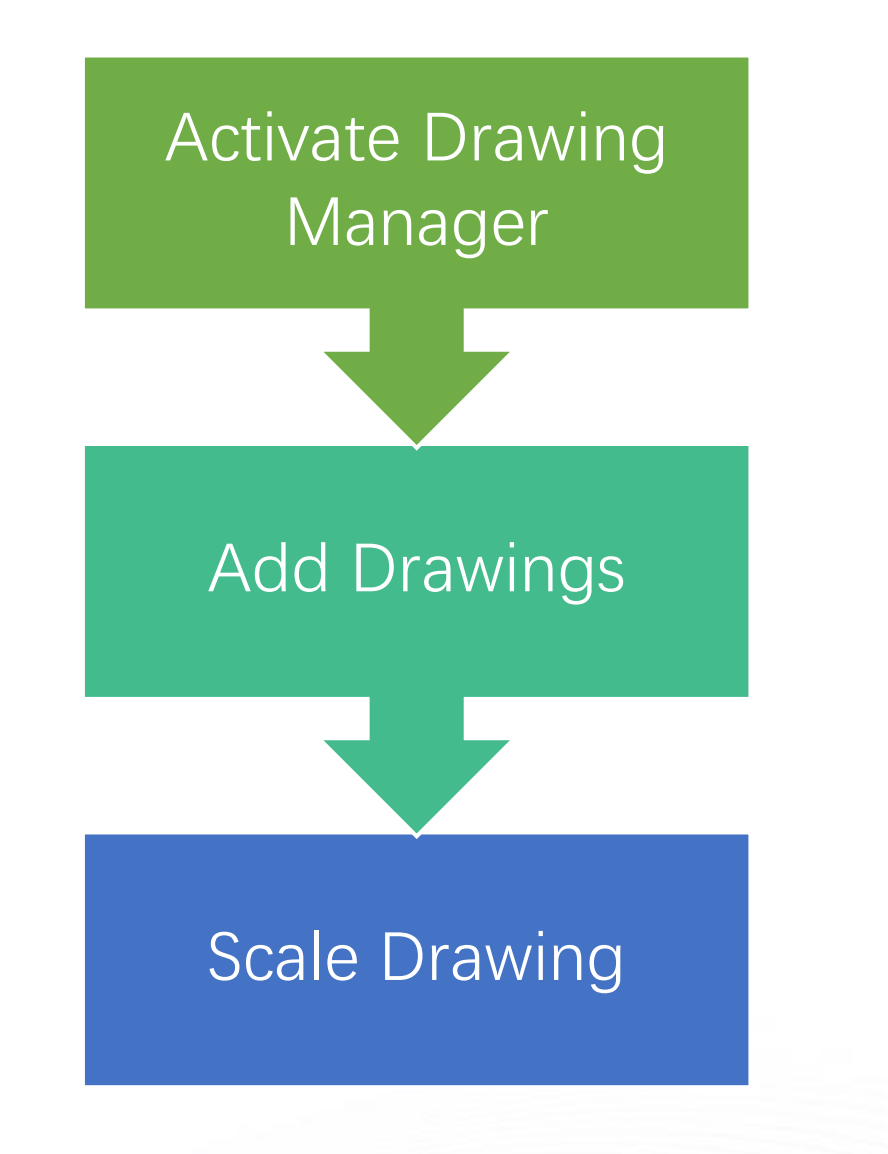

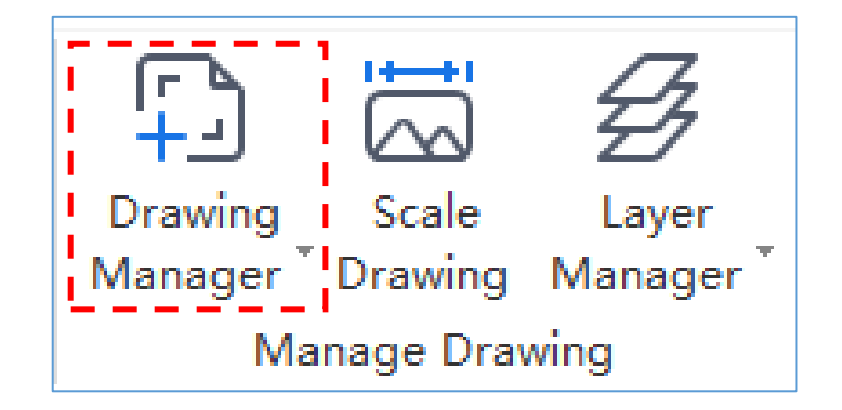

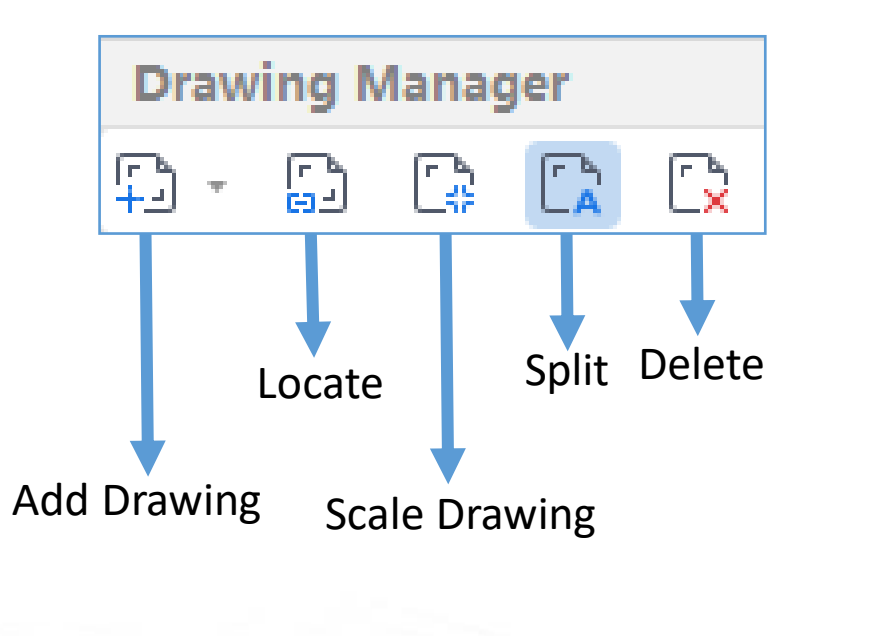

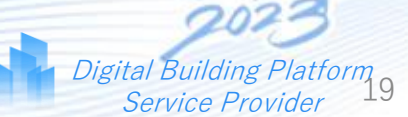

Step 1: Go to [Drawing Manager]

Step 2: Select Add Drawing

Step 3: Select Drawing(s)

Step 4: For Multiple Pages Tick Pages

Step 5: Select Open After Select

Drawing

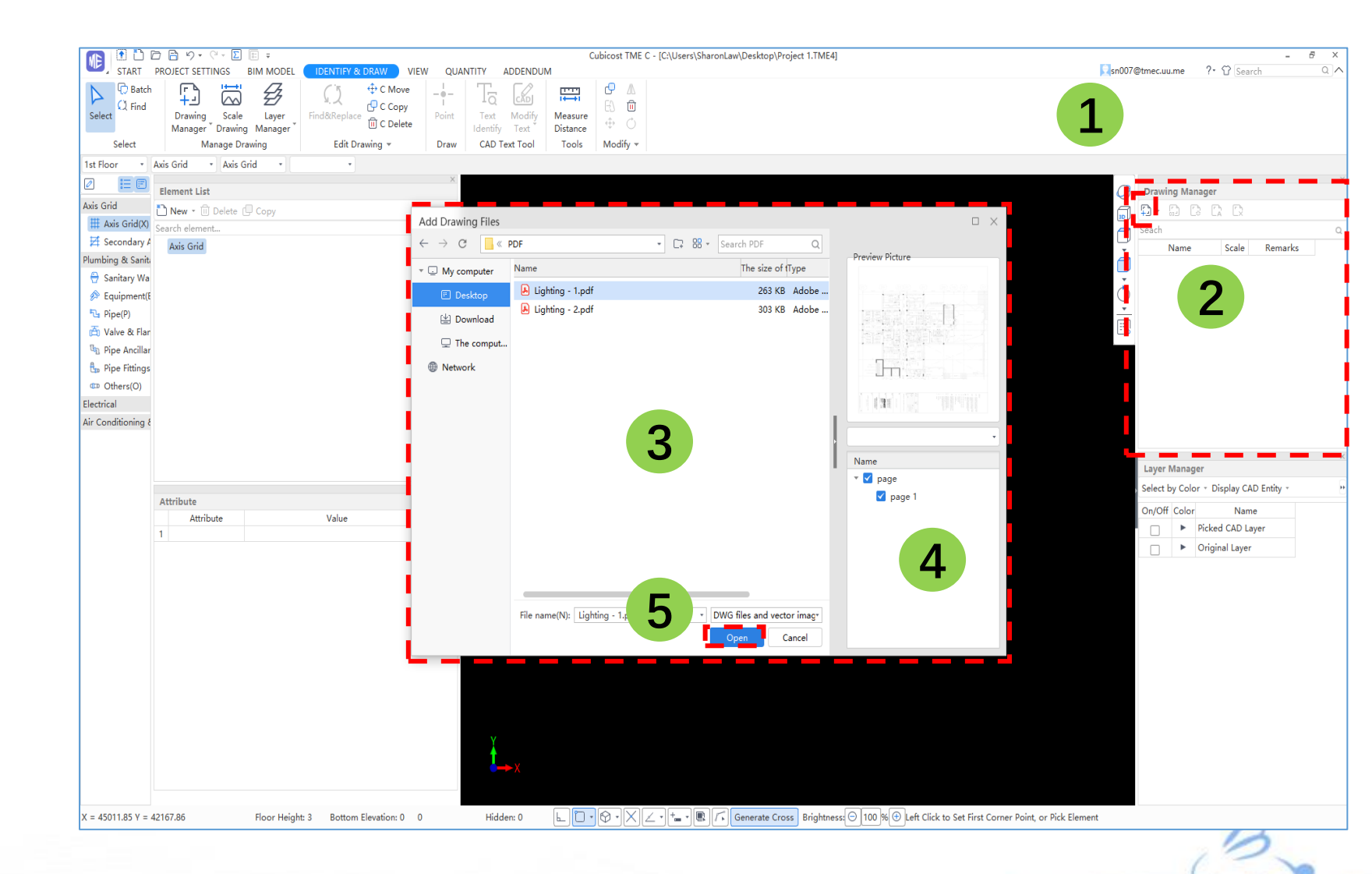

Step 1: In Drawing Manager, select [Scale Drawing]

Step 2: Drag select entire drawing and Right Click

Step 3: Specify Start point

Step 4: Specify End point

Step 5: Input actual Length accordingly

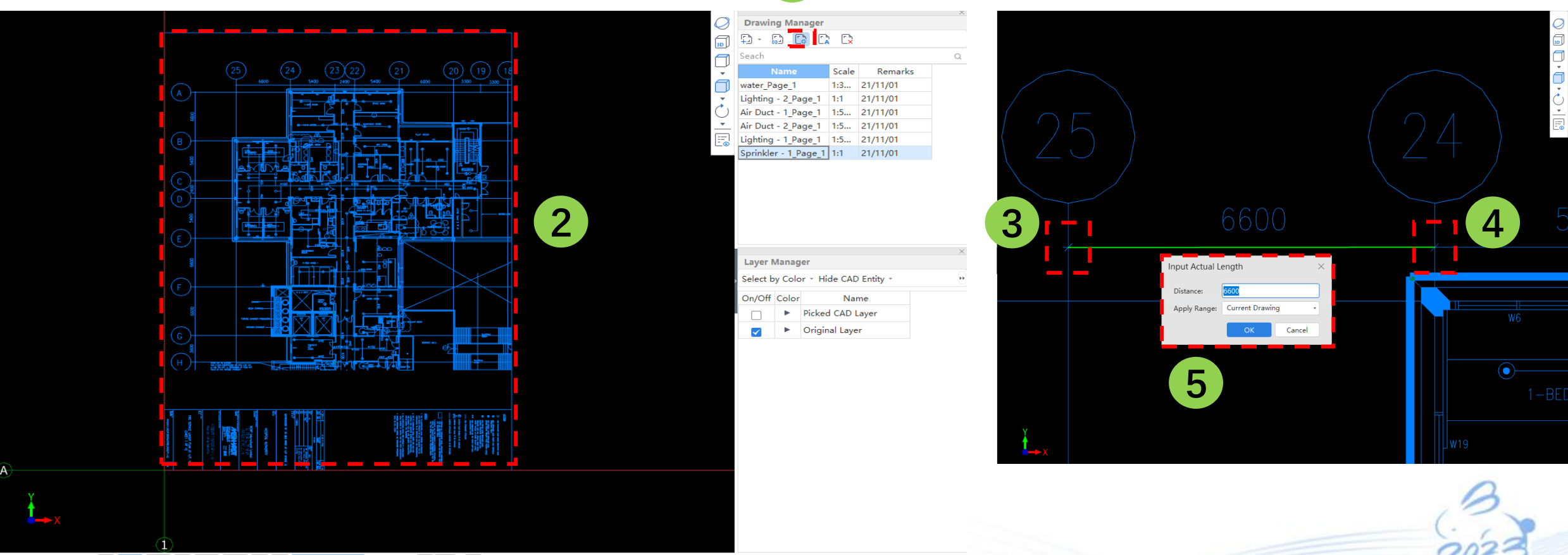

1

Glodon

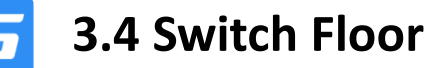

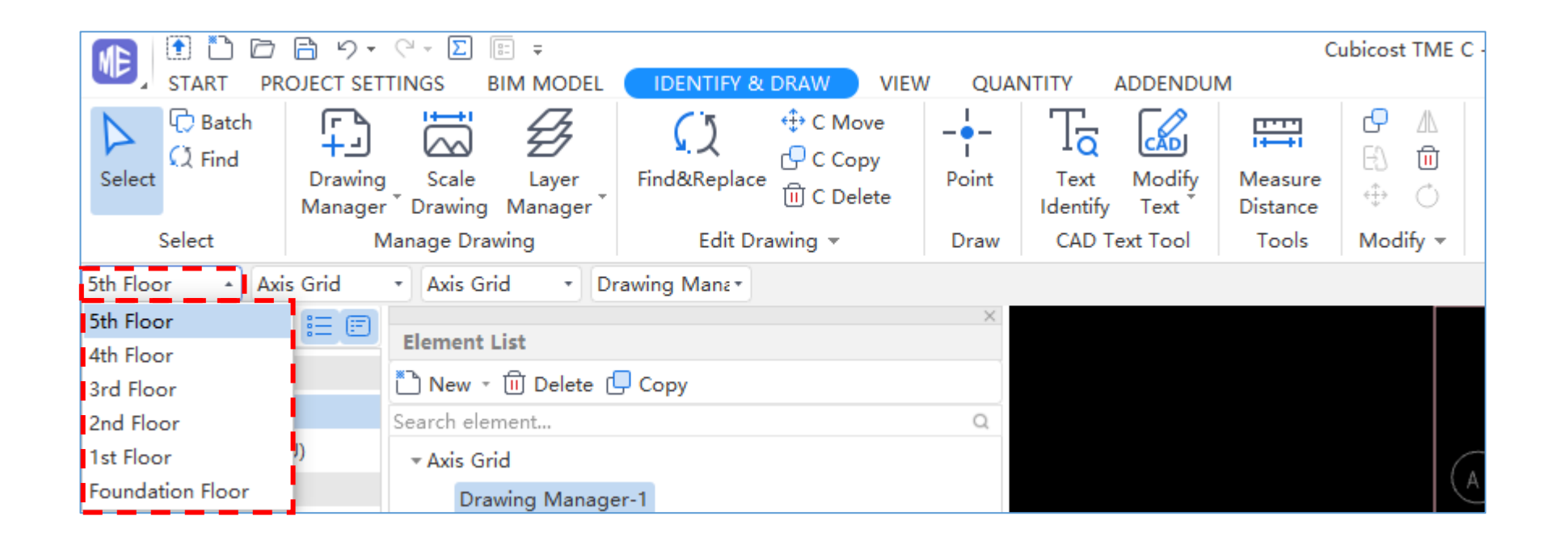

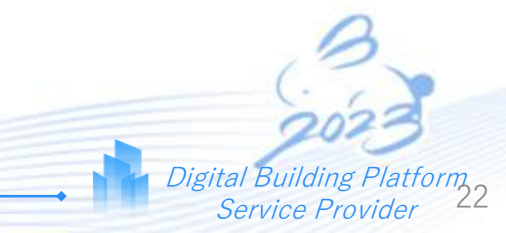

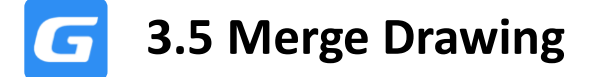

Step 1: In Drawing Manager, select [Insert Drawing] and insert the Second Drawing

Step 2: Activate Move in Edit Drawing, drag select the Second Drawing and Right Click

Step 3: Move the Second Drawing to a chosen Intersection Point to merge both drawings

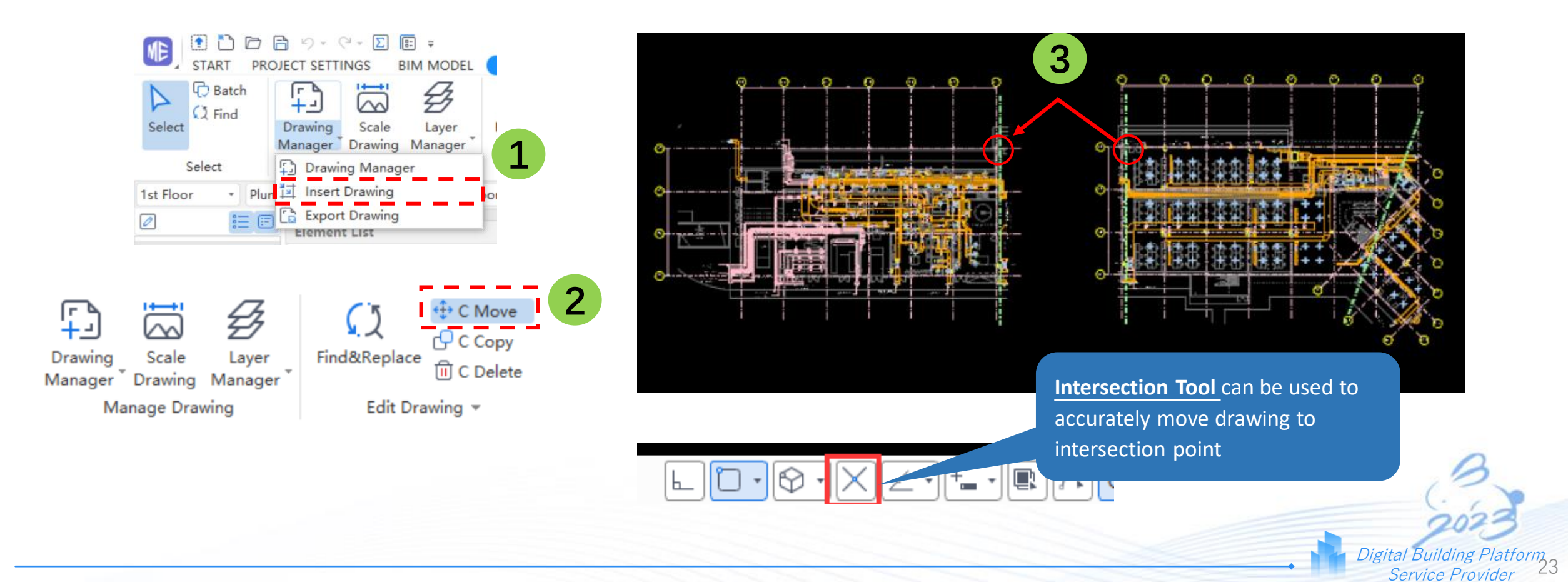

GLODON

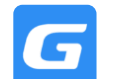

### GLOdon

### **Function Purpose:**

To make sure that all the drawings for different floors align with each other

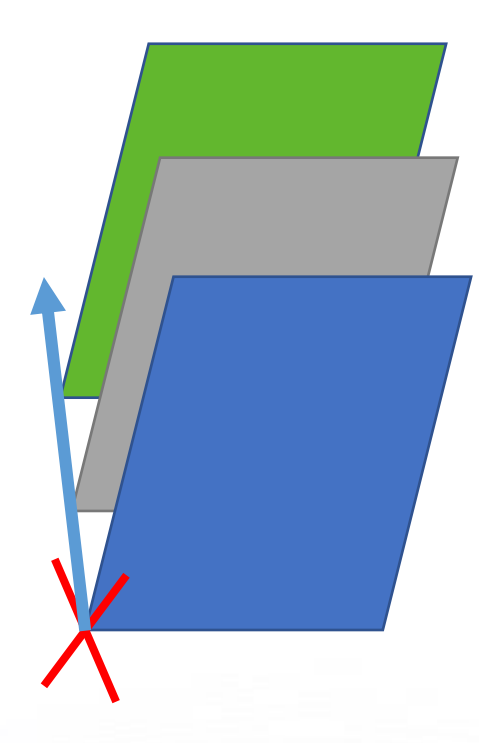

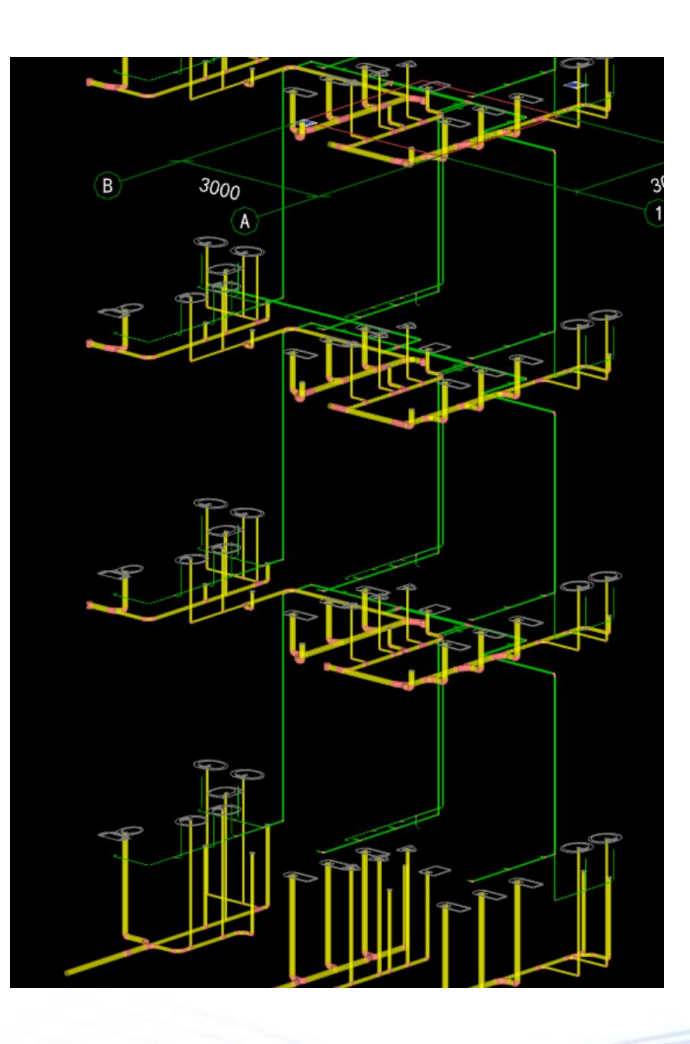

Step 1: In Drawing Manager, select [Split Drawing]

Step 2: Drag select region to split drawing and Right Click

Step 3: Type in split drawing name and confirm

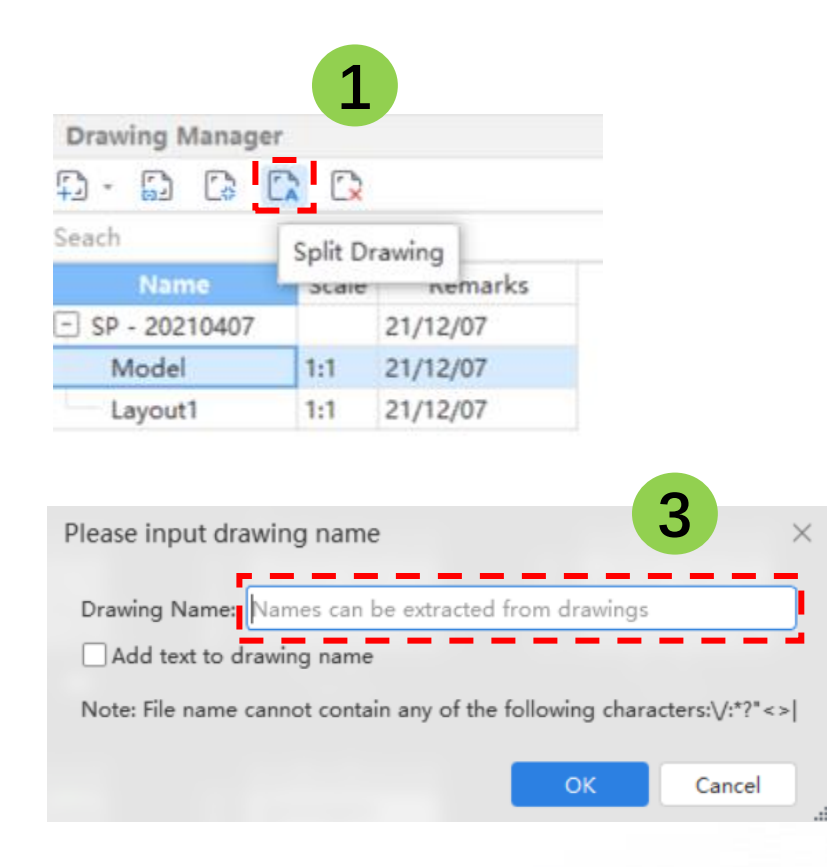

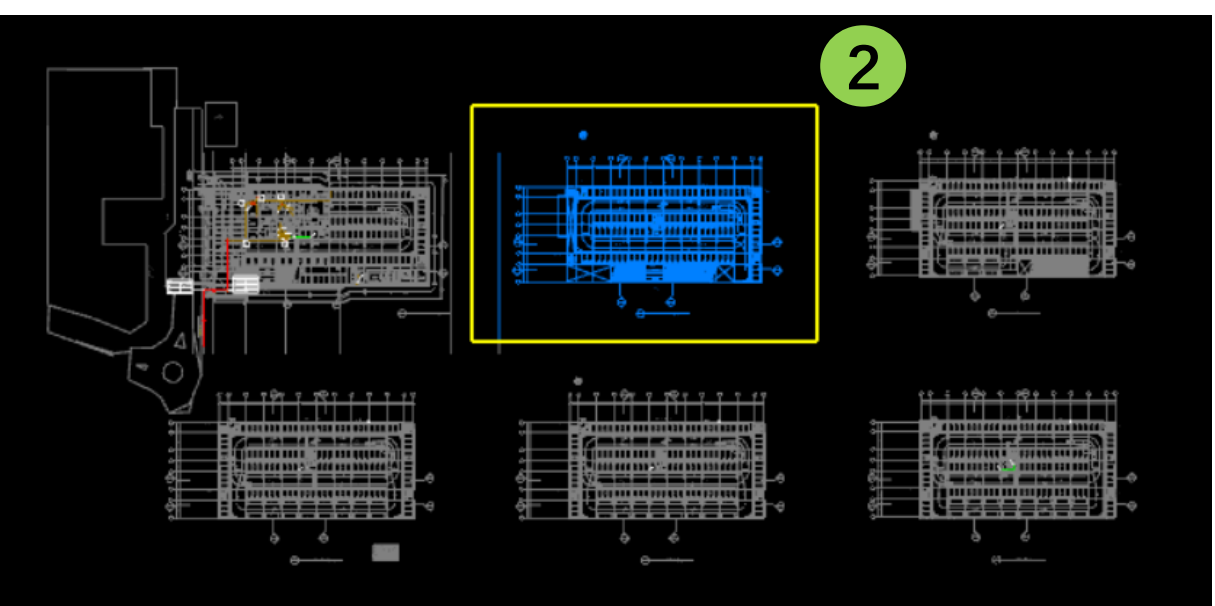

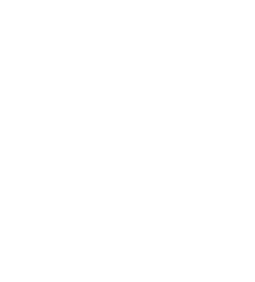

Digital Building Plati Service Provider

form<sub>25</sub>

Step 1: In Drawing Manager, select [Locate Drawing]Step 2: Select a Reference Point and Right ClickStep 3: Move the drawing to default Axis GridStep 4: Repeat the same steps for All Floors

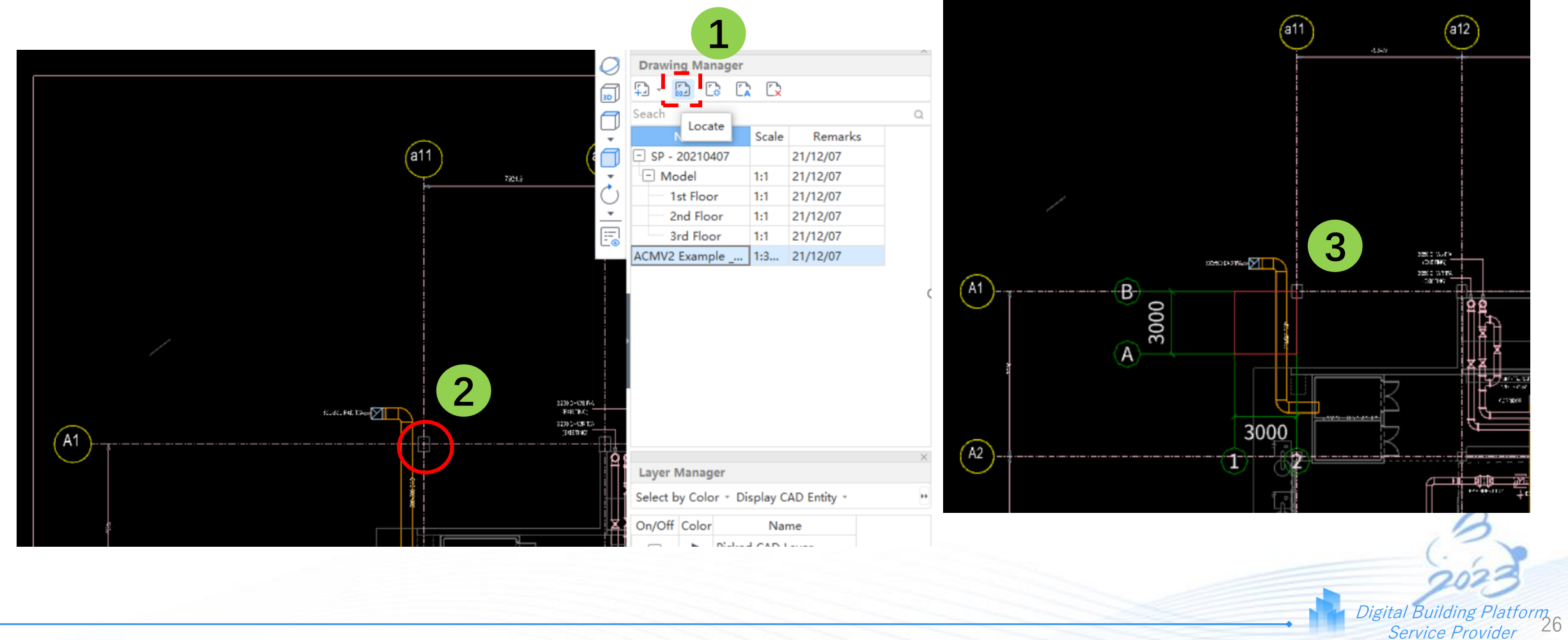

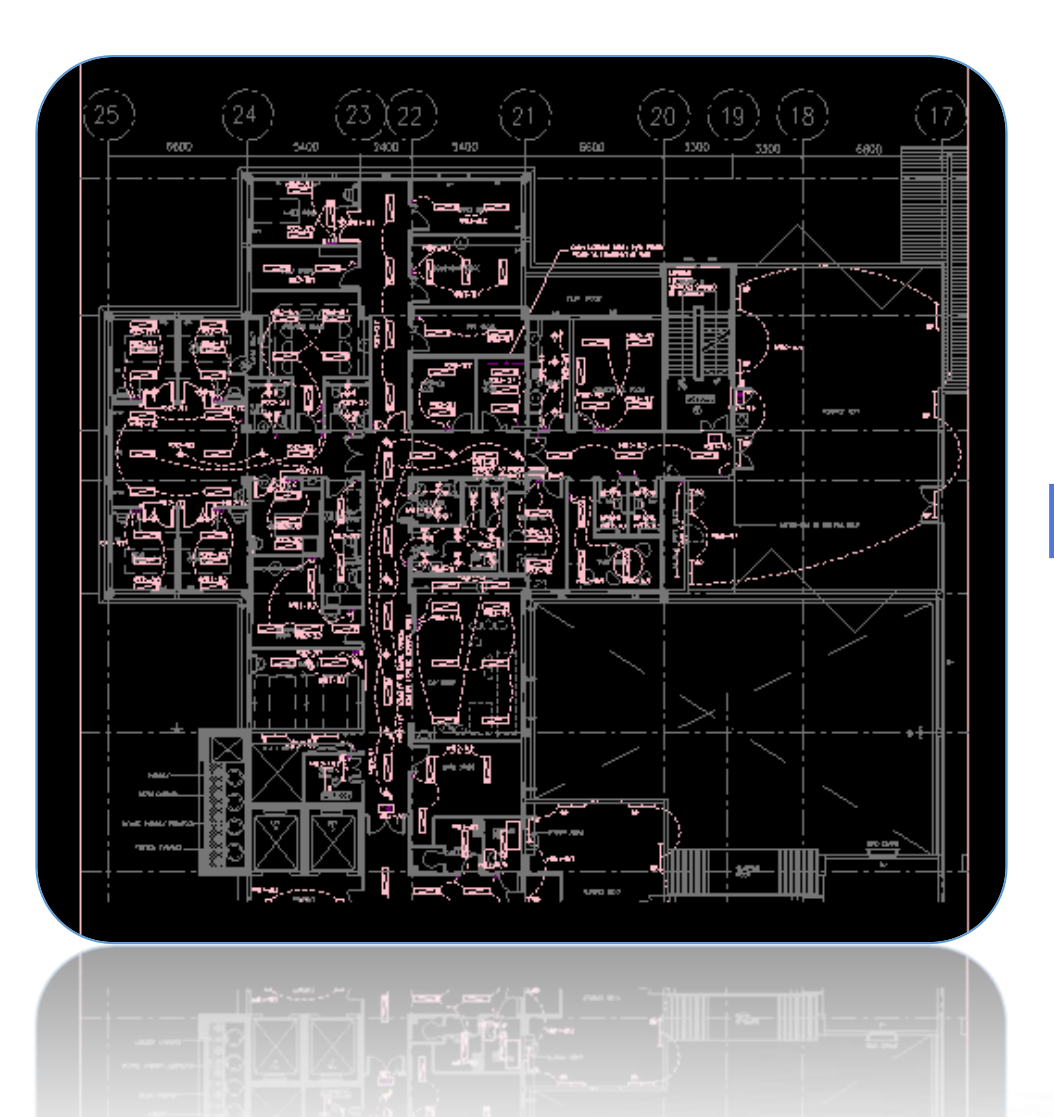

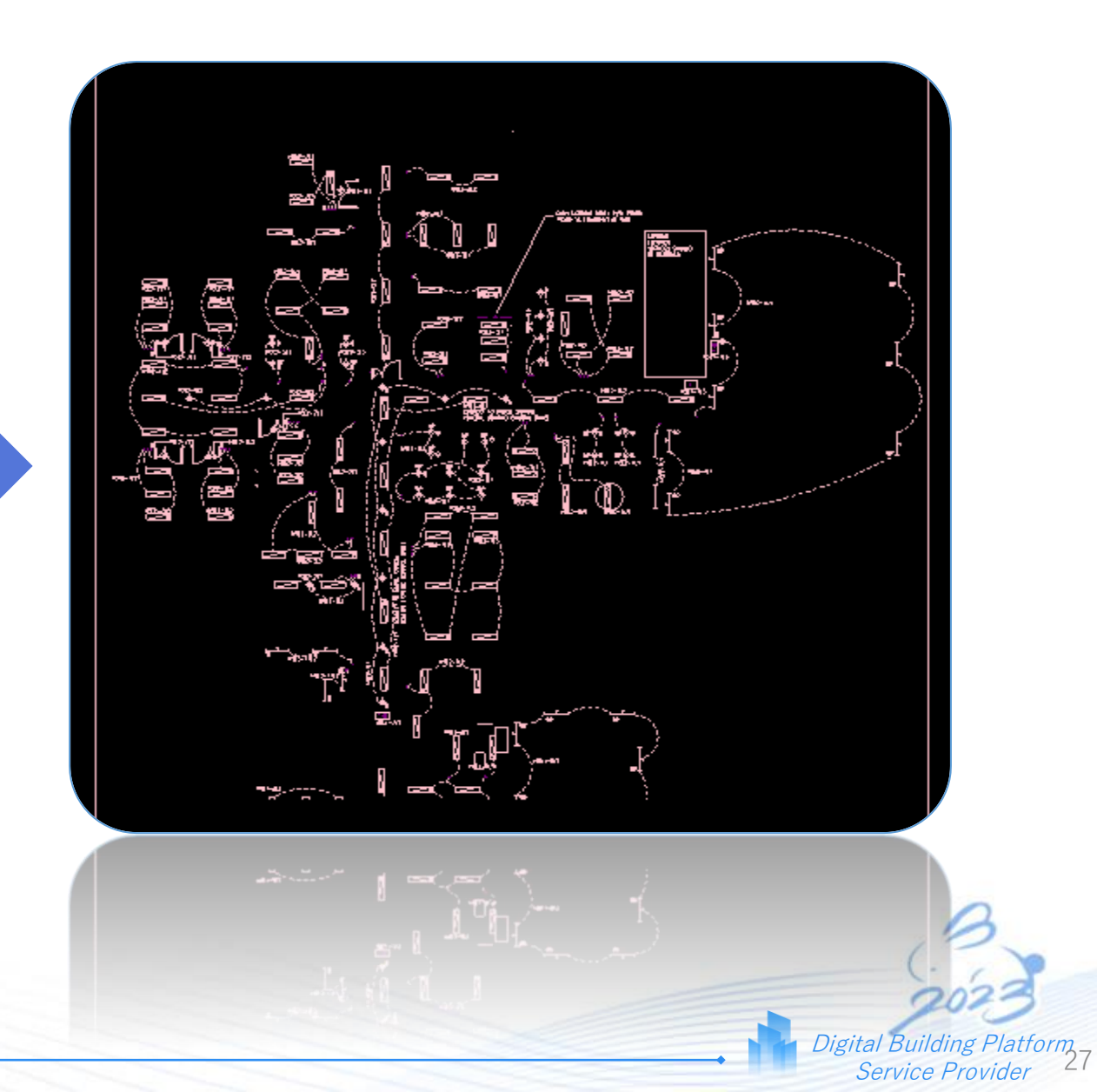

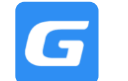

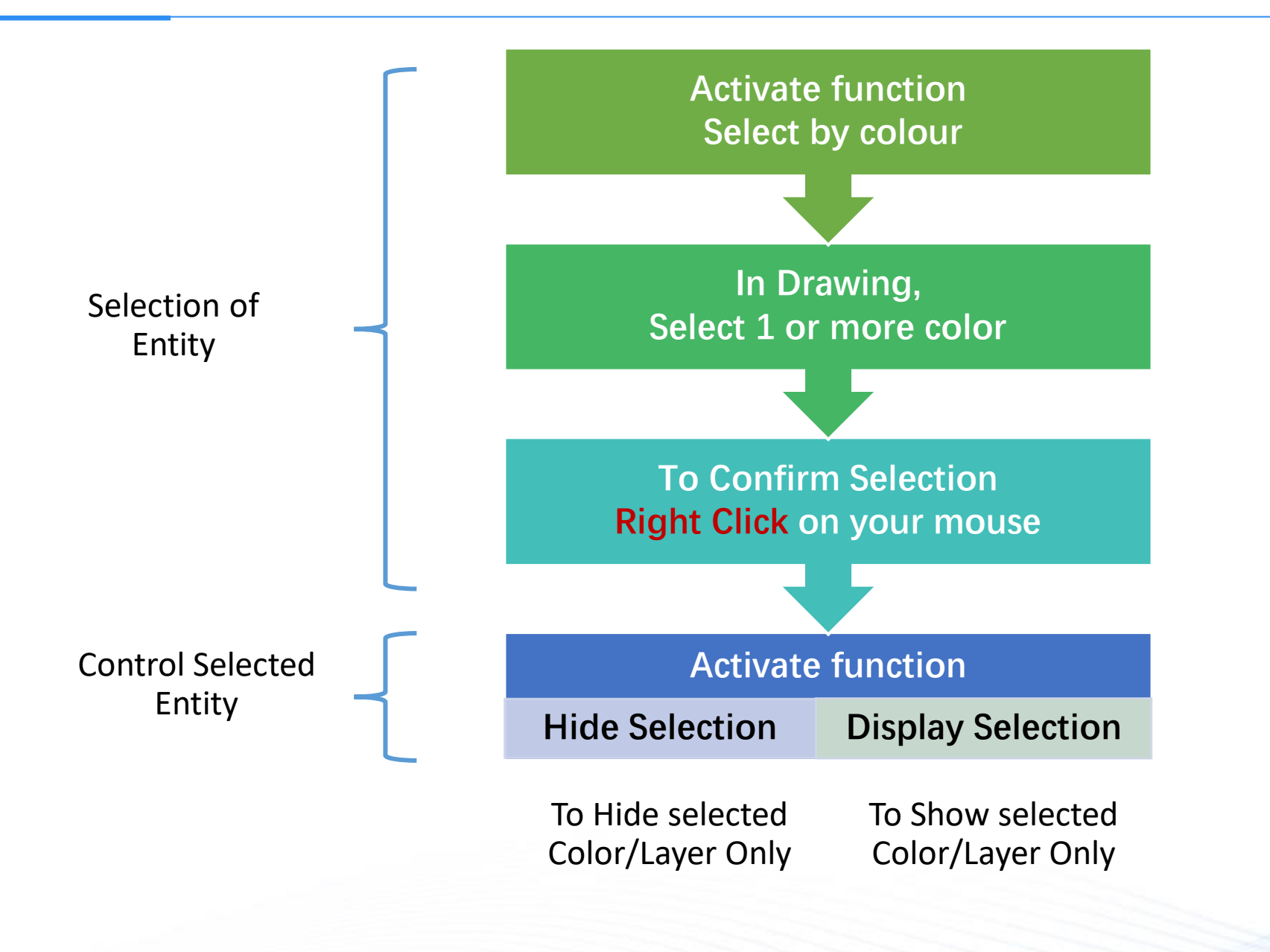

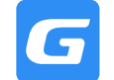

Service Provide

- Step 1: Go to [Identify & Draw], Select [Layer Manager] (Ctrl+L)
- Step 2: In Layer Manager, activate [Select By Colour] (F5)
- Step 3: Select required Colour at Drawing, right click to confirm
- Step 4: (a) Select [Hide CAD Entity] to Hide
   (b) Select [Display CAD Entity] (F6) to Display

| Batch<br>Select Grind Drawing<br>Manager | Scale Layer Find&Rep                           |          | / Line | Text Modify<br>Identify Text           | Device Identification<br>Options | Measure Show Selected | Copy Entity to Other Floor | CP ▲<br>E3 面<br>↔ ♂          |
|------------------------------------------|------------------------------------------------|----------|--------|----------------------------------------|----------------------------------|-----------------------|----------------------------|------------------------------|
| Select M                                 | lanage Drav 💋 Layer Manager                    |          | Draw   | CAD Text Tool                          | Identify                         | Tools                 | General Edit               | Modify -                     |
| 1st Floor • Electrical                   | <ul> <li>Lighting 🔜 Select by Color</li> </ul> | ==(2     |        |                                        |                                  |                       |                            |                              |
|                                          | Select by Laver                                |          |        |                                        |                                  |                       |                            |                              |
| Axis Grid                                | Display CAD Entity                             |          |        |                                        |                                  |                       |                            |                              |
| # Axis Grid(X)                           | New Hide CAD Entity                            |          |        |                                        |                                  |                       | ( <b>2</b> )               |                              |
| Secondary Axis(U)                        | Search elen Restore Hidden La                  | yer      |        | ~~~~~~~~~~~~~~~~~~~~~~~~~~~~~~~~~~~~~~ |                                  |                       |                            |                              |
| Plumbing & Sanitary                      | Lighting Fixture(Elec)                         | 4        |        | (25)                                   |                                  |                       | (1) (19                    | ) (18) (17)                  |
| Electrical                               | ▶ Lamp                                         |          |        | 660                                    |                                  |                       |                            | 3300 6600                    |
| Lighting Fixture(L)                      |                                                |          |        |                                        |                                  |                       | 1                          |                              |
| Switch & Socket(S)                       |                                                |          |        |                                        |                                  |                       |                            |                              |
| Distribution Box(D)                      |                                                |          |        |                                        |                                  | 502-7J B 102-1U       |                            |                              |
| 😇 Electrical Equipment(E)                |                                                |          |        |                                        |                                  |                       | LICH UCHINE PARL C/W 1028  |                              |
| 🕒 Wire Conduit(W)                        |                                                |          |        |                                        | HICZ-KU                          | 🖂 🛛 Klanner 🔤         | Cosine Cotings             |                              |
| Cable Conduit(C)                         |                                                |          |        |                                        |                                  | REFRI                 | FLAT ROOF                  |                              |
| S Bus Bar(B)                             |                                                |          |        | 10(2-7.1)                              |                                  |                       |                            |                              |
| 🗄 Cable Tray Fittings(T)                 |                                                |          |        | 10000                                  |                                  |                       |                            | H90-4(1                      |
| 👍 Lightning&Earthing(R)                  |                                                |          |        |                                        |                                  |                       |                            |                              |
| Air Conditioning & Mechanical            |                                                |          |        |                                        |                                  | 82-903 A (1907-902    |                            |                              |
| & Equipment(E)                           |                                                |          |        | H5W2-112                               |                                  |                       |                            |                              |
| Silencer(S)                              | Attributo                                      |          | ×      |                                        |                                  |                       |                            |                              |
| 🜈 Air Duct(D)                            | Attribute                                      | Value Ad | а      |                                        |                                  |                       | <b>****</b>                | /                            |
| 🖏 Air Duct Fittings(V)                   | 1                                              | 10.00    |        |                                        |                                  |                       |                            |                              |
| Air Damper(R)                            |                                                |          |        |                                        |                                  |                       |                            | COTTED-LINE OF BUILDING OVER |
| 🔟 Air Grille(G)                          |                                                |          |        | hiters)                                |                                  |                       |                            |                              |
| Plenum Box(B)                            |                                                |          |        | 190-33                                 |                                  |                       |                            |                              |
|                                          |                                                |          |        |                                        |                                  |                       |                            |                              |
|                                          |                                                |          |        |                                        |                                  |                       |                            |                              |

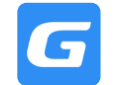

- Step 1: Go to [Identify & Draw], Select [Layer Manager] (Ctrl+L)
- Step 2: Layer Manager activate [Restore Hidden Layer] (F7)

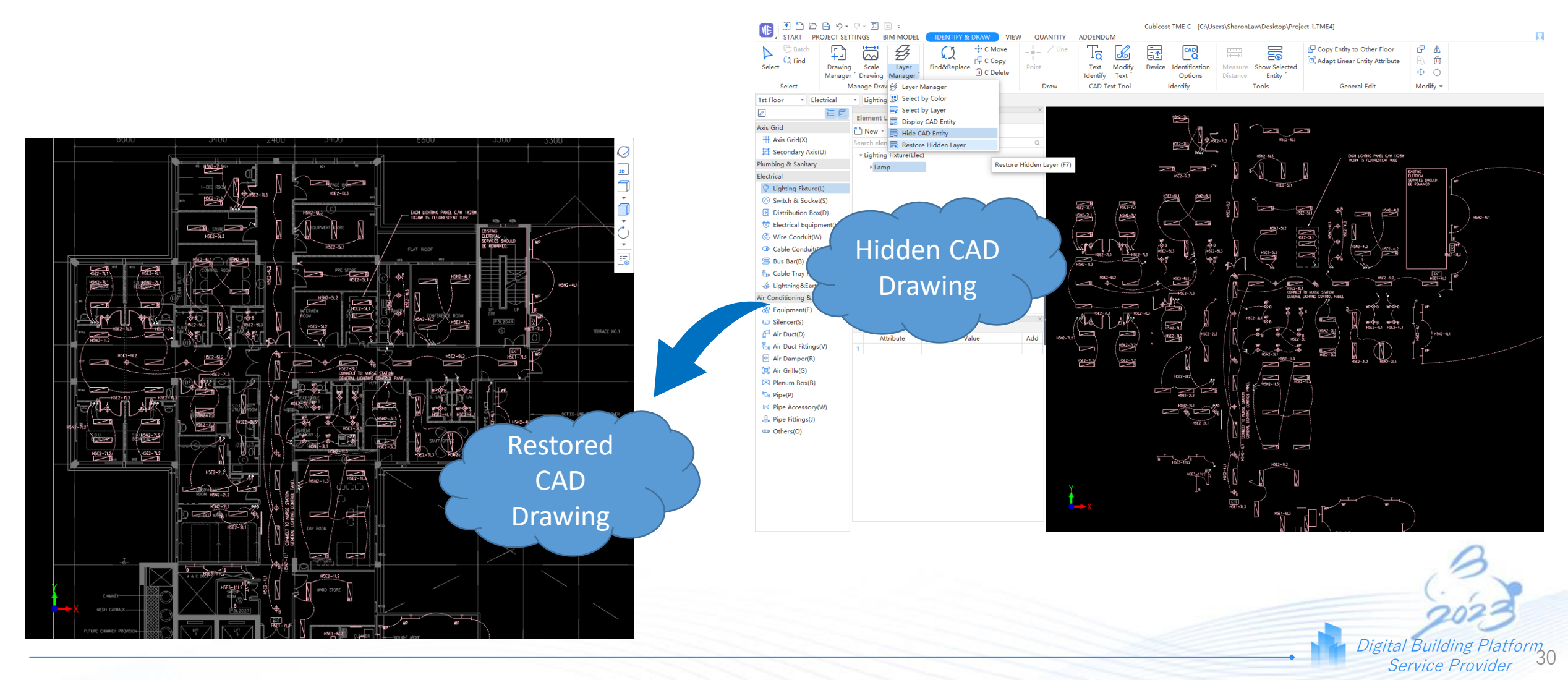

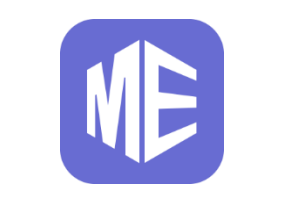

# **Legend Quantification**

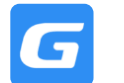

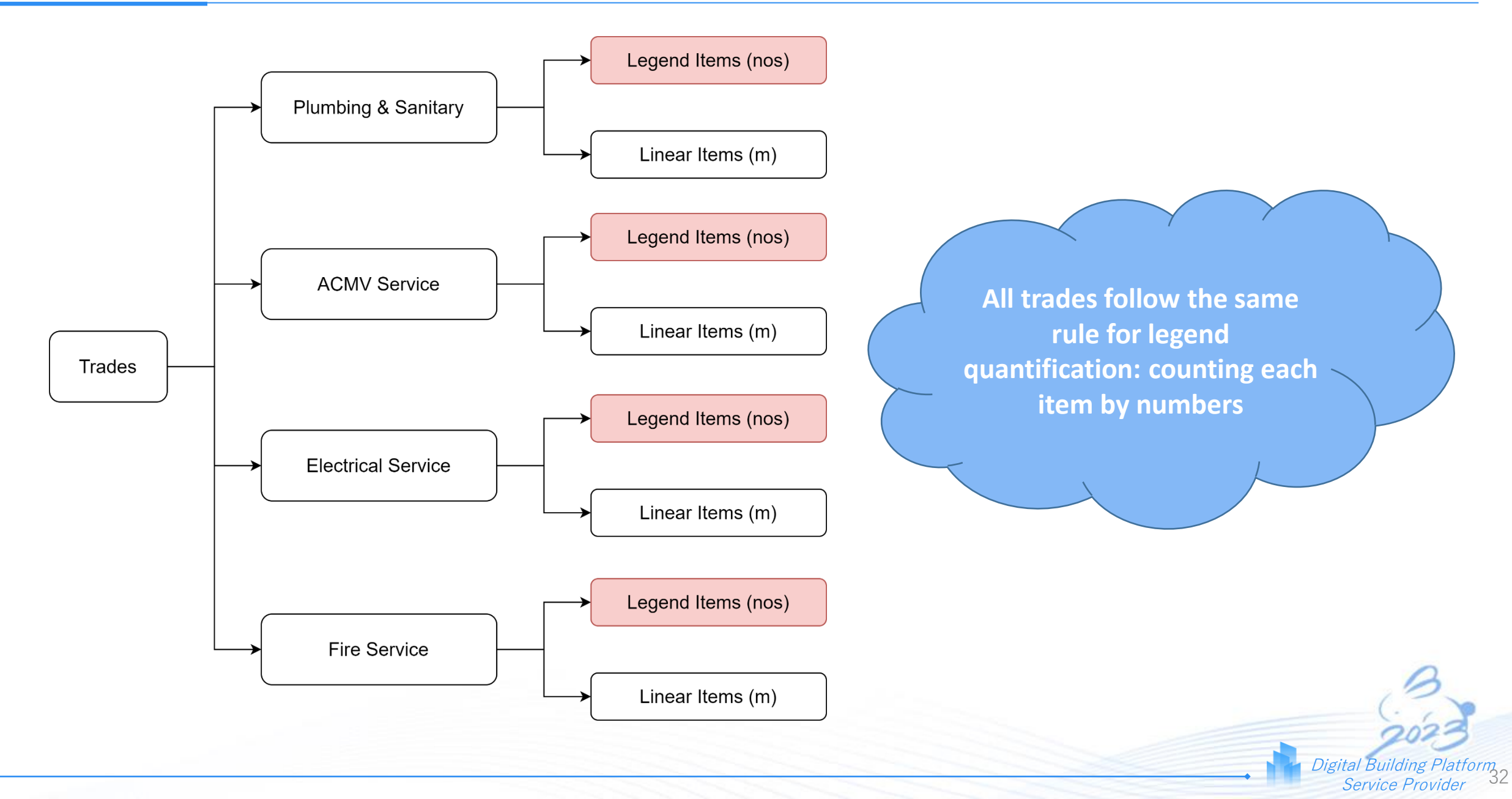

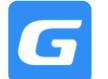

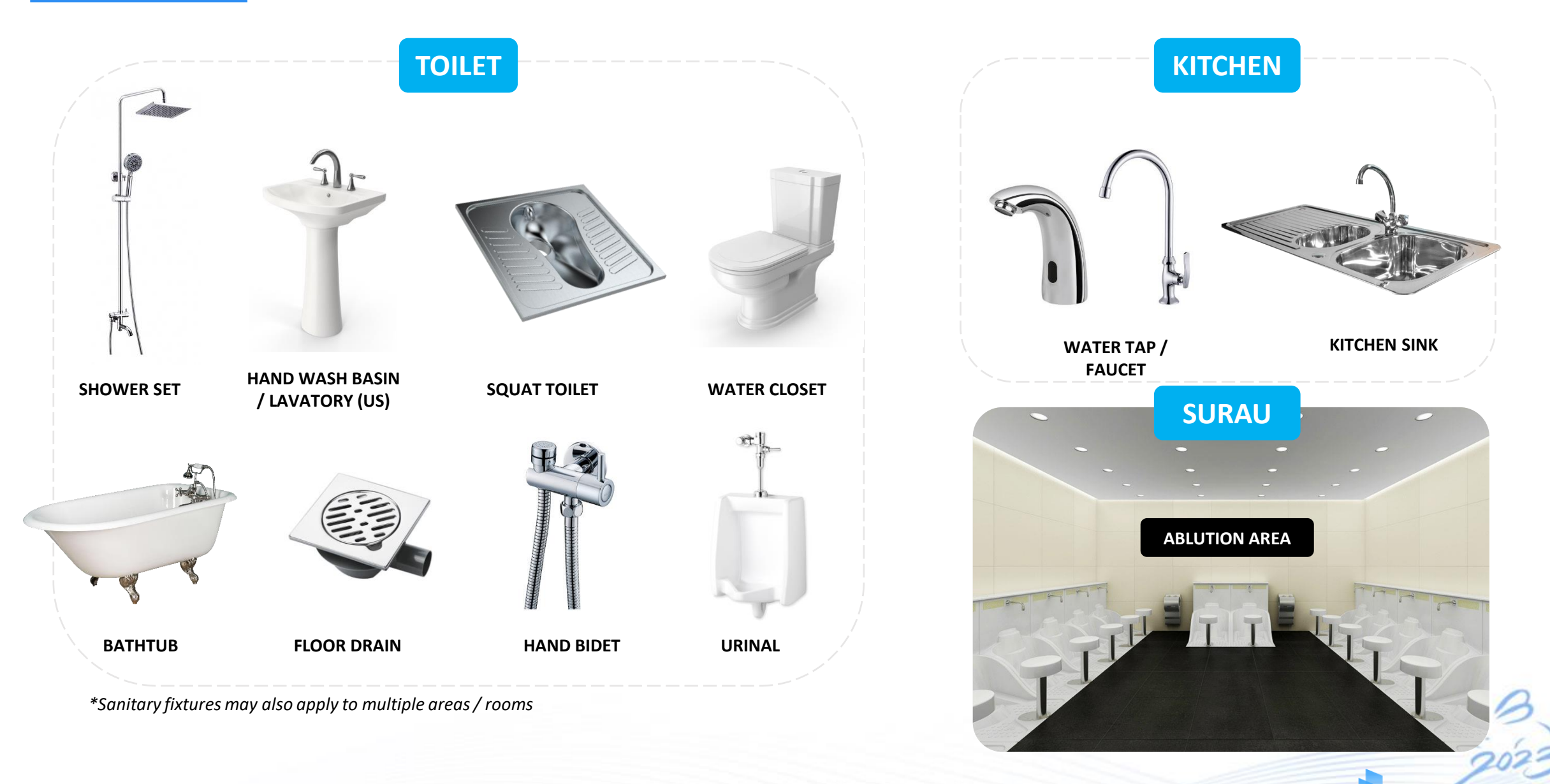

### **Floor Traps – different types**

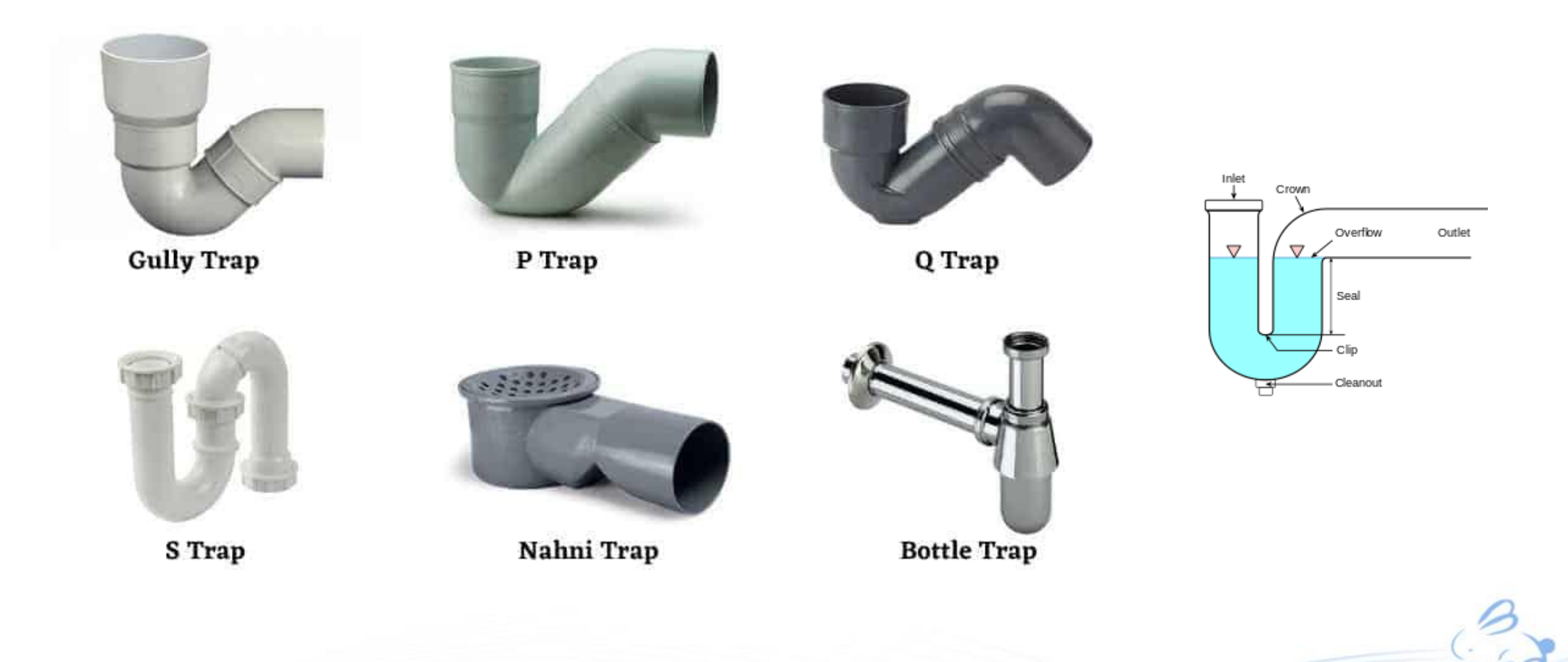

#### LEGEND & ABBREVATION

|         | SYM               | DESCRIPTION           |  |  |
|---------|-------------------|-----------------------|--|--|
| FITTING | $\mathbb{X}$      | SLUICE VALVE          |  |  |
|         | $\square$         | CHECK VALVE           |  |  |
|         | X                 | GATE VALVE            |  |  |
|         |                   | FLEXIBLE CONNECTION   |  |  |
|         | ŀ                 | STRAINER (T-pot Type) |  |  |
|         | Ŷ                 | PRESSURE GAUGE        |  |  |
|         | ₫                 | STOP COCK             |  |  |
|         | SURGE ANTICIPATOR |                       |  |  |

### LEGEND & ABBREVIATION

| CODE | DESCRIPTION           | CODE | DESCRIPTION      |
|------|-----------------------|------|------------------|
| PWC  | PEDESTAL WATER CLOSET | Sc   | STOPCOCK         |
| U    | URINAL BOWL           | Бви  | BALL VALVE       |
| В    | BASIN                 | X    | GATE VALVE       |
| S    | SINK                  | М    | ANALOG SUB METER |
| Т    | WATER TAP             |      |                  |

Always look for Drawing Notes or Legend &
 Abbreviation List to identify what kind of items are needed to be identified

|            | CODE | DESCRIPTION           |
|------------|------|-----------------------|
| BBREVATION | PWC  | PEDESTAL WATER CLOSET |
|            | AWC  | ASIAN WATER CLOSET    |
|            | U    | URINAL BOWL           |
|            | В    | BASIN                 |
|            | S    | SINK                  |
|            | SS   | SERVICE SINK          |
|            | Т    | WATER TAP             |
|            |      |                       |

### Equipment – AHU vs FCU

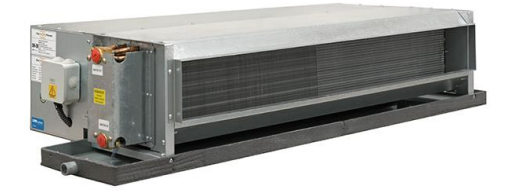

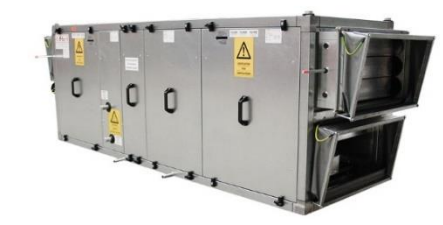

| Description   | Fan Coil Unit [FCU]                  | Air Handling Unit [AHU]                               |
|---------------|--------------------------------------|-------------------------------------------------------|
| Cost          | Pretty reasonable                    | Can be very expensive                                 |
| Size          | Small                                | Large                                                 |
| Capacity (kW) | Around 12kW max                      | Over 100kW+                                           |
| Used for      | Directly serving single spaces/rooms | Serves multiple zones                                 |
| Connected to  | Flexible ducting to feeding grilles  | Solid ducting serving multiple areas through building |
| Air Volume    | Small                                | Large                                                 |

VS
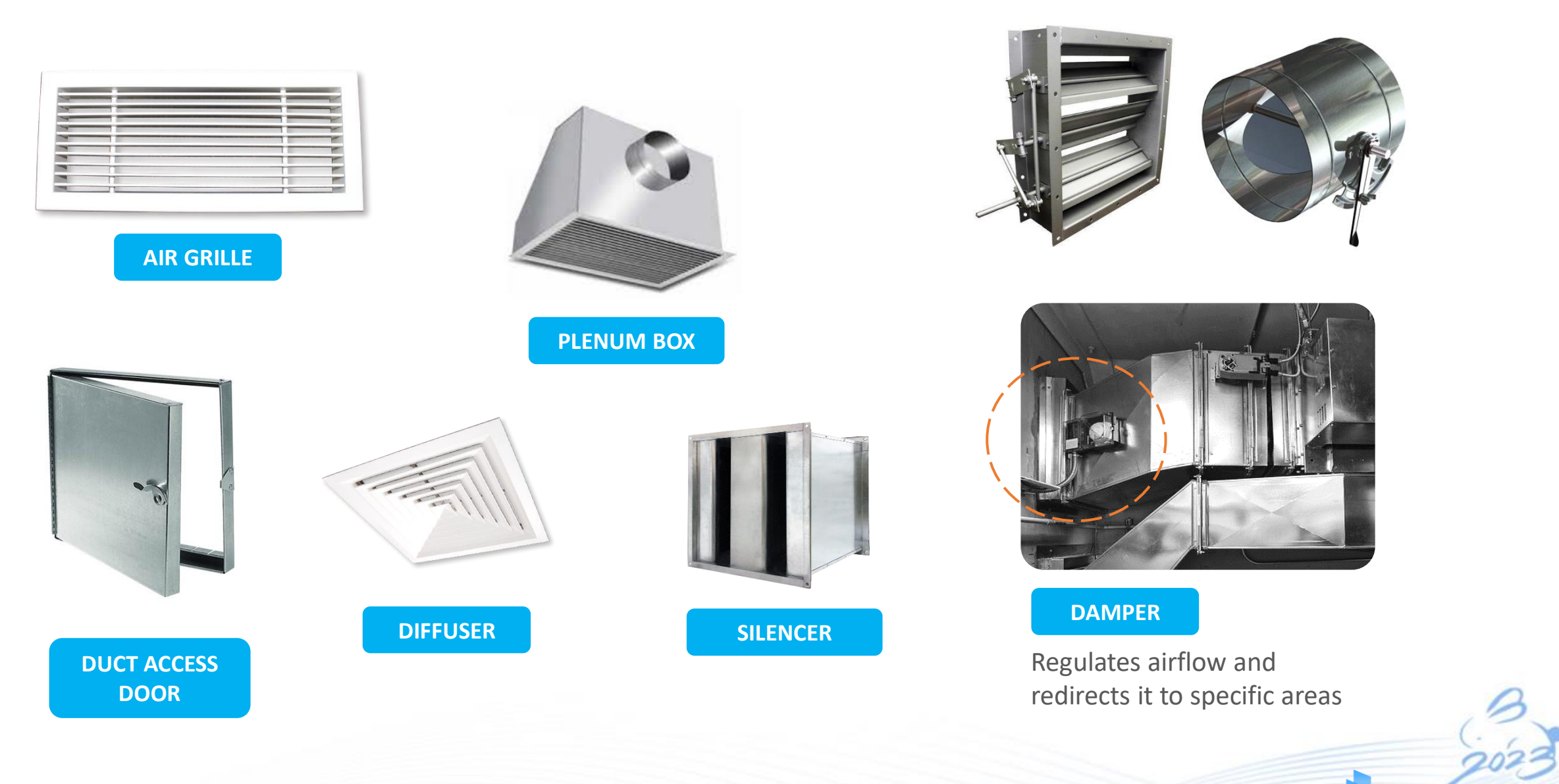

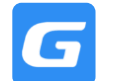

### **4.2 ACMV Service Items**

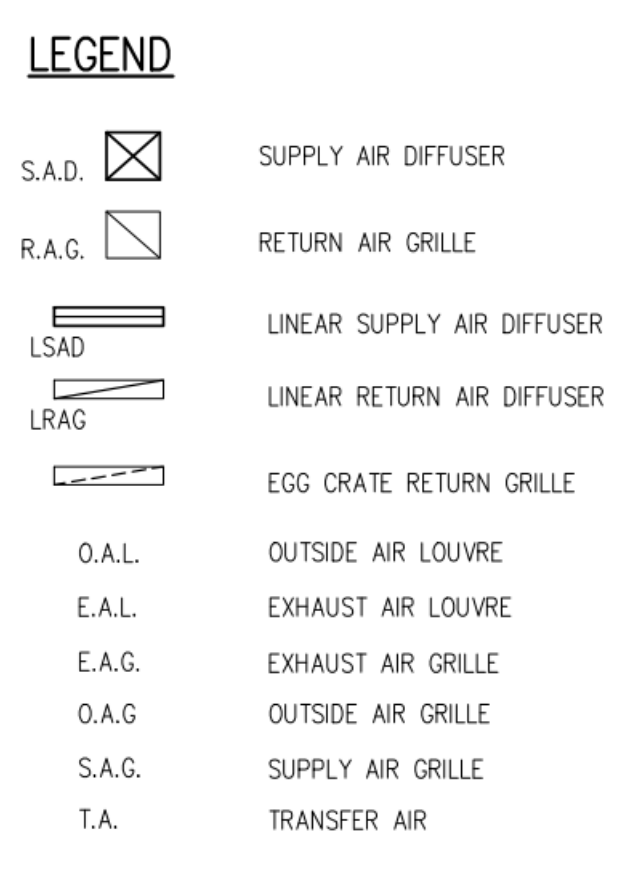

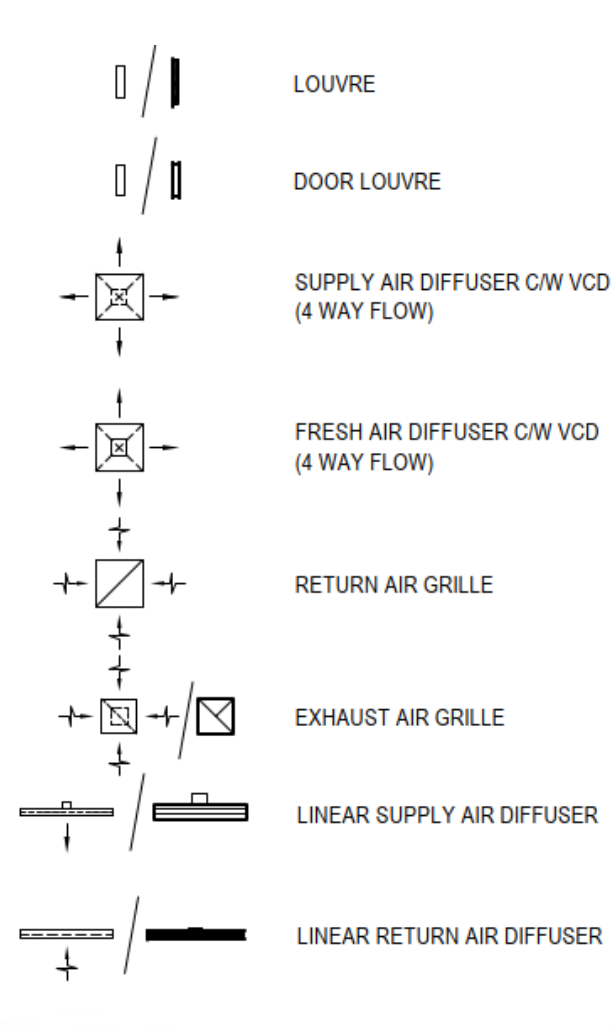

 Always look for Drawing Notes or Legend & Abbreviation List to identify what kind of items are needed to be idengtified

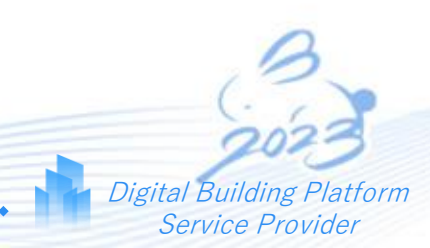

9

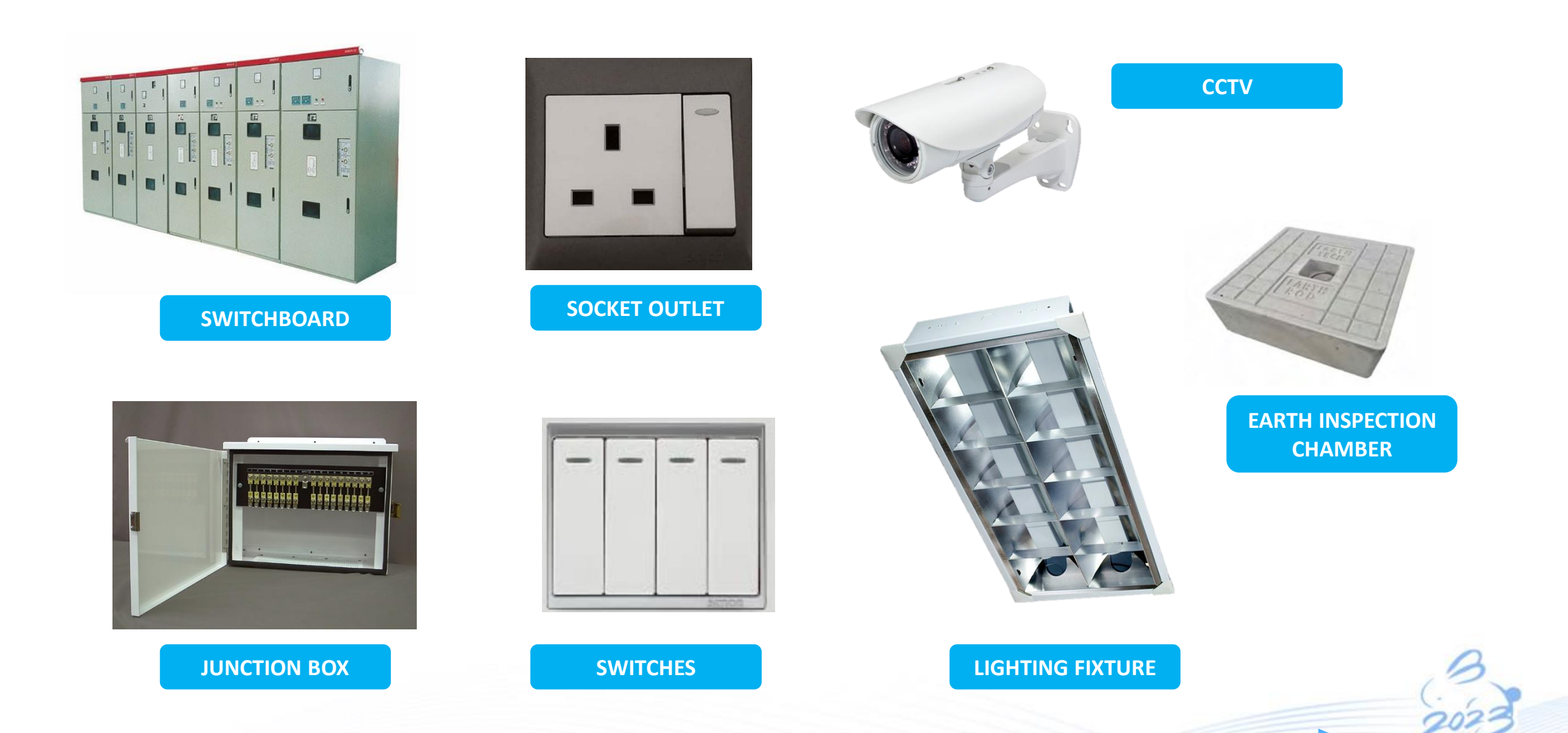

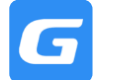

| Glodon |
|--------|
|--------|

Digital Building Platform Service Provider

|   | CODE | SYMBOL      | DESCRIPTION                                                                                                    |
|---|------|-------------|----------------------------------------------------------------------------------------------------|
| - | F01  |             | 2X28W/835 RECESSED FLUO. T5 LIGHT FITTING (600X1200MM) C/W FUSED TERMINAL BLOCK; RADIO<br>INTERFERENCE SUPPRESOR; HIGH EFFICIENCY ELECTRONC BALLAST; LOW GLARE SLIM TYPE FULL<br>LOUVRE REFLECTOR (MIN.20 PCS CROSSBLADES) & HE LAMP SIMILAR TO FLUORELITE, SITECO |
|   | F02  |             | 2X28W/840 SURFACE / WALL MOUNTED FLUO. T5 ALUM BATTEN (1200MM); HIGH<br>EFFICIENCY ELECTRONIC BALLAST; HE LAMP SIMILAR TO AMZ                                                                                                    |
|   | F03  | <b></b> i   | 1X28W/840 SURFACE / WALL MOUNTED FLUO. T5 ALUM BATTEN (1200MM); HIGH<br>EFFICIENCY ELECTRONIC BALLAST; HE LAMP SIMILAR TO AMZ                                                                                                    |
|   | F04  | щ           | 1X14W/840 SURFACE / WALL MOUNTED FLUO. T5 ALUM BATTEN (600MM); HIGH<br>EFFICIENCY ELECTRONIC BALLAST; HE LAWP SIMILAR TO AMZ                                                                                                    |
|   | F05  | $\times$    | 1X28W/840 SURFACE / WALL MOUNTED FLUO. T5 ALUM BATTEN (1200MM) C/W IP65<br>DAIKON DIFFUSER; HIGH EFFICIENCY ELECTRONIC BALLAST; HE LAMP SIMILAR TO AMZ                                                                                                    |
|   | F06  | XXXX        | 2X28W/840 SURFACE / WALL MOUNTED FLUO. T5 ALUM BATTEN (1200MM) C/W<br>ACRYLIC SEMI FROSTED DAIKON DIFFUSER; HIGH EFFICIENCY ELECTRONIC<br>BALLAST; HE LAMP SIMILAR TO AMZ (FOR CAR PARK LOT)                                                                       |
|   | F07  | $\boxtimes$ | 2X28W/840 SURFACE / WALL MOUNTED FLUD. T5 ALUM BATTEN (1200MM) C/W<br>ACRYLIC SEMI FROSTED DAIKON DIFFUSER; HIGH EFFICIENCY ELECTRONIC<br>BALLAST; HE LAMP SIMILAR TO AMZ (FOR CAR PARK DRIVEWAY & WALKWAY)                                                        |
|   | F08  |             | 2X14W/84D SURFACE / WALL MOUNTED FLUO. T5 ALUM BATTEN (600MM) C/W K15<br>PRIMATIC DIFFUSER; HIGH EFFICIENCY ELECTRONIC BALLAST (FOR STAIRCASE)                                                                                                    |
|   | D01  | O           | 8W RECESSED LED MODULE DOWNLIGHT (DIAMETER 4") C/W EXTERNAL HIGH EFFICIENCY<br>ELECTRONIC DRIVER; DIE CAST ALUMINIUM IP 44 HOUSING                                                                                                    |
|   | D02  | ÷           | 20W RECESSED LED MODULE DOWNLIGHT (DIAMETER 5") C/W HIGH EFFICIENCY<br>ELECTRONIC DRIVER; DIE CAST ALUMINIUM IP 20 HOUSING & HEATSINK                                                                                                    |
|   | D03  |             | 9W/830 LED STRIPS FOR COVE CEILING C/W ALUMINIUM PROFILE HEATSINK; CONVERTOR<br>AND NECESSARY MOUNTING ACCESSORIES SIMILAR TO RZB STRIP ECO                                                                                                    |
|   | D04  | $\odot$     | 25W RECESSED LED MODULE DOWNLIGHT (DIAMETER 10") C/W HIGH EFFICIENCY<br>ELECTRONIC DRIVER; DIE CAST ALUMINIUM IP 20 HOUSING & HEATSINK                                                                                                    |
|   | D05  | •           | 30W RECESSED LED MODULE DOWNLIGHT (DIAMETER 10") C/W HIGH EFFICIENCY<br>ELECTRONIC DRIVER; DIE CAST ALUMINIUM IP 20 HOUSING & HEATSINK                                                                                                    |
|   | D06  | $\leq$      | 112W LED IP65 FLOODLIGHT                                                                                                    |
|   | D07  | $\otimes$   | 100W INCANDESCENT LAMP OR 30W PLCE LIGHT BULB                                                                                                    |
|   |      |             |                                                                                                    |

| CODE | SYMBOL          | DESCRIPTION                                                                        |
|------|-----------------|------------------------------------------------------------------------------------|
| SP01 | Å               | 13A NORMAL SUPPLY S/S/O (1 GANG) MOUNTED AT 300mm HEIGHT FROM FFL                  |
| SP02 | ¥               | 13A ESSENTIAL SUPPLY S/S/O (1 GANG) MOUNTED AT 300mm HEIGHT FROM FFL               |
| SP03 | <b>Å</b>        | 13A ESSENTIAL SUPPLY S/S/O (1 GANG) METAL CLAD                                     |
| SP04 | Å₩₽             | 13A NORMAL SUPPLY WEATHERPROOF S/S/O (1 GANG)                                      |
| SP05 |                 | 13A ESSENTIAL SUPPLY WEATHERPROOF S/S/O (1 GANG) METAL CLAD                        |
| SP06 | ⊉ <sub>ss</sub> | 13A NORMAL SUPPLY S/S/O (1 GANG) C/W STAINLESS STEEL COVER                         |
| IS01 | 3               | 30A SPN ISOLATOR C/W IP41 METALCLAD ENCLOSURE                                      |
| IS02 | Г<br>б          | 60A TPN ISOLATOR C/W IP65 METALCLAD ENCLOSURE                                      |
| FM1  | FMSN<br>FMSE    | FIREMAN SWITCH FOR NORMAL AND ESSENTIAL SUPPLY LOCATED<br>AT ALL STAIRCASE LANDING |
|      |                 |                                                                                    |

Always look for Drawing Notes or Legend &
 Abbreviation List to identify what kind of items are needed to be identified

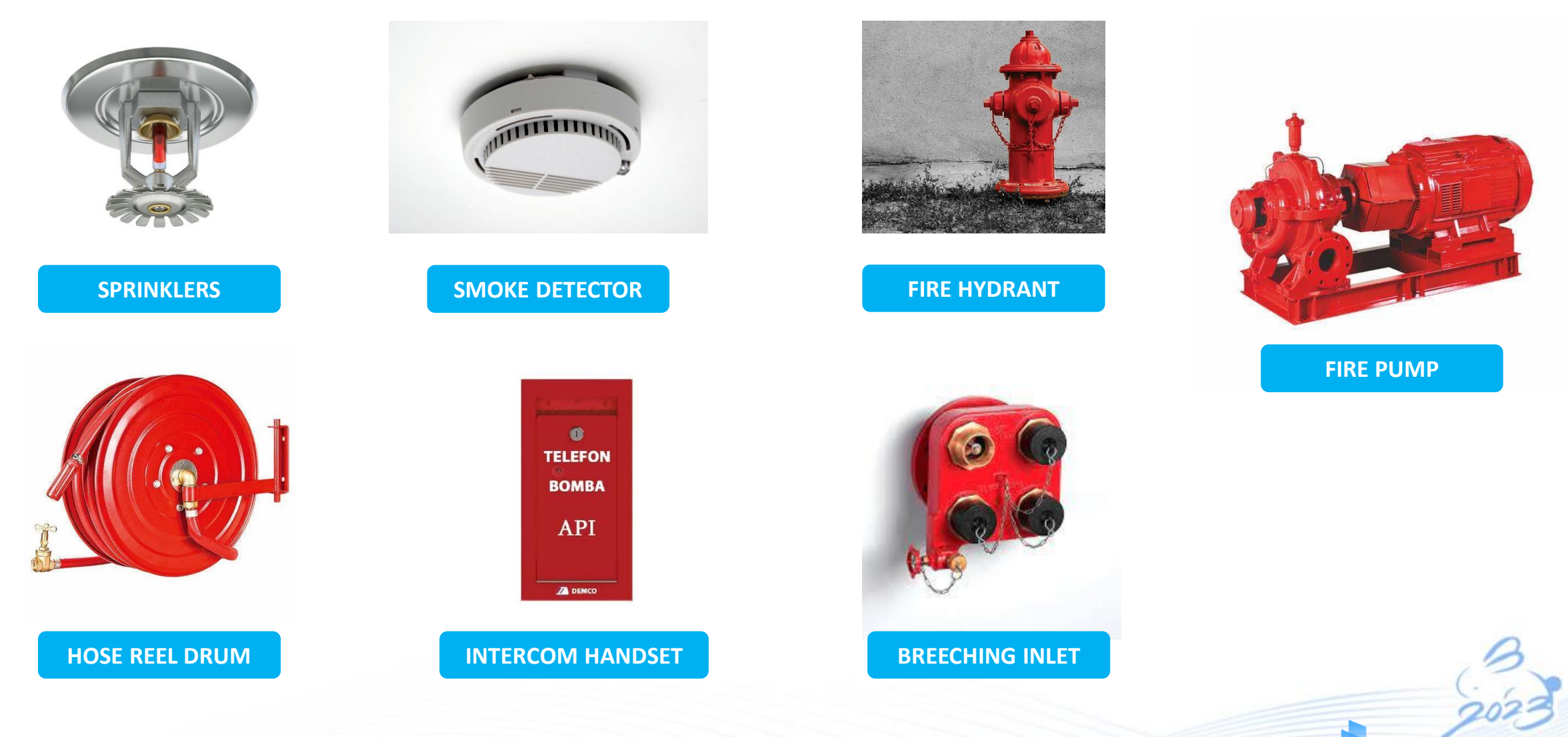

5

GLODON

# **Sprinklers – different types**

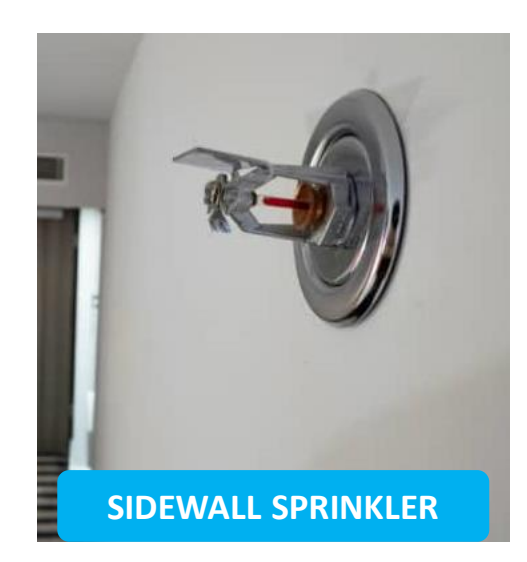

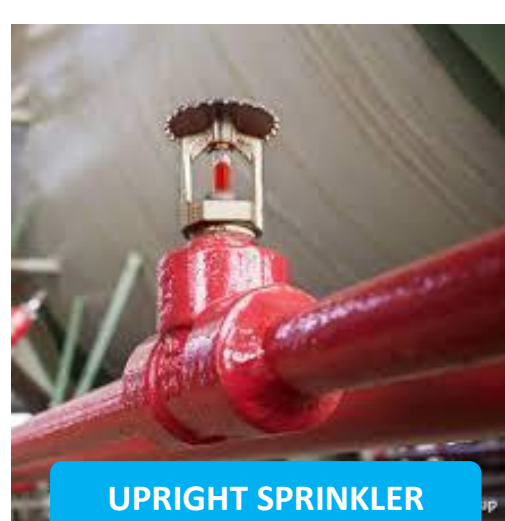

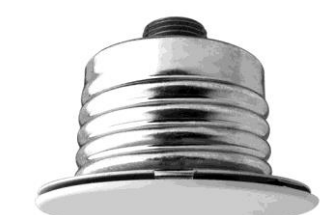

CONCEALED PENDENT SPRINKLER

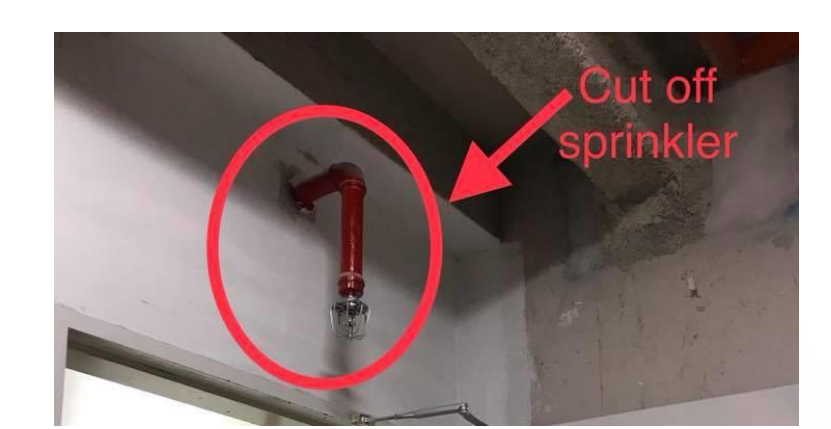

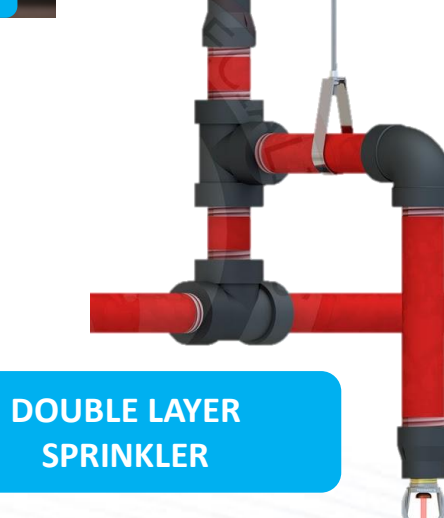

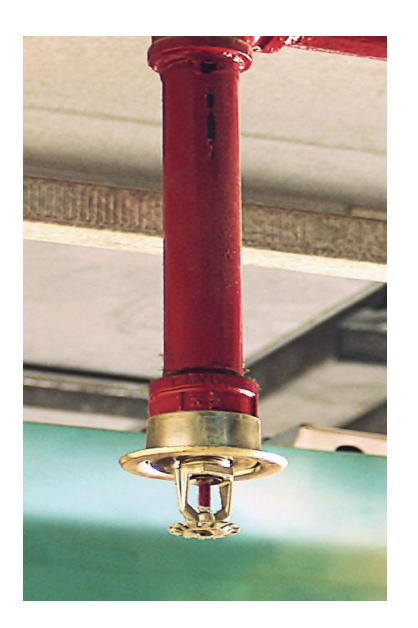

#### PENDENT SPRINKLER

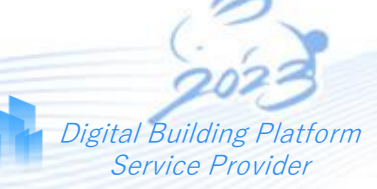

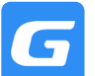

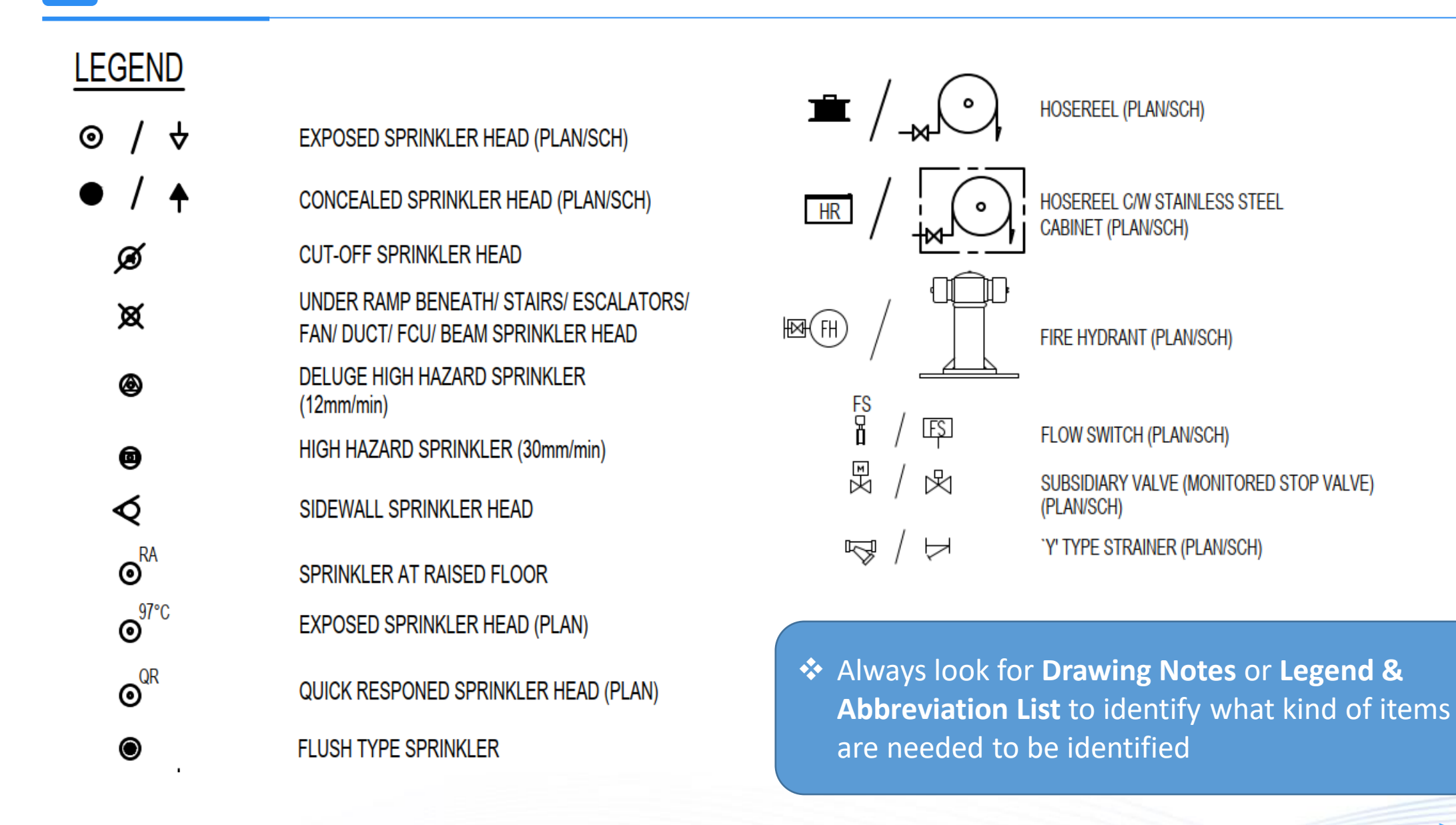

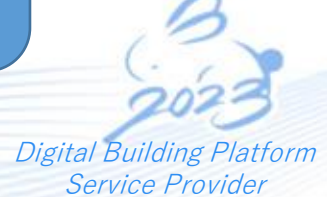

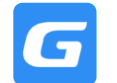

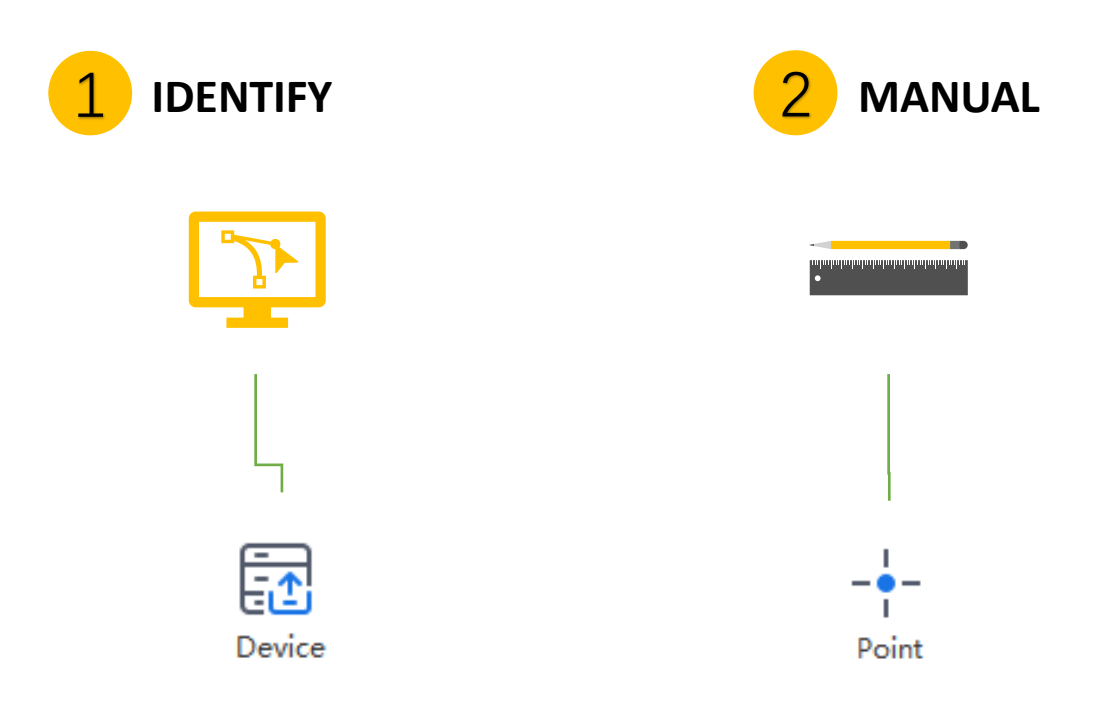

- Device function is used to effectively identify legends (where quantity is required in numbers) in the drawing.
- Point function is used to manually draw all elements (where quantity is required in numbers) in drawing area.

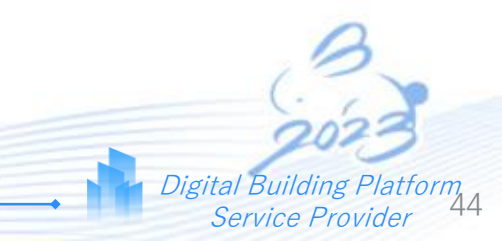

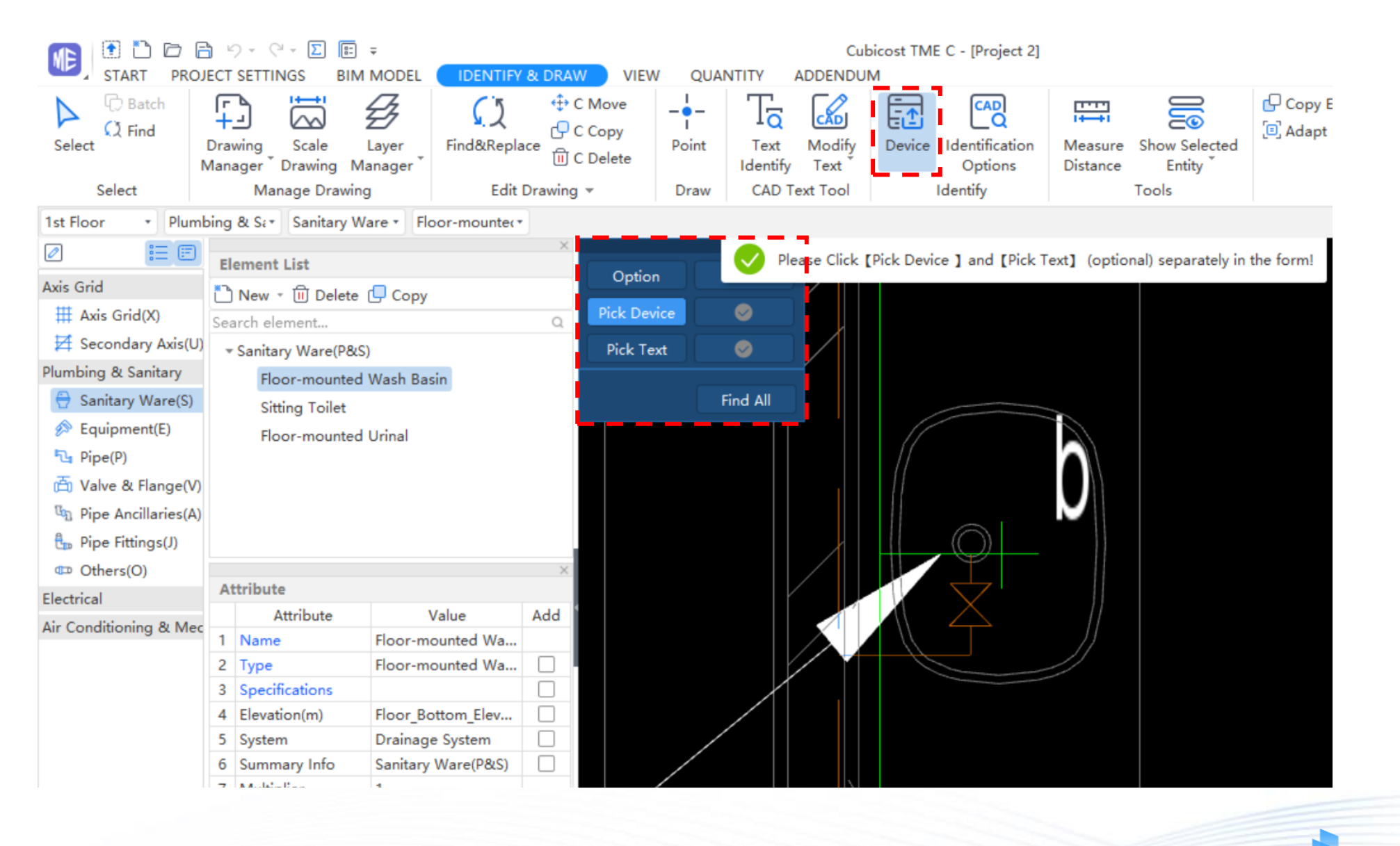

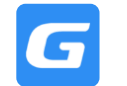

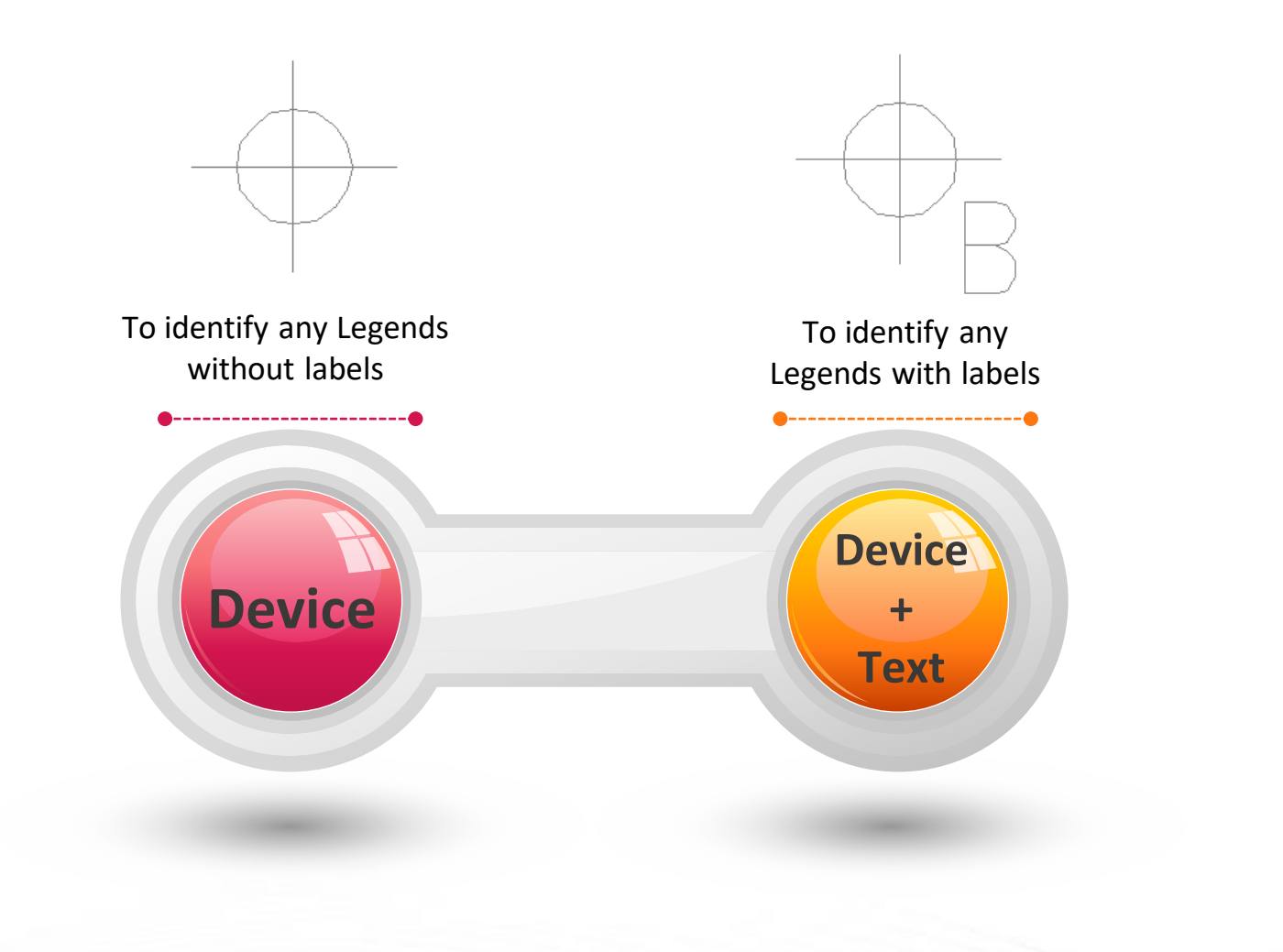

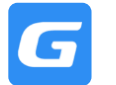

# 4.8 How to Identify Device

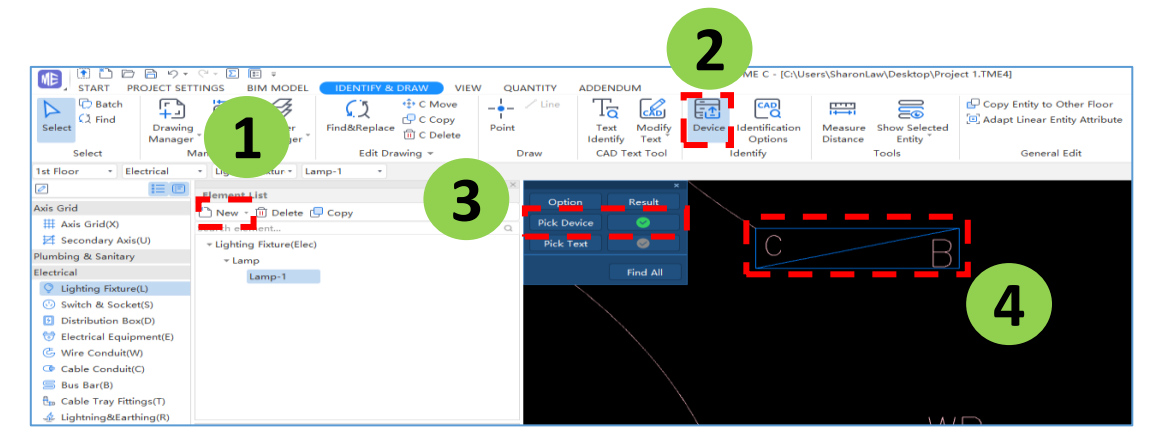

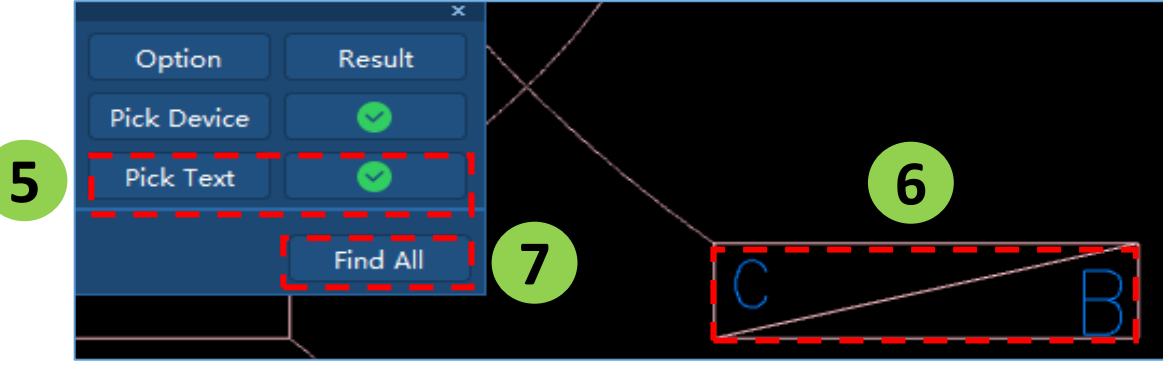

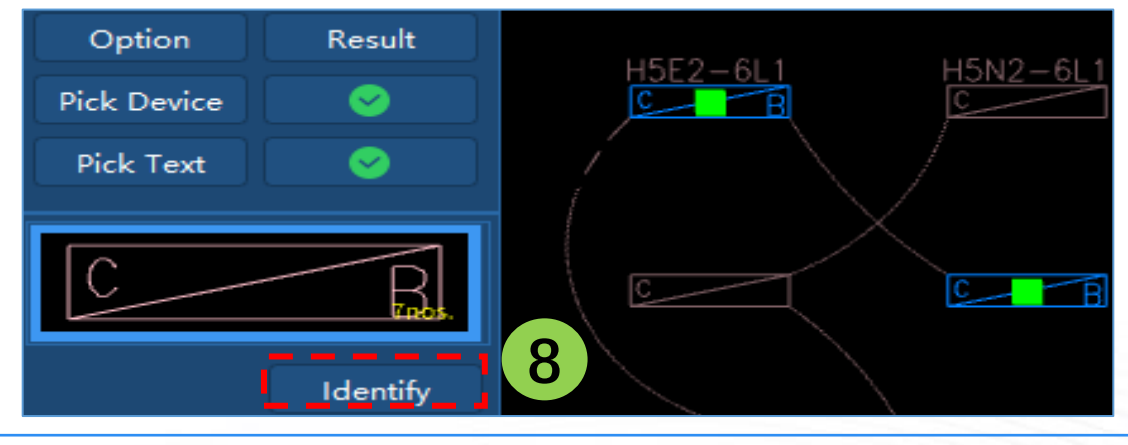

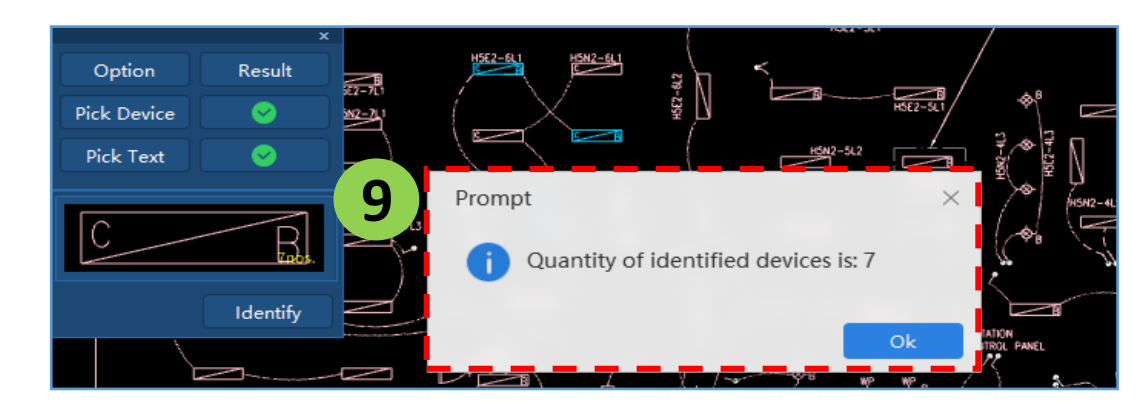

- Step 1: Create a element in [Element List]
- Step 2: Select [Device]
- Step 3: Activate [Pick Device]
- Step 4: Select the legend, Right Click to confirm
- Step 5 (optional) : Activate [Pick Text]
- Step 6 (optional) : Select the text, Right Click to confirm
- Step 7: Select [Find All]
- Step 8: Select [Identify] and the software will Identify the Entities
- Step 9: Software show a [Prompt] of the Quantity Calculated

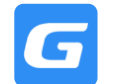

• Follow the Rule of Thumb, [Complex > Simple], identify in Ascending Order as shown below: -

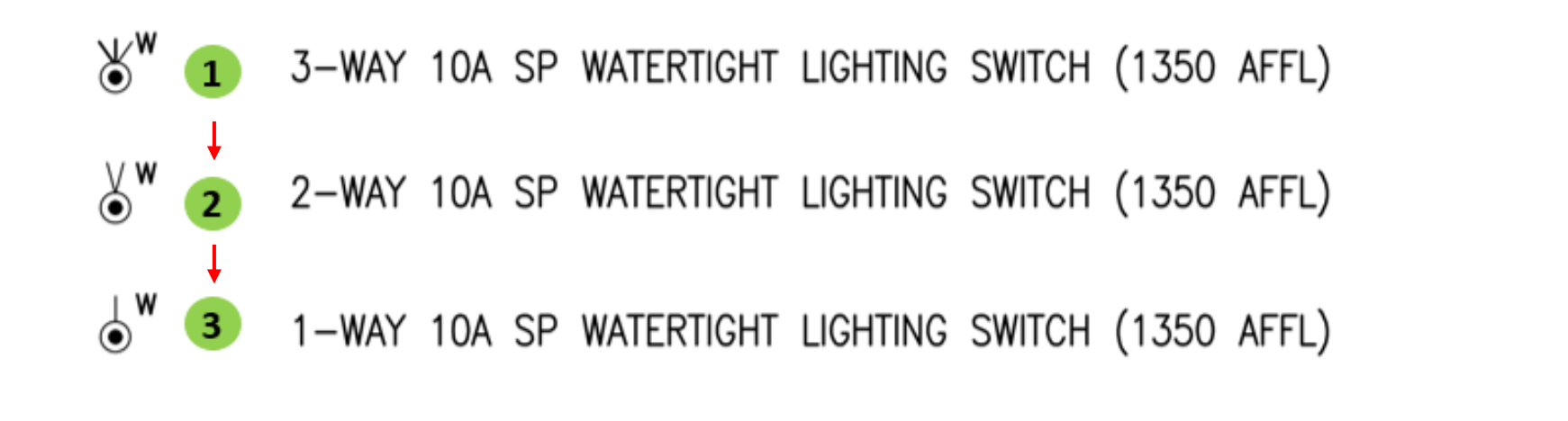

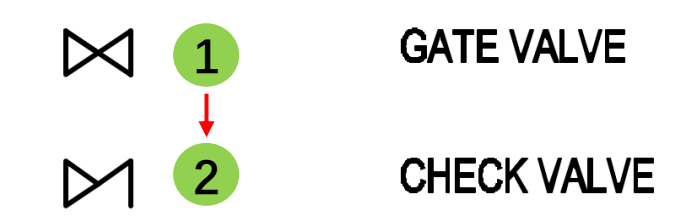

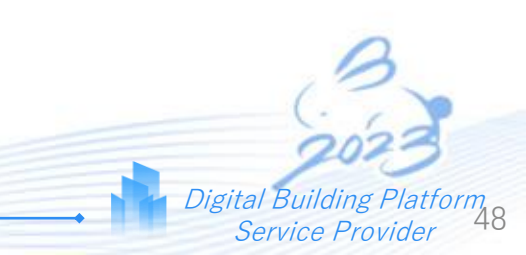

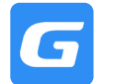

## Check the **distance** between legend and label if you're required to identify **both legend and label**

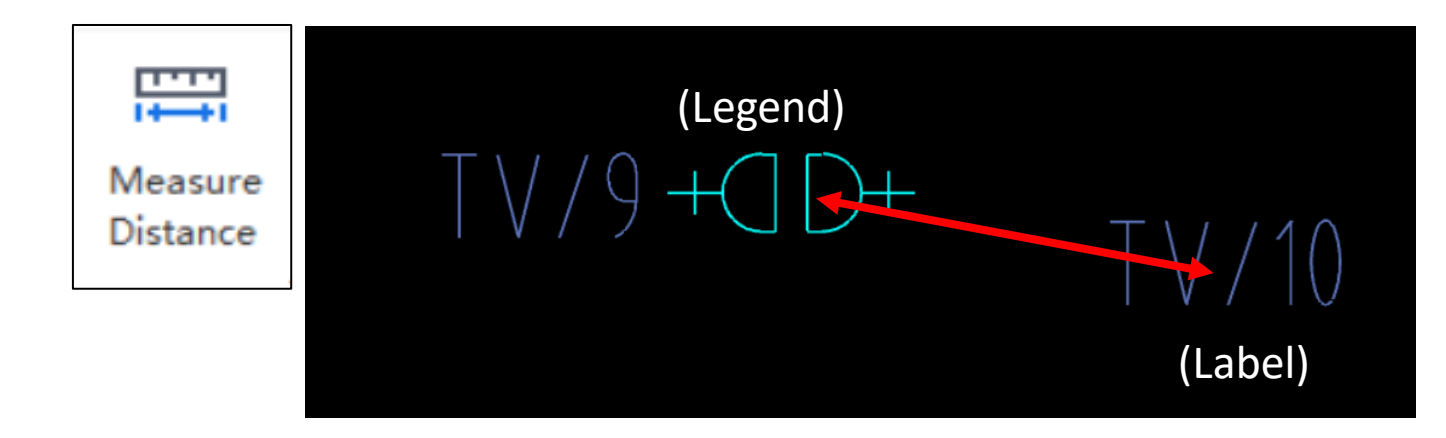

|                          | Scanned | Ē     | Id                                                                                | dentification Options                                                                                         |                                  |                                                                  |  |  |  |  |
|--------------------------|---------|-------|-----------------------------------------------------------------------------------|----------------------------------------------------------------------------------------------------|----------------------------------|------------------------------------------------------------------|--|--|--|--|
| Device                   |         | Mea   | 1                                                                                 | Error value for equipment to connect with pipe(mm)                                                            | 10                               | Legend                                                           |  |  |  |  |
|                          | Device  | Dista | 2                                                                                 | Error value for continuous CAD lines(mm)                                                                      | 550                              |                                                                  |  |  |  |  |
| Ider                     | ntify 🔻 |       | 3                                                                                 | Error value used for judging whether CAD lines are jointed end to end(mm)                                     | 5                                | X                                                                |  |  |  |  |
| 😋 Identification Options |         | tions | 4                                                                                 | The space range between parallel lines to be treated as one line(mm)                                          | 5                                |                                                                  |  |  |  |  |
|                          |         |       | 5                                                                                 | Allowed maximum angle in judging whether two lines are parallel(degree)                                       | 4                                | equip ment c                                                     |  |  |  |  |
| ε <u>μ</u>               |         | _     | 6                                                                                 | The maximum distance between the selected CAD label and insert point of<br>legend that will be identified(mm) | 1200                             |                                                                  |  |  |  |  |
|                          |         | 7     | The maximum distance between mark and CAD line in horizontal pipe identifying(mm) | 400                                                                                                    |                                  |                                                                  |  |  |  |  |
|                          |         |       | 8                                                                                 | The layer and color setting of pipeline identification                                                        | Identify by same layer and color | description                                                      |  |  |  |  |
|                          |         |       | 9                                                                                 | The maximum diameter value of the circle that shows there is an elevation difference between pipes(mm)        | 200                              | The maximum distance from the<br>selected label to the insertion |  |  |  |  |
|                          |         | F     | 10                                                                                | The maximum distance that can merge CAD lines(mm)                                                             | 3000                             | point of CAD legend to be<br>identified when identifying         |  |  |  |  |
|                          |         |       | 11                                                                                | Legend deviation when identifying device - ratio of same lines                                                | More than 50%                    | equipment label or automatically                                 |  |  |  |  |
|                          |         |       | 12                                                                                | 2 Deviation angle between base and relative legend                                                            | 5                                | actuarying on duct                                               |  |  |  |  |

Step 1: Activate [Measure Distance] and measure the distance between legend and label

Step 2: Go to [Identification Options] and go to option 6 to check the distance value

Step 3: Adjust the value so that it is greater than the value measured in Step 1

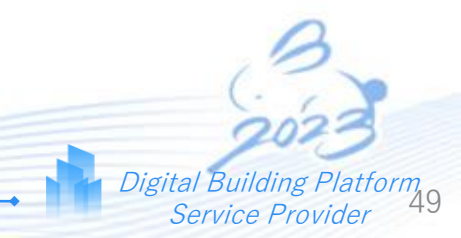

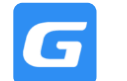

**Scanned Device Function** allows the identification of legends using Optical Character Recognition (OCR) in scanned PDF drawings

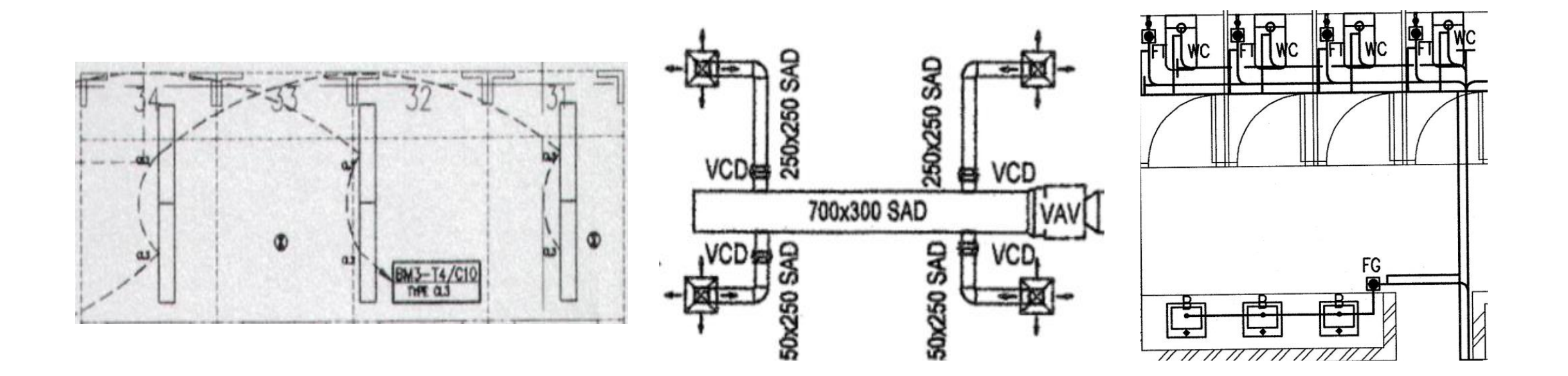

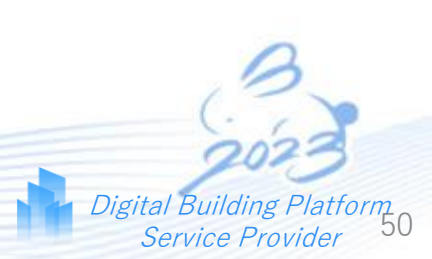

Glodon

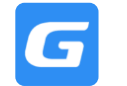

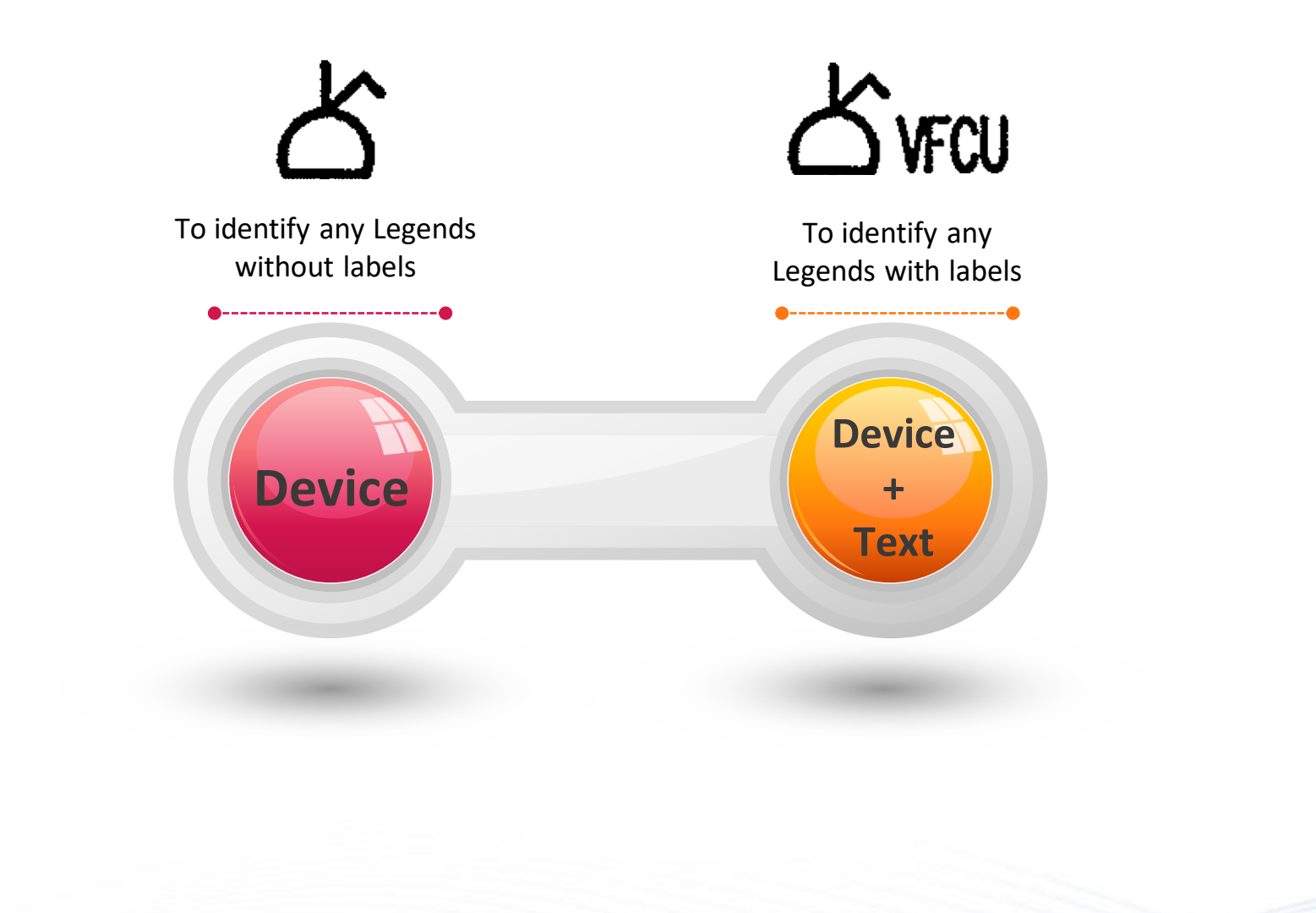

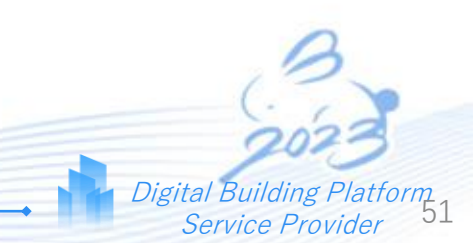

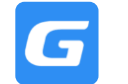

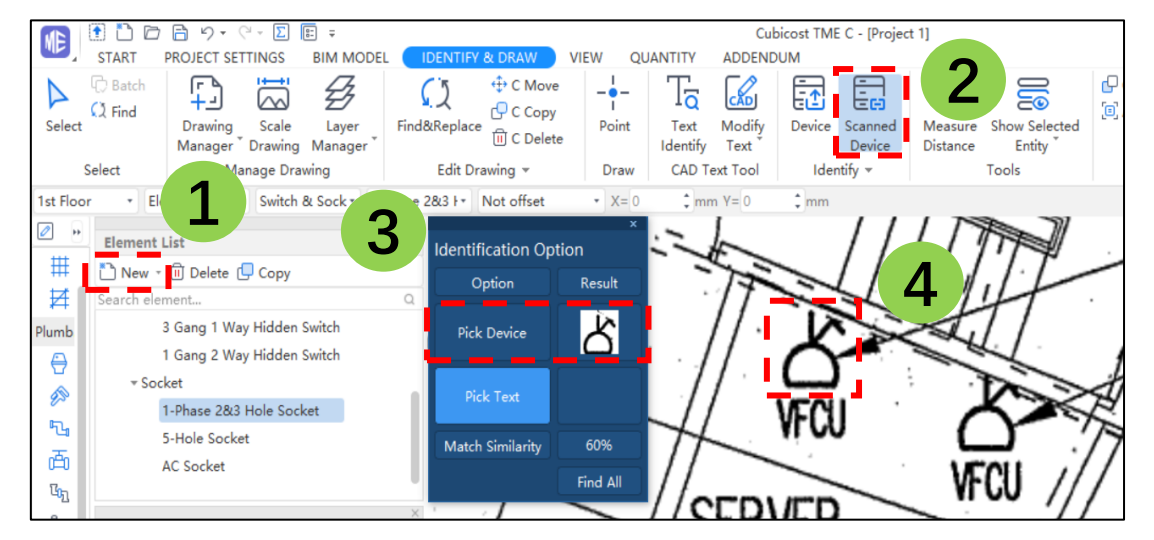

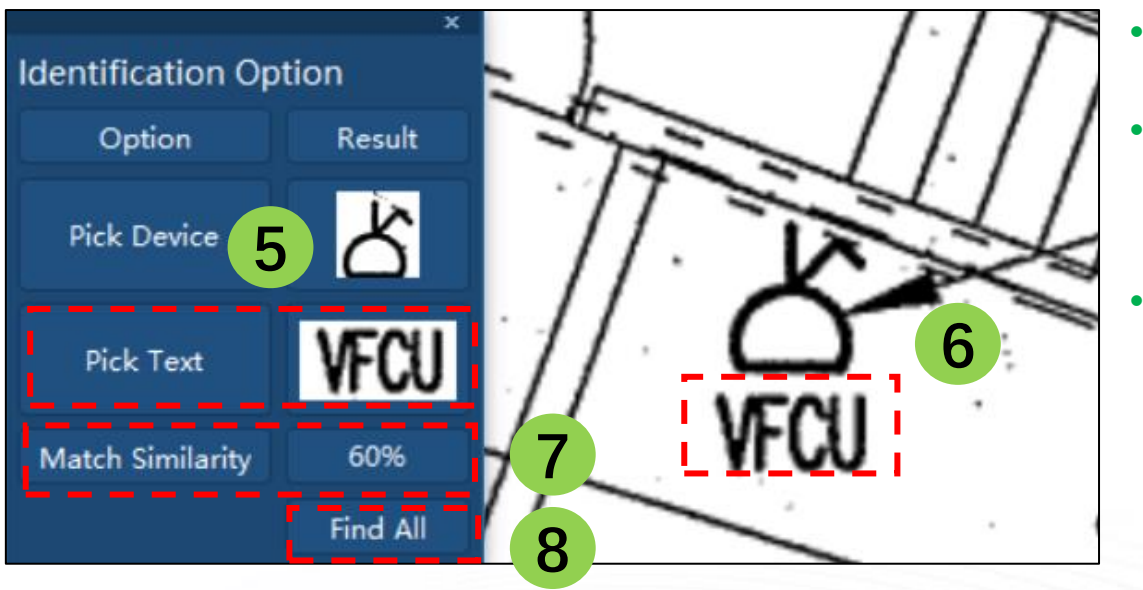

- Step 1: Create a element in [Element List]
- Step 2: Select [Scanned Device]
- Step 3: Activate [Pick Device]
- Step 4: Select the legend, Right Click to confirm
- Step 5 (optional) : Activate [Pick Text]
- Step 6 (*optional*) : Select the text, Right Click to confirm
- Step 7: Input Similarity Level in [Match Similarity]
   (available range is 40% ~ 100%)
- Step 8: Select [Find All]

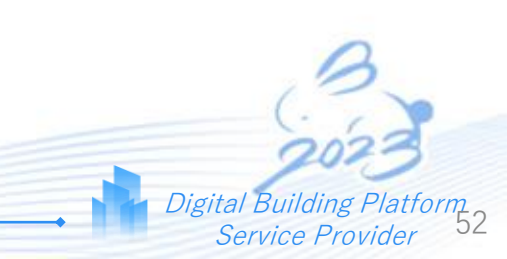

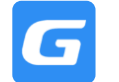

Digital Building

Service Provider

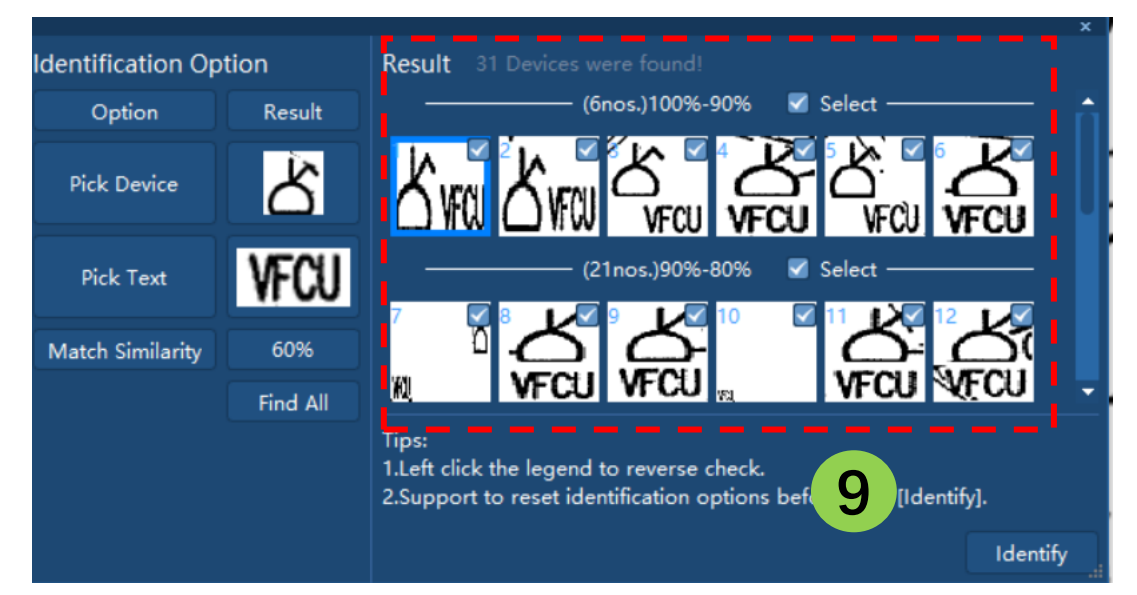

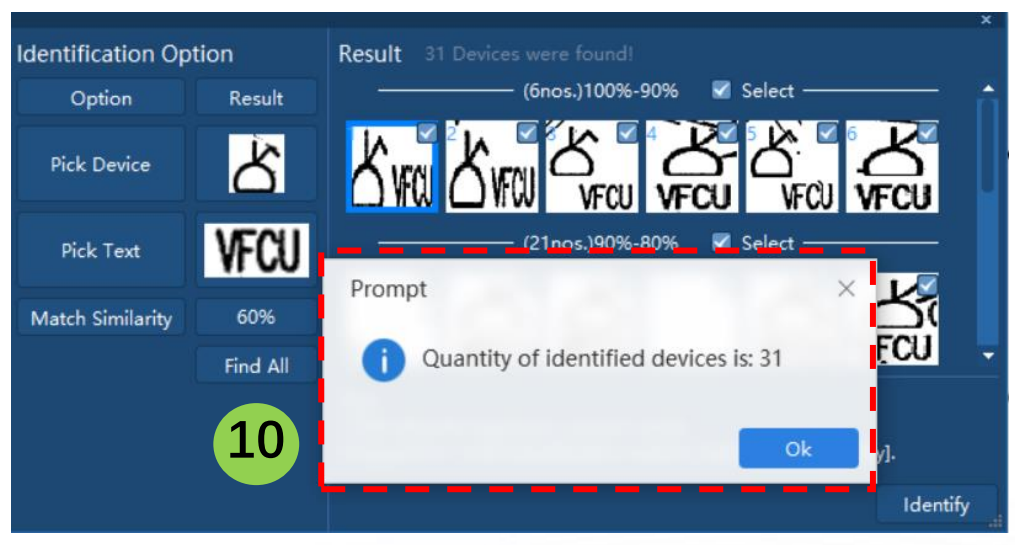

- Step 9: Select / Unselect legends to be identified in the [Results Window]
- Step 10: Software show a [Prompt] of the Quantity Calculated

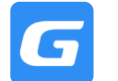

Digital Building P

Service Provider

torm

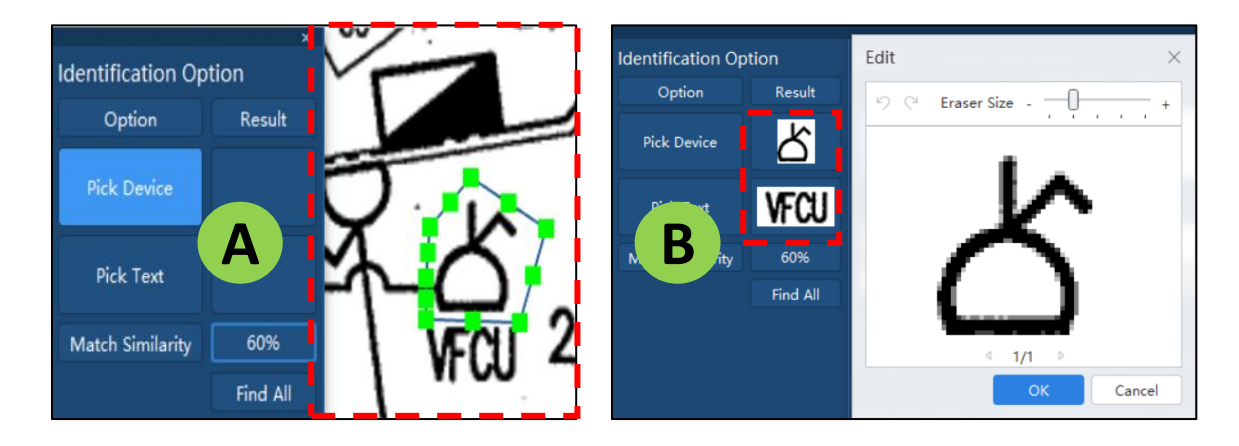

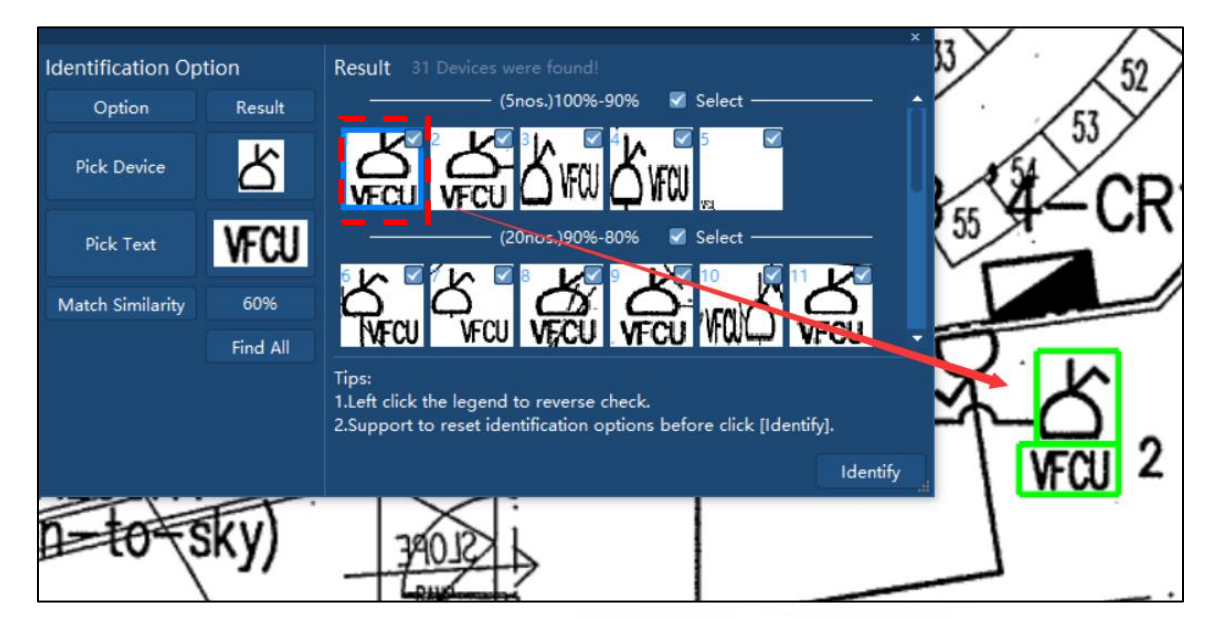

#### **Selection Modification**

- Modification of legend selection area is allowed by adjusting green points [A]
- Left Click on legend identified to enable the Eraser tool for further modification [B]

#### **Reverse-Checking**

Left Click on the legends in the [Results Window] to reverse check the entity identified in the drawing area.

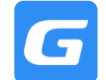

GLOdon

- Step 1: Select Element at [Element List]
- Step 2: Select [Point] function,
- Step 3: Point in the Entity

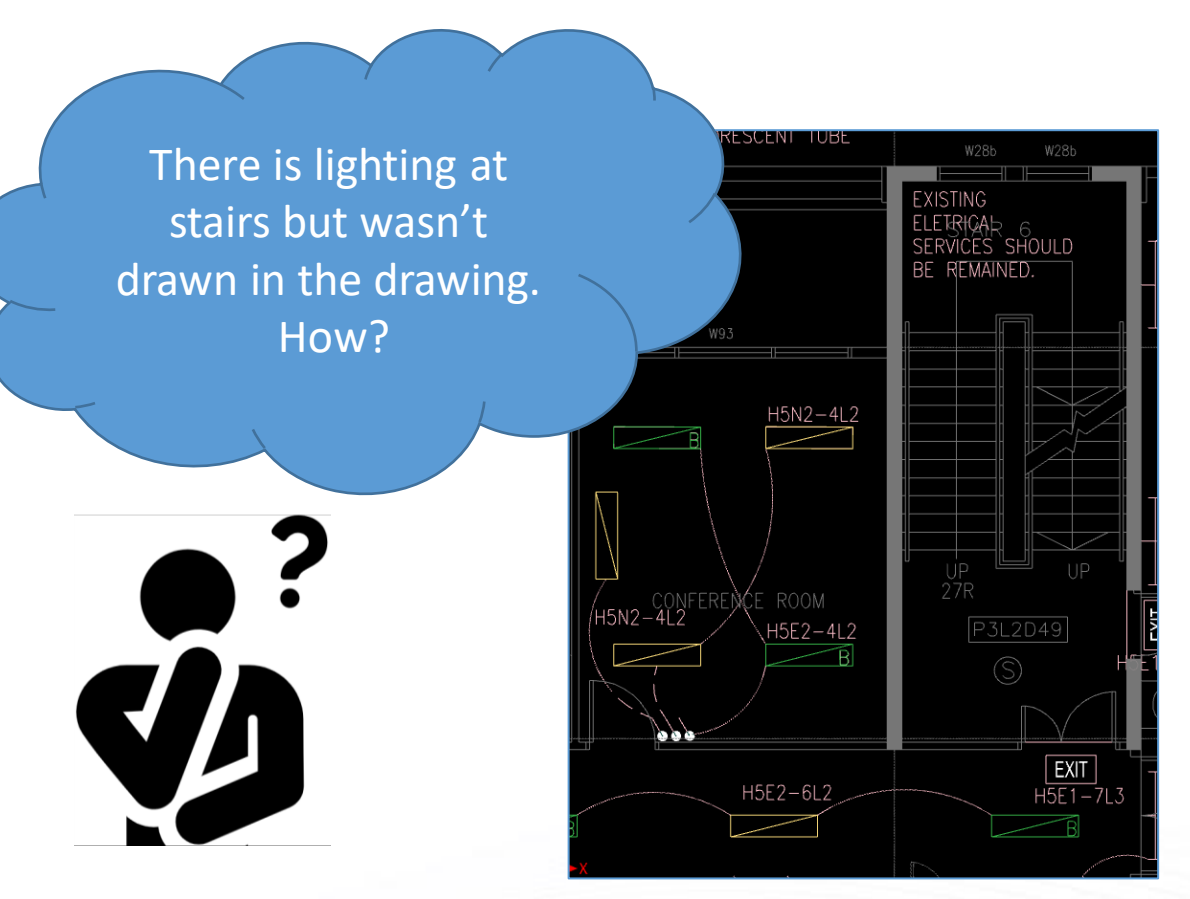

|                                               |                                 |                                                   |                          |                                                            | 2          |                                      |                |        |                                       |
|-----------------------------------------------|---------------------------------|---------------------------------------------------|--------------------------|------------------------------------------------------------|------------|--------------------------------------|----------------|--------|---------------------------------------|
| START PRO<br>Batch<br>Select C Find<br>Select | OJECT SET<br>Drawing<br>Manager | TINGS BIM MODEL<br>Scale Layer<br>Drawing Manager | Find&Replace<br>Edit Dra | ORAW VIEW<br>↔ C Move<br>← C Copy<br>ⓓ C Delete<br>awing ▼ | Point Draw | ADDENDO<br>Text<br>Identify<br>CAD T | Modify<br>Text | Device | Identification<br>Options<br>Identify |
| 1st Floor • Elec                              | ctrical                         | • Lighting Fixtur • B                             | sc • [                   | Rotation Point                                             | Angle: 0   | ° Not of                             | fset           | • X=0  | ‡mm Y=                                |
|                                               | :≡ E                            | Element List                                      |                          |                                                            |            | ×                                    |                |        |                                       |
| Axis Grid                                     |                                 | New ∞ III Delete                                  |                          |                                                            |            | 2                                    |                |        |                                       |
| # Axis Grid(X)                                |                                 | Search element                                    |                          |                                                            |            | Q                                    |                |        | Â                                     |
| 🛃 Secondary Axis(U)                           |                                 | ▼ Lighting Fixture(Elec)                          |                          |                                                            |            |                                      |                |        |                                       |
| Plumbing & Sanitary                           |                                 | ▼ Lamp                                            |                          |                                                            |            |                                      |                |        |                                       |
| Electrical                                    |                                 | BC                                                |                          |                                                            |            |                                      |                |        |                                       |
| Vighting Fixture(L)                           |                                 | Lighting                                          |                          |                                                            |            |                                      | UF             | , L    | UP "                                  |
| 🕑 Switch & Socket(S)                          |                                 | с                                                 |                          |                                                            |            |                                      | 2              | R      |                                       |
| Distribution Box(D)                           |                                 | В                                                 | 1 (1                     |                                                            |            | 2                                    | 5              | P3L2D  | 49                                    |
| 觉 Electrical Equipment(E)                     |                                 | WPB                                               |                          | <b>,</b>                                                   |            |                                      |                | B X    |                                       |
| 🕒 Wire Conduit(W)                             |                                 | WP                                                |                          |                                                            |            |                                      |                | 20     |                                       |
| 🖙 Cable Conduit(C                             | )                               | B Point                                           | - I                      |                                                            |            |                                      |                |        |                                       |
| S Bus Bar(B)                                  |                                 | Lamp-2                                            | 1                        |                                                            |            |                                      |                |        |                                       |
| able Tray Fitting                             | gs(T)                           | <u> </u>                                          |                          |                                                            |            |                                      |                |        |                                       |
| 👍 Lightning&Earthi                            | ing(R)                          |                                                   |                          |                                                            |            |                                      |                |        | 1351-713                              |

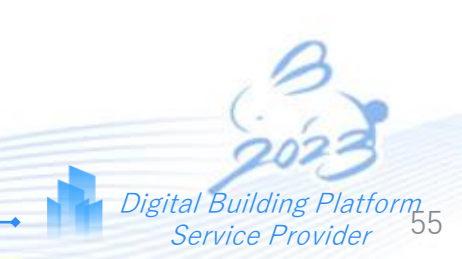

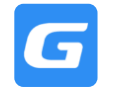

# 4.16 Ways to Check Identified/ Drawn Entities

### 1. Display or Hide Entity

• Click [Element Code] on keyboard.

For example: To hide Lighting Fixture entity at drawing area, click on (L) key on keyboard.

(Each element has its individual code, refer to Module Navigation Bar, the bracket letters beside the elements are the element code)

## 2. Display or Hide Entity Name

• Hold [Shift + Element Code] on keyboard

For example: To show Lighting Fixture entity name at drawing area, hold on (Shift + L) key on keyboard.

## 3. Adjust Brightness of Drawing

 At status bar (locate at most bottom of software), click + or – to adjust the brightness of drawing

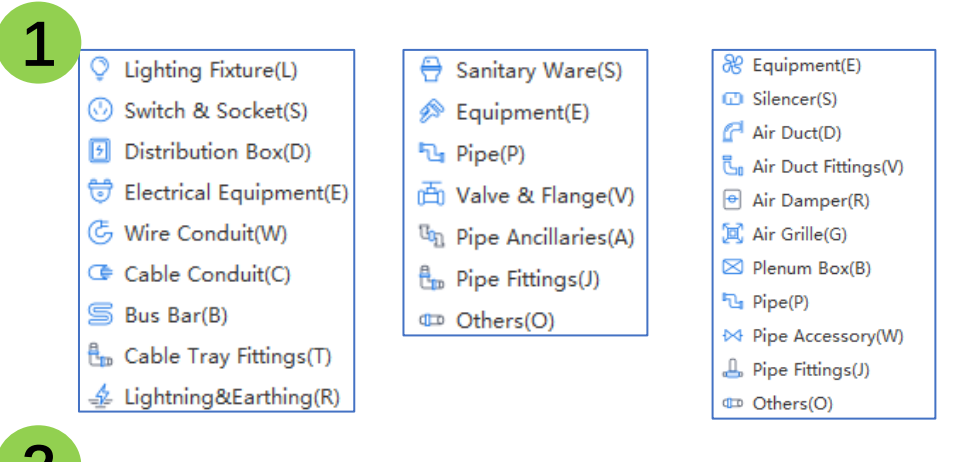

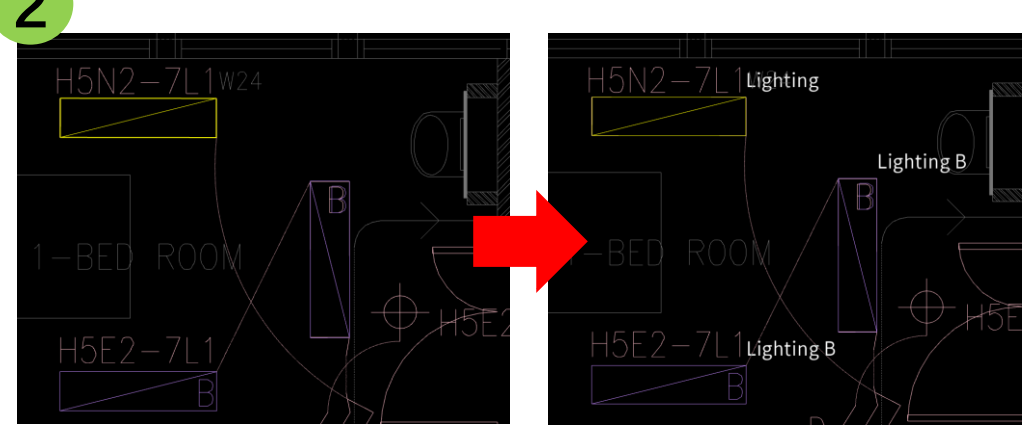

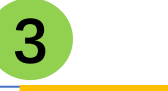

Generate Cross Brightness: \ominus 100 % 🕀 eft Click to Set First Corner Point, or Pick Element

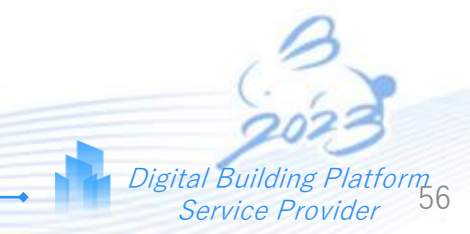

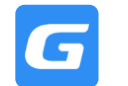

GLODON

**Public: WITHOUT SELECTION,** The changes apply to all the same name entities

**Private:** The changes will only take effect with the items/Model/entity being **SELECTED (MUST)**, otherwise the modification will be invalid

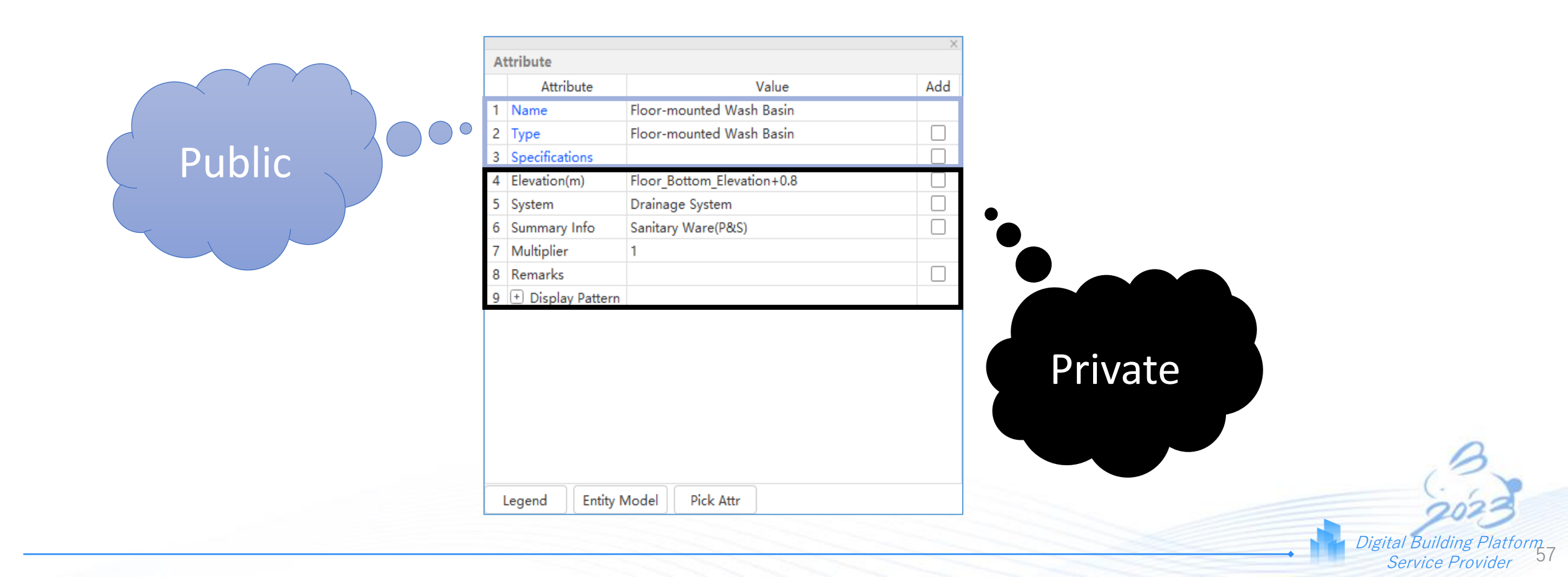

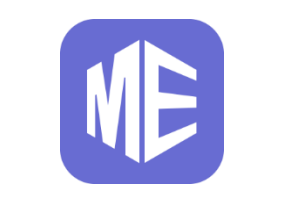

# **Length Quantification**

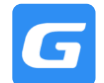

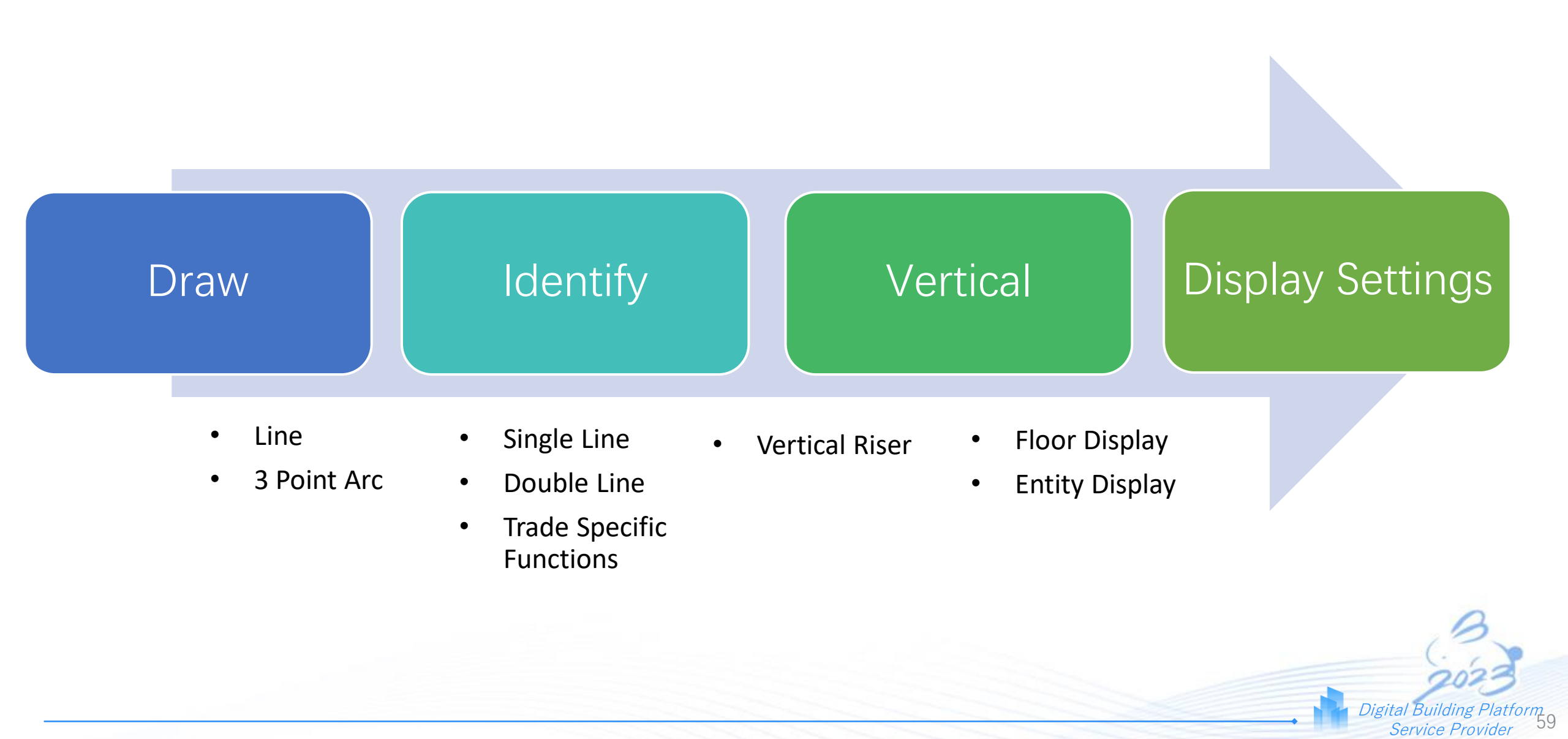

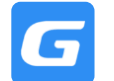

# 5.0 Length Quantification – Items To Calculate

GLODON

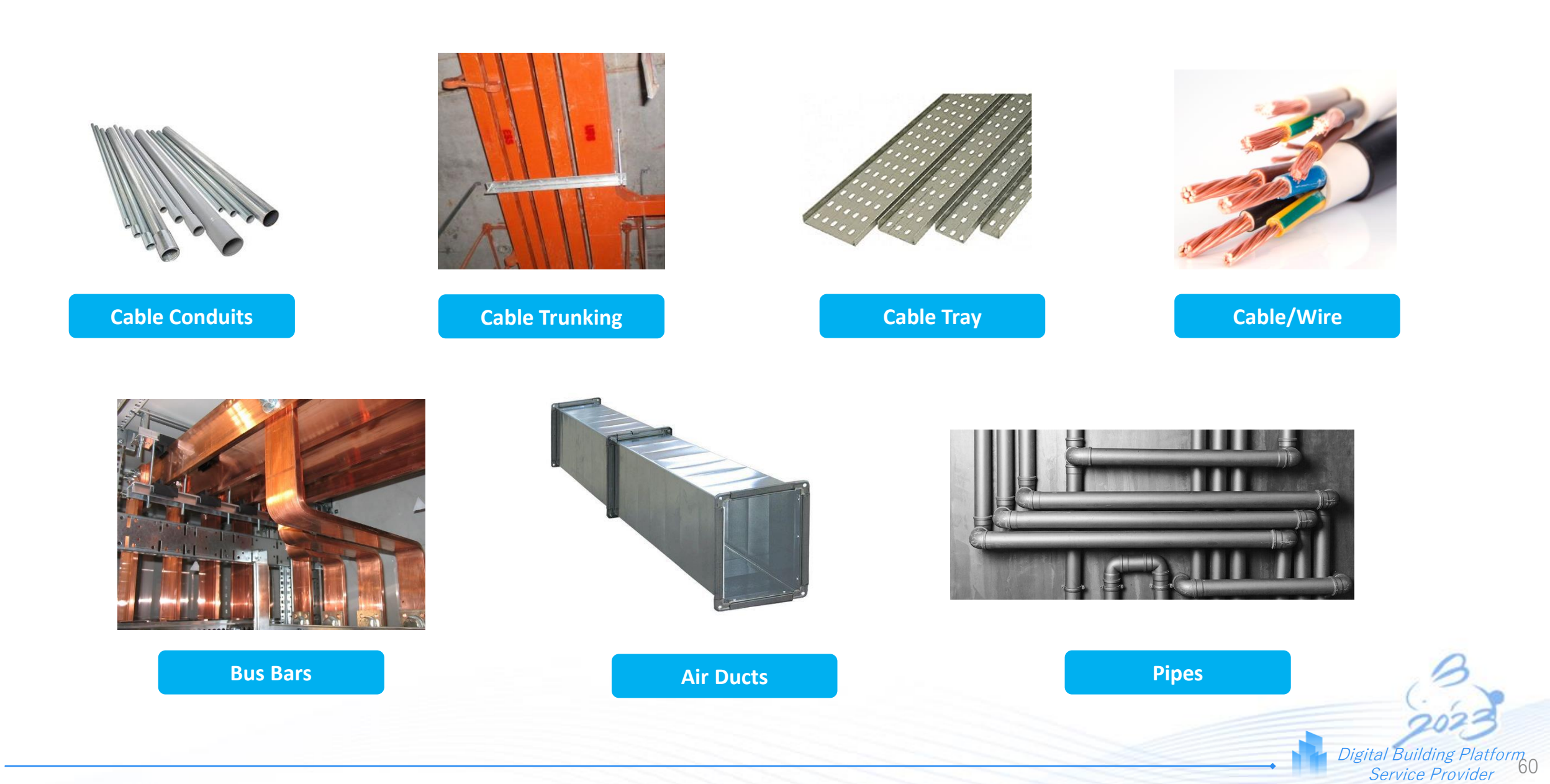

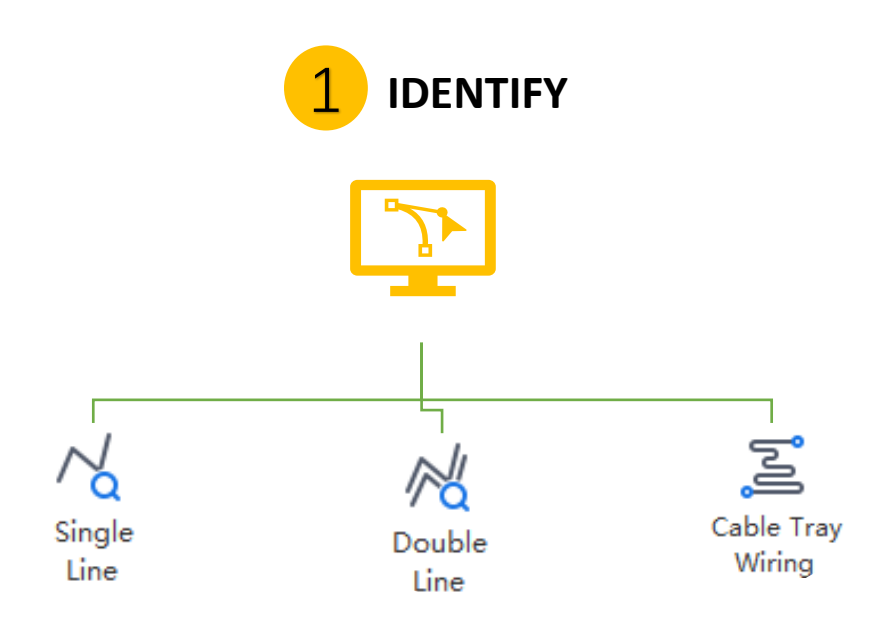

• Single Line, Double Line and Cable Tray Wiring function is used to identify linear type element in the drawing.

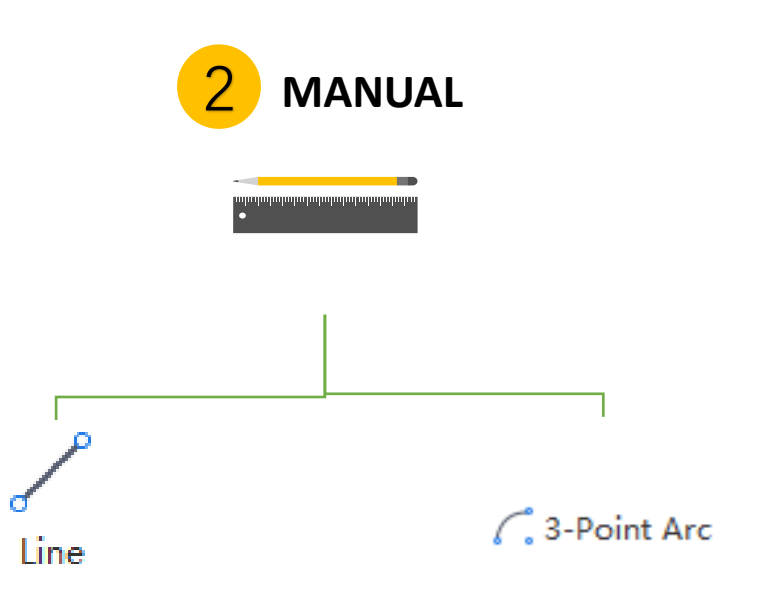

• Line and 3-Point Arc function is used to manually draw elements (where quantity is required in linear) in drawing area.

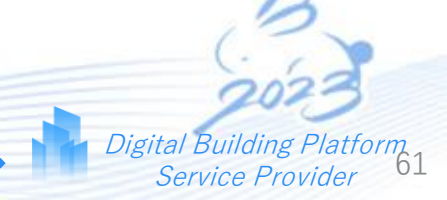

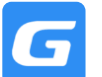

# 5.2 Summary of Linear Type Services Taking-Off Method

Glodon

Digital Building Platform Service Provider 62

| SERVICES            | ELEMENT               |                      | IDENTIFY FUNCTION                                                    | MANUAL FUNCTION     |
|---------------------|-----------------------|----------------------|----------------------------------------------------------------------|---------------------|
| Plumbing & Sanitary | Pi                    | ре                   | Single Line<br>Double Line                                           |                     |
|                     | Cable Tray / Trunking |                      | -                                                                    |                     |
| Electrical          | Wire/Cable Conduit    | Conduit              | Single Line                                                          |                     |
| Electrical          | wire/Cable Conduit    | Electric Wire/ Cable | Cable Tray Wiring                                                    |                     |
|                     | Bus Bar               |                      | Single Line                                                          |                     |
| ACMV                | Air Duct              |                      | Duct System Identify/Identify Fittings<br>Single Line<br>Double Line | Line<br>2 Point Arc |
|                     | Pi                    | ре                   | Single Line<br>Double Line                                           | 5 TOILLAIC          |
|                     | Pipe                  |                      | Identify Pipe/Generate End-Pipe<br>Single Line<br>Double Line        |                     |
| Fire Protection     | Cable Tray / Trunking |                      | -                                                                    |                     |
|                     | Wire/Cable Conduit    | Conduit              | Single Line                                                          |                     |
|                     | wite/cable conduit    | Electric Wire/ Cable | Cable Tray Wiring                                                    |                     |

Trade Specific Functions

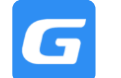

#### Line & Three Point Arc

## Line (Ctrl +D)

1. Draw Manually or Trace in the drawing

## **Three Point Arc**

- 1. For Curve Length Entities
- 2. Define three points to have a curve length model

\*Second Point can be any point within the arc

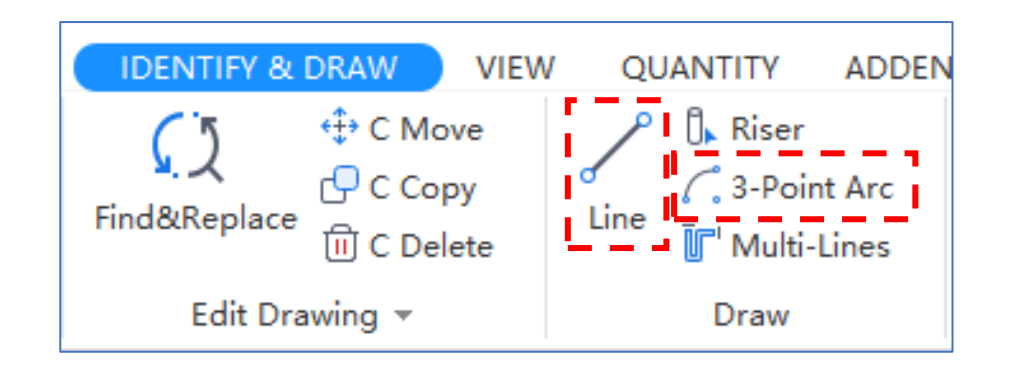

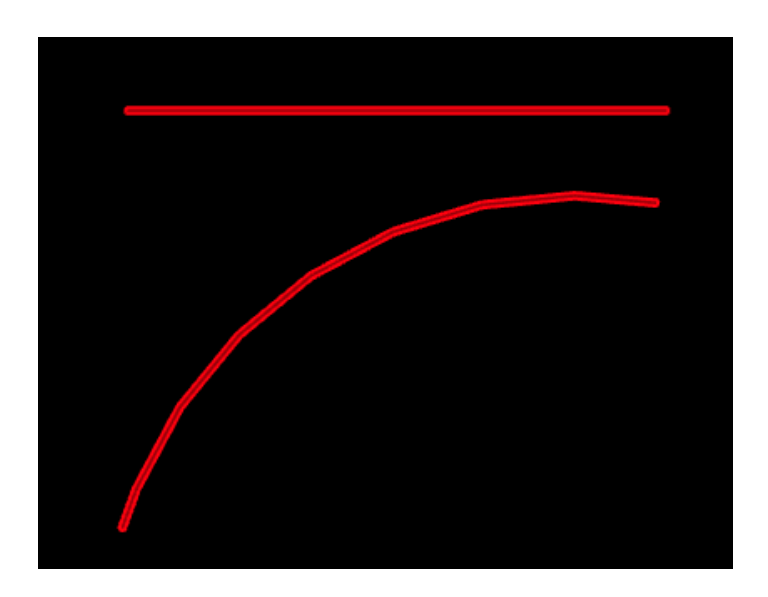

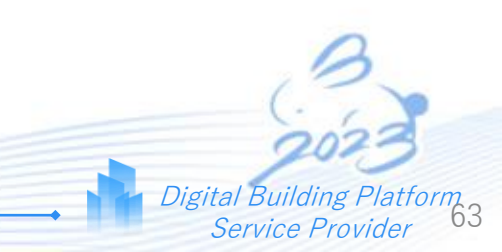

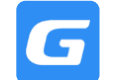

• Step 1: Have the elements created

4

- Step 2: Select the element from Element List
- Step 3: Tab [Identify & Draw] > Single Line or Double Line
- Step 4: "Left Click/Drag Select" the line to have the element generate directly on the line in the drawing

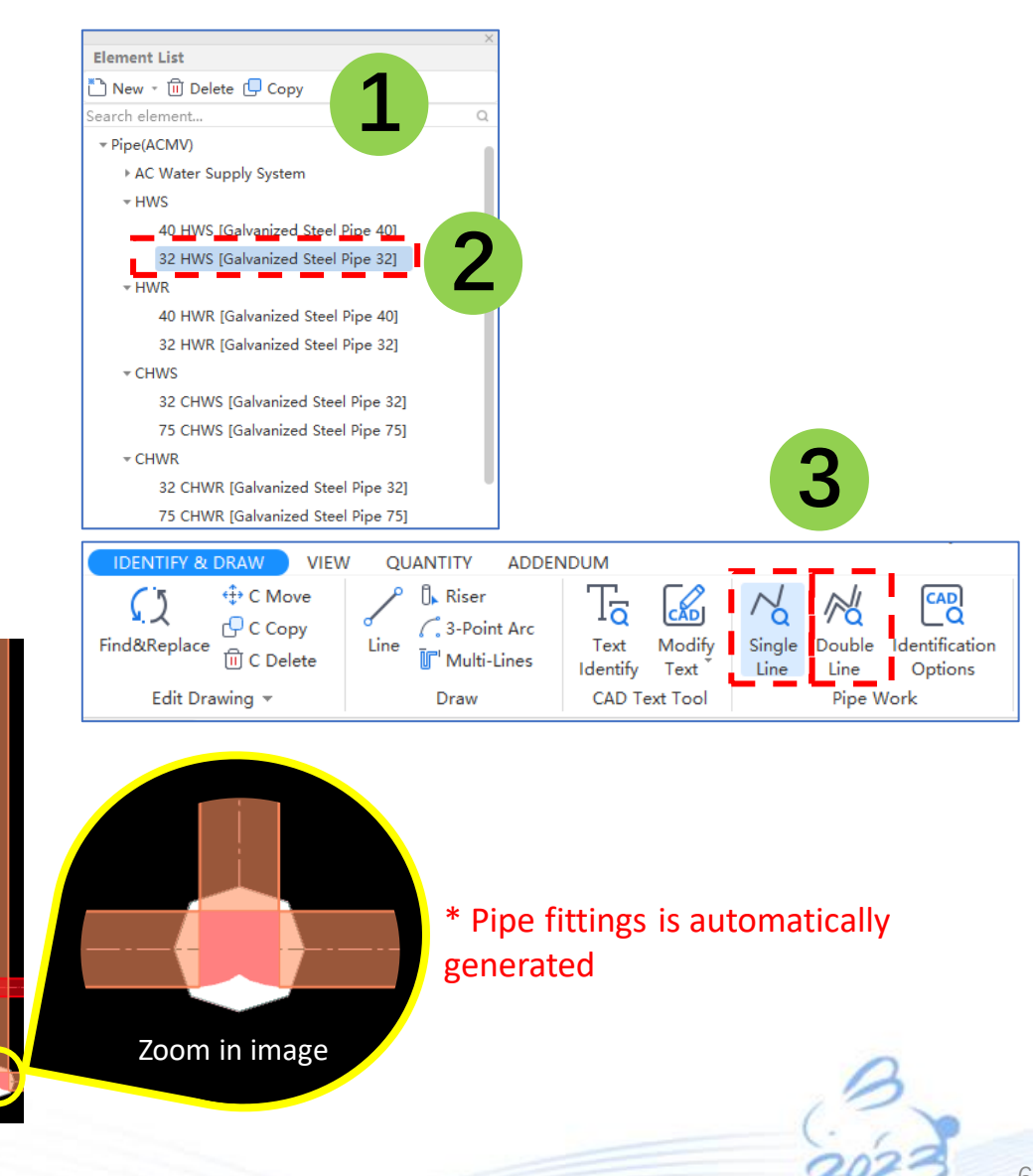

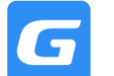

#### **PART 1:** Point In distribution boxes in the drawing area first

| 3rd Floor • Electrical        | •   | Distribution Br E   | Power-1 •                  |              |  |  |
|-------------------------------|-----|---------------------|----------------------------|--------------|--|--|
|                               | E   | ement List          |                            | ×            |  |  |
| Axis Grid                     | *~  | New - D Delete Conv |                            |              |  |  |
| ∰ Axis Grid(X)                | F   | Distribution Box    |                            | 0            |  |  |
|                               | -   | Distribution Box    |                            | ~            |  |  |
| Plumbing & Sanitary           | Ť   |                     | 500 2002                   |              |  |  |
| Electrical                    |     | EPower-1 [600 :     | 500 300]                   |              |  |  |
| Lighting Fixture(L)           | - ۱ |                     |                            |              |  |  |
|                               |     |                     |                            |              |  |  |
| Distribution Box(D)           |     |                     |                            |              |  |  |
| Electrical Equipment(E)       |     |                     |                            |              |  |  |
| G Wire Conduit(W)             |     |                     |                            |              |  |  |
| Cable Conduit(C)              |     |                     |                            |              |  |  |
| 写 Bus Bar(B)                  |     |                     |                            |              |  |  |
| 🗄 Cable Tray Fittings(T)      |     |                     |                            |              |  |  |
| 🚣 Lightning&Earthing(R)       |     |                     |                            | ~            |  |  |
| Air Conditioning & Mechanical | A   | ttribute            |                            |              |  |  |
|                               |     | Attribute           | Value                      | Add          |  |  |
|                               | 1   | Name                | EPower-1                   |              |  |  |
|                               | 2   | Туре                | Lighting Distribution Box  |              |  |  |
|                               | 3   | Width(mm)           | 600                        | $\checkmark$ |  |  |
|                               | 4   | Height(mm)          | 500                        | $\checkmark$ |  |  |
|                               | 5   | Thickness(mm)       | 300                        |              |  |  |
|                               | 6   | Elevation(m)        | Floor_Bottom_Elevation+1.4 |              |  |  |
|                               | 7   | System              | Lighting System            |              |  |  |
|                               | 8   | Summary Info        | Distribution Box(Elec)     |              |  |  |
|                               | 9   | Multiplier          | 1                          |              |  |  |
|                               | 10  | Kemarks             |                            |              |  |  |
|                               | 11  | Display Pattern     |                            |              |  |  |

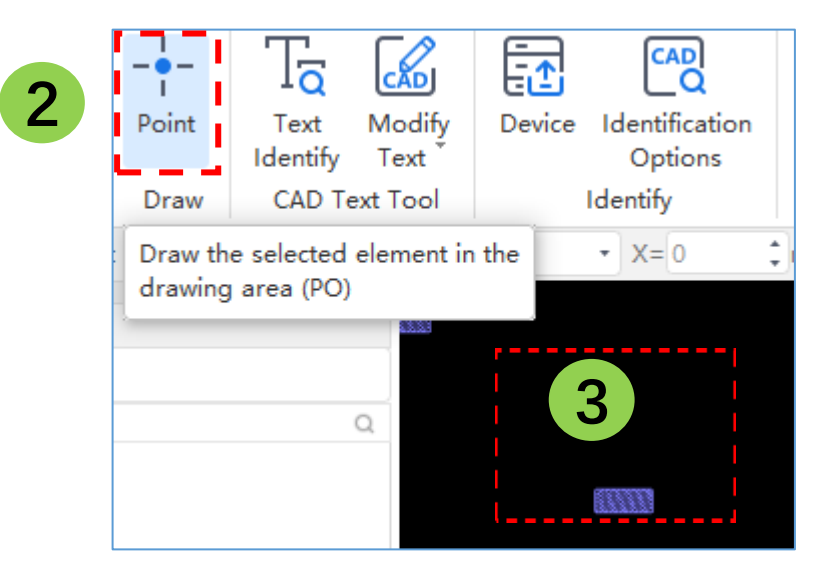

- Step 1: Create distribution boxes in [Element List], Adjust accordingly in the [Name Attribute] to create a Main Distribution Box and a few Sub Distribution Boxes
- Step 2: Activate [Point Function (PO)]
- Step 3: Point the Entity

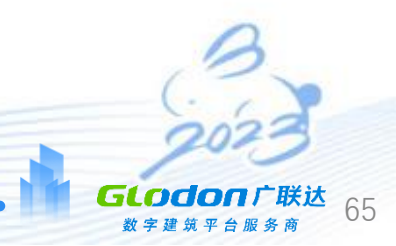

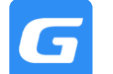

Digital Building

Service Provider

## **PART 2:** Join the distribution boxes together using cable tray/trunking

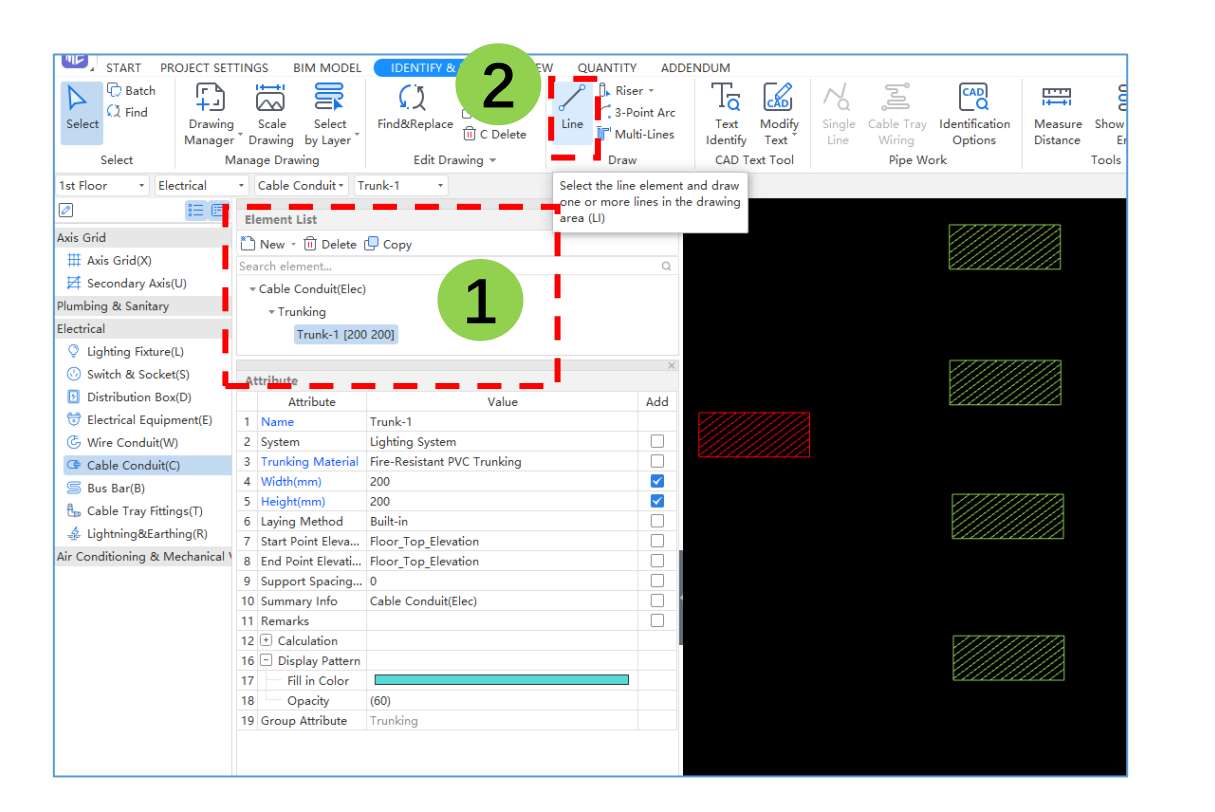

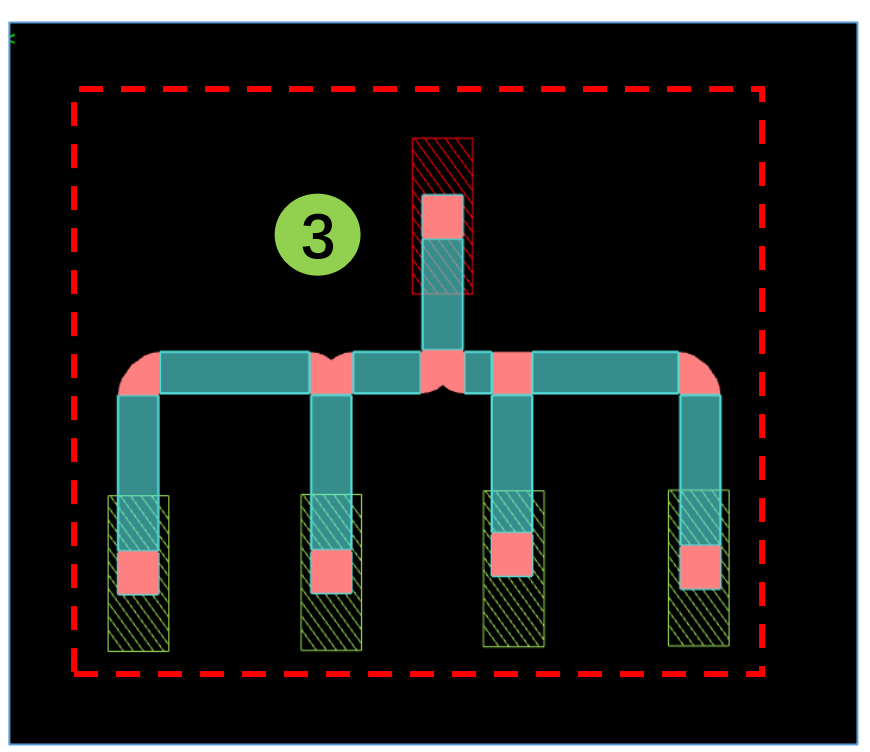

- Step 1: Create a element [Element List], Adjust accordingly in the [Attribute Box]
- Step 2: Activate [Line Function (LI)]
- Step 3: Trace the Line

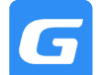

Glodon

Digital Building Plati Service Provider

#### **PART 3:** Use Cable Tray Wiring function to insert cables/wires into the cable tray/trunking

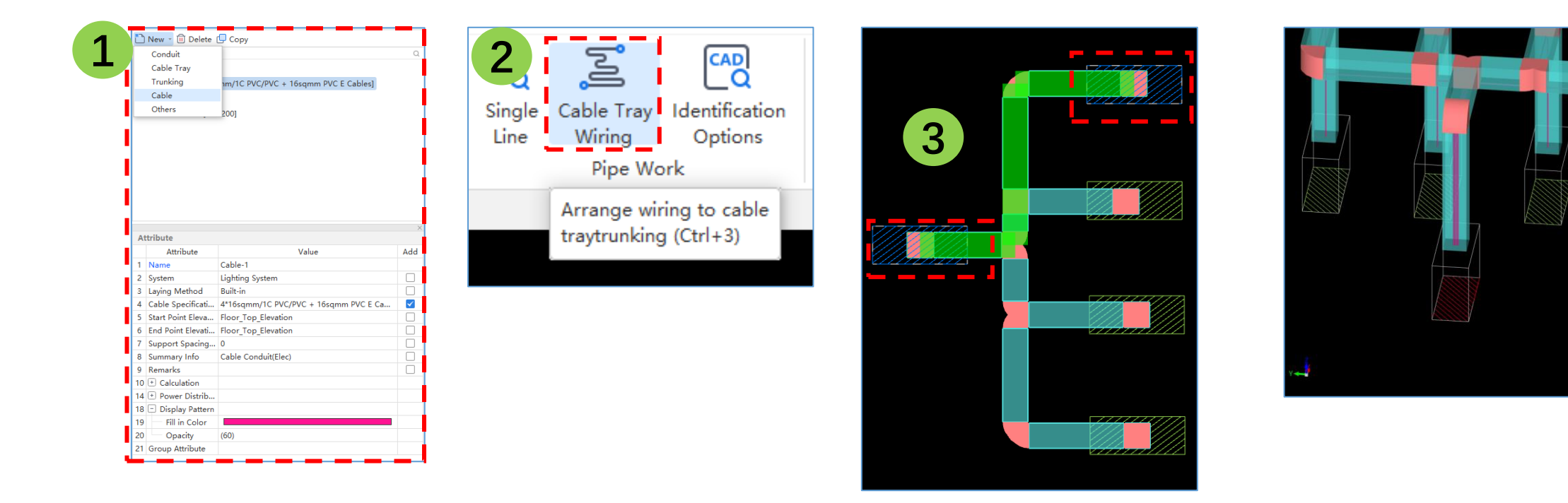

- Step 1: Create element in [Element List], Adjust accordingly in the [Attribute Box]
- Step 2: Activate [Cabling Tray Wiring]
- Step 3: Select Main Distribution Box then Sub Distribution Box, Right Click to confirm

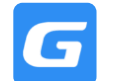

# 5.6 Trade Specific Function – Duct System Identify (ACMV)

GLODON

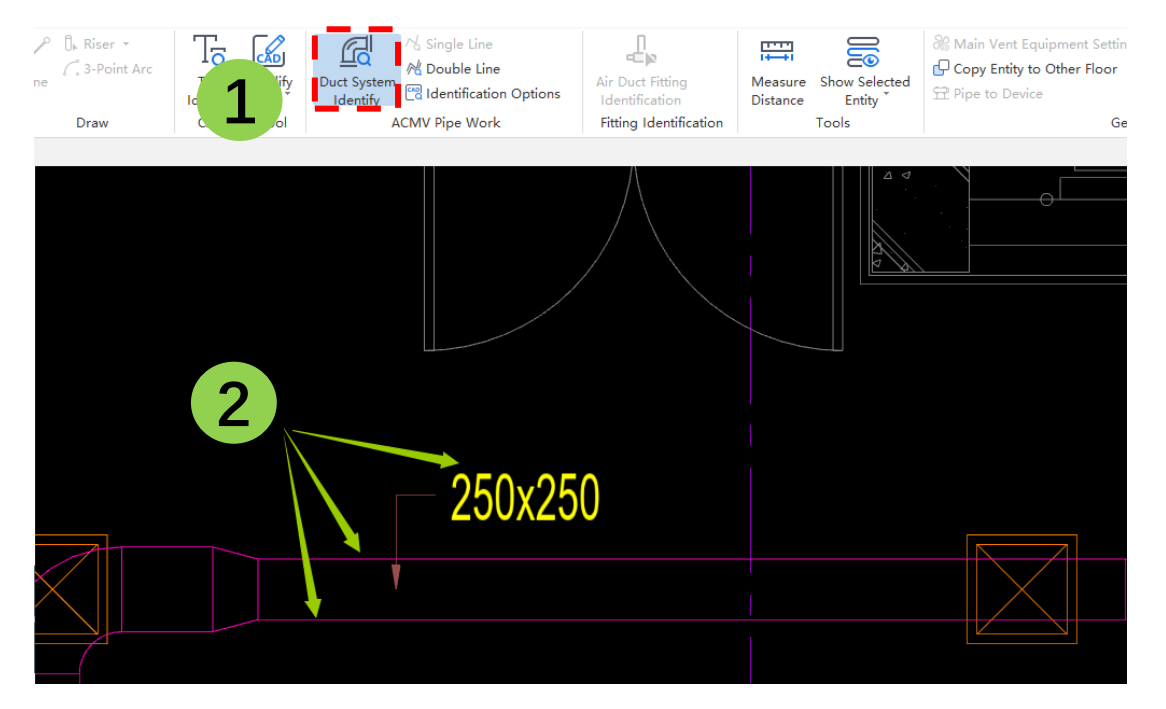

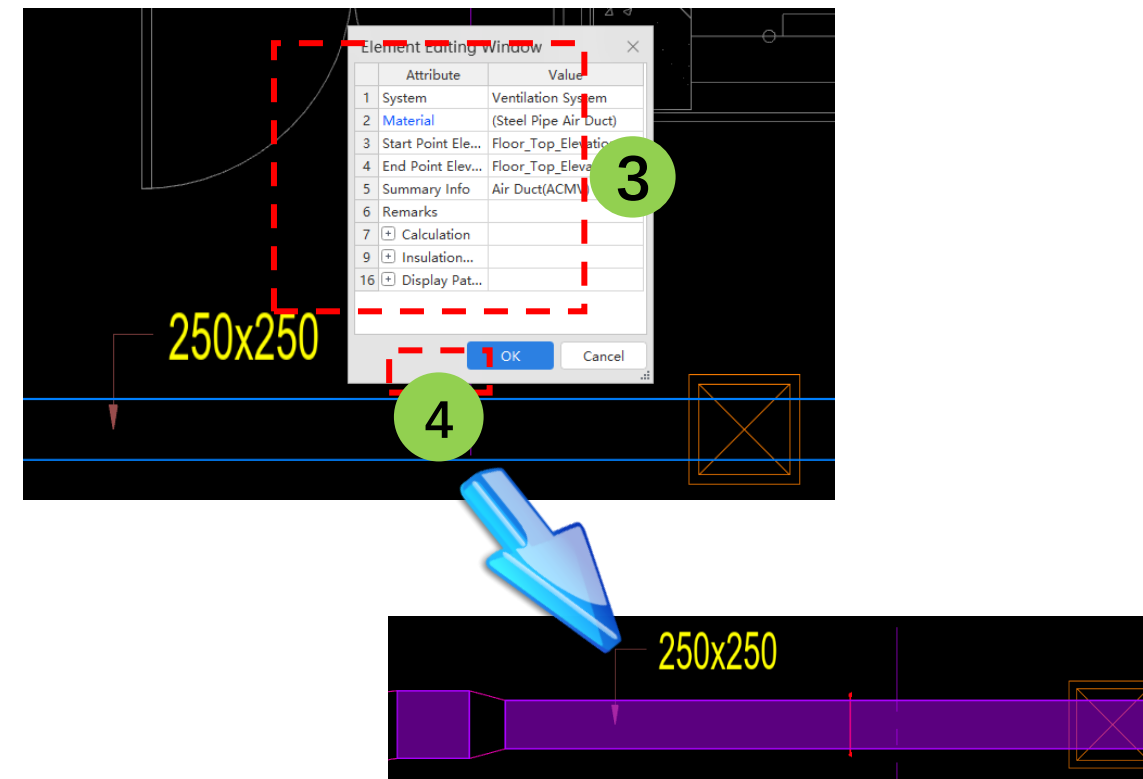

- Step 1: Activate [Duct System Identify]
- Step 2: Left Click to select 2 Parallel Ducting Lines and the Label
- Step 3: Input the attributes in the element editing window
- Step 4: Click [OK] to confirm

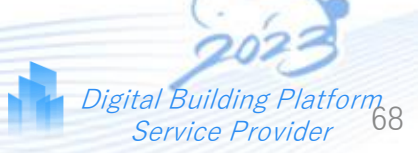

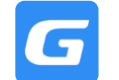

- Step 1: Tab [Identify & Draw] > Air Duct Fitting Identification
- Step 2: "Left Click/Drag Select" the air ducts which need to generate fittings > right click

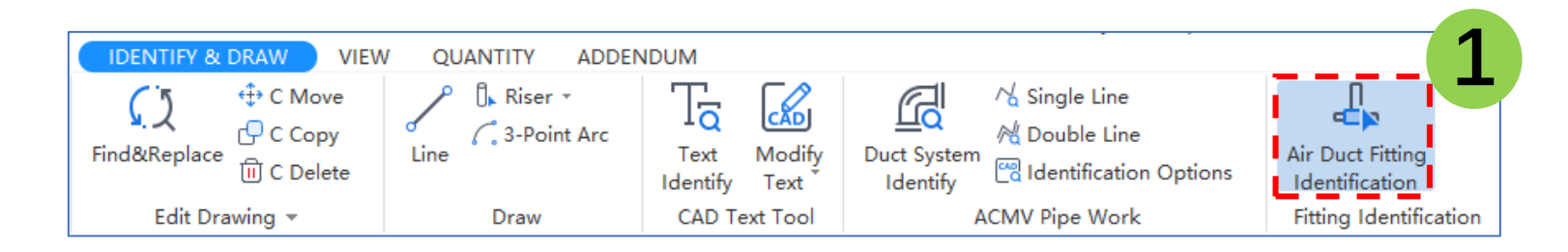

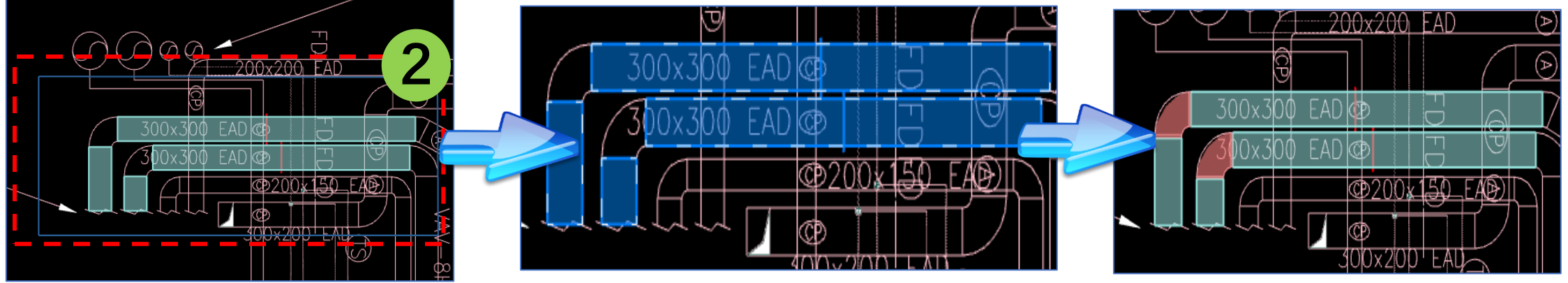

\* Selected air ducts will appear in blue colour

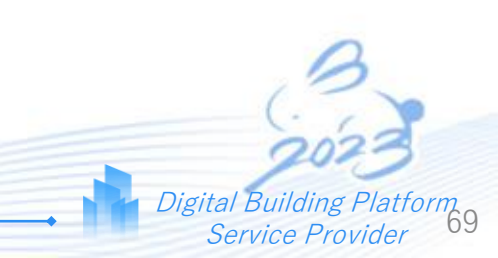

Glodon

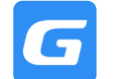

# 5.7 Trade Specific Function – Identify Pipe (Fire)

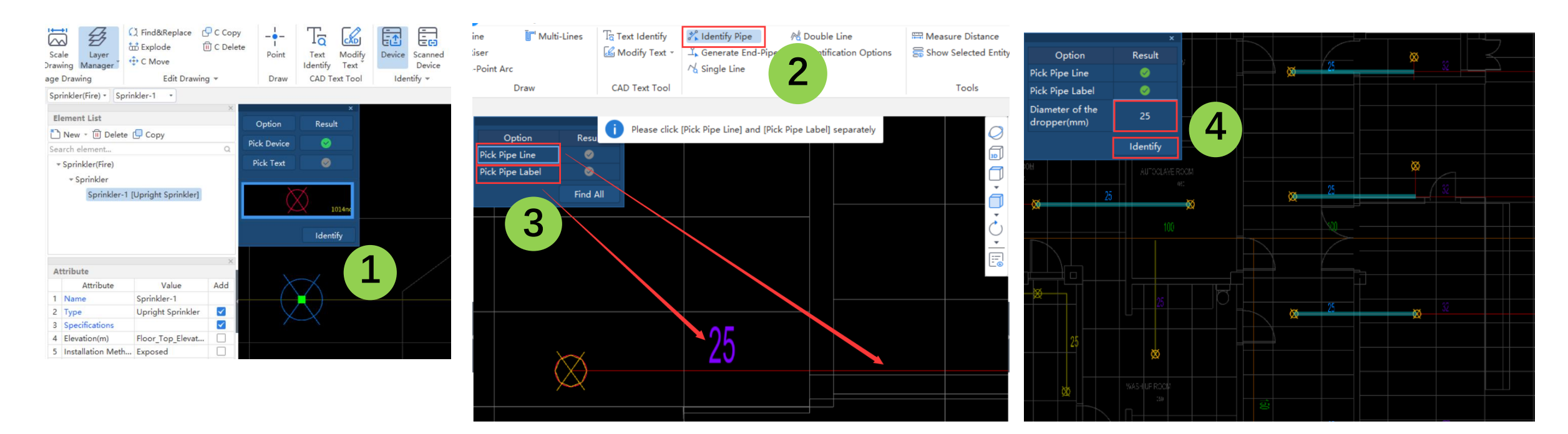

- Step 1: Identify all sprinkler points in layout using [Device Identification]
   \*Make Sure This Step Is Completed First\*
- Step 2: Activate [Identify Pipe]
- Step 3: Left Click to select the Pipe Line and Pipe Label, Right Click to confirm, and then click Find All
- Step 4: Adjust the dropper size and click [Identify]

During **Step 4**, you can left click on the pipe lines to **add or delete** the pipes before confirming the identification

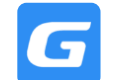

- Step 1: Activate [Generate End-Pipe]
- Step 2: Left Click on ANY of the end pipe lines in the drawing, Right Click to confirm and the click Find All
- Step 3: Adjust the dropper size and click [Identify]

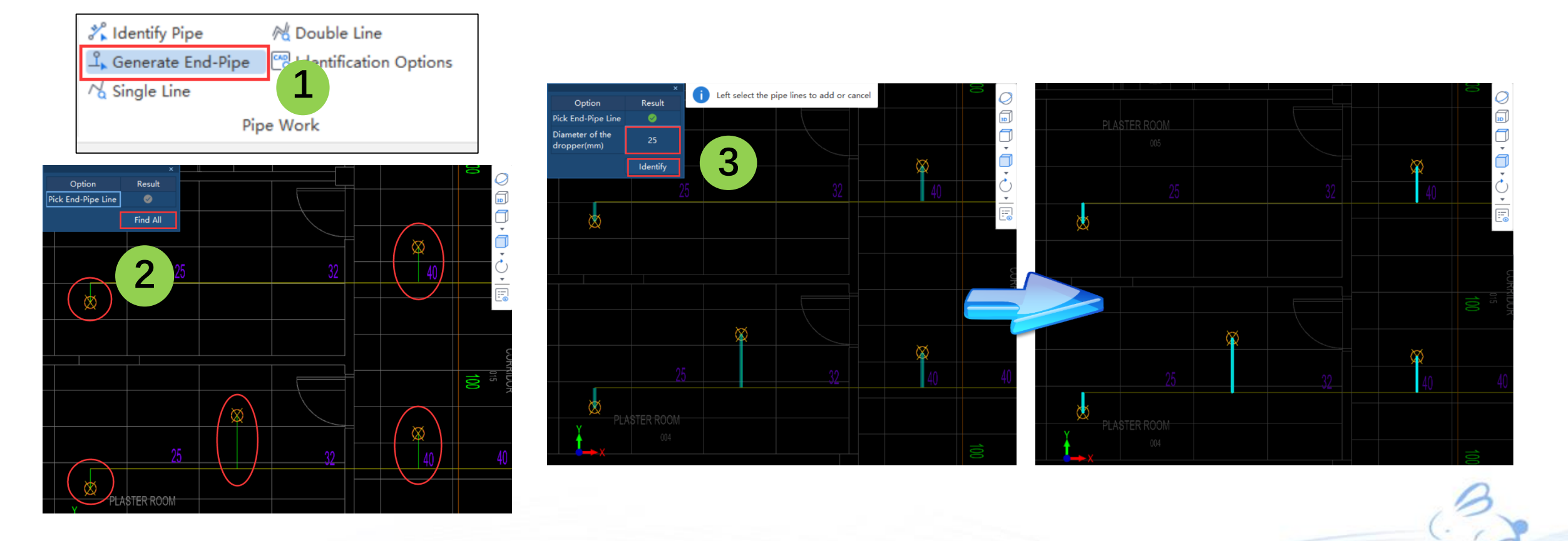

Glodon

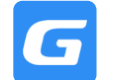

- Step 2: Select the element from the Element List
- Step 3: Tab [Identify & Draw] tab > Riser
- Step 4: (a) For same riser pipe size → in "Riser Pipe Elevation Setting" window, select Riser and adjust the Elevation
  of the vertical component

# (cont'd.... Step 4(b)-5 refer to next slide)

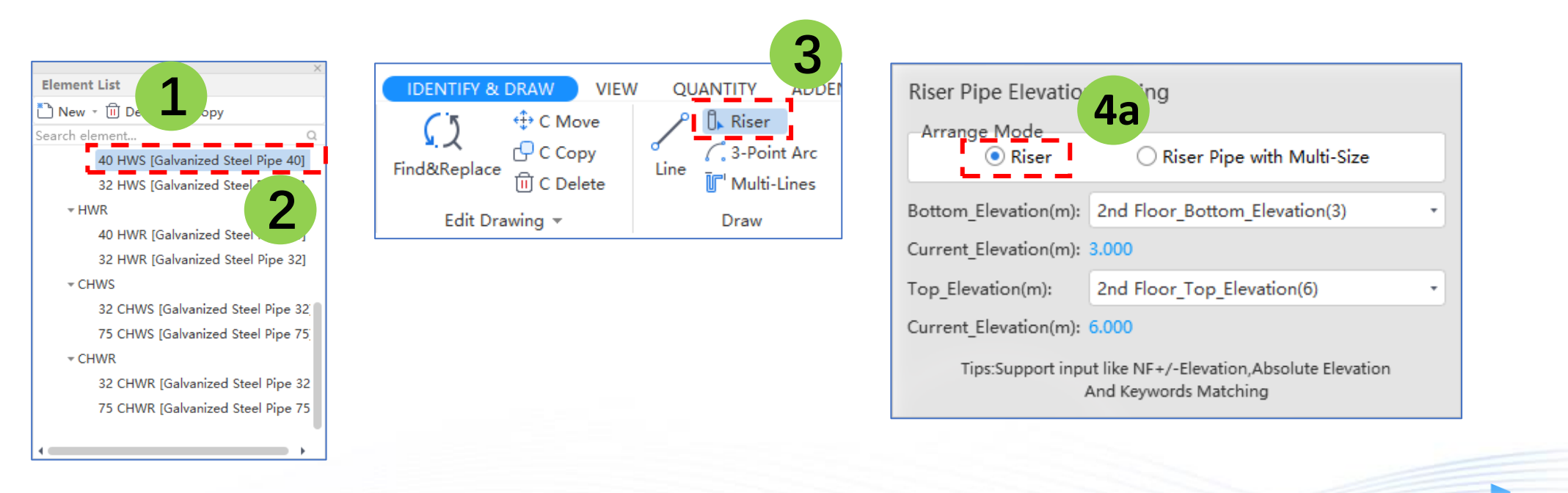

Glodon
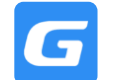

GLODON

(.... Step 1-4(a) refer previous slide)

- Step 4: (b) For multiple riser pipe size/type → in "Variable Diameter Riser Pipe Elevation Setting" window, select
  Riser Pipe with Multi-Size, click Add to add multiple vertical pipe size and type, and adjust elevation of the vertical
  component
- Step 5: Point in location of the Vertical Pipe on the Drawing

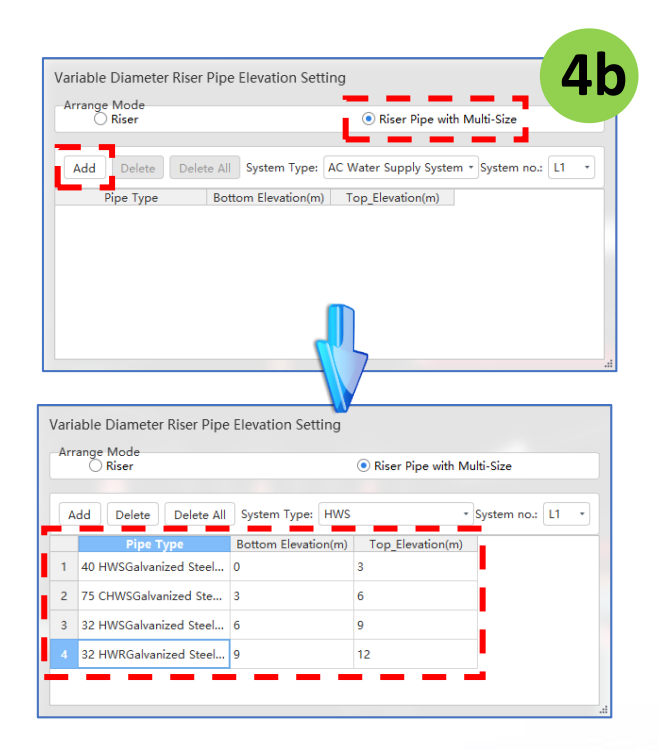

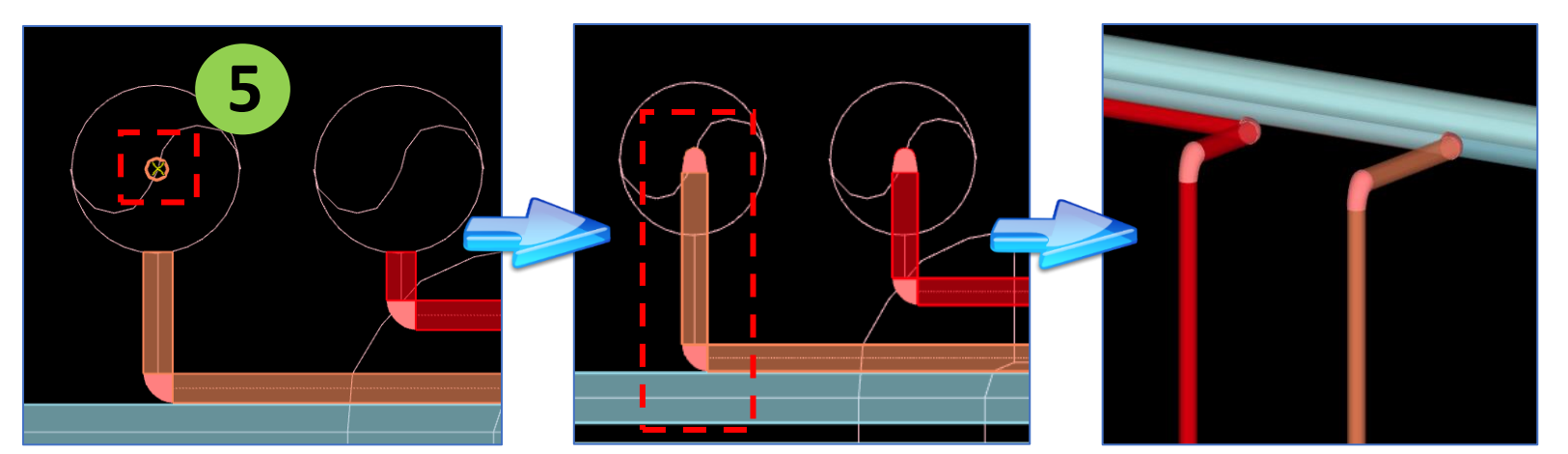

\* 3D view of vertical riser

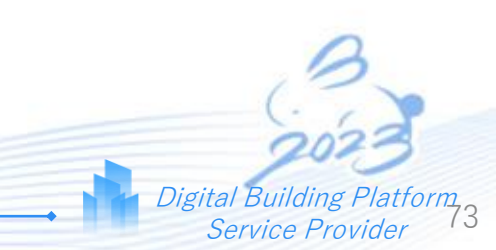

GLODON

### Q Adjust Floor Display to Check & Edit Cross Floor Elements

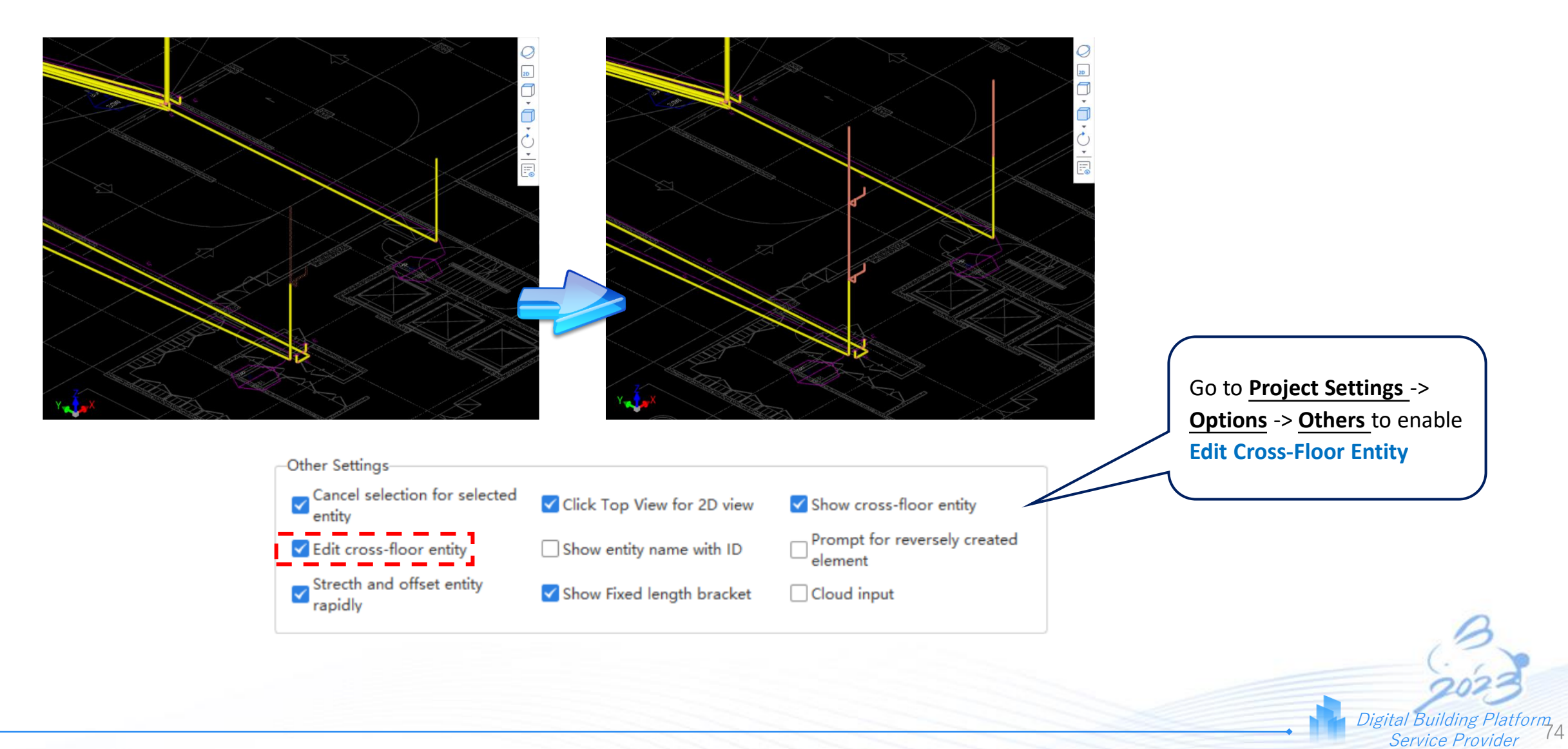

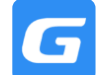

#### **Floor Display**

- Step 1: Tab [View] > Display Settings or click F12 on keyboard
- Step 2: Select Floor Display and choose the type of display
  - Current Floor: Display only the selected floor
  - Adjacent Floor: Display floors that are below and above the current selected floor
  - Custom Floor: Display floors according to selection
  - All Floors: Display all floors
- Step 3: Select Dynamic View to view Model in 3D
- Step 4: Select **2D** to return to top/plan view

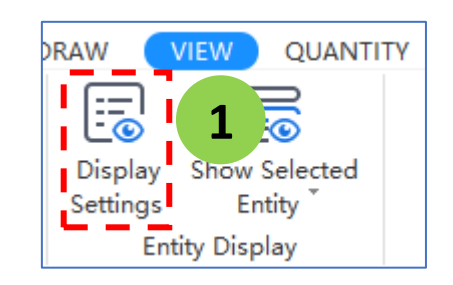

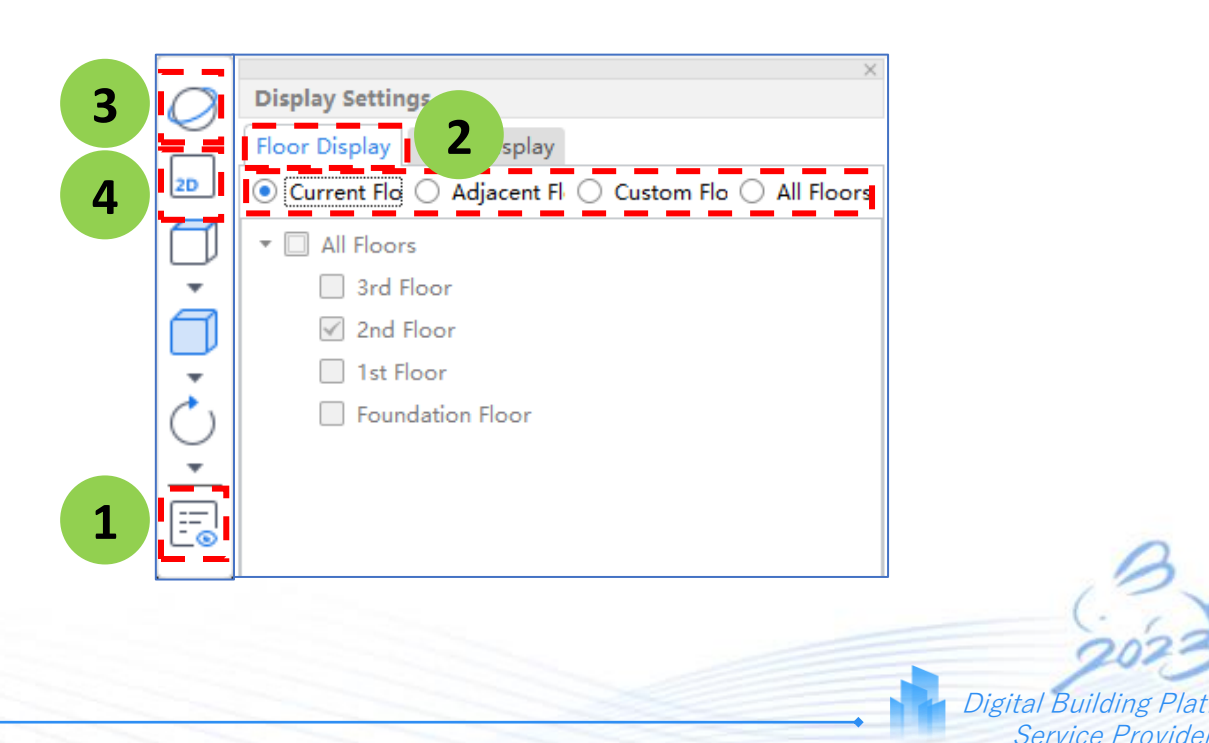

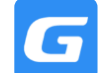

#### **Entity Display**

- Step 1: Tab [View] > Display Settings or click F12 on keyboard
- Step 2: Select Entity Display
- Step 3: (Display Entity) Tick or untick to show or hide Entity
- Step 4: (Entity Name Display) Tick or untick to show or hide Entity Name

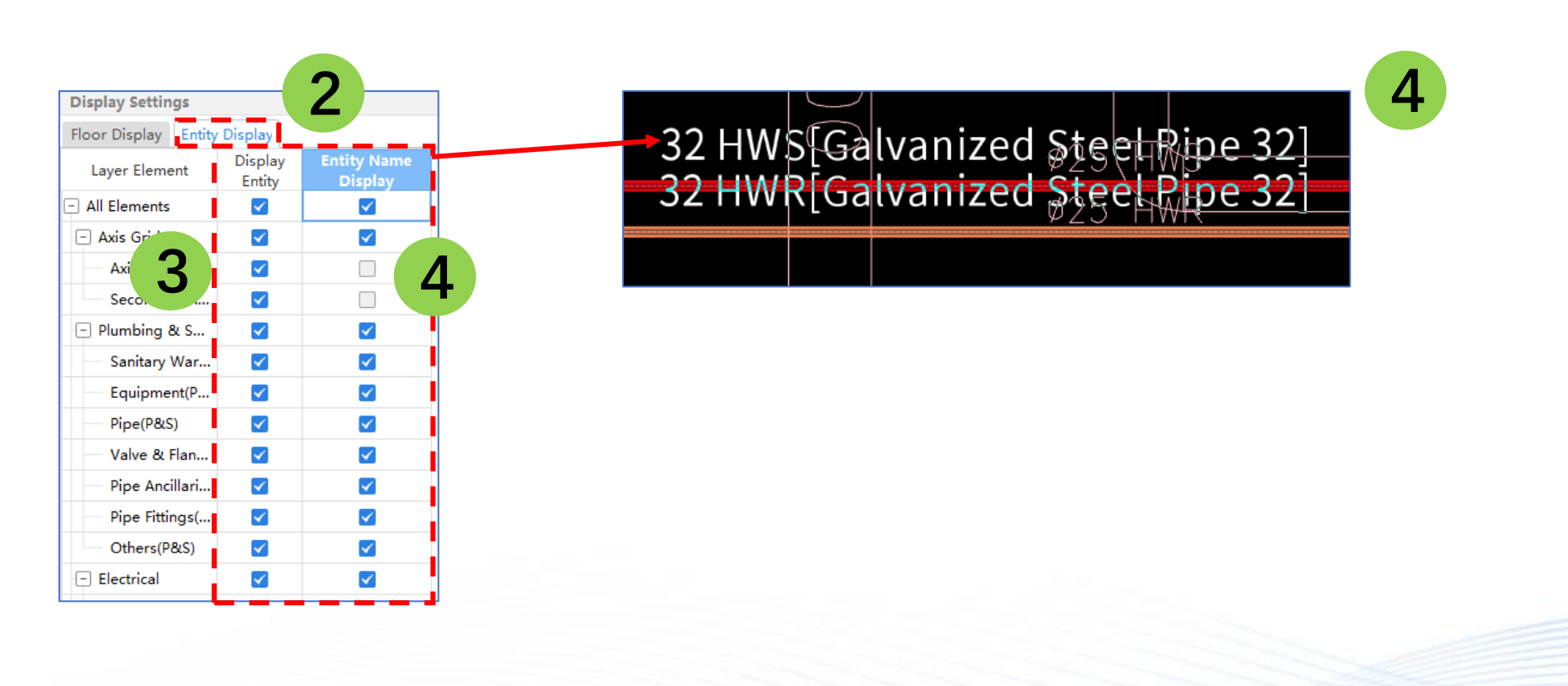

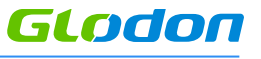

Digital Building

Service Provider

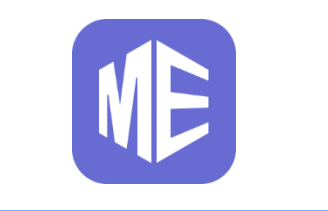

## **Quantity Report**

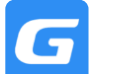

Digital Building Platform Service Provider 78

## Calculation

## Quantity

- View Quantity (F11)
- View Quantity by Category (F10)

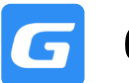

### 6.1 Calculation

form<sub>79</sub>

Digital Building Platt Service Provider

- Step 1: Tab [Quantity], Select Calculation \*Tips: F9 to calculate
- Step 2: Select the floors to calculate, click Calculation

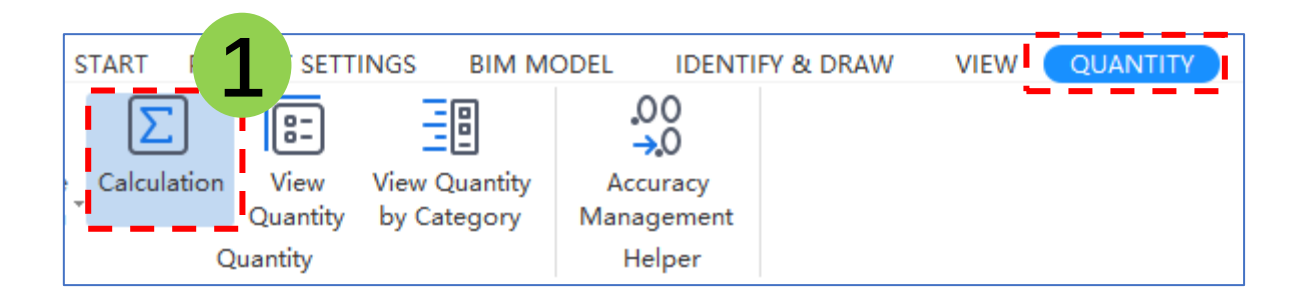

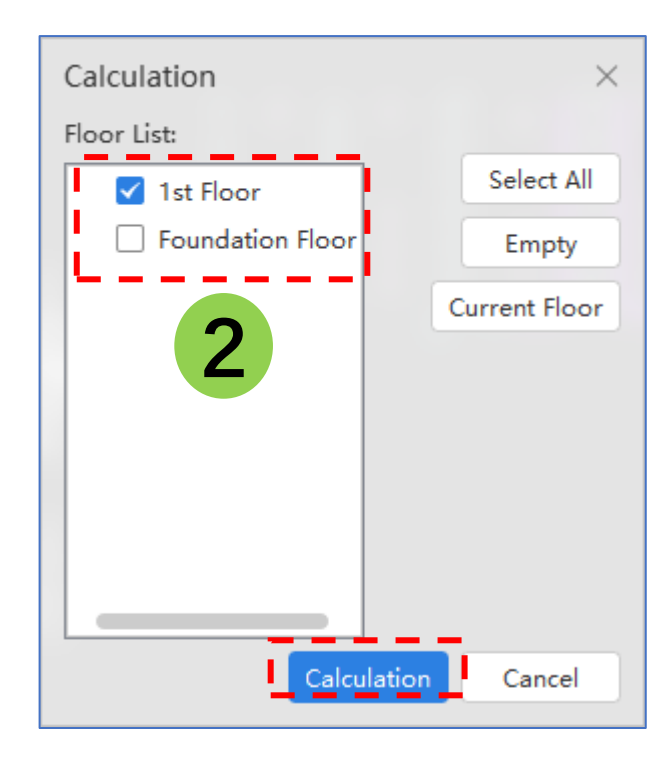

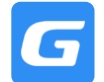

\*Tips: F11 to view quantity

- Step 2: Select the entity to check
- Step 3: Quantity calculation of selected entity will appear at window below

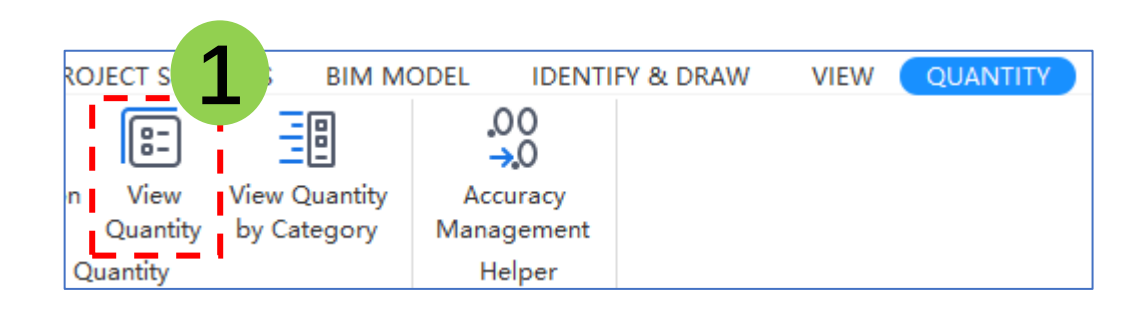

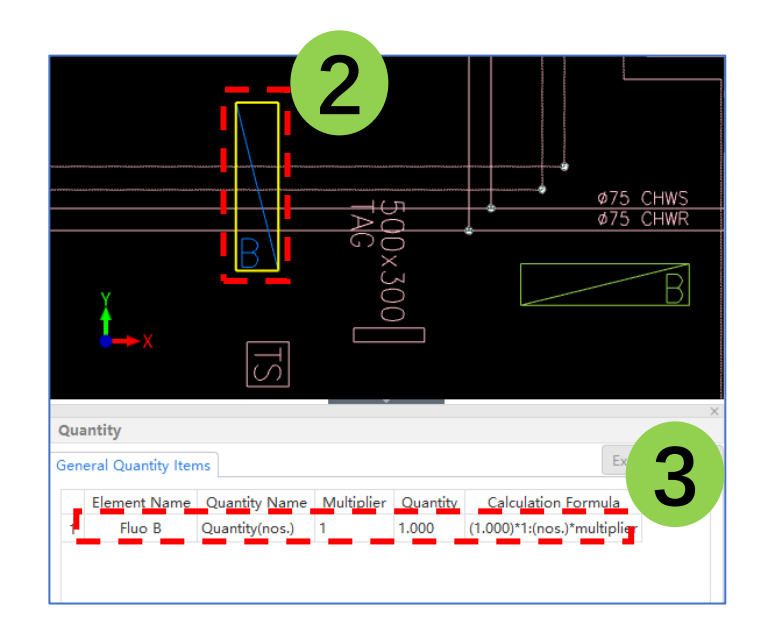

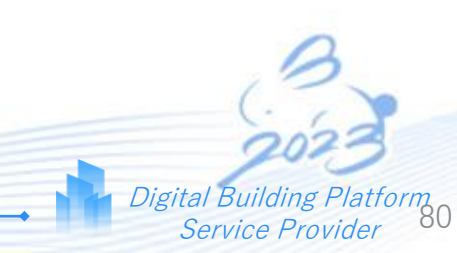

Glodon

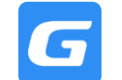

• Step 1: Tab [Quantity], Select View Quantity by Category

\*Tips: F10 to view quantity by category

- Step 2: Different Elements quantity can be viewed by selecting in the Drop-down list
- Step 3: Tabulation can be customized by selecting Set Classification and Quantity
- Step 4: Tabulation can be exported using Export to Excel

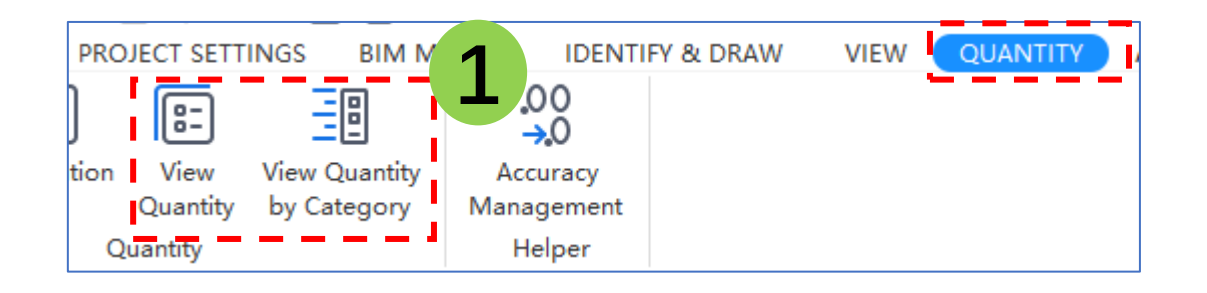

| ent Type Electrical      |         | Lighting Fixture(Elec) |  |
|--------------------------|---------|------------------------|--|
| Classification Condition |         | Quantity               |  |
| Region                   | Name    | Quantity(nos.)         |  |
| PEDPOOMI                 | FLUO    | 3.000                  |  |
| BEDROOM                  | FLUO B  | 6.000                  |  |
| REDROOM 2                | FLUO    | 1.000                  |  |
| BEDROOM 2                | FLUO B  | 2.000                  |  |
| CONTROL BOOM             | FLUO    | 2.000                  |  |
| CONTROL ROOM             | FLUO BC | 3.000                  |  |
| FOUR MENT STOPE          | FLUO    | 1.000                  |  |
| EQUIFMENT STORE          | FLUO B  | 2.000                  |  |
|                          | FLUO    | 32.000                 |  |
| NONE REGION              | FLUO B  | 34.000                 |  |
| NONE REGION              | TO BC   | 4.000                  |  |
|                          | C oc    | .000                   |  |
| S.D.U STORE              | ОВ      | 2.000                  |  |
| Total                    |         | 93.000                 |  |

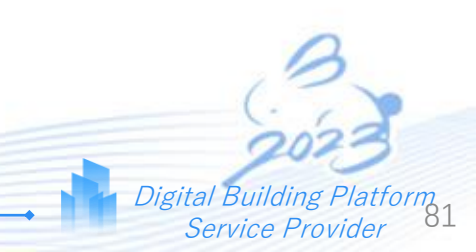

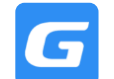

- (a) A breakdown quantity table will be generated at the right side
- (b) Entities of the selected quantity will be highlighted in blue colour
- Step 2: To check entities one-by-one, click on Entity Name/ ID (selected entity will be zoomed in and highlighted in blue colour)
- Step 3: After finished checking, Exit to close the window

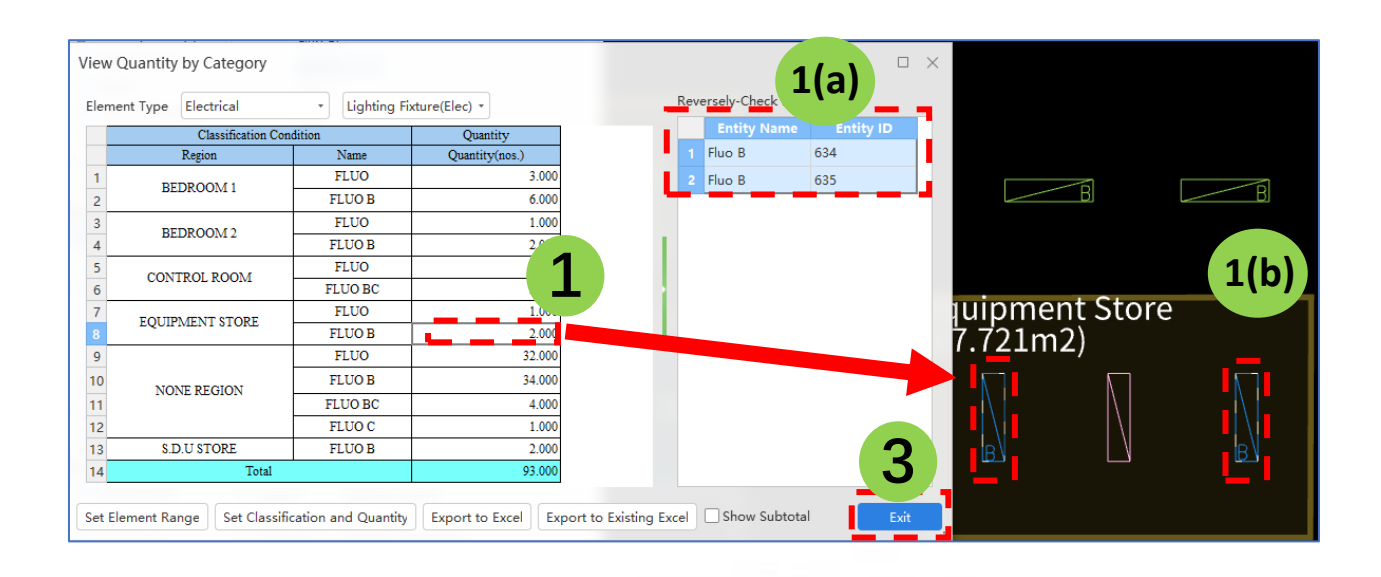

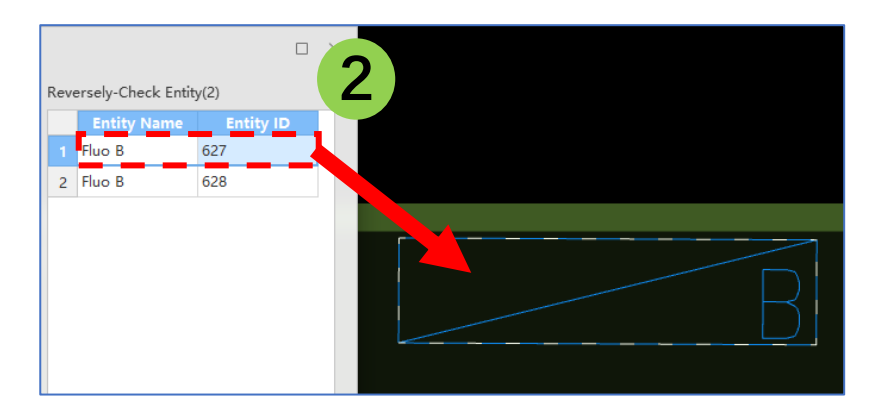

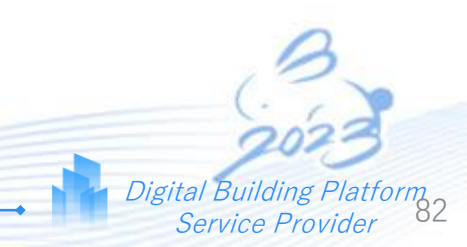

Glodon

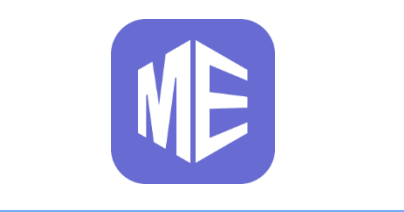

# **Define Region**

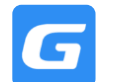

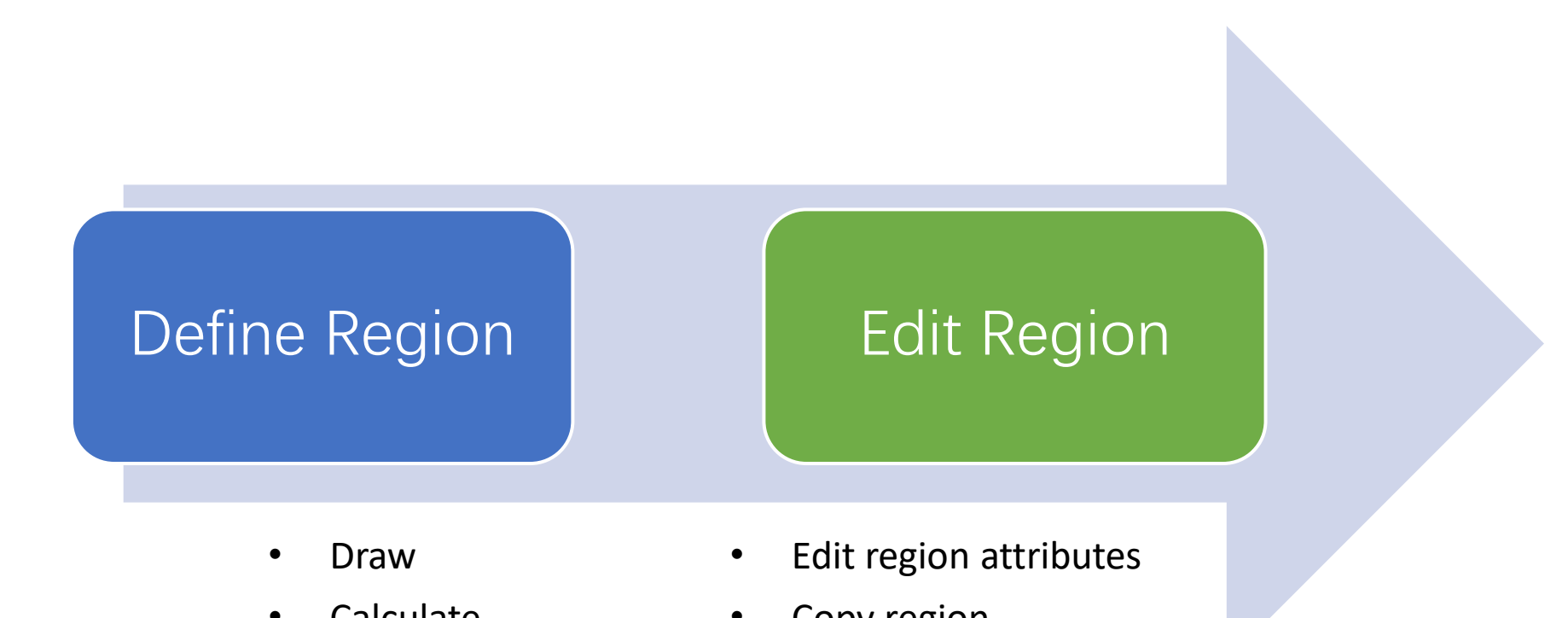

- Calculate
- View Quantity by Category
- Copy region
- Delete region
- Adjust region size

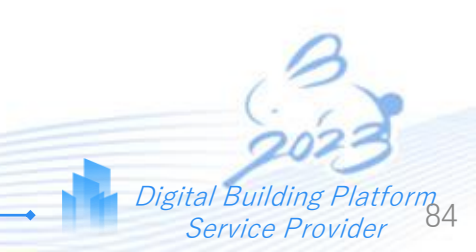

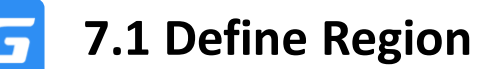

- Define Region is to create a zone/group for segregating of quantities based on following:
  - Zone/Group
  - $\circ\,$  Construction Stages
  - $\circ$  Room Name
  - $\,\circ\,$  Typical Room
- Define region can show the generated region area (m2)

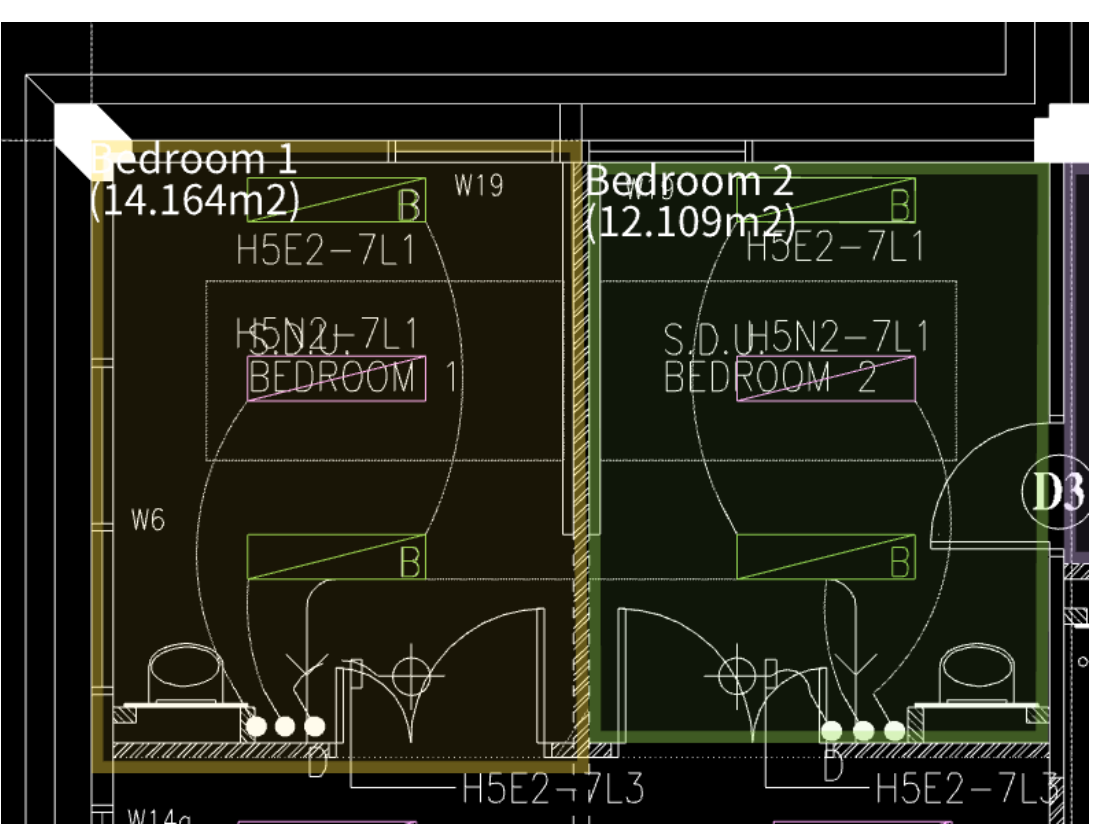

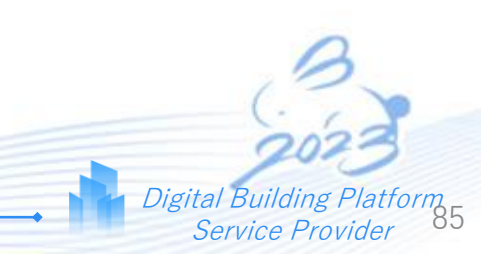

To draw, calculate and view quantity by region

- Step 1: Tab [Quantity] Select Define Region
- Step 2: Select Line or Rectangle to draw the area of region
- Step 3: Right Click to end draw and enter Region Name
- Step 4: Options (1) to apply same region to multiple floors

(2) to set colour for region

• Step 5: Calculate (F9) and View Quantity by Category (F10) (Tick Region in Set Classification and Quantity)

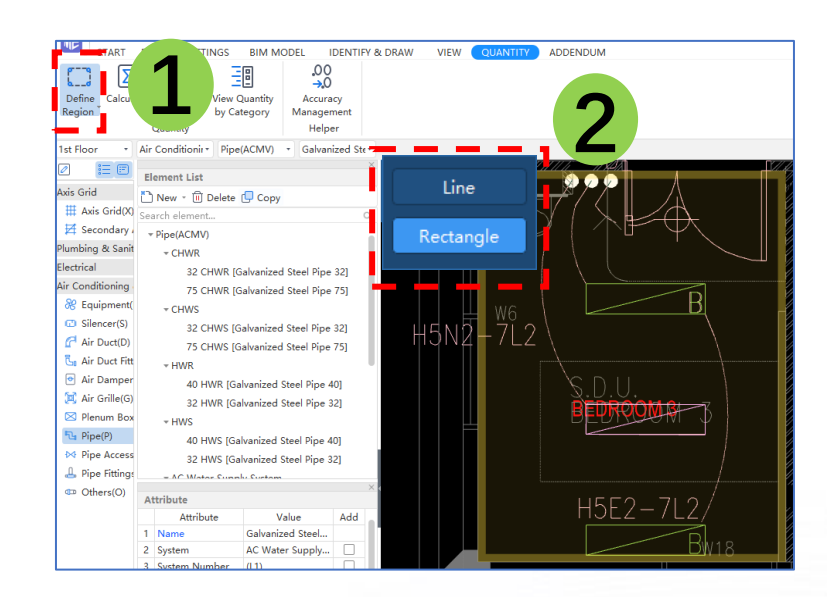

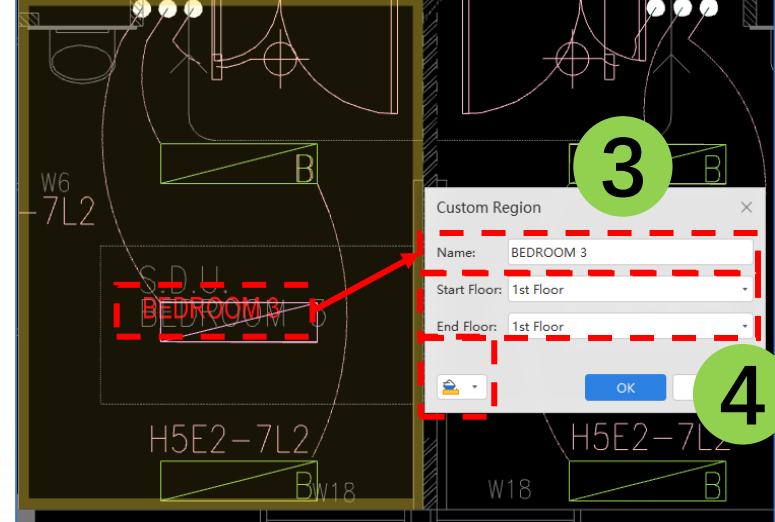

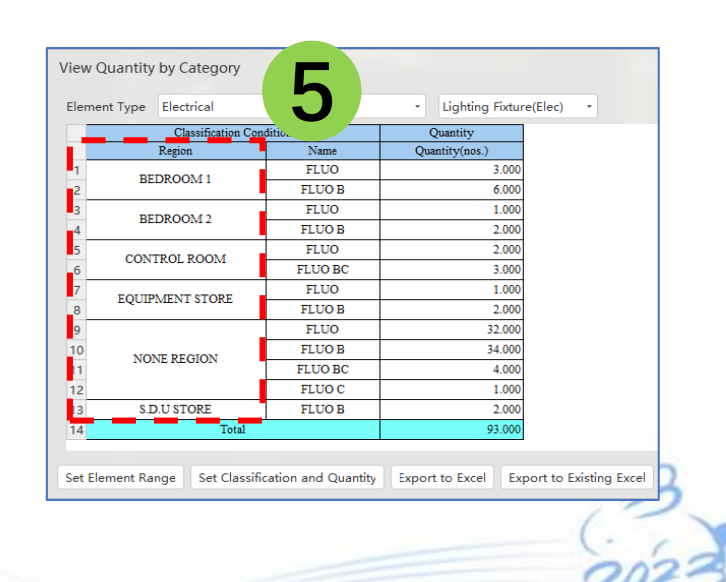

Digital Building Plat. Service Provider

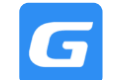

- Step 1: At [Quantity] tab, Select Edit Region
- Step 2: Left Click on the region name to modify its attributes
- Step 3: Click **OK** after finish editing region attribute

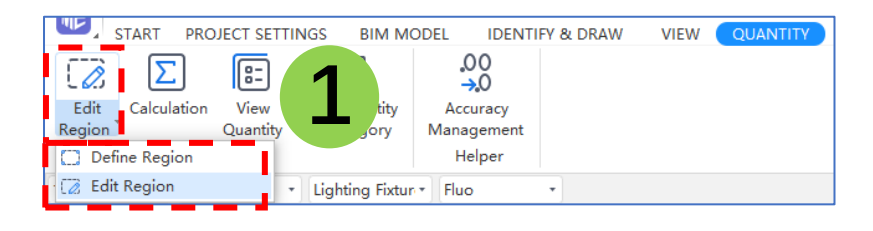

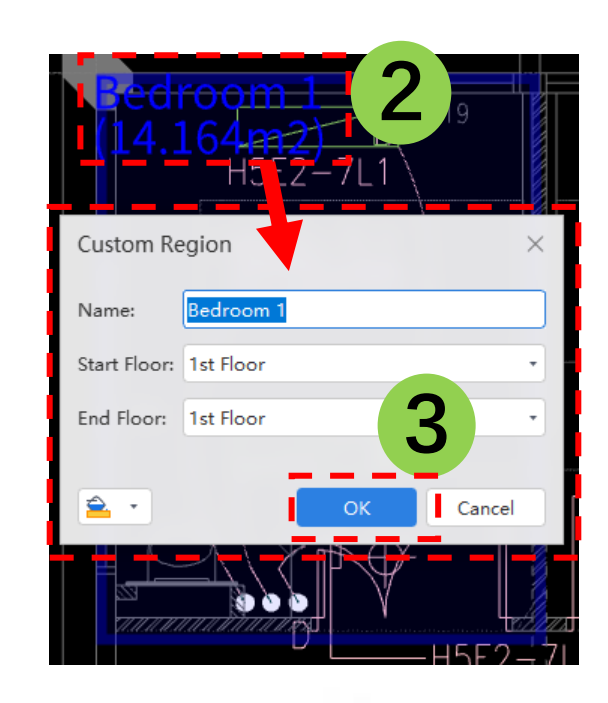

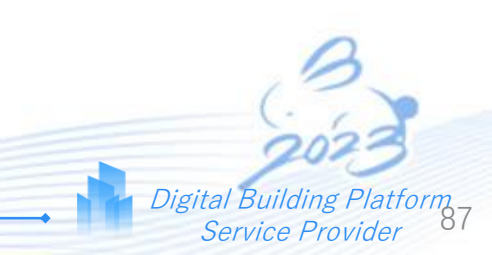

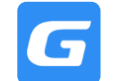

- Step 1: Tab [Quantity], Select Edit Region
- Step 2: Left Click to select region to edit
- Step 3: Left Click to drag the base point (green point) to adjust region size

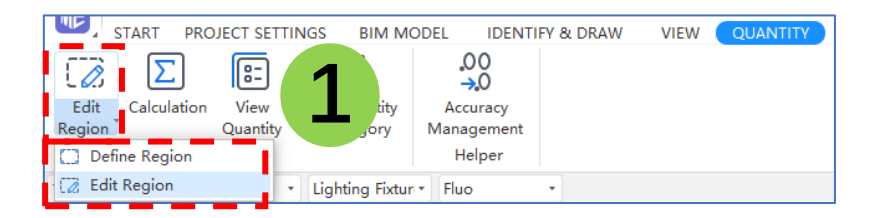

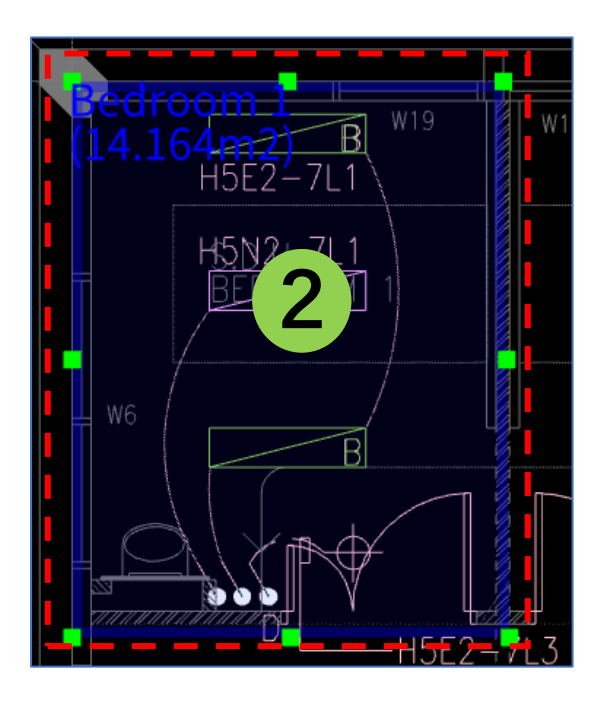

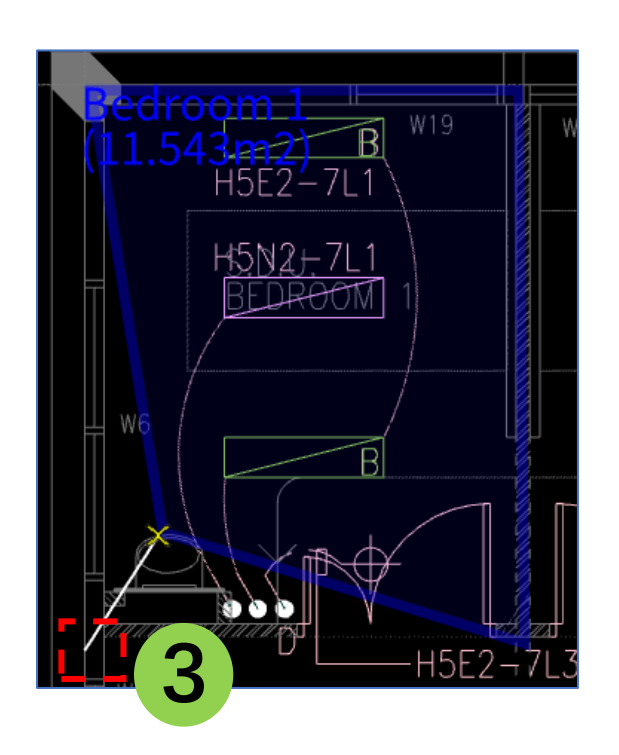

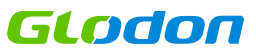

cform<sub>88</sub>

Digital Building Platt Service Provider

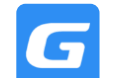

- Step 1: Tab [Quantity], Select Edit Region
- Step 2: Left Click to select region to edit
- Step 3: Ctrl+C to copy selected region
- Step 4: Left Click to specify start point, Left Click to specify target point

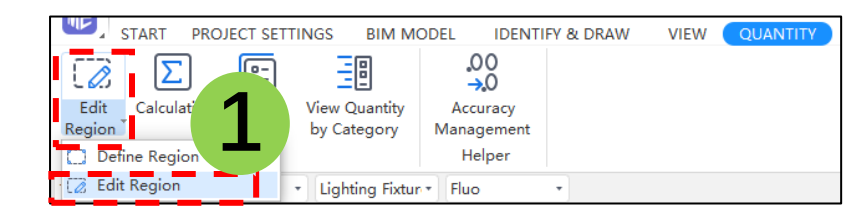

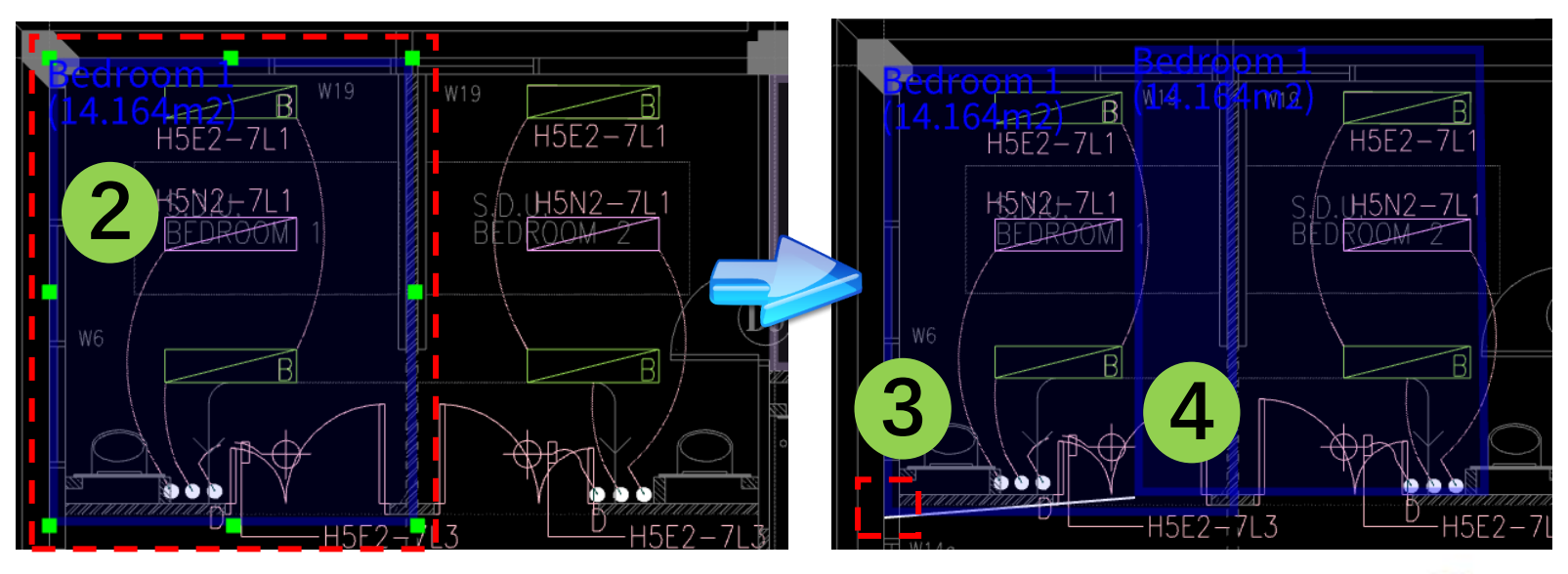

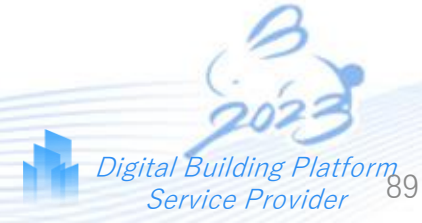

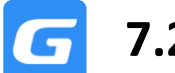

- Step 1: Tab [Quantity], Select Edit Region
- Step 2: Left Click to select region to delete, click Delete on keyboard

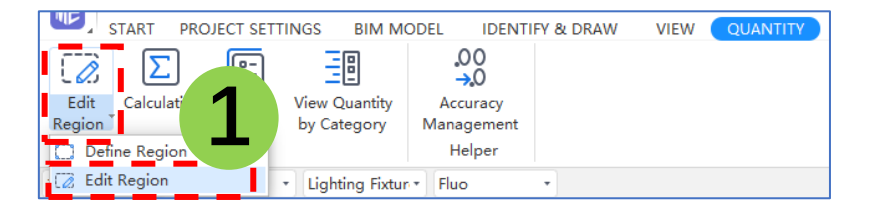

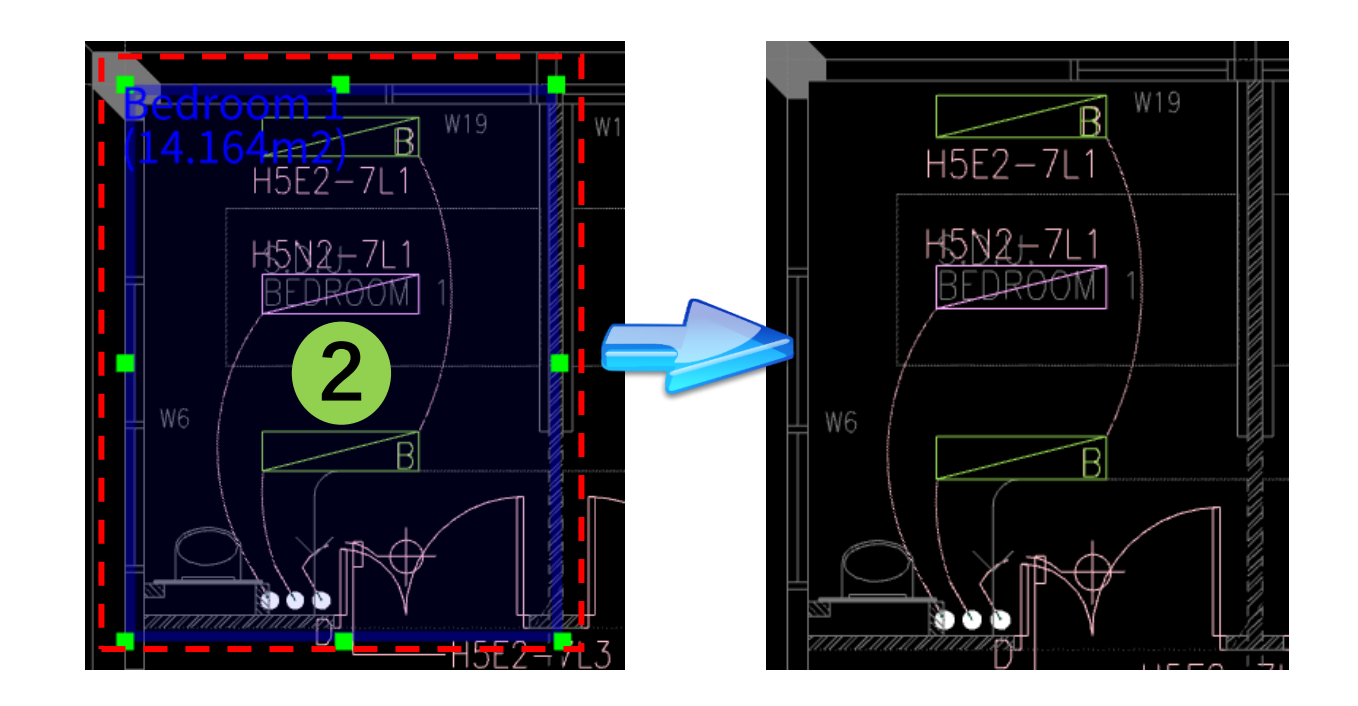

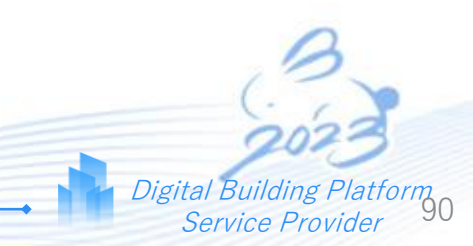

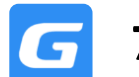

### 7.2(e) Hide Region

- Step 1: Tab [Quantity], Select Define Region
- Step 2: Select Hide Region to hide drawn region
- Step 3: Select Display Region to unhide drawn region

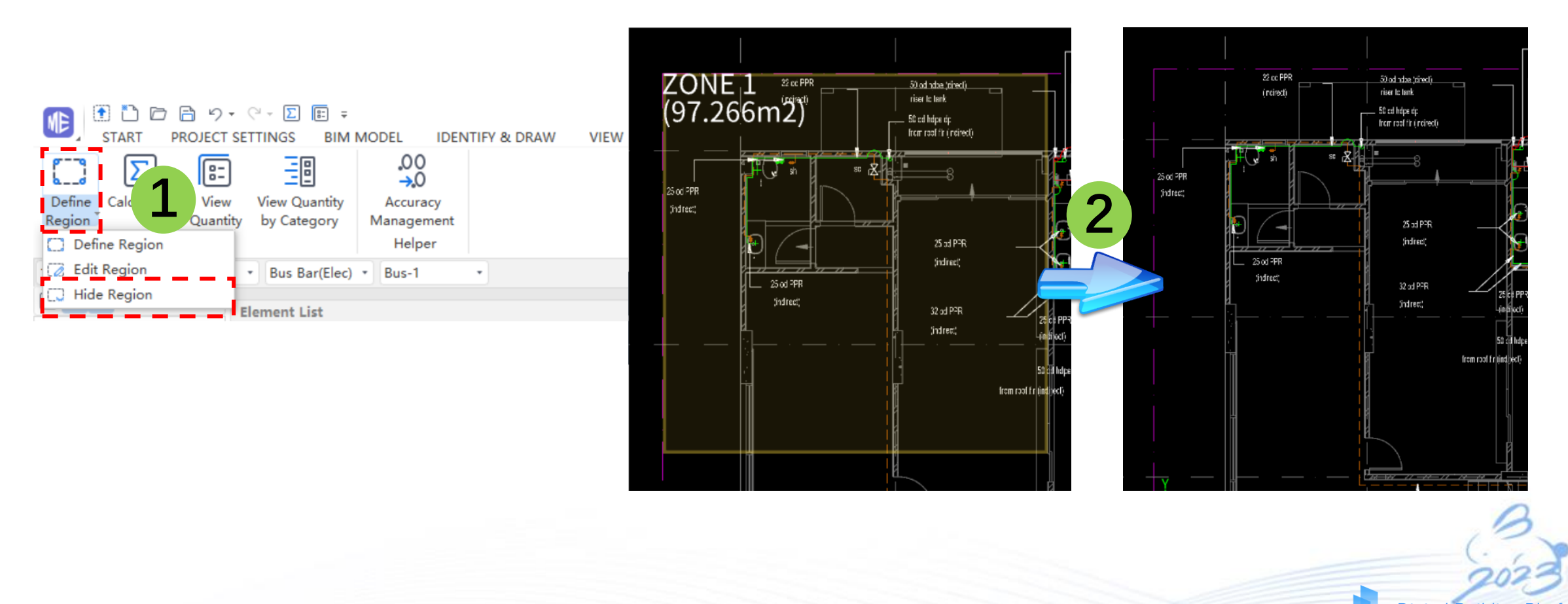

Glodon

## 🕝 8.0 Addendum

### Compare old and new drawings

Step 1: Click 'ADDENDUM' button, then will show tab [CONTRAST]

Step 2: Select the old drawing, the list is same as Drawing Manager

Step 3: Select the new drawings, except from D&M, can add drawing from file folder also (Compare color can be adjust)

Step 4: Select the '2D Drawings Comparison' to check the result, the difference will be show in color

Step 5: Select the 'Historic Records' to view the recording

Step 6: 'Confirm Exit' to finish the comparison

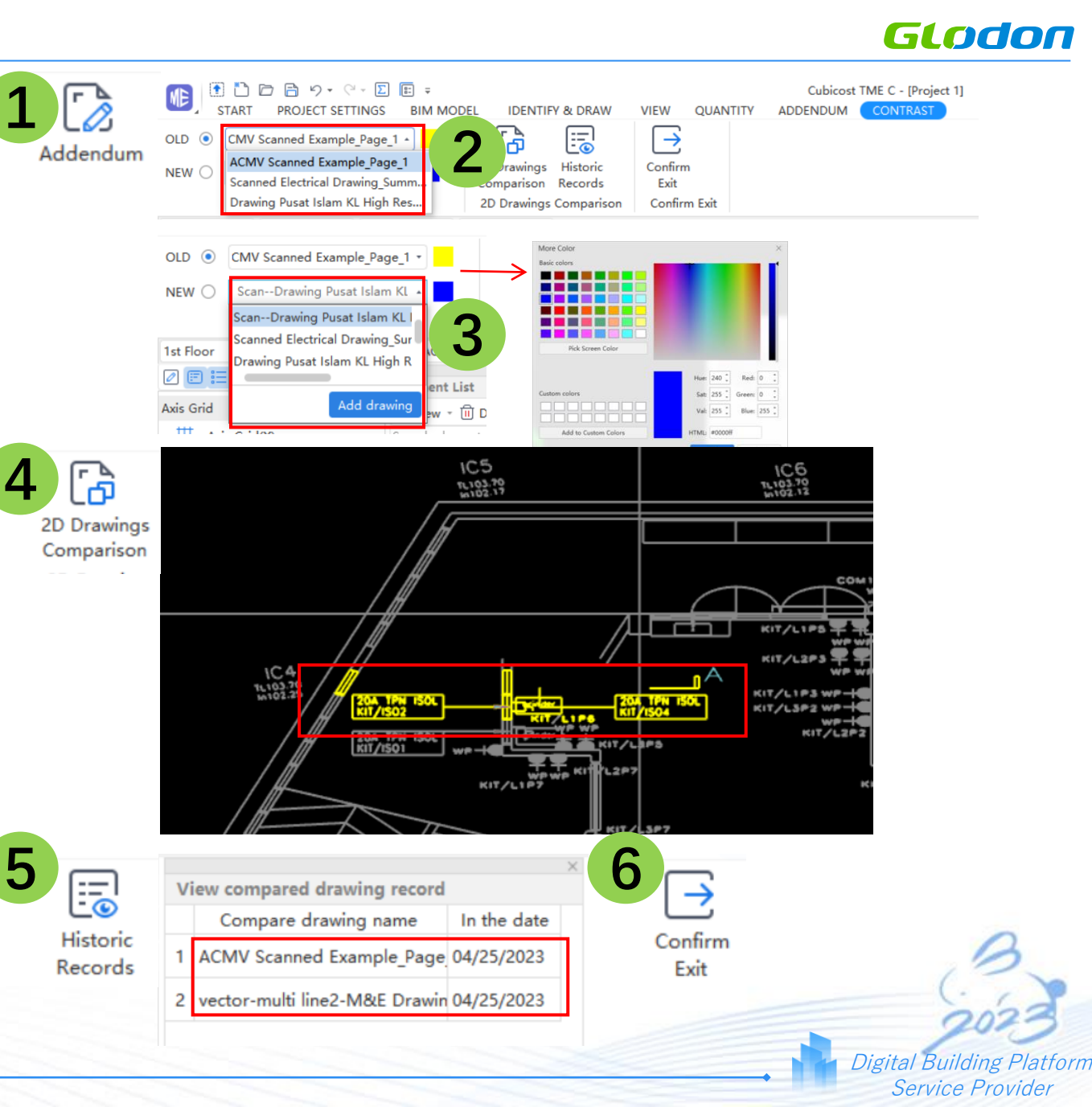

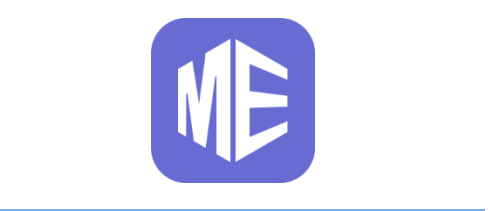

## **General Edit**

### **Copy Entity to Other Floor**

- 1. Click Copy Entity to Other Floor
- 2. Drag-Select or Pick Element, right click to confirm
- 3. Select the target floor and OK to confirm

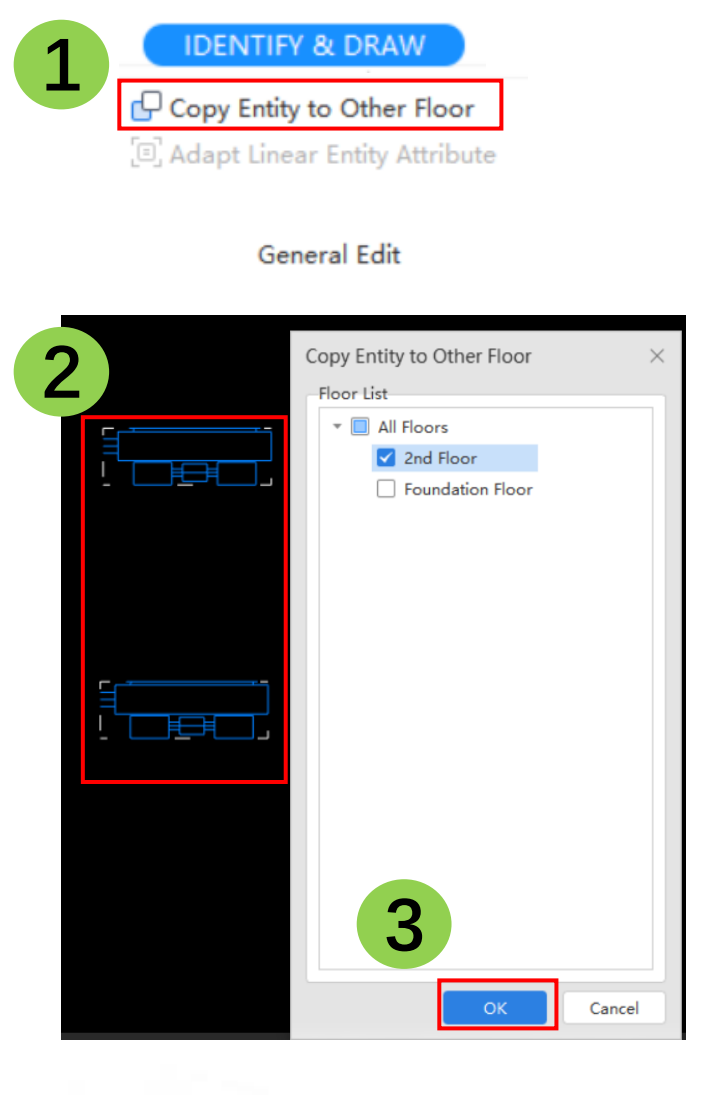

Digital Building Platform Service Provider

### **Adapt Linear Entity Attribute**

### Step 1: Click 'Adapt Linear Entity Attribute'

Step 2: Select the Point Entity, right click to confirm and select the Attribute that want to sync

- Step 3: Get the prompt about the adapt number
- Step 4: The attribute of Point Entity will be adapted

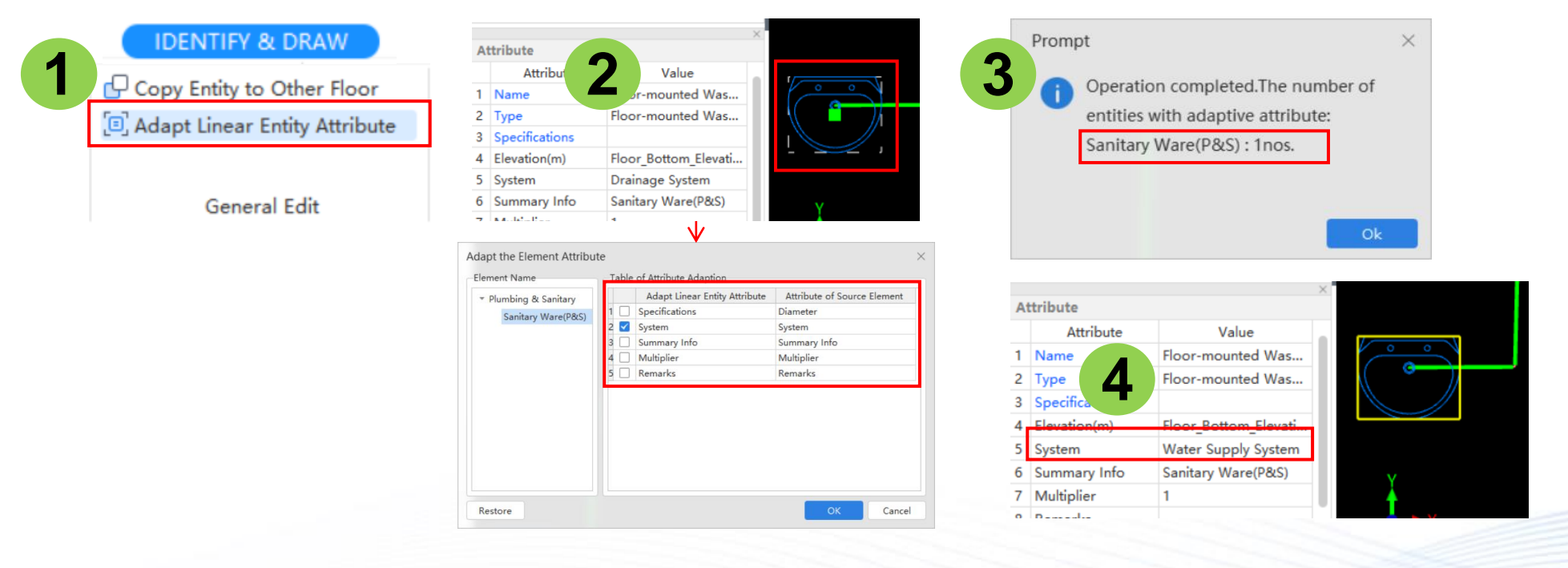

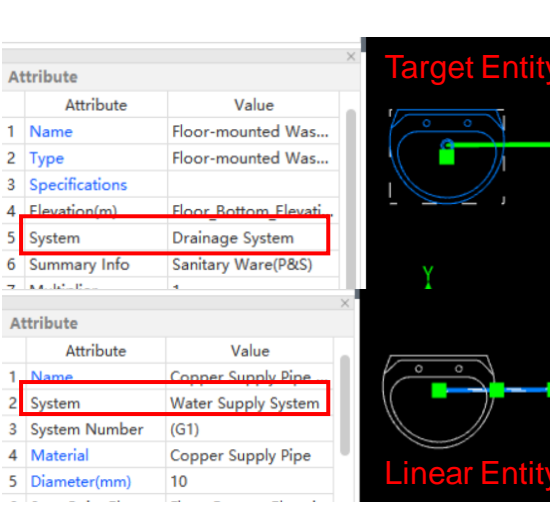

Digital Building Platform Service Provider

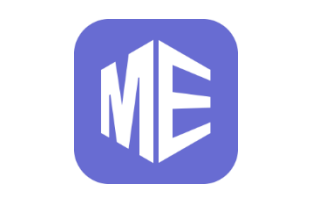

## **Project Settings**

### P & S

- 1. How to calculate the height of supply/drainage branch pipe
- 2. Rounding method
- 3. Pipe connector distance
- 4. Calculation of irregular tee, cross and elbow
- 5. Reserved length for water pipe

\* Can be adjusted via the drop-down box AND the notes is presented in blue font

| asurement Settings                                                                                  |             |                                                                                   |  |
|----------------------------------------------------------------------------------------------------|-------------|-----------------------------------------------------------------------------------|--|
| mbing & Sanitary Electrical Fire Service Air Condit                                                 | ioning & Me | chanical Ventilation                                                              |  |
| Restore Current Restore All Import All                                                              | Settings    | Export All Settings                                                               |  |
| Measurement Settings                                                                                | Unit        | Set Value                                                                         |  |
| <ul> <li>Calculation of supply branch pipe height (vertical)</li> </ul>                             |             | Based on elevation difference between<br>horizontal supply pipe & sanitary ware   |  |
| <ul> <li>Based on normal installation height</li> </ul>                                             | mm          | Set calculated value                                                              |  |
| Based on height of sanitary ware above floor                                                        | mm          | 300                                                                               |  |
| Calculation of drainage branch pipe height (vertical                                                | l)          | Based on elevation difference between<br>horizontal drainage pipe & sanitary ware |  |
| <ul> <li>Based on normal installation height</li> </ul>                                             | mm          | Set calculated value                                                              |  |
| Based on height of sanitary ware above floor                                                        | mm          | 300                                                                               |  |
| Calculation of support number                                                                       | nos.        | Round Off                                                                         |  |
| Setting for pipe connector distance                                                                 | mm          | 6000                                                                              |  |
| Calculation of irregular tee and cross (divided into regular fittings based on main pipe diameters) |             | As a bigger tee/cross and a reducer                                               |  |
| The minimum diameter of the divided fitting                                                         | mm          | 80                                                                                |  |
| Calculation of irregular elbow                                                                      |             | As a bigger regular elbow and a reducer                                           |  |
| Length reserved for water pipe                                                                      | %           | 0                                                                                 |  |

Three options available. Only the selected calculation rule takes effect.

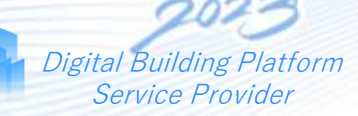

### G 10.1 Project Settings - Measure Setting

Service Provider

### Electrical

Length reserved for Cable, Wire and Conduit support

\* Can be adjusted via the drop-down box AND the notes is presented in blue font

| Restore Current Restore All Import All Settin                                                  | ngs Export All Settings |  |  |
|------------------------------------------------------------------------------------------------|-------------------------|--|--|
| Measurement Settings                                                                           | Unit Set Value          |  |  |
| - Cable                                                                                        |                         |  |  |
| Length reserved for sag, S-shaped configuration and intersection                               | % 0                     |  |  |
| <ul> <li>Length reserved for connecting power cable terminal</li> </ul>                        | mm 150                  |  |  |
| Length reserved for connecting control box/<br>control,shielding panel/simulating plate/others | <mark>mm</mark> 0       |  |  |
| <ul> <li>Length reserved for power distribution box</li> </ul>                                 | 0                       |  |  |
| Length reserved for connecting electric motor                                                  | 0                       |  |  |
| Length reserved for connecting transformator                                                   | 0                       |  |  |
| - Wire                                                                                         |                         |  |  |
| <ul> <li>Length reserved for distribution box</li> </ul>                                       | mm 0                    |  |  |
| Length reserved for connecting soft and hard bus                                               | mm 0                    |  |  |
| - Conduit Support                                                                              |                         |  |  |
| Calculation of support number                                                                  | nos. Round Off          |  |  |
| rt formati input value                                                                         |                         |  |  |

### **G** 10.1 Project Settings - Measure Setting

### **Fire Service**

- 1. Whether calculate the mechanical tee and cross
- 2. How to calculation the irrgular tee, cross and elbow
- 3. The distance of pipe connector
- 4. Length reserved for water pipe
- 5. How to calculate the Cable and Electric Wire of Fire Alarm System

\* Can be adjusted via the drop-down box AND the notes is presented in blue font

| Restore Current Restore All Import All Settin                                                            |      | Export All Settings                     |  |
|----------------------------------------------------------------------------------------------------|------|-----------------------------------------|--|
|                                                                                                    |      |                                         |  |
| Measurement Settings                                                                                     | Unit | Set Value                               |  |
|                                                                                                    | nos  | Round Off                               |  |
| Setting for mechanical tee and cross                                                                     | nos. | Not Calculated                          |  |
| Pipe size setting for mechanical tee and cross                                                           | mm   | Pipe Size Setting                       |  |
| - Calculation of irregular tee and cross (divided into<br>regular fittings based on main pipe diameters) |      | As a bigger tee/cross and a reducer     |  |
| The minimum diameter of the divided fitting                                                              | mm   | 80                                      |  |
| Setting for pipe connector distance                                                                      | mm   | 6000                                    |  |
| Length reserved for water pipe                                                                           | %    | 0                                       |  |
| Calculation of irregular elbow                                                                           |      | As a bigger regular elbow and a reducer |  |
| - Fire Alarm System                                                                                      |      |                                         |  |
| - Cable                                                                                                  |      |                                         |  |
| Length reserved for sag, S-shaped configuration and intersection                                         | %    | 0                                       |  |
| Length reserved for connecting signal cable and telephone terminal box                                   | mm   | 150                                     |  |
| Length reserved for connecting cable end                                                                 | mm   | 0                                       |  |
| Electric Wire                                                                                            |      |                                         |  |
| Length reserved for connecting signal wire and telephone terminal box                                    | mm   | 150                                     |  |

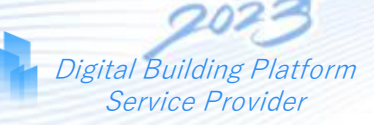

Digital Building Plati Service Provider

### ACMV

- 1. Whether calculate the Air Duct Fittings, End Cap of Air Duct
- 2. How to calculation the irrgular tee, cross and elbow
- 3. The distance of pipe connector
- 4. Length reserved for water pipe
- 5. How to calculate the support number

\* Can be adjusted via the drop-down box AND the notes is presented in blue font

| Measurement Settings                                                                                   | Unit      |                                               |  |  |
|----------------------------------------------------------------------------------------------------|-----------|-----------------------------------------------|--|--|
|                                                                                                    | OTHE      | Set Value                                     |  |  |
| Whether to calculate Air Duct Fittings                                                                 | nos.      | No, but include the area occupied by fittings |  |  |
| Measurement setting for Air Duct length                                                                | mm        | Based on the center line                      |  |  |
| Setting for pipe connector distance                                                                    | mm        | 6000                                          |  |  |
| Whether to calculate End Cap of Air Duct                                                               | m2        | Yes                                           |  |  |
| Calculation of irregular tee and cross (divided into<br>regular fittings based on main pipe diameters) |           | As a bigger tee/cross and a reducer           |  |  |
| The minimum diameter of the divided fitting                                                            | mm        | 80                                            |  |  |
| Calculation of irregular elbow                                                                         |           | As a bigger regular elbow and a reducer       |  |  |
| Length reserved for water pipe                                                                         | 96        | 0                                             |  |  |
| The minimum diameter for calculation of Refrigerant Pipe<br>Elbows                                     | mm        | 26                                            |  |  |
| Calculation of support number                                                                          | nos.      | Round Off                                     |  |  |
| ect "Based on the center line" to measure along the center                                             | ine of th | ne ducts and fittings;                        |  |  |

### **G** 10.2 Project Settings - Other Settings

#### Some data can be customized:

- 1. How to calculation the 'Pipeline Supporting Spacing'
- 2. The 'Connection Type' for P&S, Fire System and ACMV
- 3. The default 'Air Duct Thickness' and can be custom adjusted

\* Can be adjusted via the drop-down box AND the notes is presented in blue font

| -F<br>S | ilter Condition-<br>ystem Water S    | upply System                    | ▪ Material Ste      | el Pipe             | •          | Heat preservation           |
|---------|--------------------------------------|---------------------------------|---------------------|---------------------|------------|-----------------------------|
| S<br>P  | teel Pipe Include<br>ipe,Seamless St | e:Galvanized Plasti<br>eel Pipe | c-Lined Steel Pipe, | Galvanized Steel P, | ipe,Weldeo | d Steel Pipe,Stainless Stee |
|         | Add Row                              | Delete Row Res                  | tore Current Cell   | Restore Curren      | t Column   | Restore Default             |
|         | Horizo                               | ontal Pipe                      | Vertic              | al Pipe             |            |                             |
|         | Diameter(mm)                         | ) Distance(mm)                  | Diameter(mm)        | Distance(mm)        |            |                             |
| 1       | 15                                   | 2500                            | 15                  | 3000                |            |                             |
| 2       | 20                                   | 3000                            | 20                  | 3000                |            |                             |
| 3       | 25                                   | 3500                            | 25                  | 3000                |            |                             |
| 4       | 32                                   | 4000                            | 32                  | 3000                |            |                             |
| 5       | 40                                   | 4500                            | 40                  | 3000                |            |                             |
| 6       | 50                                   | 5000                            | 50                  | 3000                |            |                             |
| 7       | 70                                   | 6000                            | 70                  | 3000                |            |                             |
| 8       | 80                                   | 6000                            | 80                  | 3000                |            |                             |
| 9       | 100                                  | 6500                            | 100                 | 3000                |            |                             |
| 0       | 125                                  | 7000                            | 125                 | 3000                |            |                             |
| 1       | 150                                  | 8000                            | 150                 | 3000                |            |                             |
| 2       | 200                                  | 9500                            | 200                 | 3000                |            |                             |
| 13      | 250                                  | 11000                           | 250                 | 3000                |            |                             |
|         | 300                                  | 12000                           | 300                 | 3000                |            |                             |

Digital Building Platforr Service Provider

## **G** 10.3 Project Settings - Options

### Any other options for adjustment:

- 1. Recently opened file dispaly
- 2. The color of the Elements display
- 3. Elements display in layer
- 4. Pice-box size adjust and background dispaly color
- 5. Object snap method
- 6. Shortcut definition
- 7. Customize the tab display
- 8. Other settings

| )ptions            |                                                                                    | ×                |  |  |  |  |
|--------------------|------------------------------------------------------------------------------------|------------------|--|--|--|--|
| ile                | -File open                                                                         |                  |  |  |  |  |
| Display Elements   | Number of recently opened files (enter integers 1-8) : 5                           |                  |  |  |  |  |
| ayer               | ☑ Displays the full path file name in the title bar                                |                  |  |  |  |  |
| awing Settings     |                                                                                    |                  |  |  |  |  |
| bject Snap         | AutoSave Prompt                                                                    |                  |  |  |  |  |
| hortcut Definition | Time interval between AutoSave Prompts (1~360 minutes) 15 minutes                  |                  |  |  |  |  |
| ustom tabs         | Auto save project when closed                                                      |                  |  |  |  |  |
| thers              | Backup File Setting                                                                |                  |  |  |  |  |
|                    | Backup file saving path: C:\Users\hean\Documents\Cubicost Projects\TMEC\4.0\Backup | Browse           |  |  |  |  |
|                    |                                                                                    |                  |  |  |  |  |
|                    | Backup File Time (1-14 days): 7 day Clean Backup Files Open the backup folder      |                  |  |  |  |  |
|                    | ΟΚ                                                                                 | Cancel           |  |  |  |  |
|                    |                                                                                    |                  |  |  |  |  |
|                    |                                                                                    | - (. 7           |  |  |  |  |
|                    |                                                                                    | 202              |  |  |  |  |
|                    |                                                                                    | Digital Building |  |  |  |  |
|                    |                                                                                    | Service Pro      |  |  |  |  |

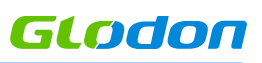

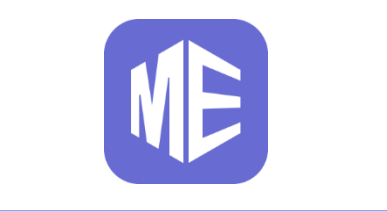

# **New Updates**

**11.1** New Update: Entity Floor Attribute

GLOdon

Step 1: Select the entity in Drawing Area which want to adjust the floor

Step 2: Find the Entity Floor Level in Attribute, and adjust the floor level to 1st, 'enter' to confirm

Step 3: The floor level of the entity will be change to 1st Floor from 2nd Floor

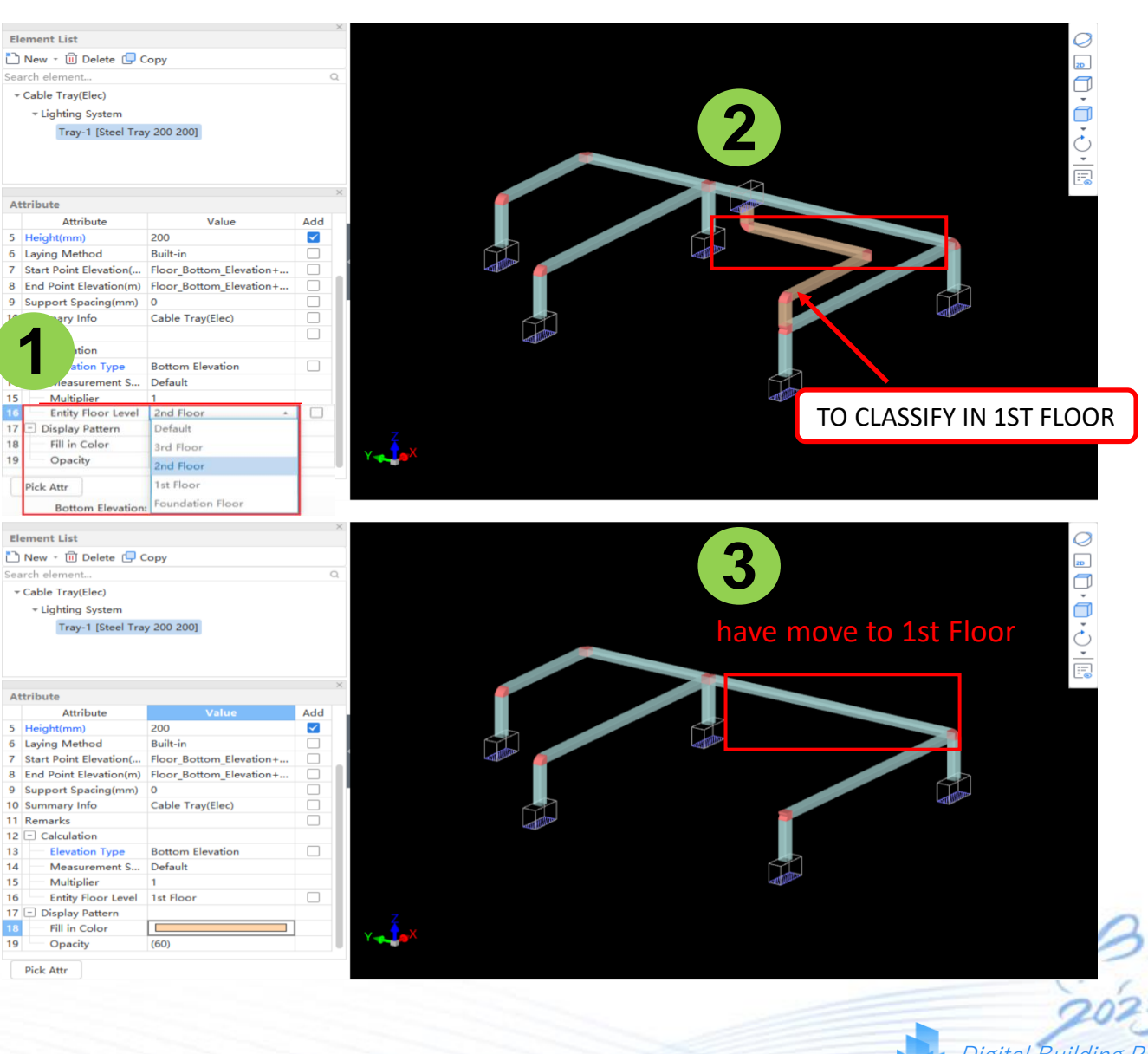

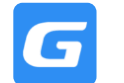

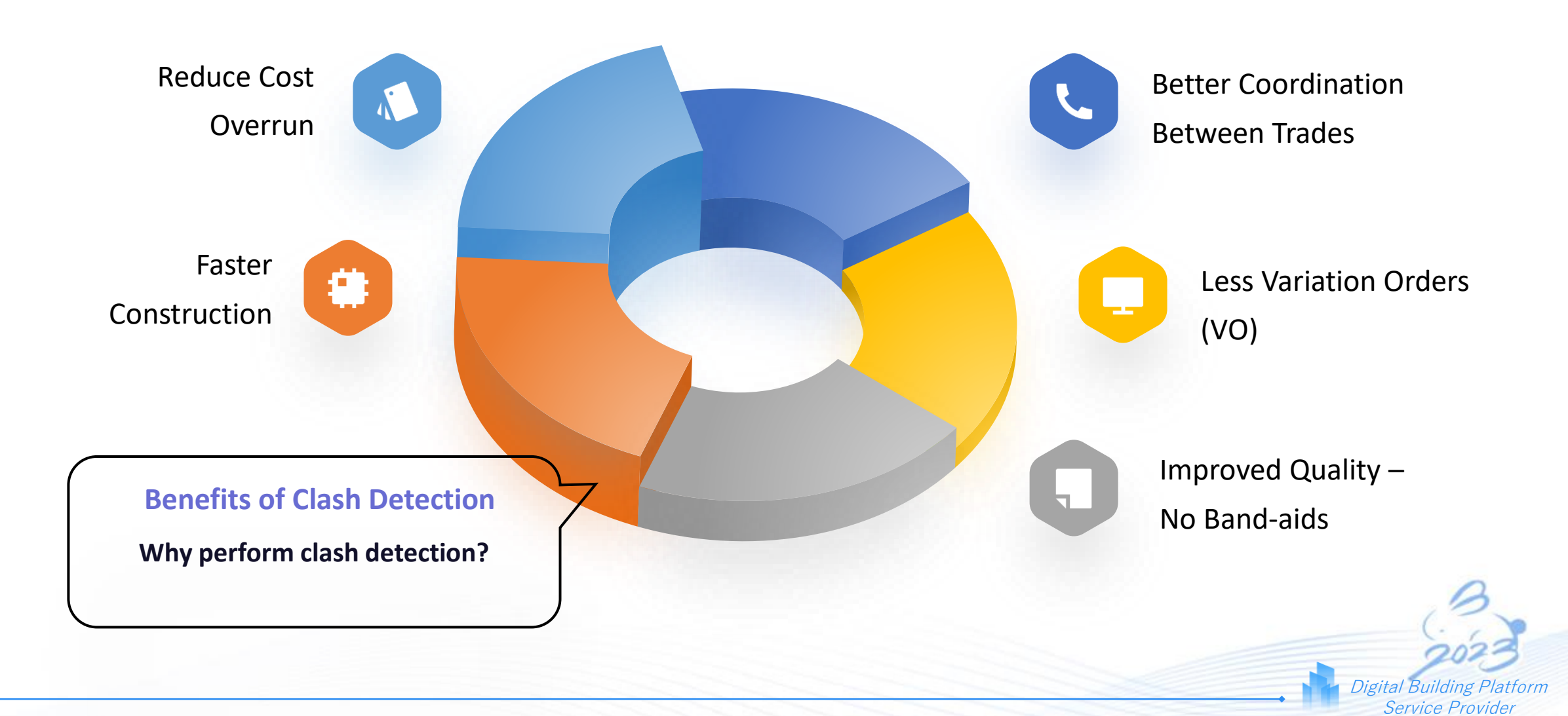

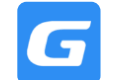

#### Step 1: IN TASC, click Export GSHMD File to export the the TAS model

- Step 2: Select the folder and confirm
- Step 3: IN TMEC, click Import TAS Model, and follow the steps on the next page

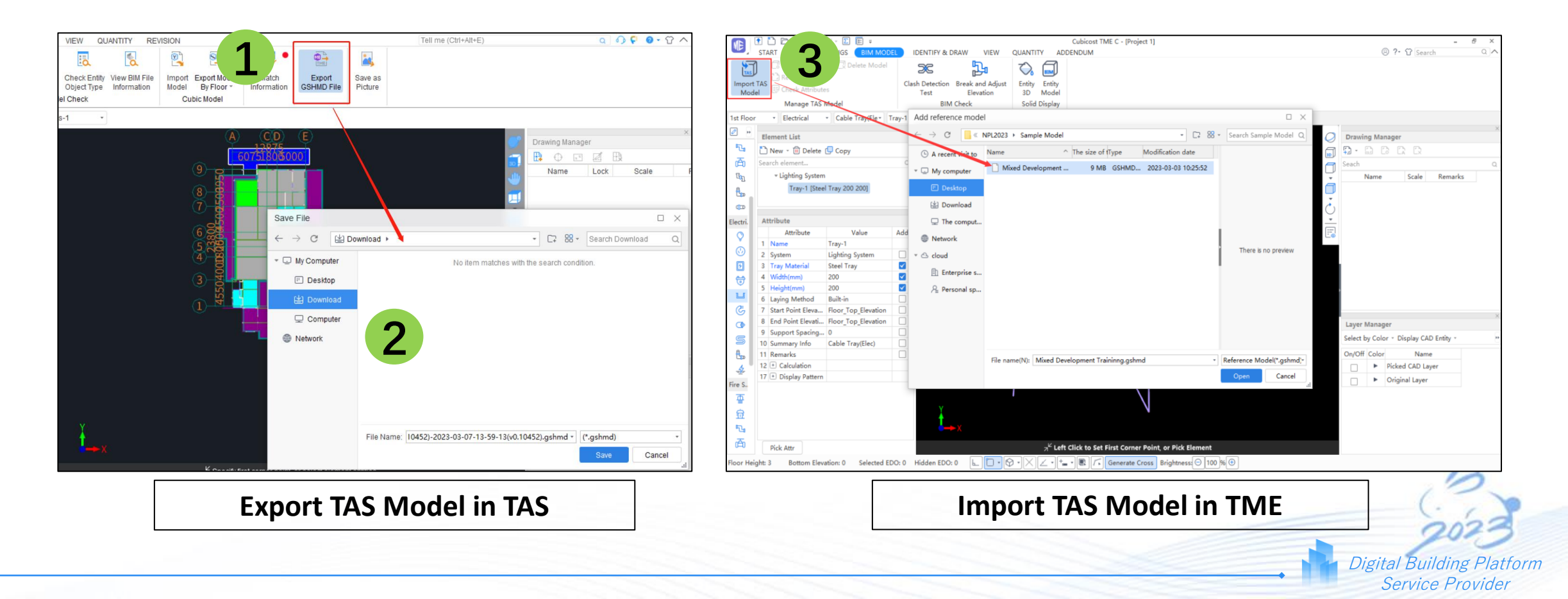

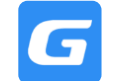

#### Step 1: Select current project floor level

Step 2: Select the corresponding floor level in the reference model (TAS model)

Step 3: Select positioning method (automatic or locate manually)

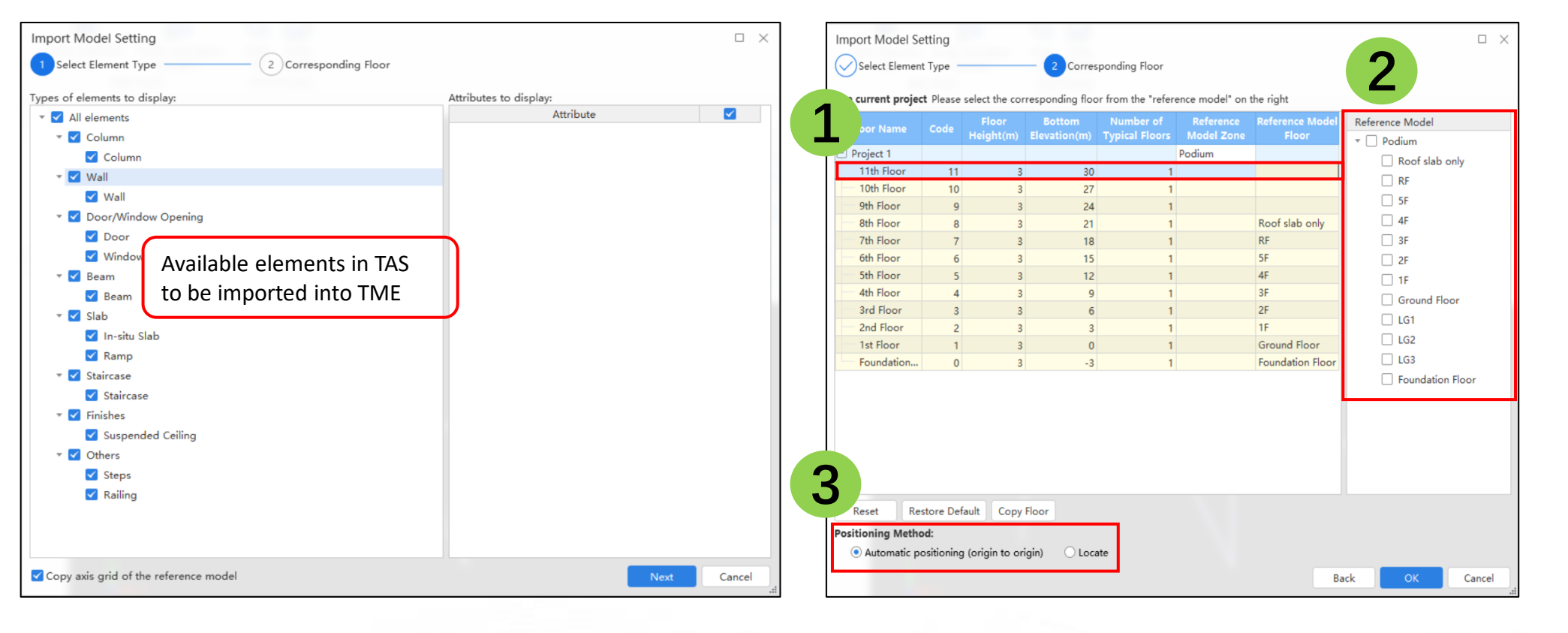

Digital Building Platform Service Provider

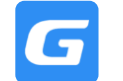

Step 1: Click 'Manage Model' to show/hide TAS entities and floor levels

Step 2: Can click 'Delete Model' to delete the imported TAS model

Step 3: Click 'Relocate Model' to relocate the model to another position in the drawing area

Step 4: Click 'Check Attributes' to check the attributes of the TAS entities at the model

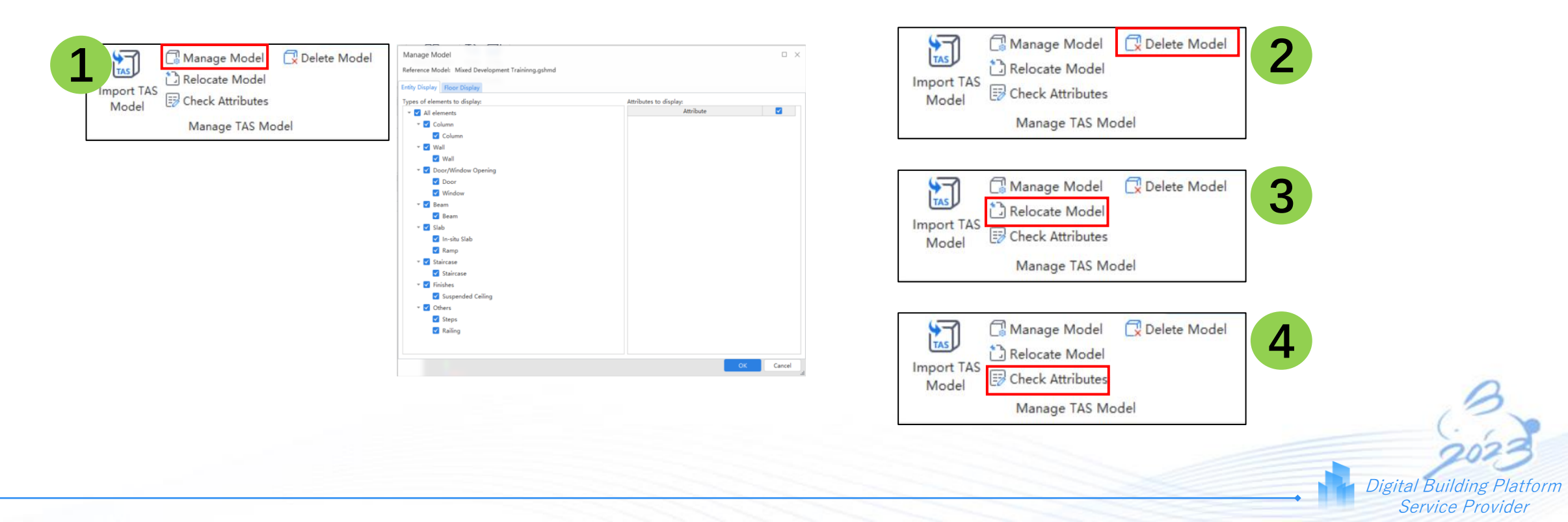

Glodon
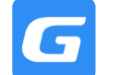

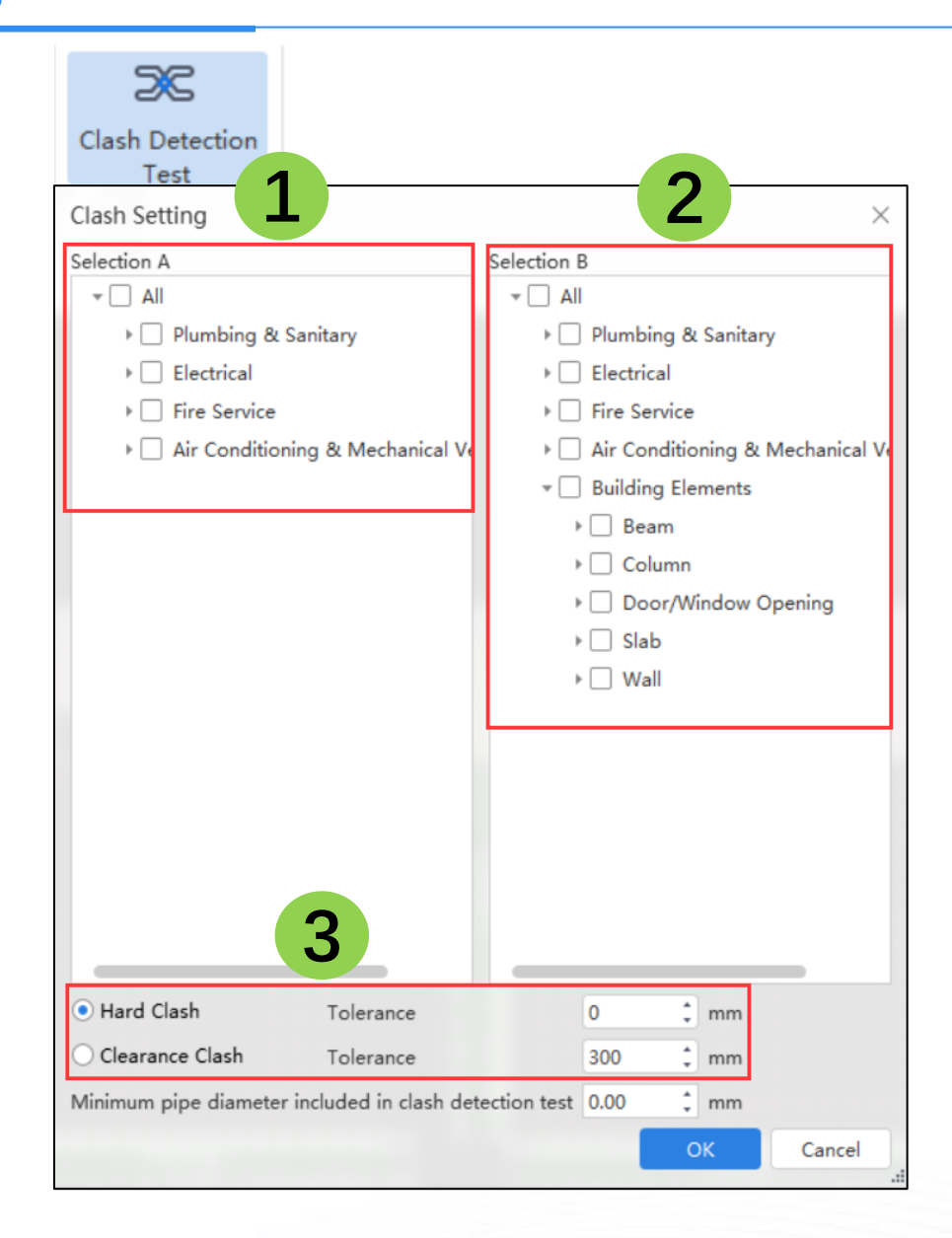

Step 1: Select entities to clash from selection A

Step 2: Select entities to clash from selection B

Step 3: Select the clashing method (hard clash or clearance clash)

**Difference between Hard Clash & Clearance Clash:** 

1. **Hard Clash**: Entities that clashes with each other within the tolerance value is considered as a clash.

2. **Clearance Clash**: Entities selected must have a clearance/space between each other. Once the distance between both selected entities are within the tolerance value, it will be considered as a clash.

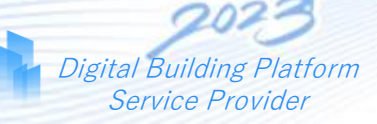

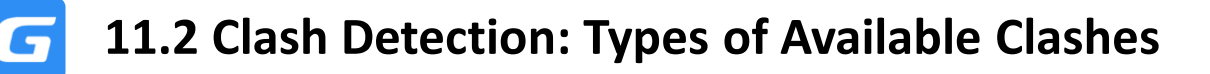

#### 1. Clashes within a single trade

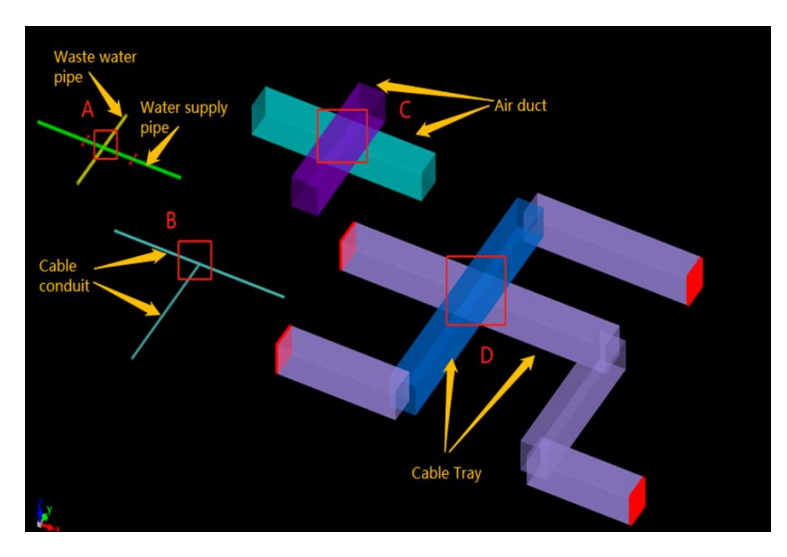

2. Clashes with multiple trades

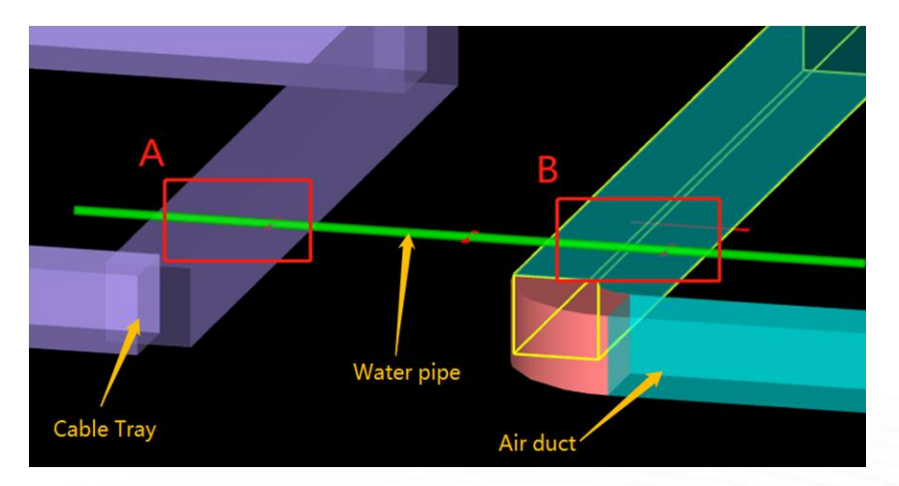

3. Clashes with building elements

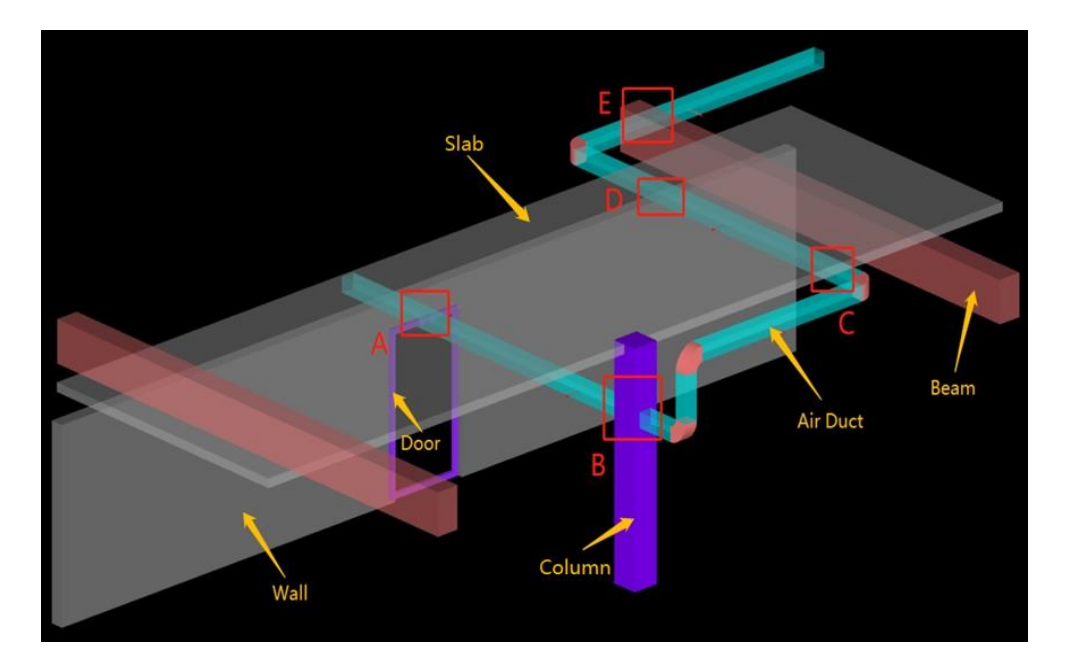

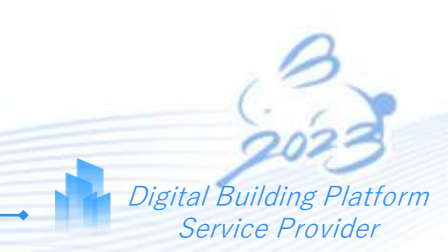

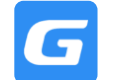

Glodon

\_ 🗆 🗙

After running the test, there are a few options available to proceed with:

Step 1: Double click the clash item to reversely-check at the model areaStep 2: Click "ignore" to ignore the clash itemStep 3: Re-run the test after adjusting clash settingStep 4: Export test report

|   | Element Type                                                         | Element Name        | Floor               | Location         | Ignore                      |
|---|----------------------------------------------------------------------|---------------------|---------------------|------------------|-----------------------------|
|   | Cable Tray(Elec)/Wall                                                | Tray-1/Wall         | 1st Floor/1st Floor | 251(ID) / []     |                             |
|   | Cable Tray(Elec)/Wall                                                | Tray-1/Wall         | 1st Floor/1st Floor | 251(ID) / []     |                             |
|   | Cable Tray(Elec)/Wall                                                | Tray-1/Wall         | 1st Floor/1st Floor | 251(ID) / []     |                             |
|   | Cable Tray(Elec)/Wall                                                | Tray-1/Wall         | 1st Floor/1st Floor | 251(ID) / []     |                             |
|   | Cable Tray(Elec)/Wall                                                | Tray-1/Wall         | 1st Floor/1st Floor | 260(ID) / []     |                             |
|   | Cable Tray(Elec)/Wall                                                | Tray-1/Wall         | 1st Floor/1st Floor | 260(ID) / []     |                             |
| 1 | Cable Tray(Elec)/Wall                                                | Tray-1/Wall         | 1st Floor/1st Floor | 331(ID) / []     |                             |
|   | Cable Tray(Elec)/Wall                                                | Tray-1/Wall         | 1st Floor/1st Floor | 331(ID) / []     |                             |
|   | Cable Tray(Elec)/Wall                                                | Tray-1/Wall         | 1st Floor/1st Floor | 387(ID) / [      |                             |
|   | Cable Tray(Elec)/Wall                                                | Tray-1/Wall         | 1st Floor/1st Floor | 389(ID) / []     |                             |
|   | Cable Tray(Elec)/Wall                                                | Tray-1/Wall         | 1st Floor/1st Floor | 396(ID) / []     |                             |
|   | Cable Tray(Elec)/Wall                                                | Tray-1/Wall         | 1st Floor/1st Floor | 397(ID) / []     |                             |
|   | Cable Tray(Elec)/Wall                                                | Tray-1/Wall         | 1st Floor/1st Floor | 398(ID) / []     |                             |
|   | Cable Tray(Elec)/In-situ Slab                                        | Tray-1/In-situ Slab | 1st Floor/1st Floor | 76(ID) / []      |                             |
|   | Cable Tray(Elec)/In-situ Slab                                        | Tray-1/In-situ Slab | 1st Floor/1st Floor | 260(ID) / []     |                             |
|   | Cable Tray(Elec)/In-situ Slab                                        | Tray-1/In-situ Slab | 1st Floor/1st Floor | 314(ID) / []     |                             |
|   | Cable Tray(Elec)/In-situ Slab                                        | Tray-1/In-situ Slab | 1st Floor/1st Floor | 315(ID) / []     |                             |
|   | ell tarlan hell                                                      | T 4.0 5 61.1        | and and             | 222/02/07        |                             |
|   | Remarks: 32 clash point(s) de<br>state.<br>Show ignored clashed iter | etected. Doul       | to reversely look u | ip the entity, v | which will <b>3</b> elected |
|   | Clash Setting Export T                                               | est Report          |                     |                  | Re-run Test Clos            |
|   |                                                                      |                     |                     |                  |                             |

Digital Building Platforn Service Provider

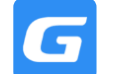

#### **Clash Detection Report** shows the summary of all clash items

\*Picture of clashes are stored in a separate file to be cross-referenced

| S/N | Trade                        | Element Type                            | Element Name         | Floor               | Location          | Clash View |
|-----|------------------------------|-----------------------------------------|----------------------|---------------------|-------------------|------------|
| 1   | Electrical/Electrical        | Cable Tray(Elec)/Cable Tray(Elec)       | Tray-1/Tray-1        | 1st Floor/1st Floor | 461(ID) / 462(ID) | 1.png      |
| 2   | Electrical/Building Elements | Lighting Fixture(Elec)/Wall             | Lamp-1/Wall          | 1st Floor/1st Floor | 48(ID) / []       | 2.png      |
| 3   | Electrical/Building Elements | Lighting Fixture(Elec)/Beam             | Lamp-1/Beam          | 1st Floor/1st Floor | 48(ID) / []       | 3.png      |
| 4   | Electrical/Building Elements | Electrical Equipment(Elec)/In-situ Slab | EEqui-1/In-situ Slab | 1st Floor/1st Floor | 58(ID) / []       | 4.png      |
| 5   | Electrical/Building Elements | Electrical Equipment(Elec)/In-situ Slab | EEqui-1/In-situ Slab | 1st Floor/1st Floor | 180(ID) / []      | 5.png      |
| 6   | Electrical/Building Elements | Cable Tray(Elec)/In-situ Slab           | Tray-1/In-situ Slab  | 1st Floor/1st Floor | 75(ID) / []       | 6.png      |
| 7   | Electrical/Building Elements | Cable Tray(Elec)/In-situ Slab           | Tray-1/In-situ Slab  | 1st Floor/1st Floor | 75(ID) / []       | 7.png      |
| В   | Electrical/Building Elements | Cable Tray(Elec)/In-situ Slab           | Tray-1/In-situ Slab  | 1st Floor/1st Floor | 77(ID) / []       | 8.png      |
| 9   | Electrical/Building Elements | Cable Tray(Elec)/In-situ Slab           | Tray-1/In-situ Slab  | 1st Floor/1st Floor | 77(ID) / []       | 9.png      |
| 10  | Electrical/Building Elements | Cable Tray(Elec)/In-situ Slab           | Tray-1/In-situ Slab  | 1st Floor/1st Floor | 77(ID) / []       | 10.png     |
| 11  | Electrical/Building Elements | Cable Tray(Elec)/In-situ Slab           | Tray-1/In-situ Slab  | 1st Floor/1st Floor | 188(ID) / []      | 11.png     |
| 12  | Electrical/Building Elements | Cable Tray(Elec)/In-situ Slab           | Tray-1/In-situ Slab  | 1st Floor/1st Floor | 188(ID) / []      | 12.png     |
| 13  | Electrical/Building Elements | Cable Tray(Elec)/In-situ Slab           | Tray-1/In-situ Slab  | 1st Floor/1st Floor | 188(ID) / []      | 13.png     |
| 14  | Electrical/Building Elements | Cable Tray(Elec)/In-situ Slab           | Tray-1/In-situ Slab  | 1st Floor/1st Floor | 189(ID) / []      | 14.png     |
| 15  | Electrical/Building Elements | Cable Tray(Elec)/In-situ Slab           | Tray-1/In-situ Slab  | 1st Floor/1st Floor | 189(ID) / []      | 15.png     |
| 16  | Electrical/Building Elements | Cable Tray(Elec)/In-situ Slab           | Tray-1/In-situ Slab  | 1st Floor/1st Floor | 189(ID) / []      | 16.png     |

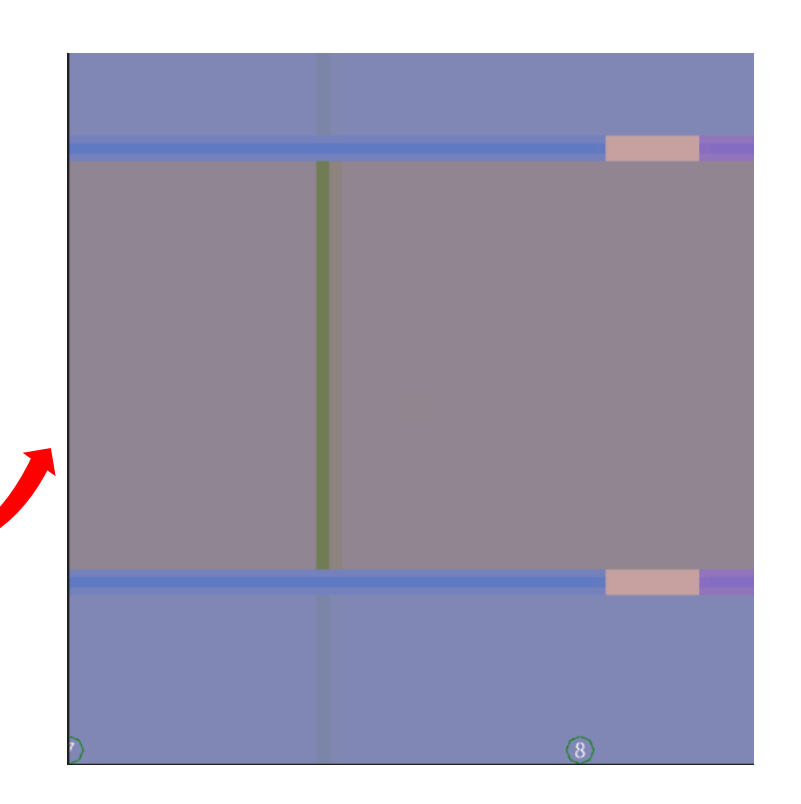

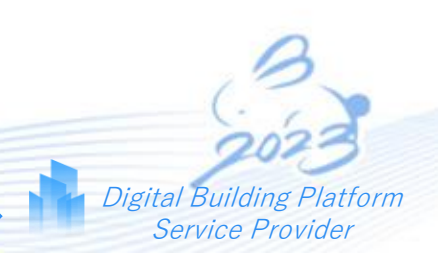

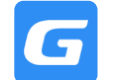

#### How to adjust the height of the entity based on the collision point?

Step 1: Click Break and Adjust Elevation to editing the entity based on the clash pointStep 2: Double click on the clash point in the report to reversely check the clashed entitiesStep 3: Define the Direction, Angle and distance and Type according to the clash

(Left click on the entity to make adjustments 0

Step 4: Left click to select 2 bending points from the entity, right click to confirm

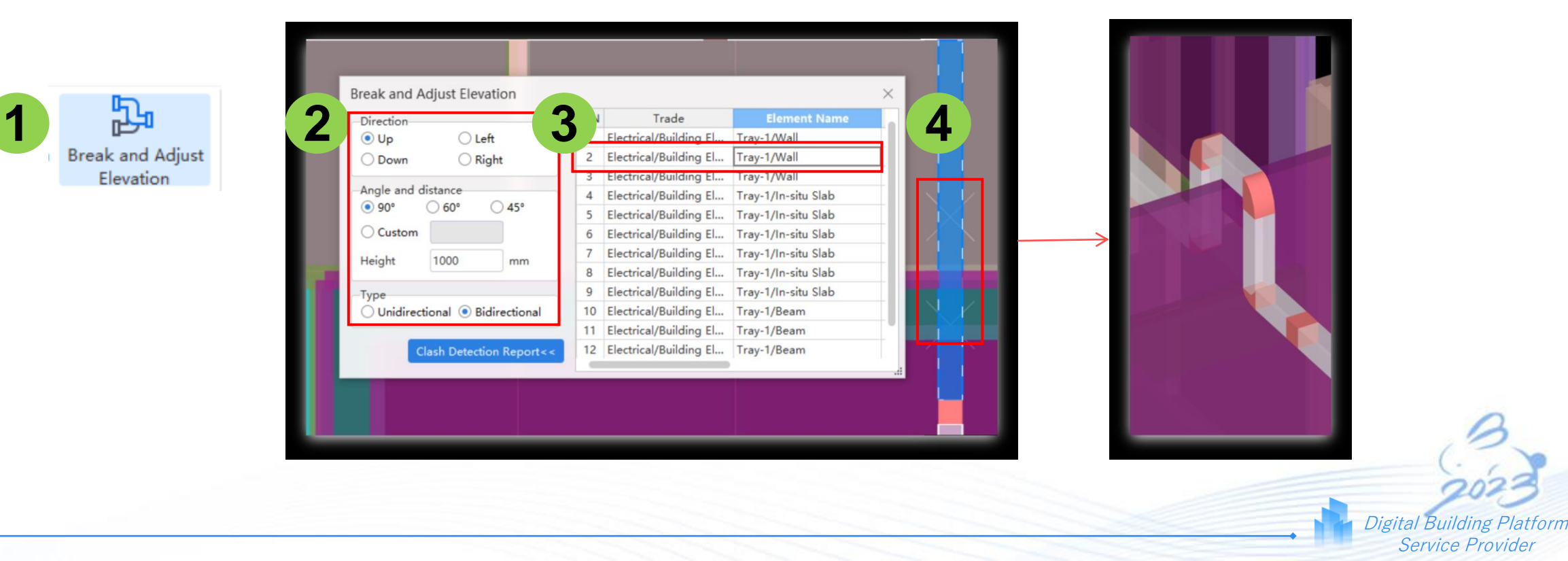

## P&S Walkthrough

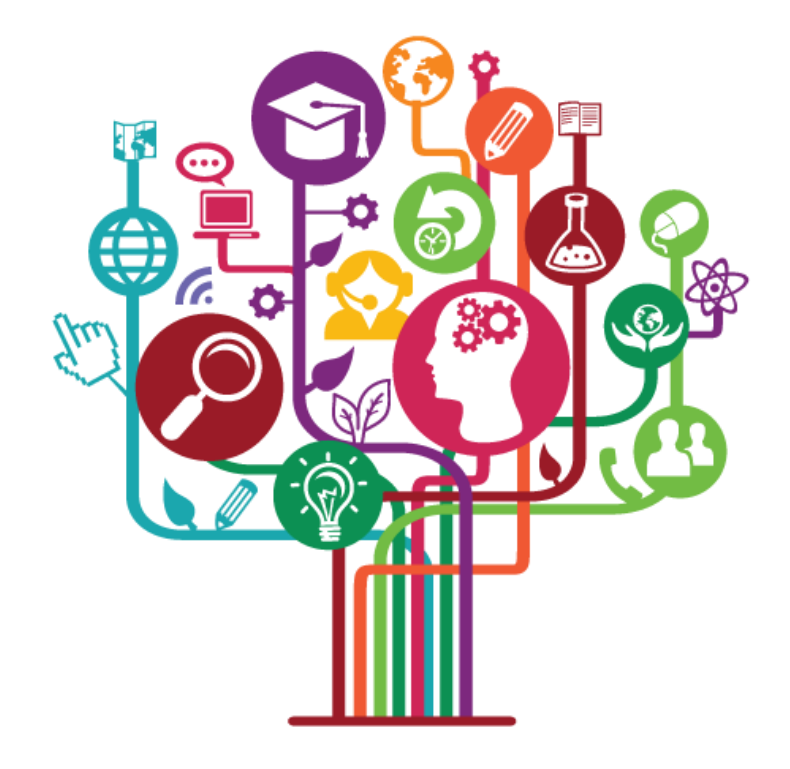

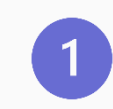

## Introduction to P&S

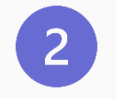

## Overview of P&S Systems

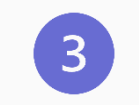

## **Drawing Knowledge**

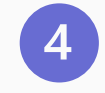

## Software Walkthrough

## **INTRODUCTION TO PLUMBING SYSTEM**

- The art and science of creating and maintaining sanitary conditions in building used by humans.
- It is also defined as the art and science of installing, repairing and servicing the pipes, fixtures and accessories necessary for bringing in water supply and removing liquid and water-borne wastes.

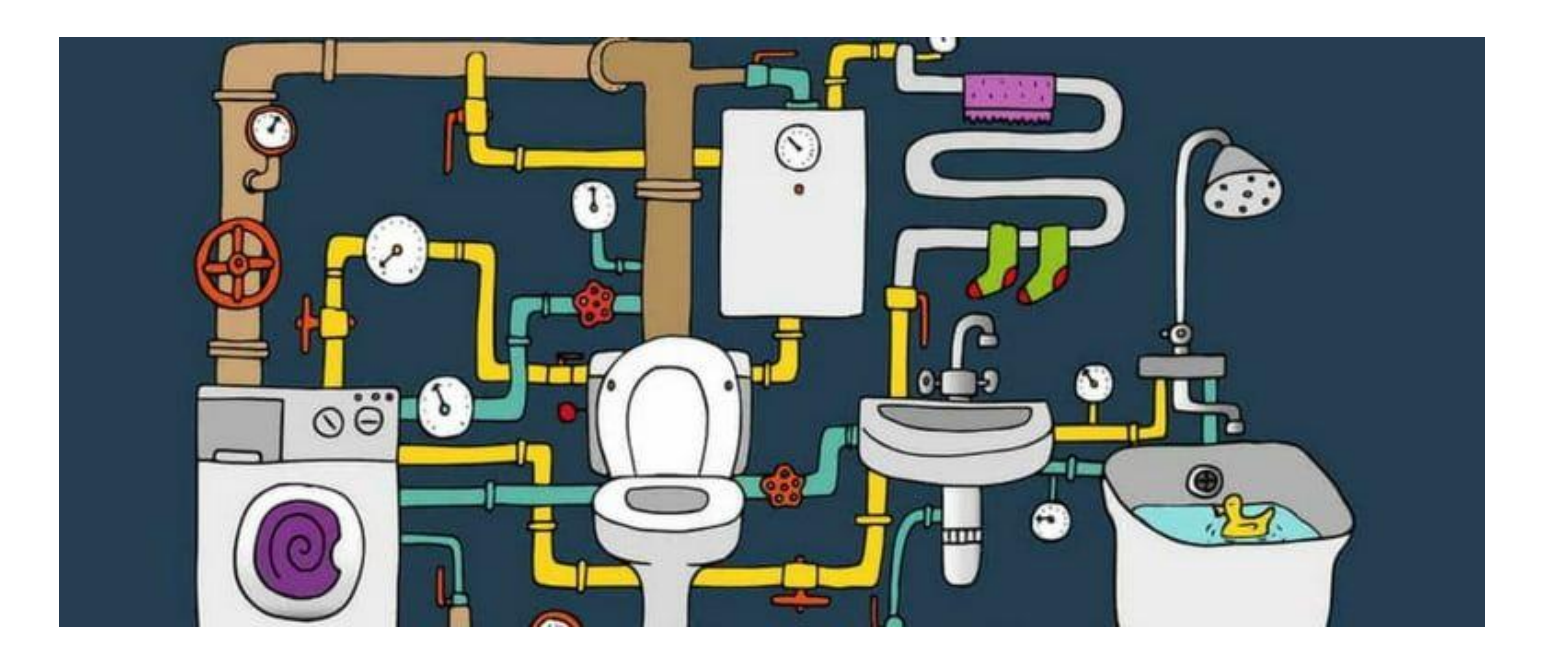

## **TYPES OF P&S SYSTEMS**

- COLD WATER SERVICES SYSTEM
- SANITARY PLUMBING SYSTEM
- RAINWATER SYSTEM

# **COLD WATER AND SANITARY PLUMBING SYSTEM**

**Cold Water System** is a water supply from the mains to the point of use i.e. water tap either directly or indirectly

Sanitary System is a system of piping within the premises that channels the sewage water or other liquid or soil waste to a location of disposal

## Main components of Cold Water and Sanitary Plumbing System:

- Pipes m
- Plumbing Fixtures nr
- Valves nr
- Pumps nr
- Tanks nr
- Floor Traps nr

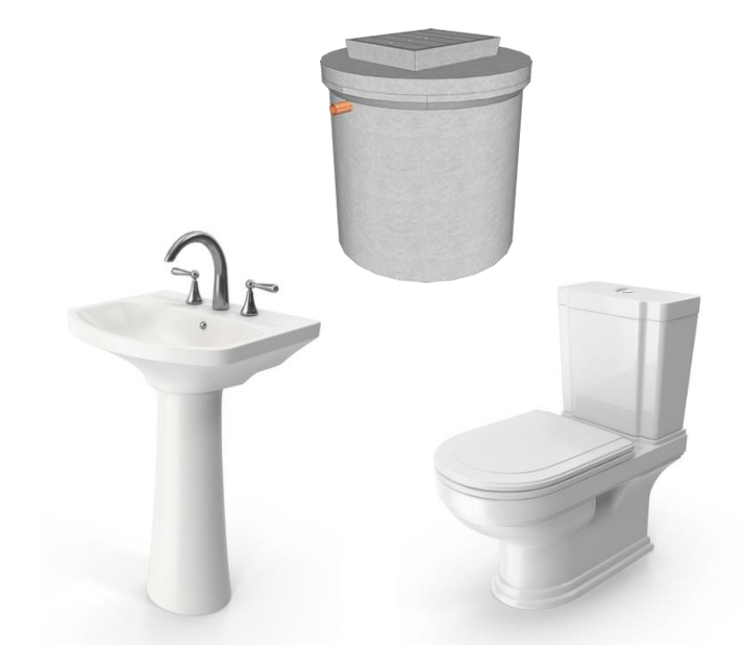

### **PIPES**

The pipes selection shall be in accordance with local standards and technical specification of the project

#### **COLD WATER PIPES**

- Ductile Iron
- High-density Polyethylene (HDPE)
- Stainless Steel 304
- Polypropylene Blend (POB)
- Polypropylene Random (PPR)

#### SANITARY PIPES

- Galvanised Iron
- Ductile Iron
- Unplasticised Poly Vinyl Chloride (uPVC)
- Cast Iron
- Vitrified Clay Pipe (VCP)

The pipework shall consider pipe ancillaries such as valves, gauge cocks, strainers, pressure gauge, sleeves, joints, anchors, gaskets, connectors, air inlets, expansion loops, etc.

\*The pipe materials stated are typically used for each of the system. It may varies depending on local standards and engineer's design

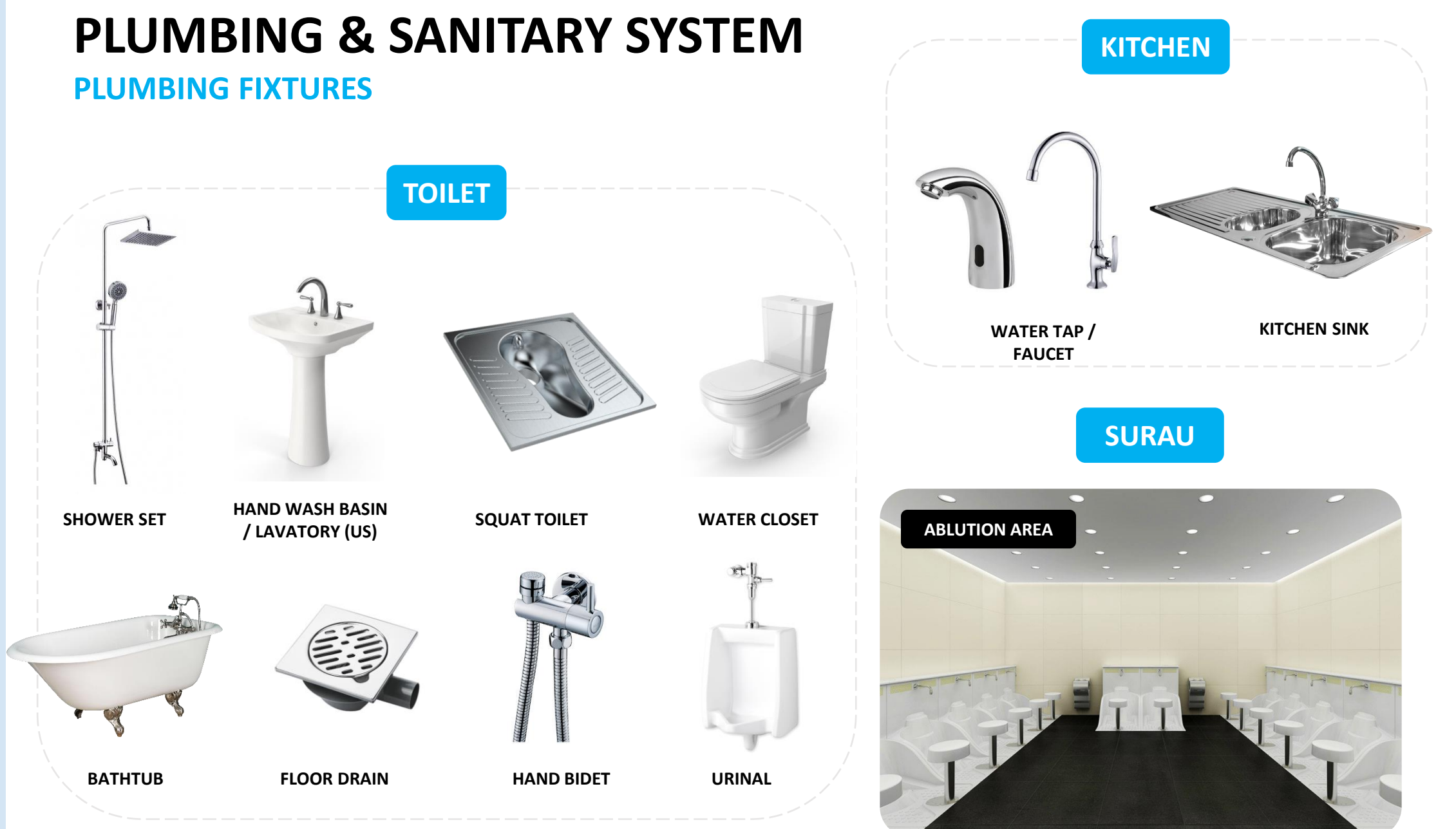

\*Sanitary fixtures may also apply to multiple areas / rooms

Traps

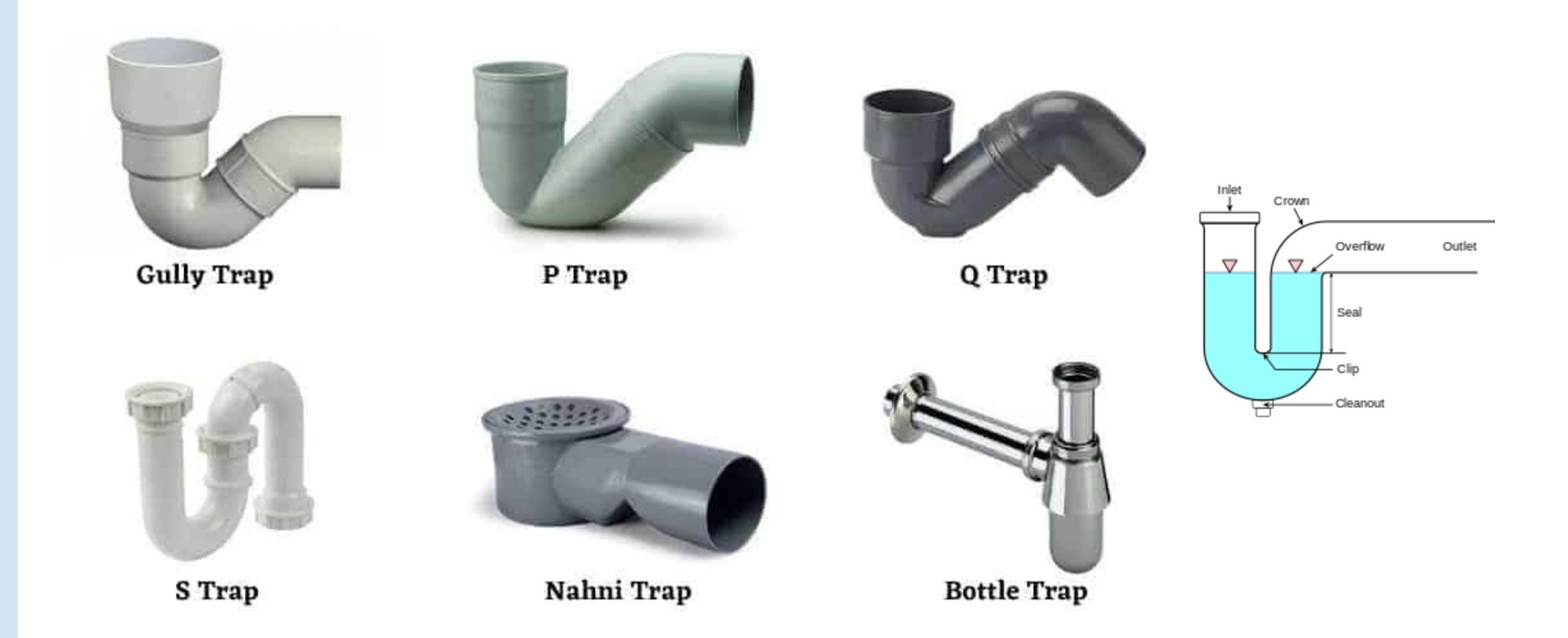

#### Vents

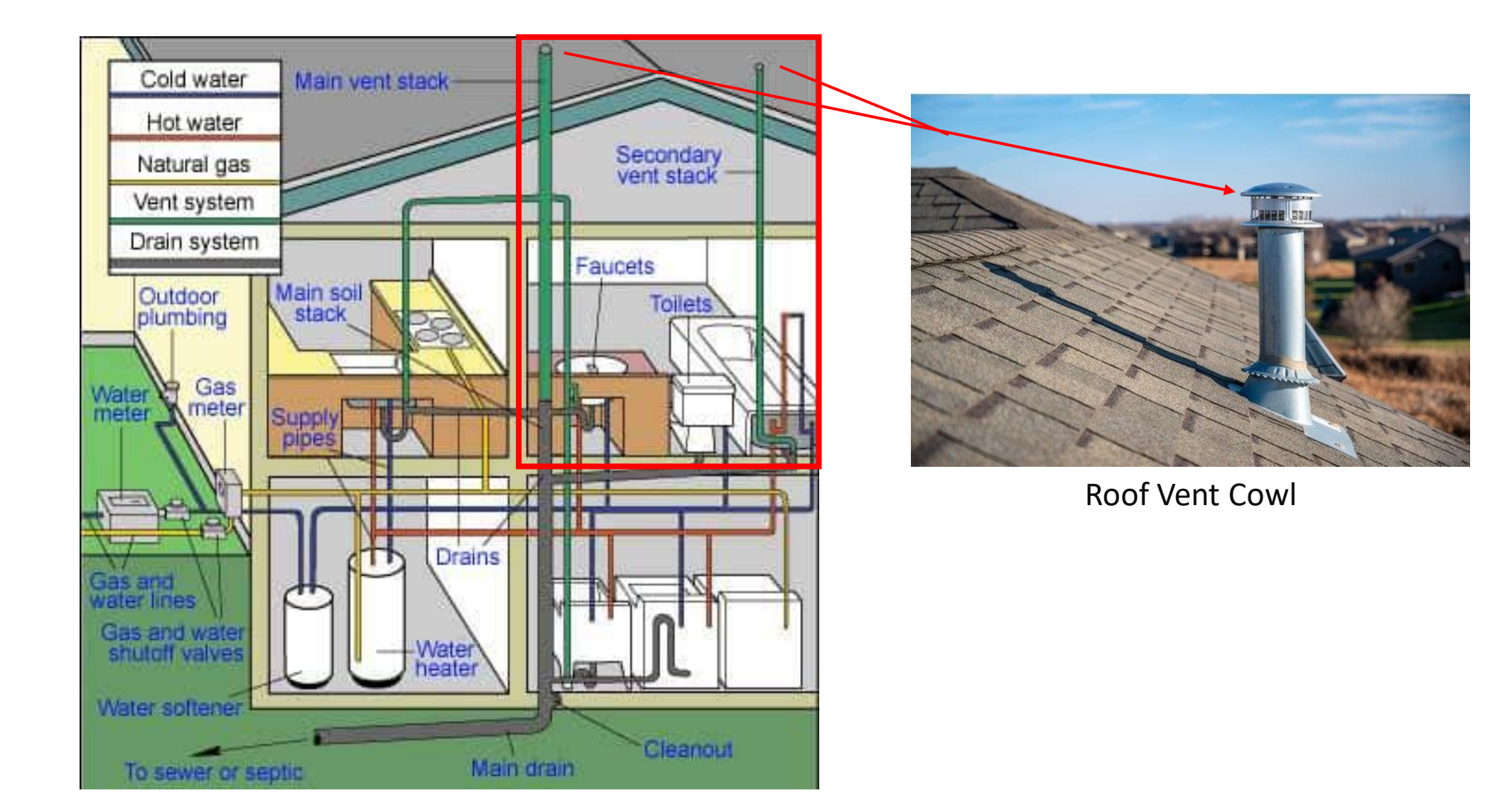

#### PUMPS

The pump is mechanical device used to move liquids, slurries, gases, or air using pressure to the designated point

**COLD WATER PUMPS** 

**Transfer Pump** – The pump is designed to transfer water **from low level to high level** water storage tank. The pump is typically installed at the connection point between the low level water and the high level water storage tank

**Booster Pump** – The pump is designed to boost water in a right pressure where the flows are highly variable. This type of pump is **installed at the connection point between the main water supply pipe and the end point of use** (after the storage tank) and the water usage point / point of use

# SANITARY PLUMBING SYSTEM

**PUMPS** 

**SEWARAGE PUMPS** 

**Drainage Sump Pump** – The pump is designed to discharge rainwater to perimeter drains and open drain. Usually the pump is a submersible type

Sewage Ejector Pump – The pump is designed to move waste out of the building through the plumbing system's sewage line to the septic tank or sewerage treatment plant

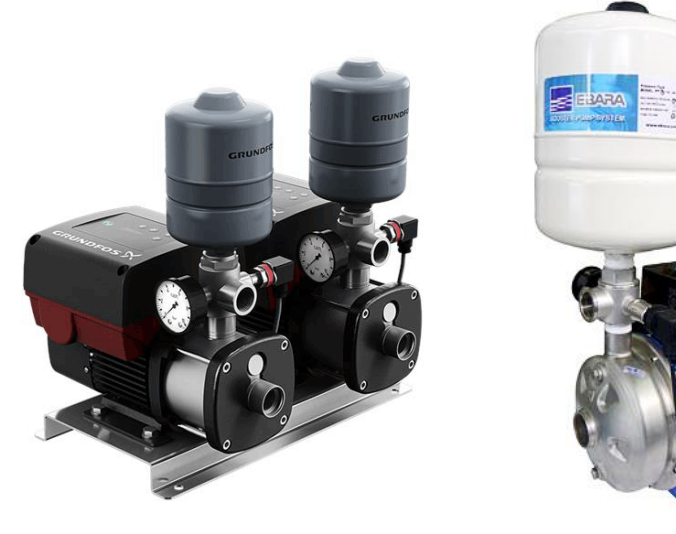

## **RAINWATER SYSTEM**

**Rainwater System** is a conveyance system that channels rainwater from the collection surface into a rainwater tank *(optional)* and then discharges the excess rainwater to the drainage system

## Main components of Rainwater System:

- Rainwater Down Pipes m
- Roof Gutter m
- Plumbing Fixtures nr
- Pumps nr
- Rainwater Tanks nr
- Floor Traps nr

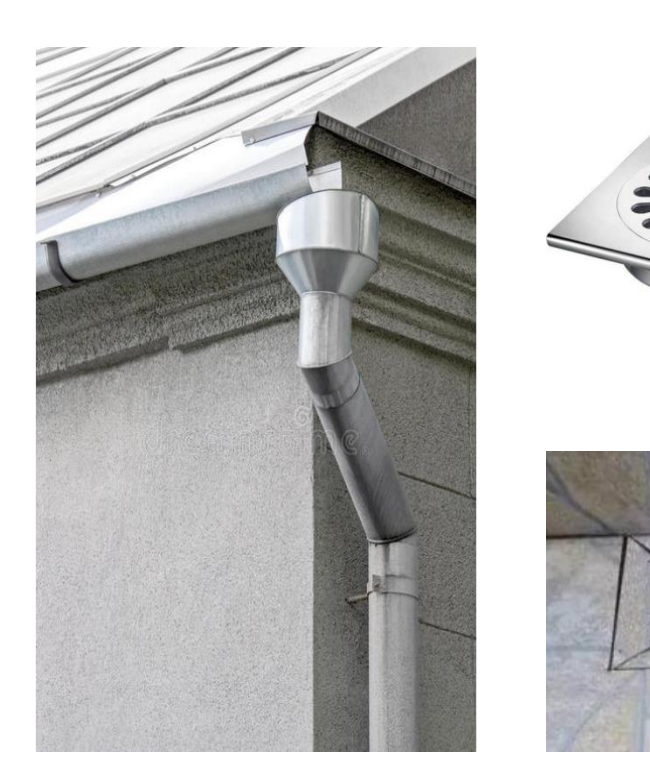

# DRAWING KNOWLEDGE

**Commonly Used Drawings** 

- Floor plan layouts (Cold Water / Sanitary Plumbing/ Rainwater)
- Schematics
- Section views and Detail diagrams

**COLD WATER SYSTEM** 

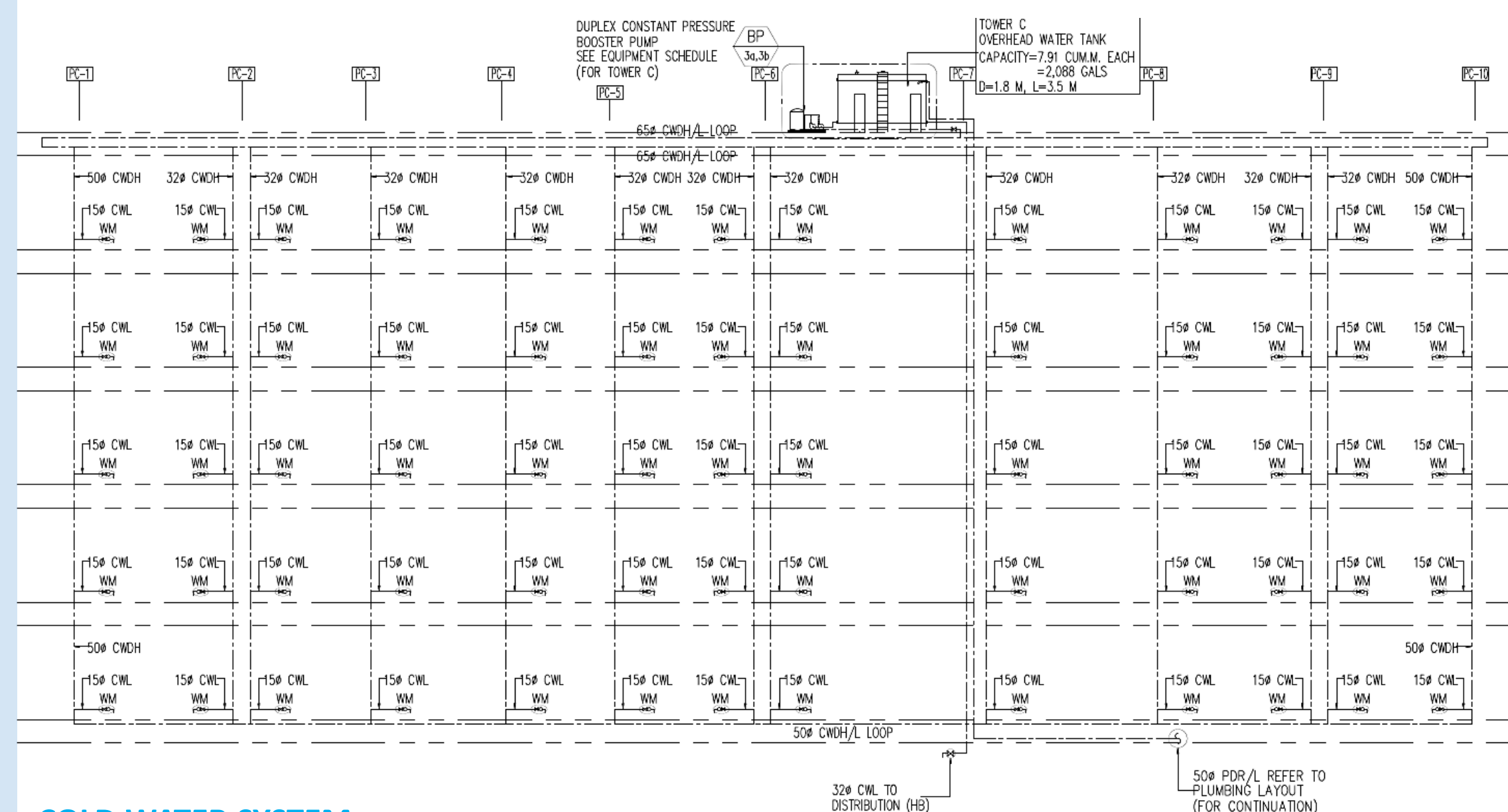

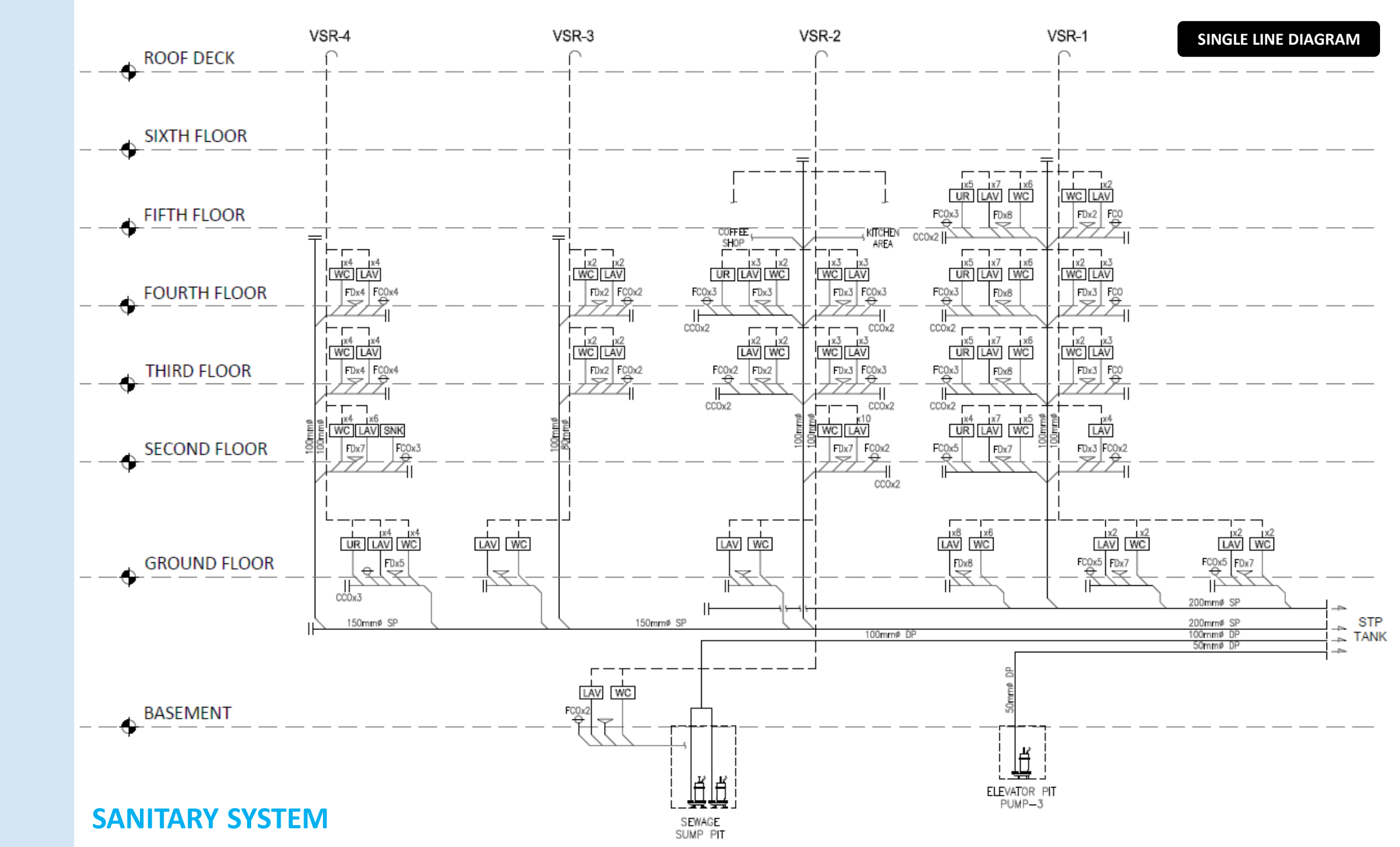

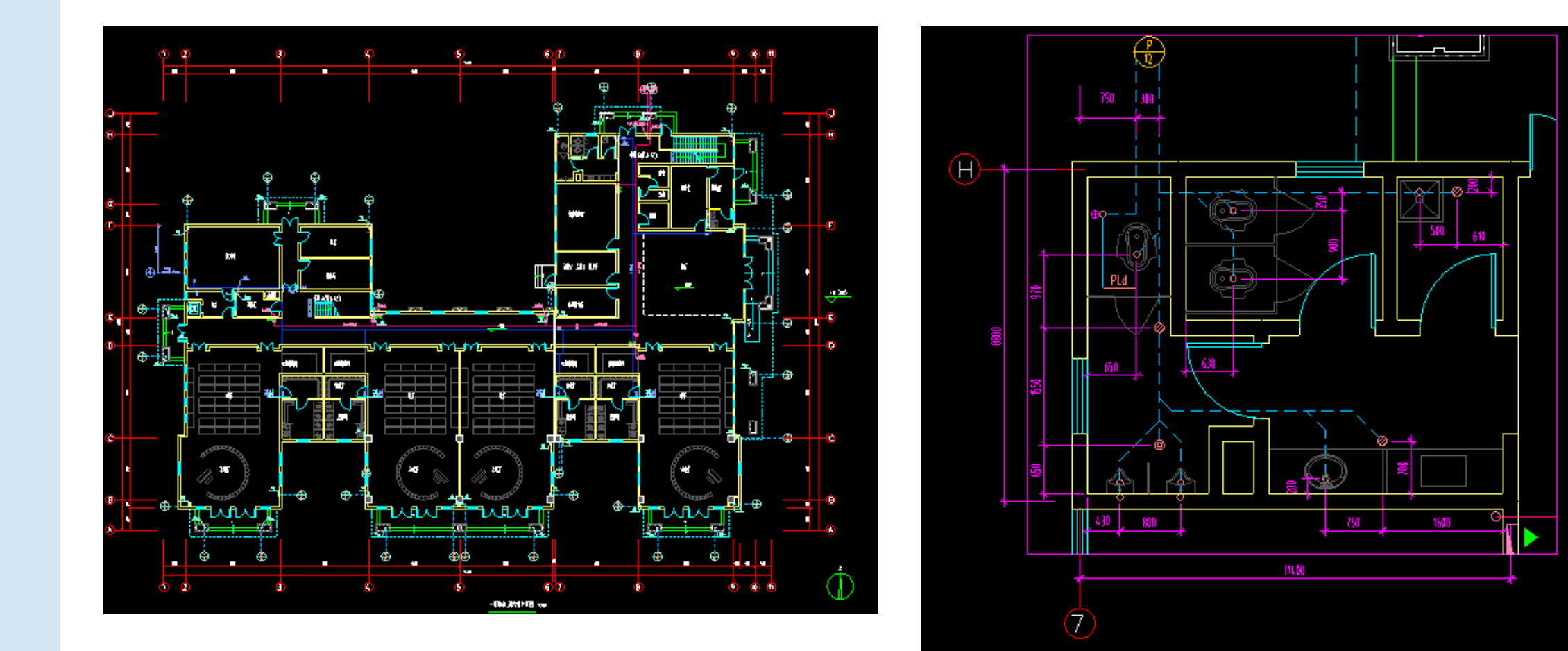

**COLD WATER SYSTEM** 

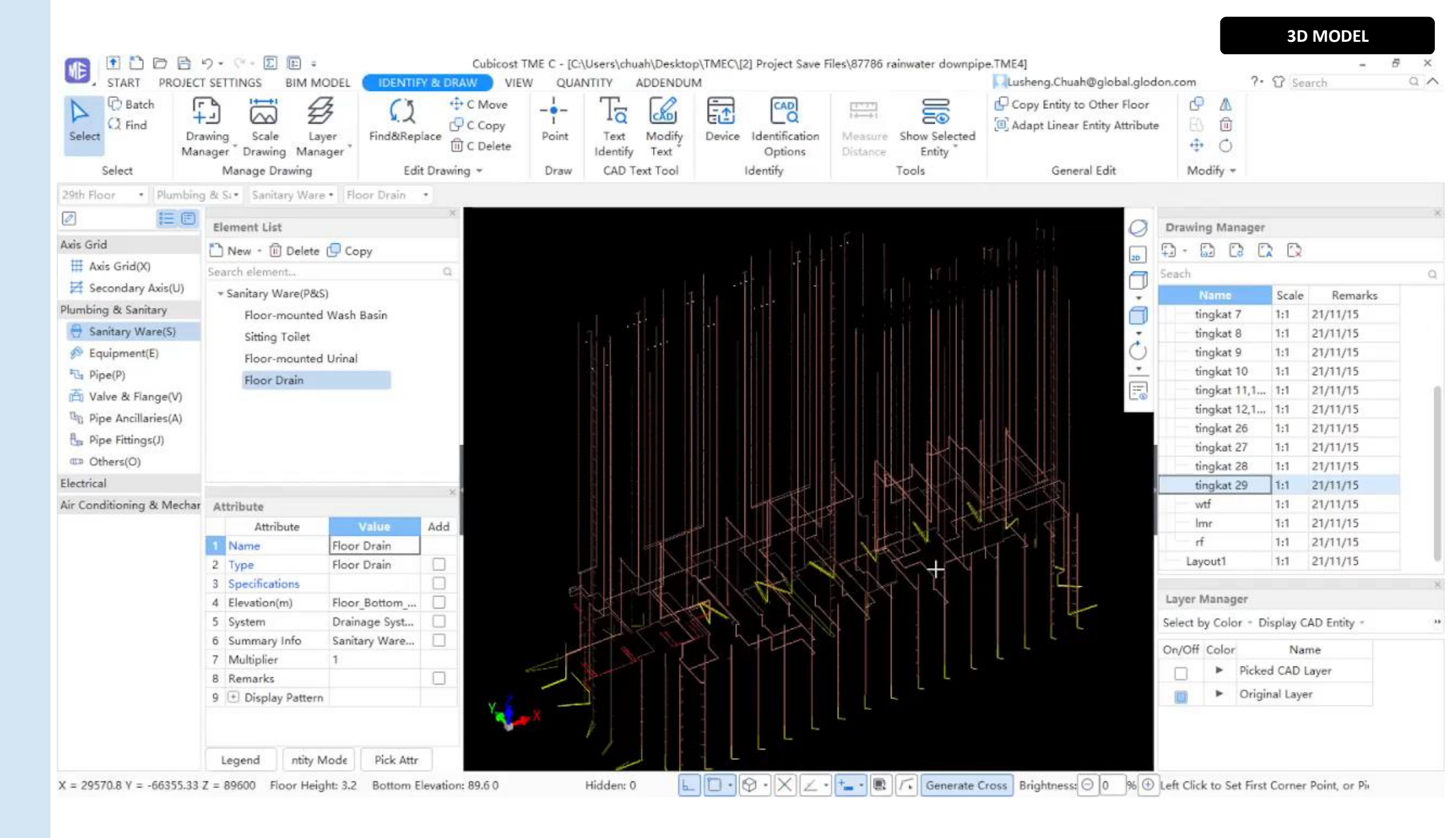

#### **RAINWATER DOWNPIPE SYSTEM**

SECTION VIEW & DETAIL DIAGRAM

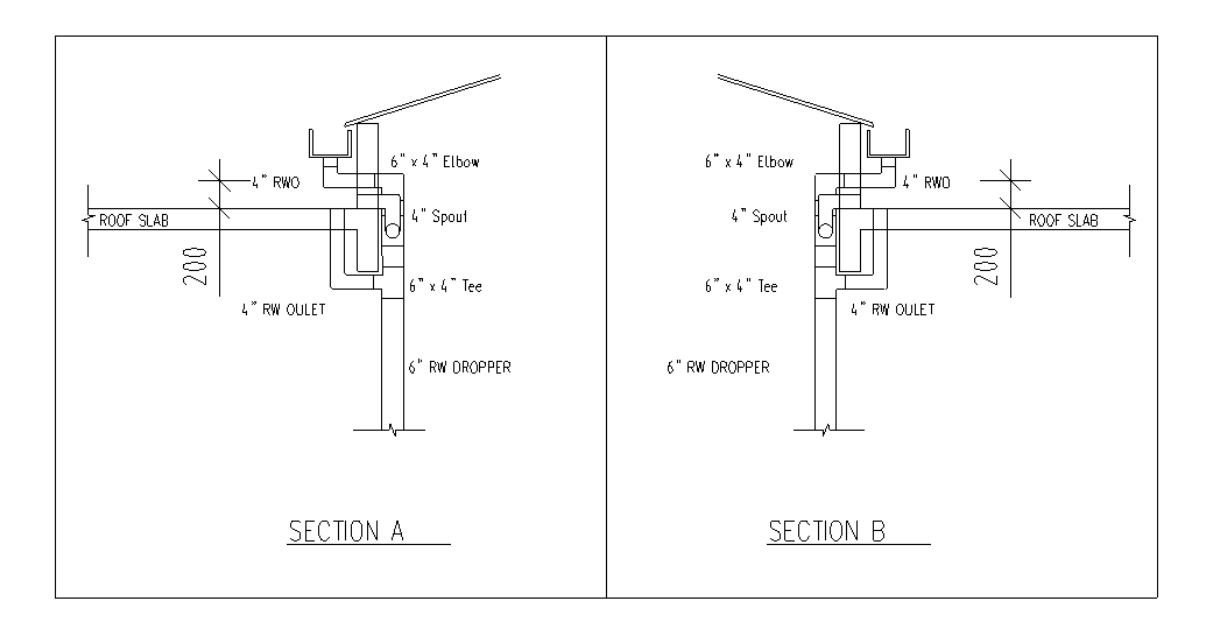

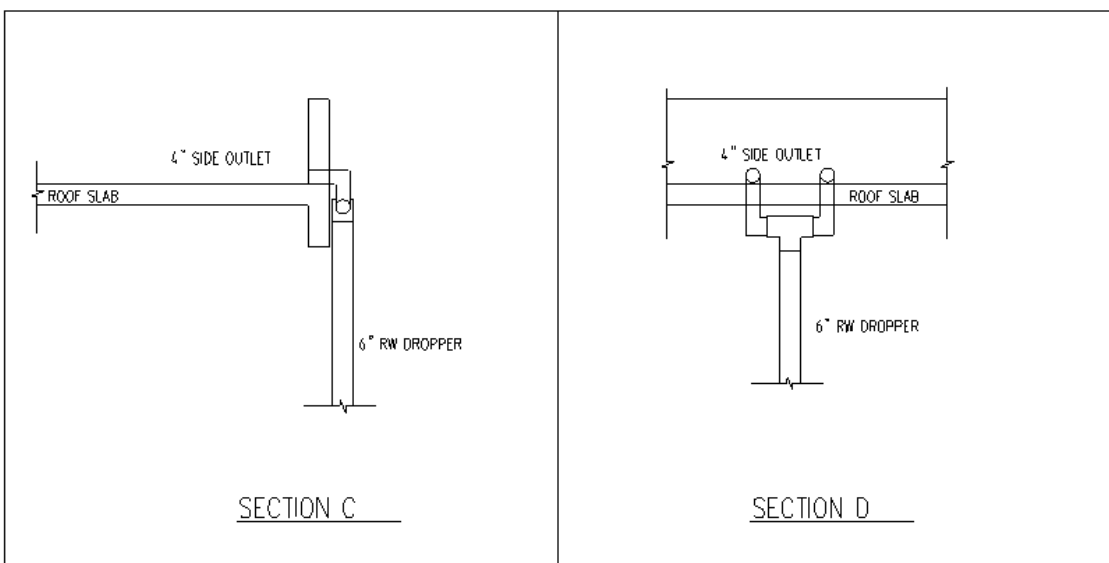

#### **RAINWATER DOWNPIPE SYSTEM**

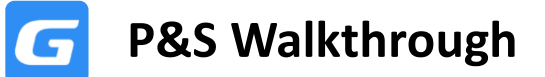

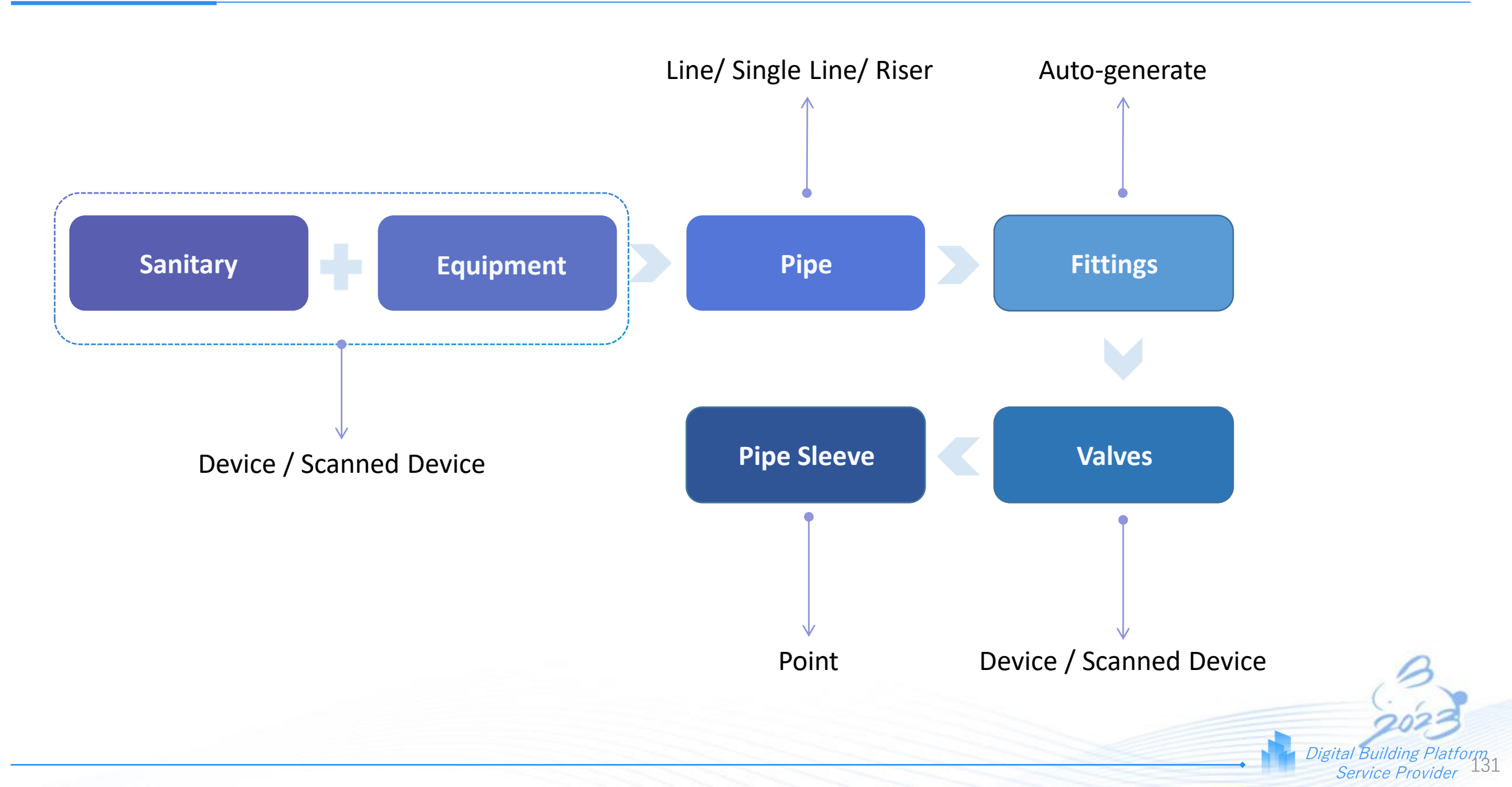

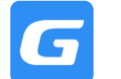

#### Key Learnings

- Device Identification of Sanitary Ware & Equipment
- Lay Horizontal Pipes with Different Elevation
- Lay Slanted Pipes
- Lay Vertical Pipes / Risers
- Device Identification of Valves
- Lay Pipe Sleeves
- BQ Generation
- Quantity Segregation According to Region

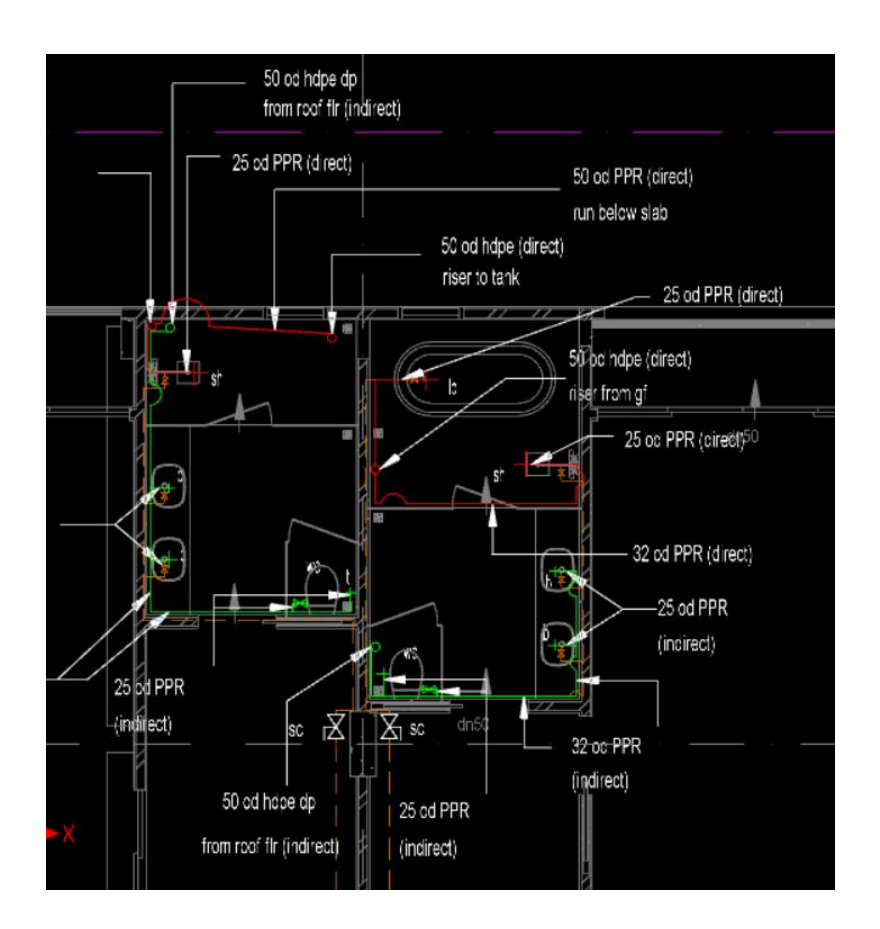

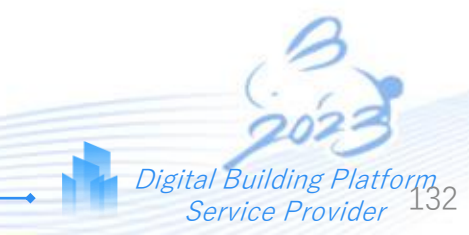

## **ACMV Walkthrough**

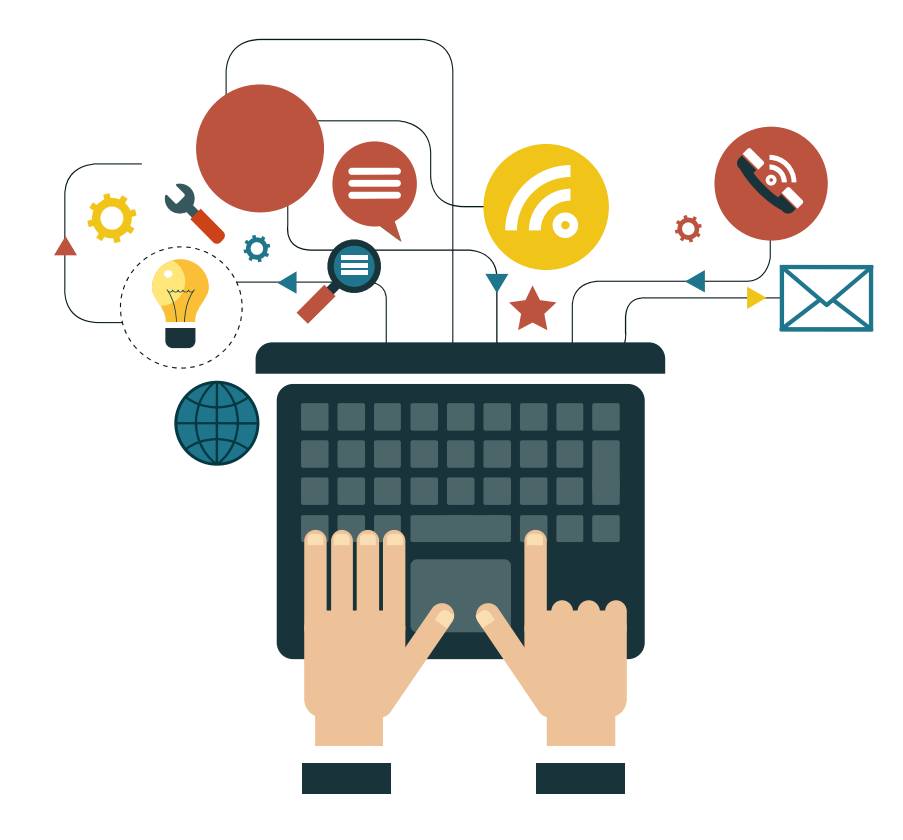

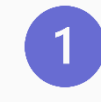

## Introduction to ACMV

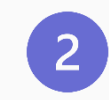

## **Air-Conditioning Systems**

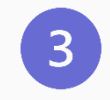

## Air Distribution in a Building

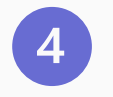

**Mechanical Ventilation System** 

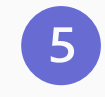

## Software Walkthrough

Air Conditioning System is a cooling and heating combined process that conditions and transports the air to the conditioned space with desired comfort, temperature, humidity, air movement, air cleanliness, sound level, and pressure.

## Main components of Air Conditioning System:

- Air-conditioning Unit nr
- Pipes m
- Ducts m / m2

**COMMON STANDARDS** 

- American Society of Heating, Refrigerating, and Air-Conditioning Engineers (ASHRAE)
- Air-Conditioning, Heating, and Refrigeration Institute (AHRI / ARI)
- Safety aspects: ASME, UL, CSA, local standards, etc.

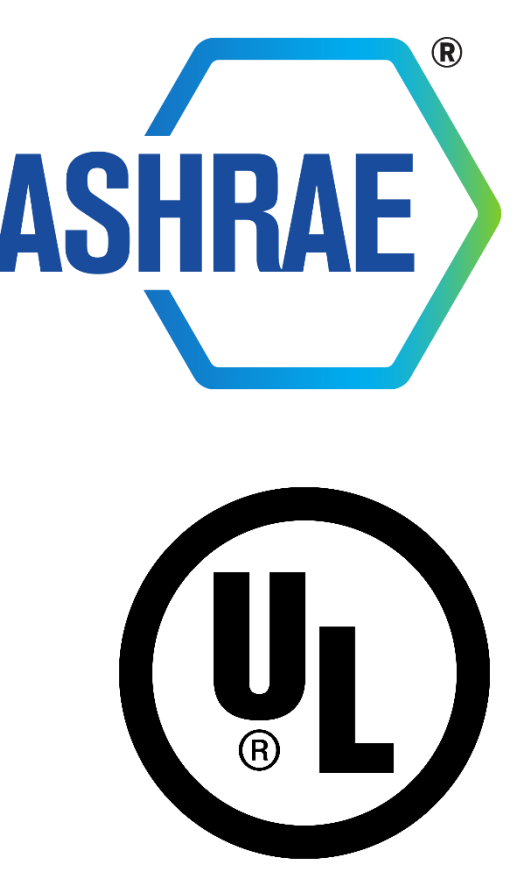

**Basic Systems (Most Commonly Used in Residential Buildings)** 

# 1. Split Unit System (One-to-one system)

# 2. Multi Splits System

# 3. Variable Refrigerant Flow System

**1. SPLIT UNIT SYSTEM** 

Split type air conditioning systems are **one-to-one system** consisting of one indoor unit (evaporator / fan coil) connected to an outdoor condensing unit.

Both the indoor and outdoor unit are connected through copper tubing and electrical cabling.

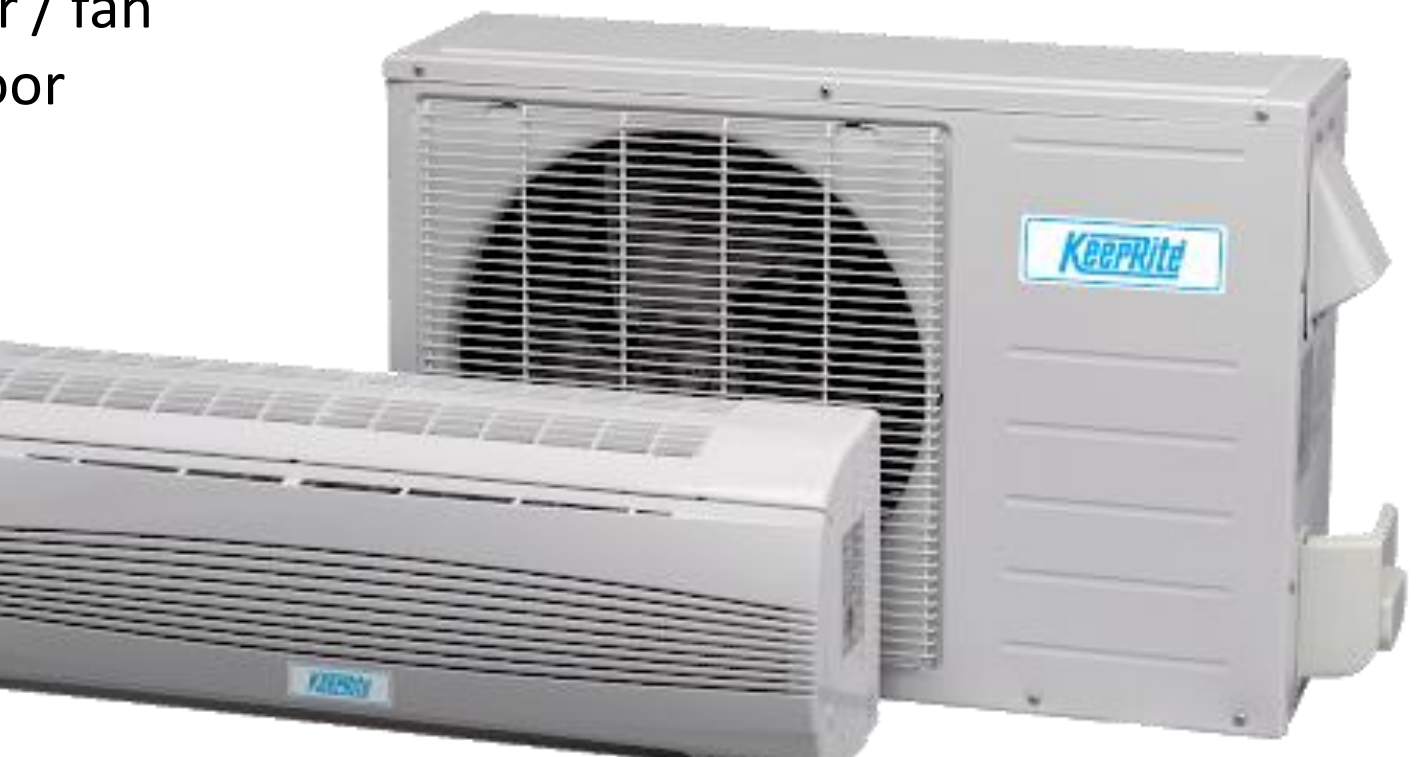

#### **1. SPLIT UNIT SYSTEM**

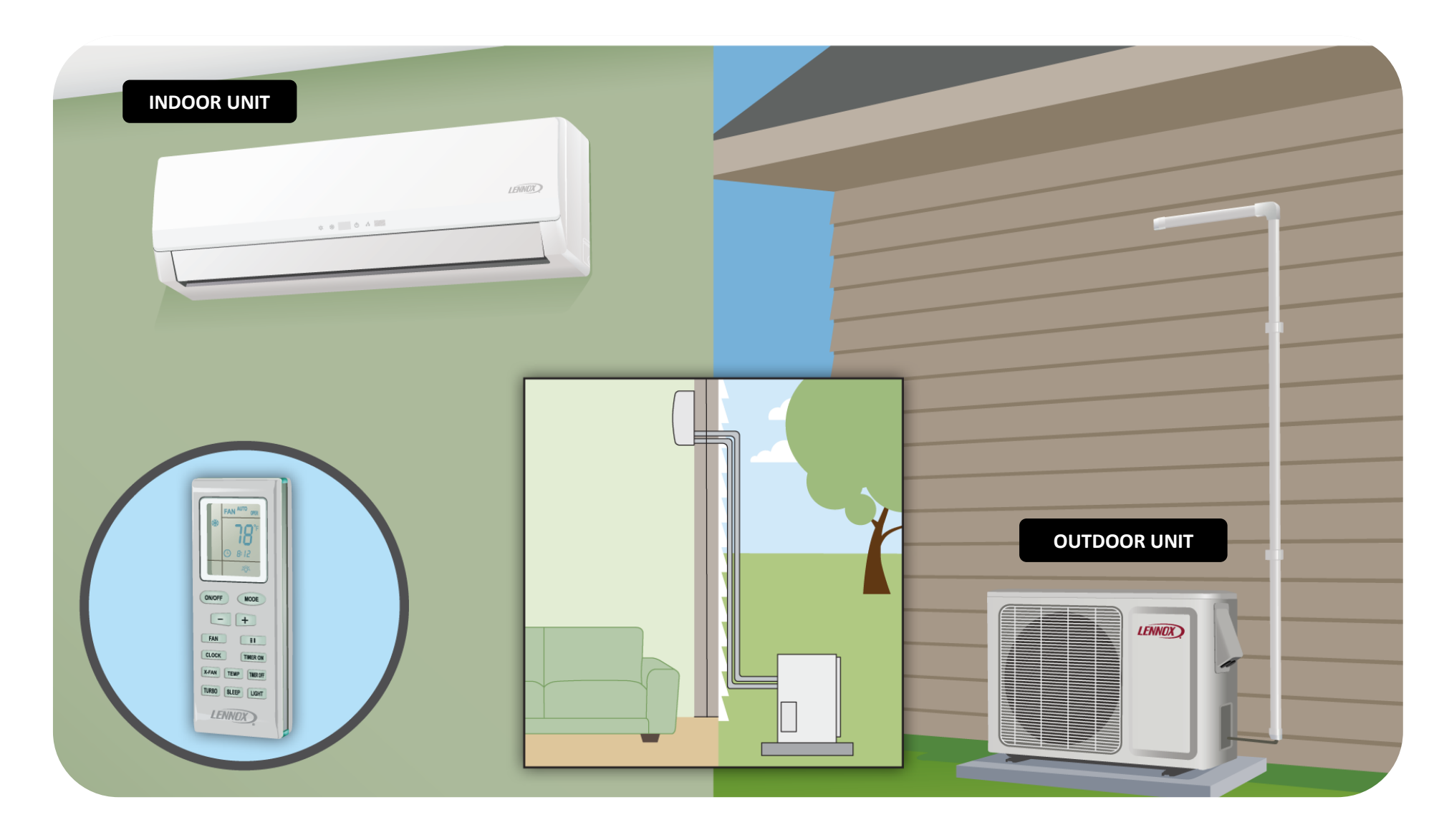

### **2. MULTI SPLITS SYSTEM**

A multi splits air conditioning system operates on the same principles as a split type air conditioning system, but there are **'multiple' indoor units** connected to one outdoor condensing unit.

There is no need for ductwork installation but, major disadvantage of this system that its **inability to provide individual control.** 

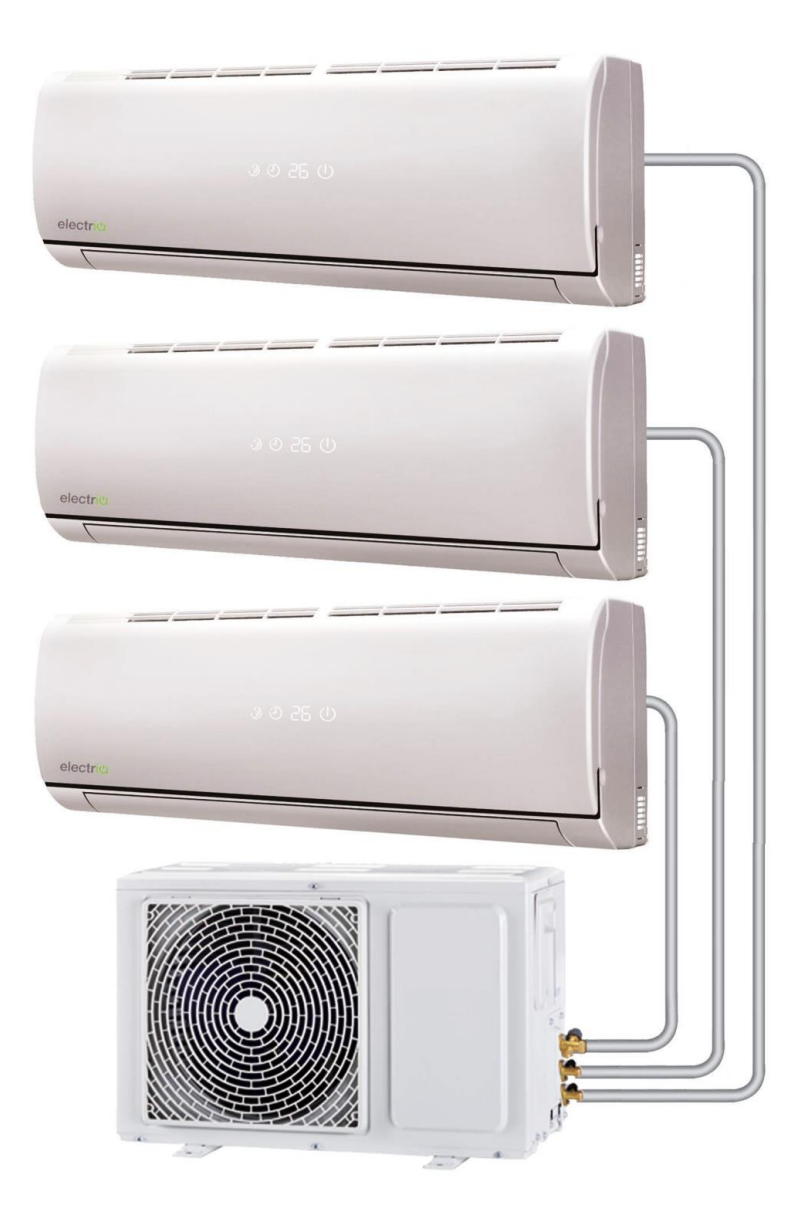

#### **2. MULTI SPLITS SYSTEM**

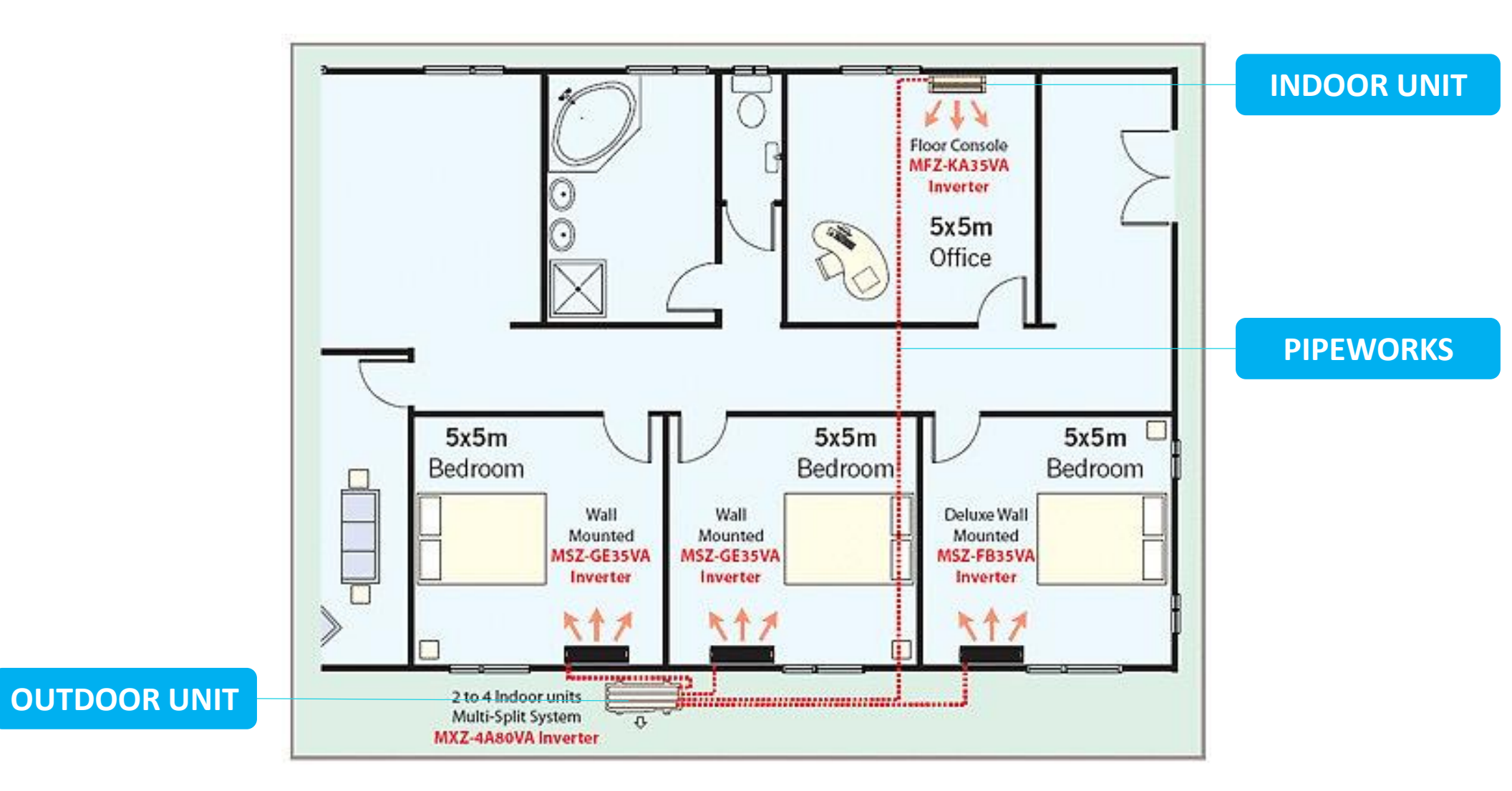

#### **3. VARIABLE REFRIGERANT FLOW (VRF) SYSTEM**

**VRF system** is similar to the multi-split systems, which connect one outdoor unit to several indoor units.

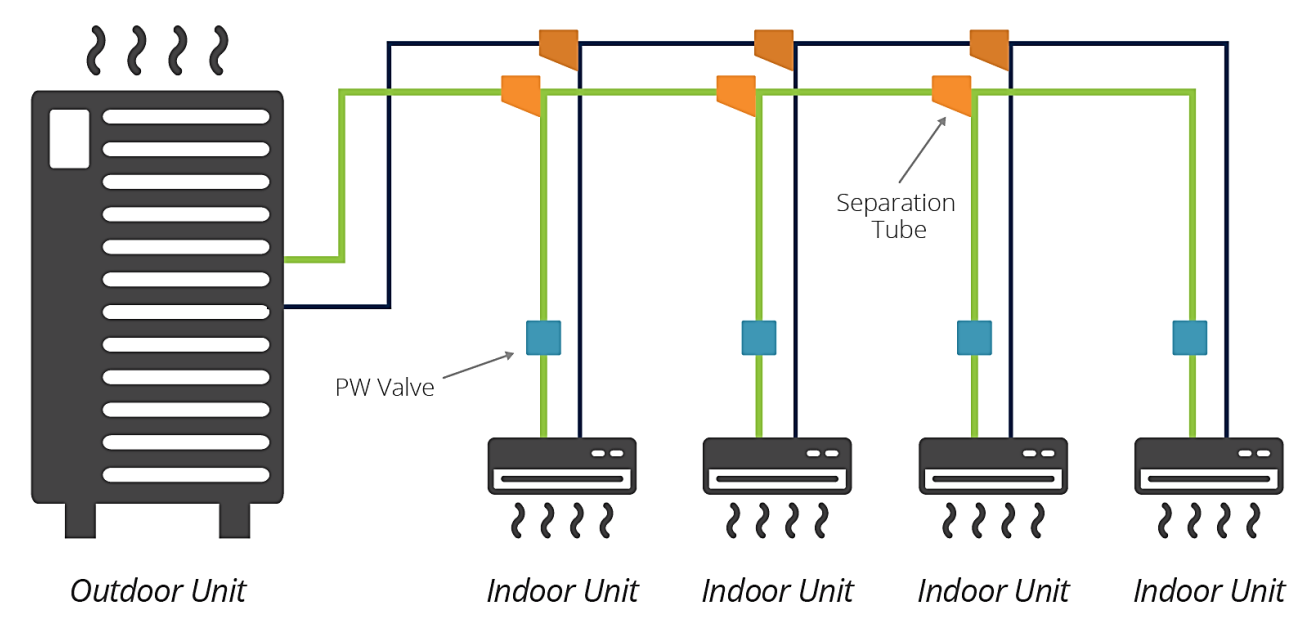

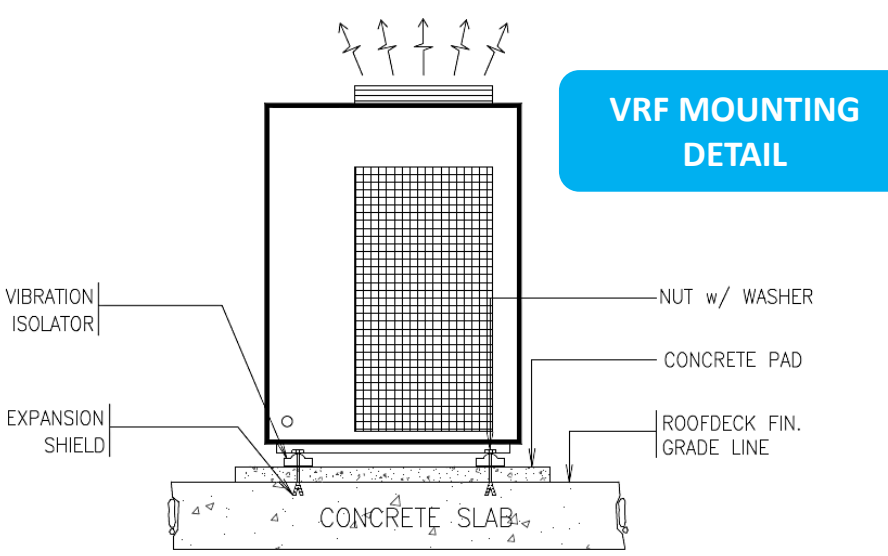

However, multi-split systems turn OFF or ON completely in response to one master controller, whereas VRF systems continually adjust the flow of refrigerant to each indoor units.

#### **3. VARIABLE REFRIGERANT FLOW (VRF) SYSTEM**

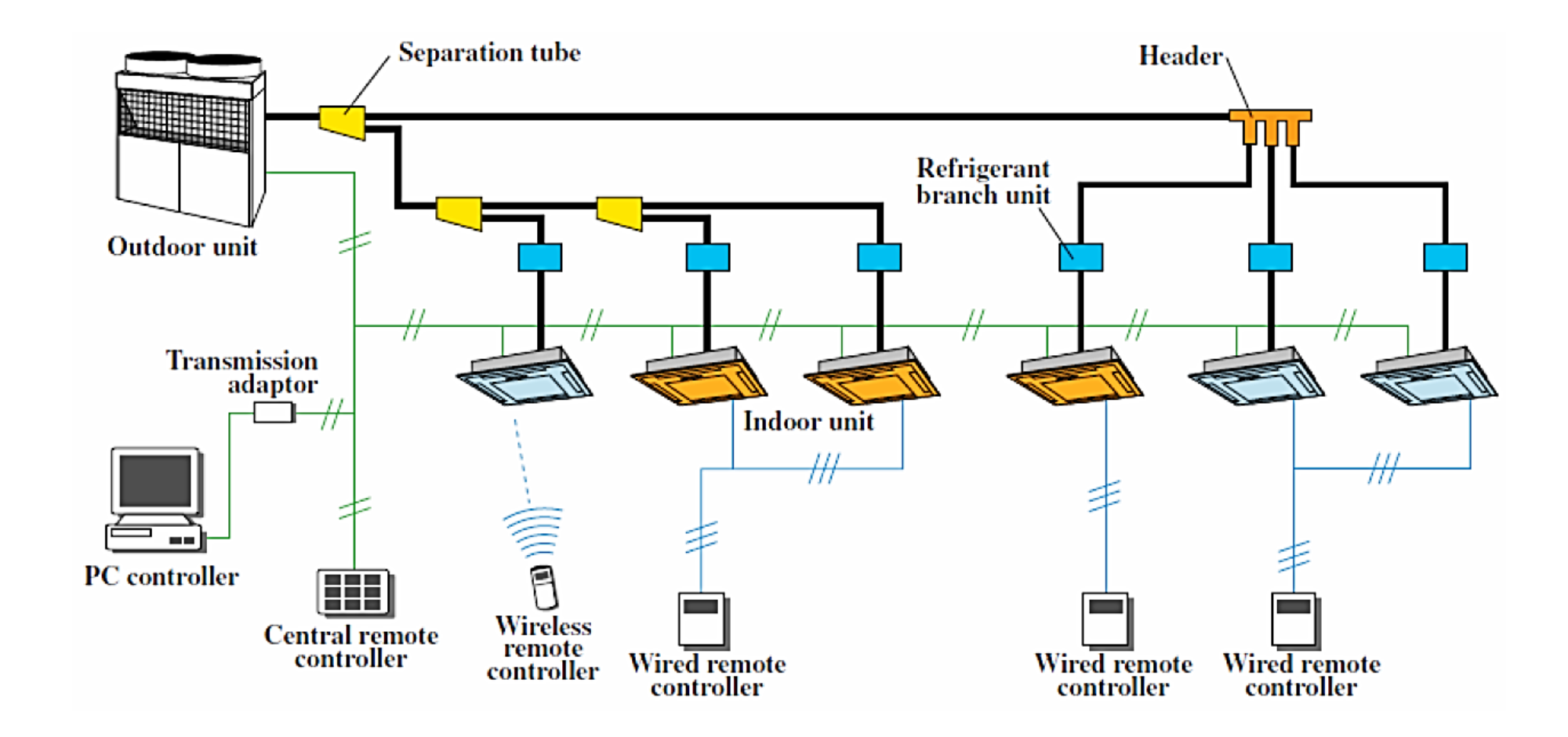

**Complex Systems (Most Commonly Used in Commercial/Industrial Buildings)** 

## 1. Air-Cooled System

Use ambient air as the condensing medium and fan to move the air over the coil

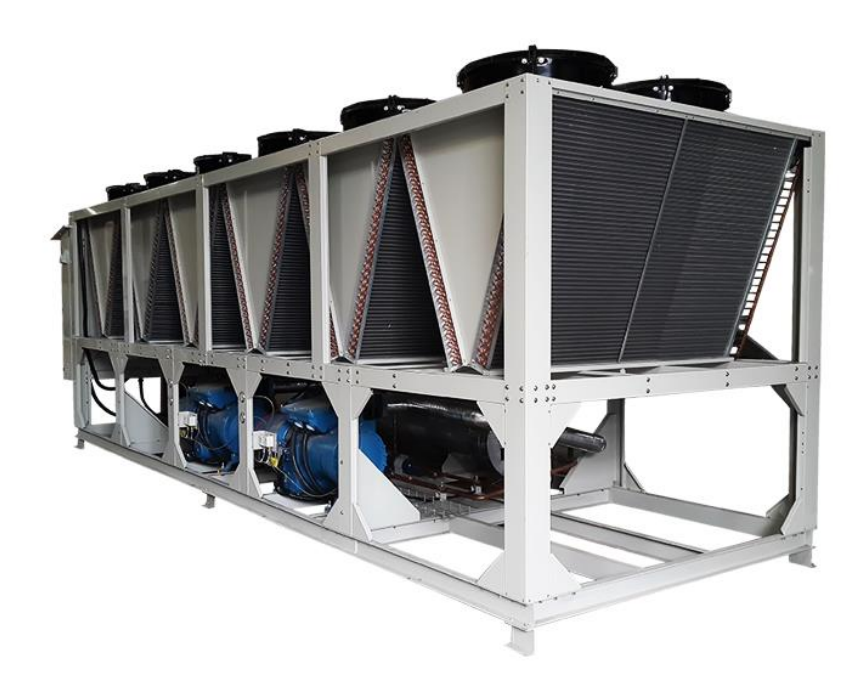

# 2. Chilled Water System

Use water as the condensing medium and a pump to circulate the water through the condenser and out to a cooling tower that rejects the heat to the atmosphere.

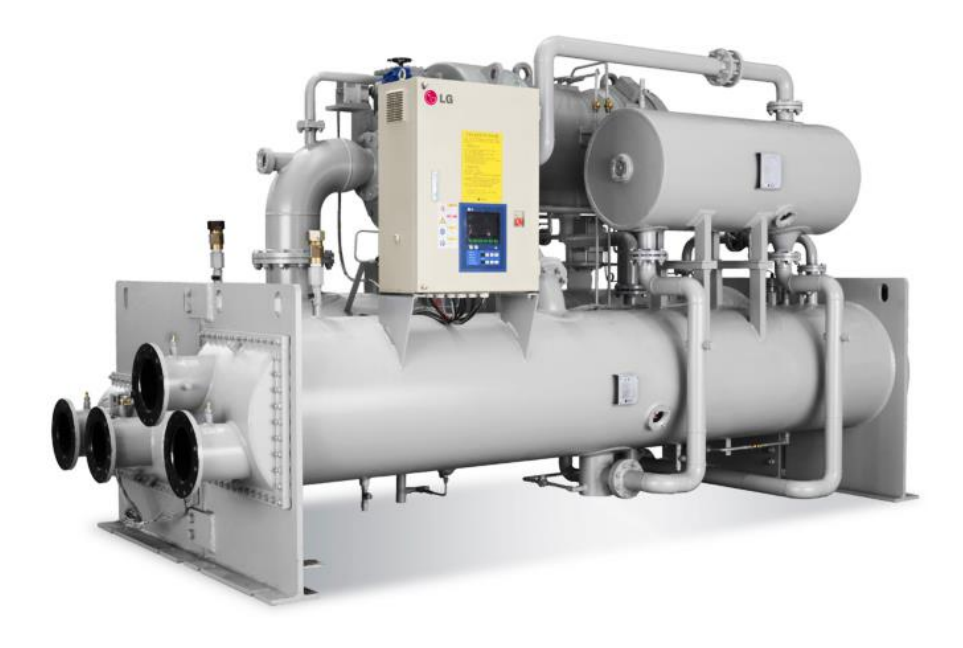

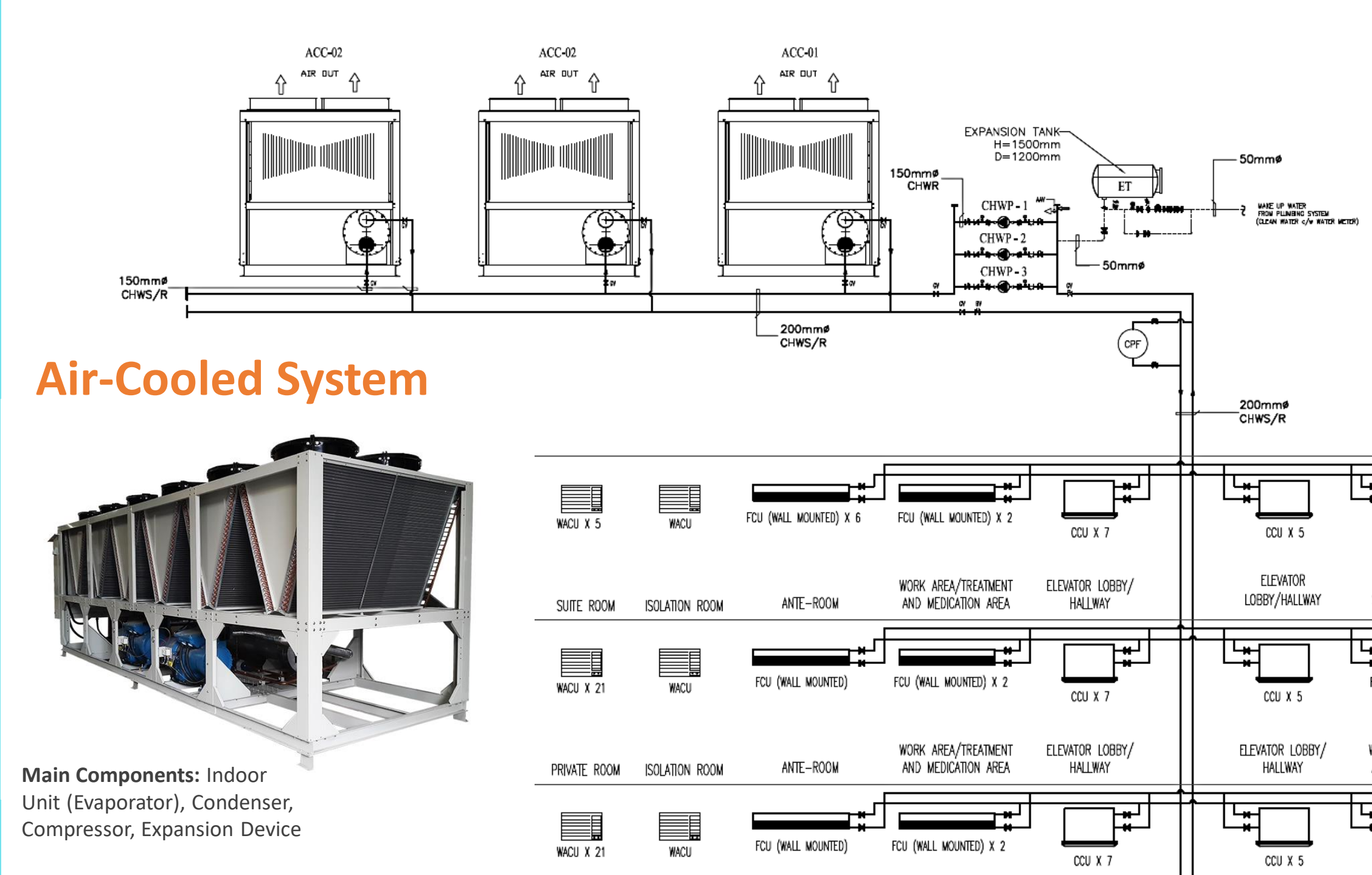
# **Chilled-Water System**

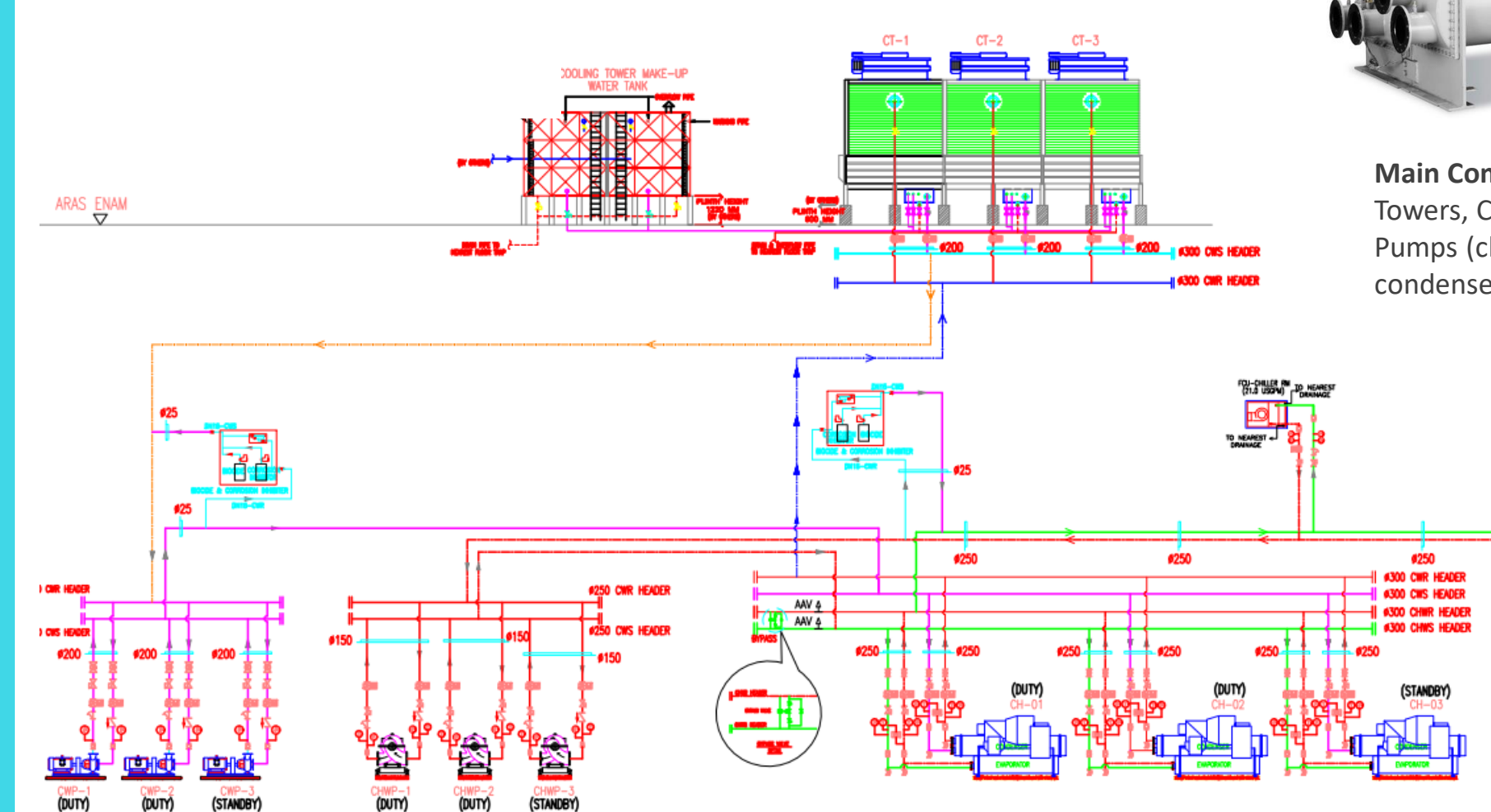

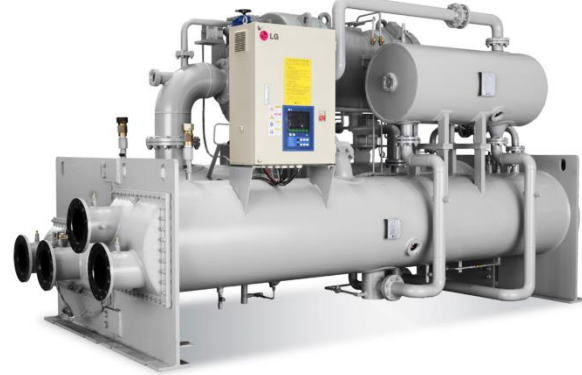

Main Components: Cooling Towers, Chillers, Distribution Pumps (chilled water pumps & condenser pumps)

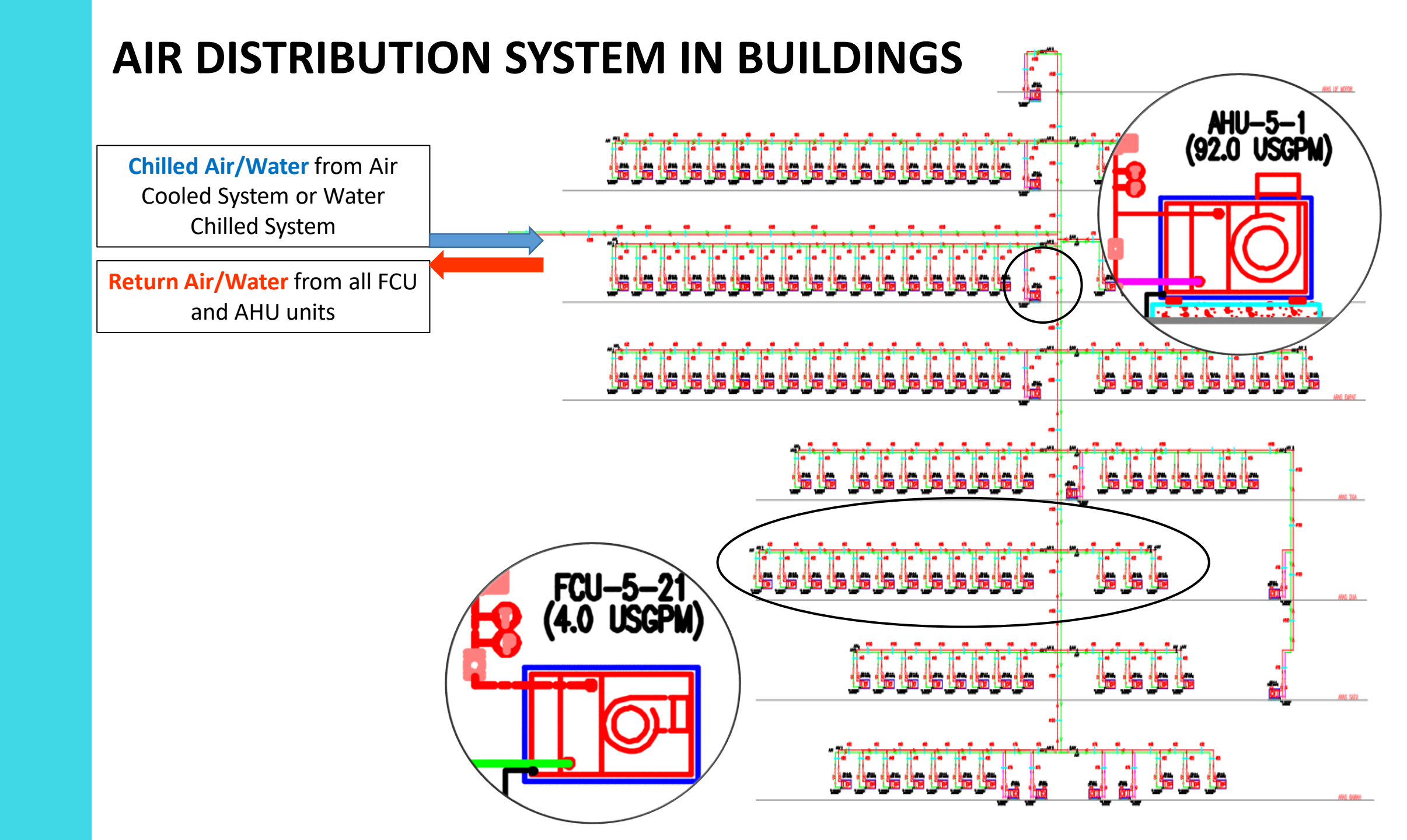

# So, where is the DUCT?

# **DUCTWORK**

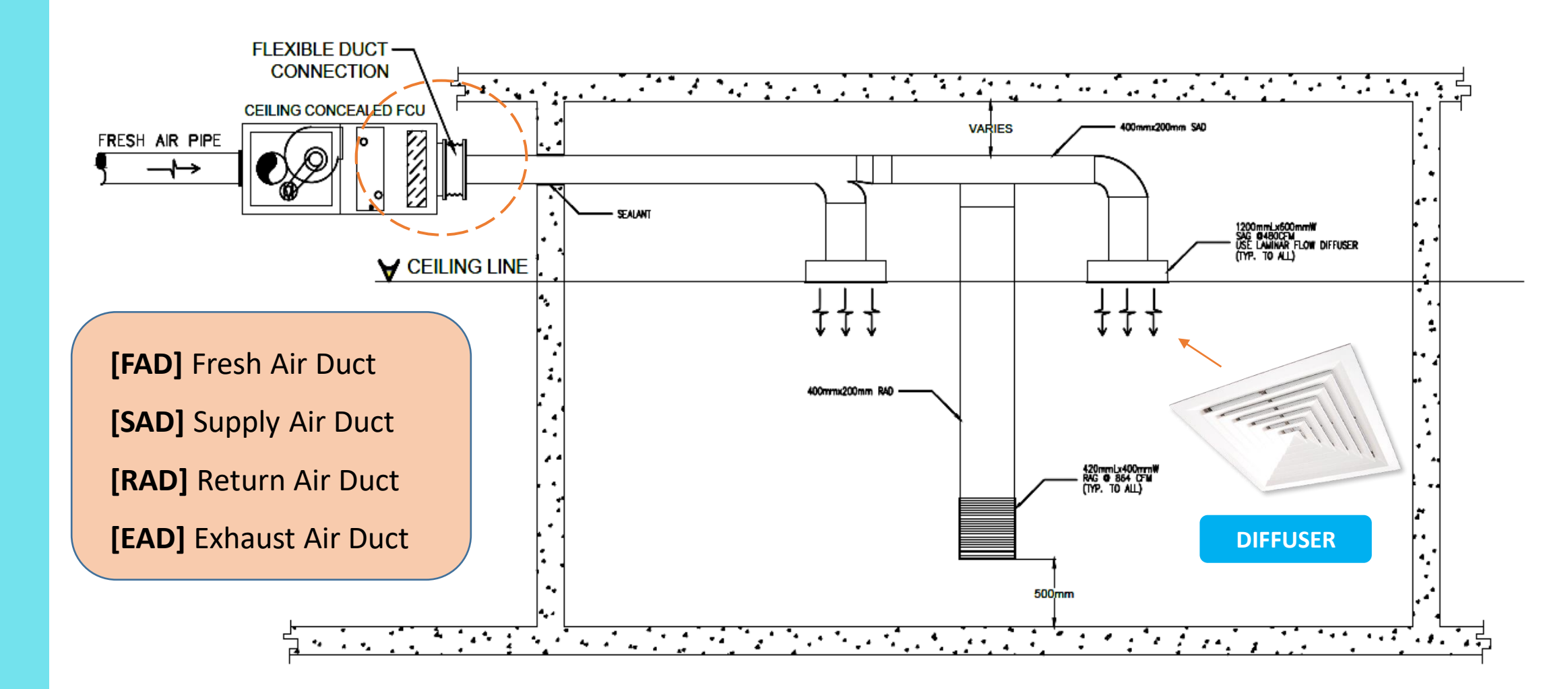

# DUCTWORKS

### **DUCT ACCESSORIES / ANCILLARIES**

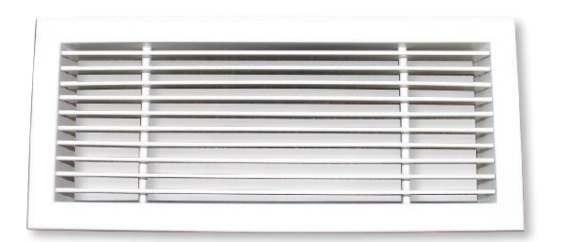

AIR GRILLE

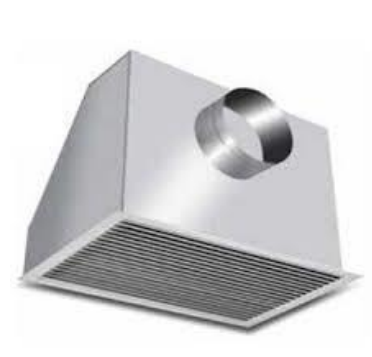

PLENUM BOX

DIFFUSER

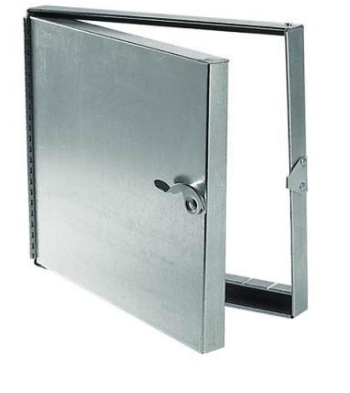

DUCT ACCESS DOOR

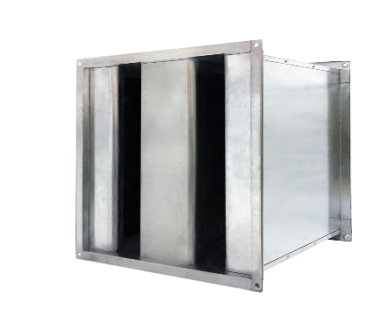

SILENCER

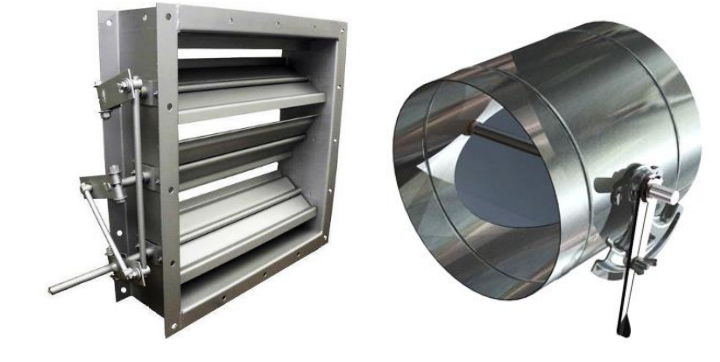

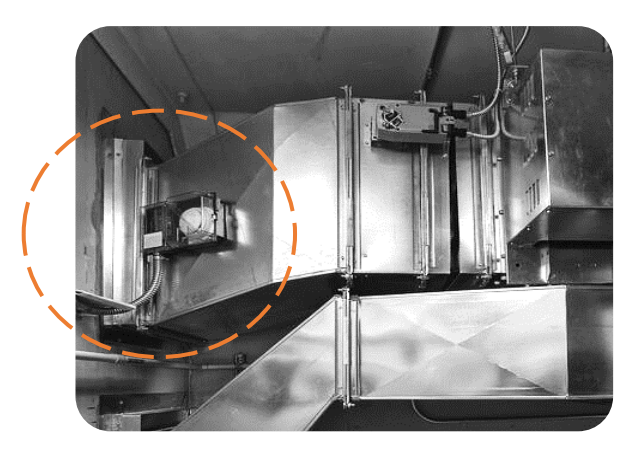

### DAMPER

Regulates airflow and redirects it to specific areas

# How do we regulate room temperature?

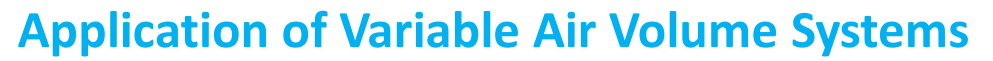

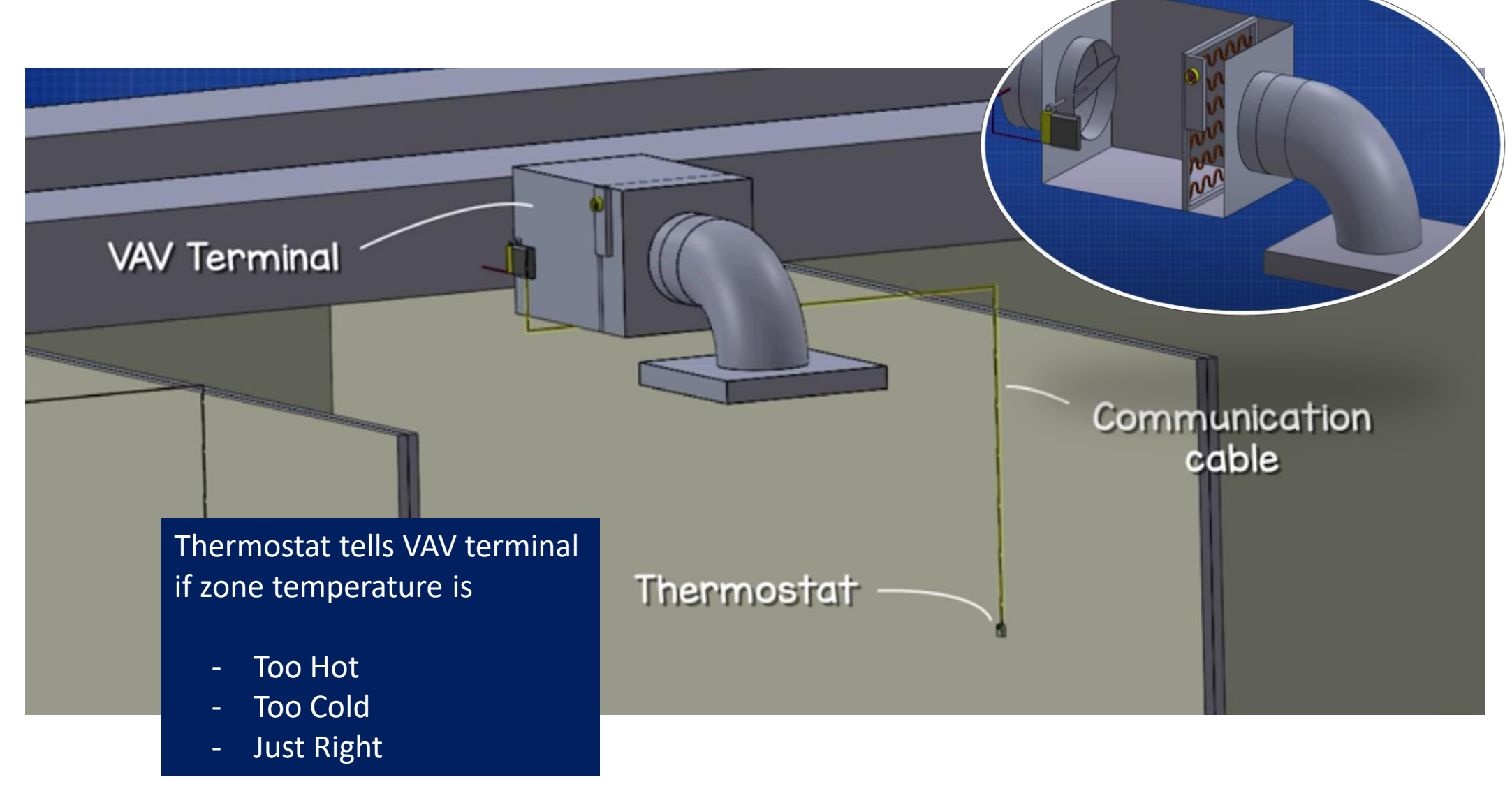

# Mechanical ventilation systems are used to circulate fresh air or extracting

**stale air** for better indoor air quality. It can also provide filtration, dehumidification, and conditioning of the incoming outside air.

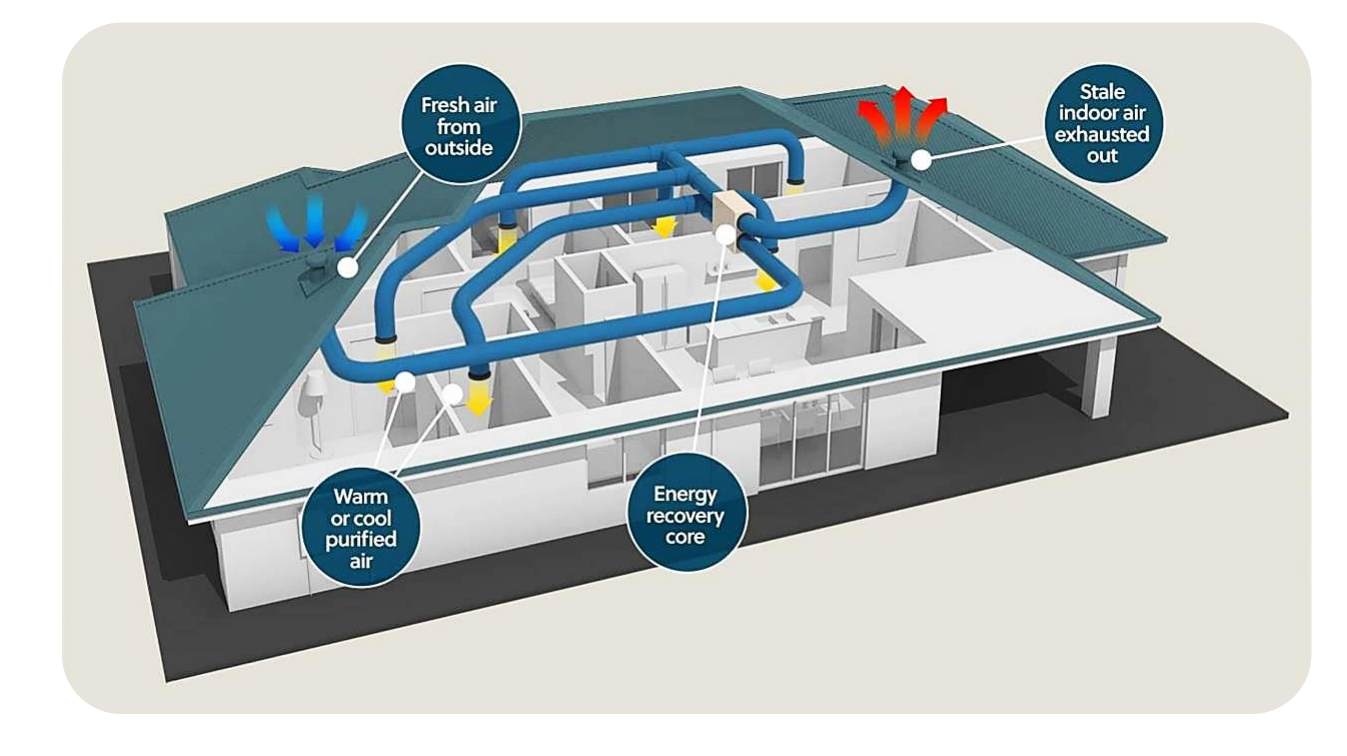

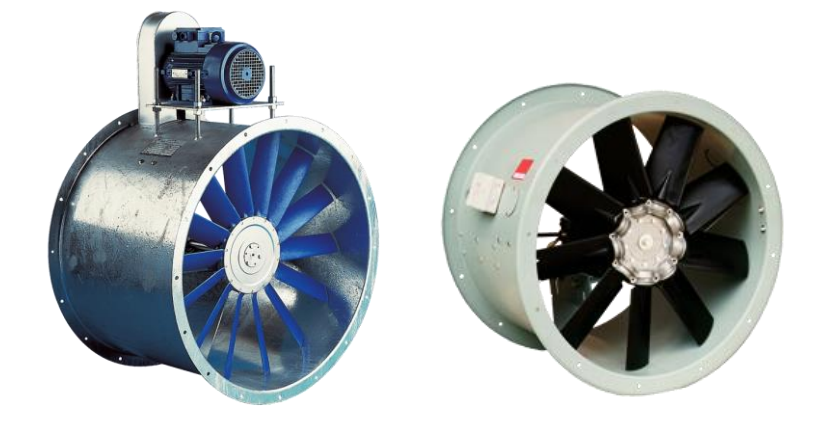

### Main components of Mechanical Ventilation System:

- Fan nr
- Ducts m / m2
- Control Panel nr

**COMMON STANDARDS** 

- American Society of Heating, Refrigerating, and Air-Conditioning Engineers (ASHRAE)
- Air-Conditioning, Heating, and Refrigeration Institute (AHRI / ARI)
- The Institute of Electrical and Electronics Engineers (IEEE)
- Australian Standards 1668
- Others: ASME, UL, CSA, local fire department requirements, etc.

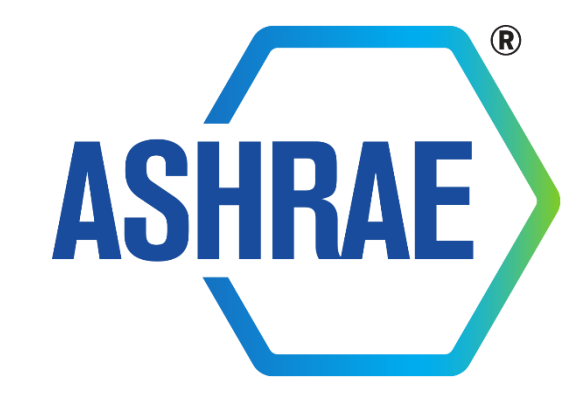

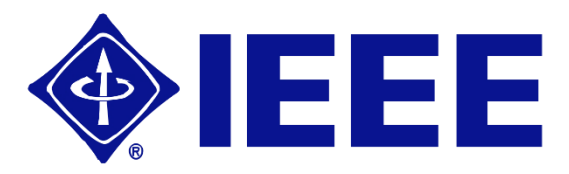

**TYPE OF SYSTEM** 

# 1. Exhaust Fan

2. Smoke Spill System

3. Pressurisation Fan System

4. Jet Fan

**1. EXHAUST FAN** 

Exhaust fan is used to pull excess moisture and unwanted odors out of a particular room or area.

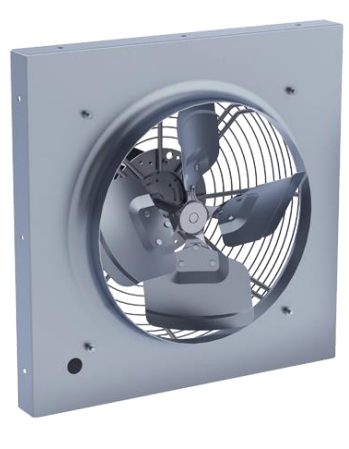

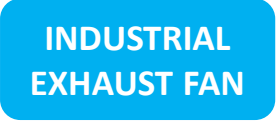

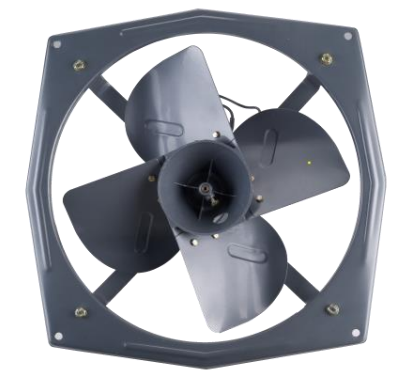

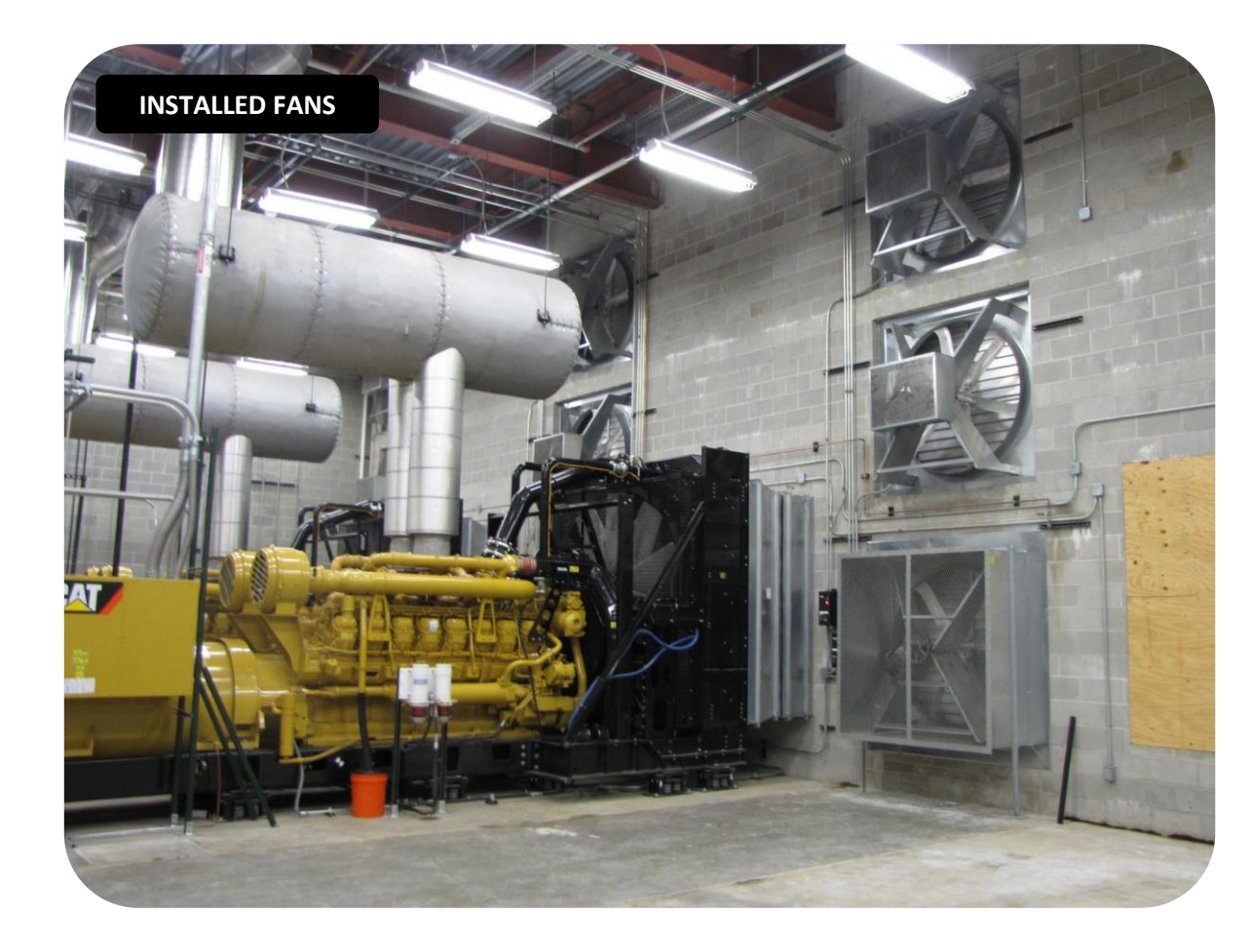

**2. SMOKE SPILL SYSTEM** 

Smoke spill system / smoke ventilation system is designed to control the movement of smoke during a fire and must conform to strict standards. These fans must be capable of withstanding high temperatures for short periods of time.

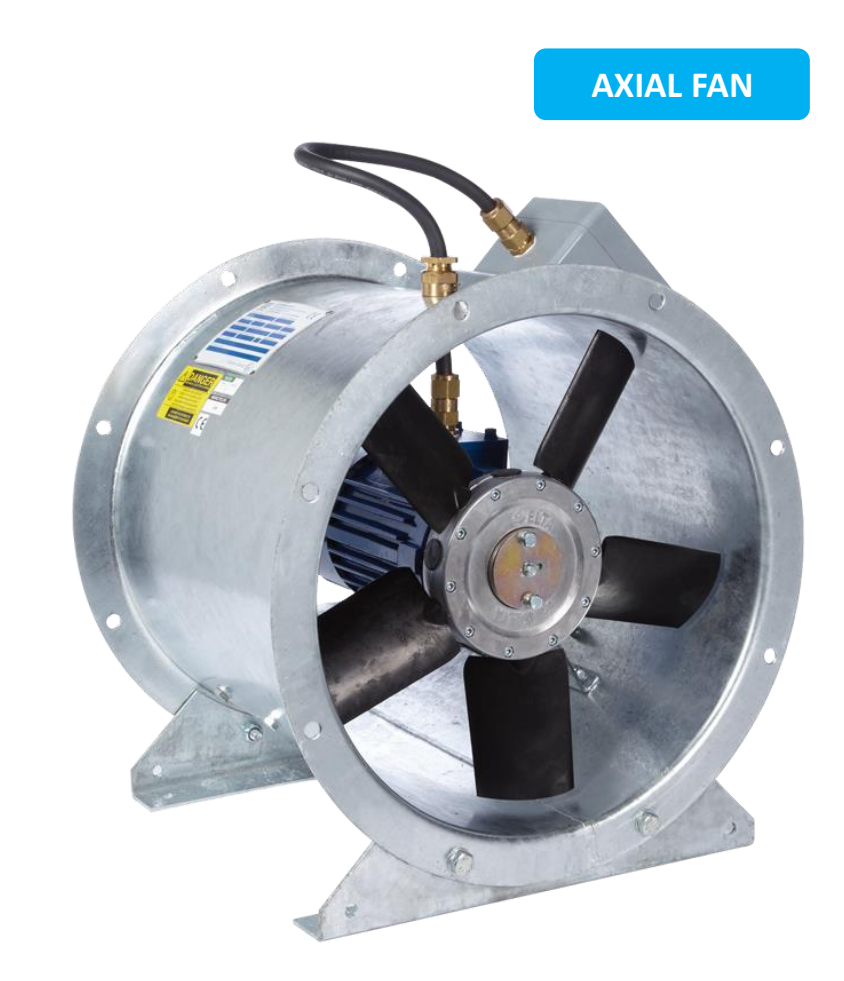

The system shall be **activated by smoke detectors** located in the smoke control zone or **operate automatically** upon detection of smoke. Use of smoke detectors for activation must be carefully designed so that accidental or premature activation of smoke detectors on a non-fire zone due to smoke spills.

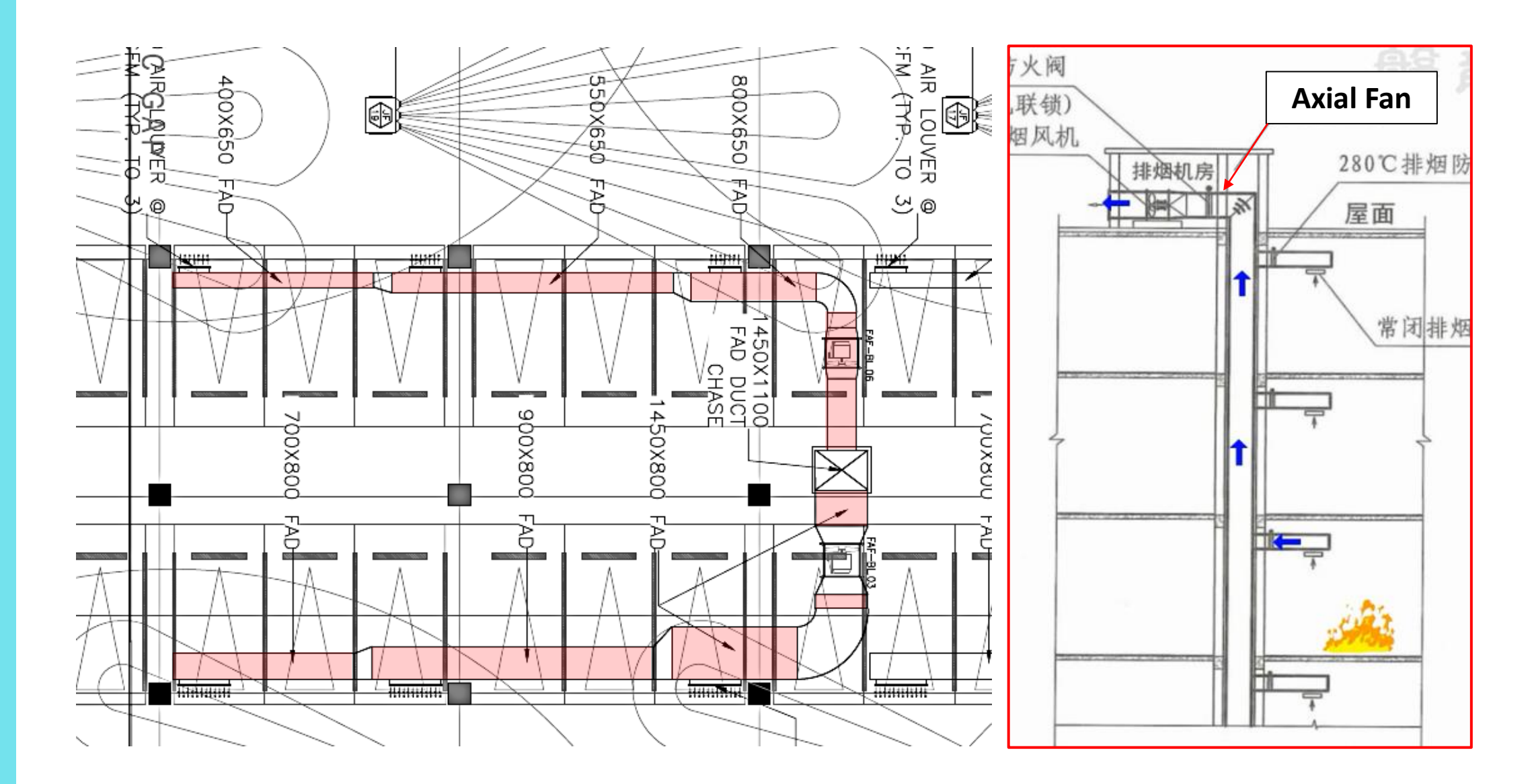

### **2. SMOKE SPILL SYSTEM**

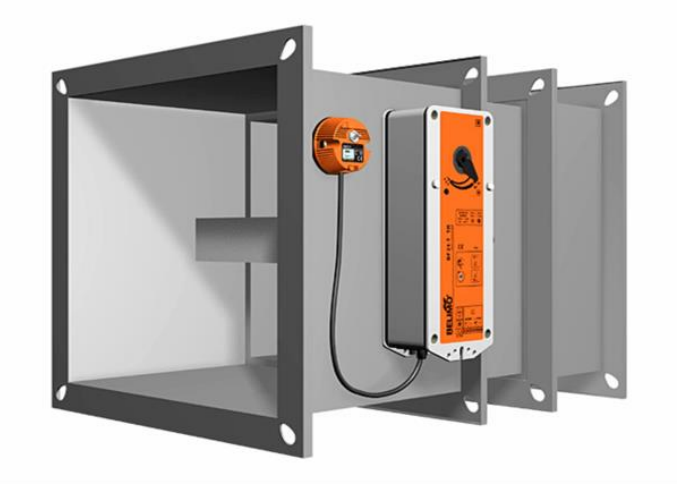

### **FIRE DAMPER**

Prevents the spread of fire through HVAC ducts, which helps to stop a fire from spreading throughout the rest of areas. It also helps to prevent smoke from traveling through the building's ductwork in the event of fire.

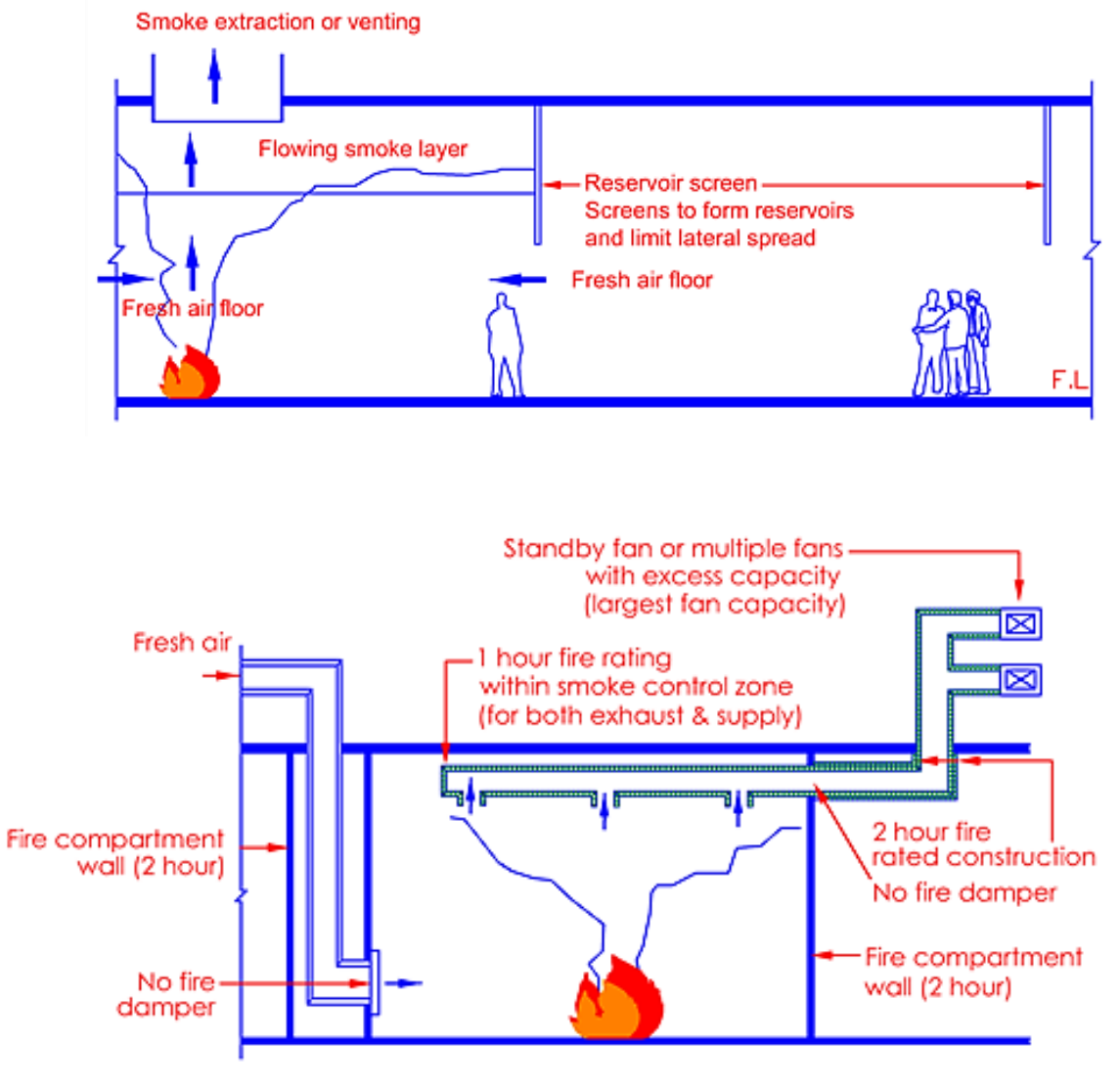

**3. PRESSURISATION FAN SYSTEM** 

A pressurisation system is intended to prevent smoke leaking through closed doors / create smoke free escape routes through stairs, elevator shaft or any designated shaft.

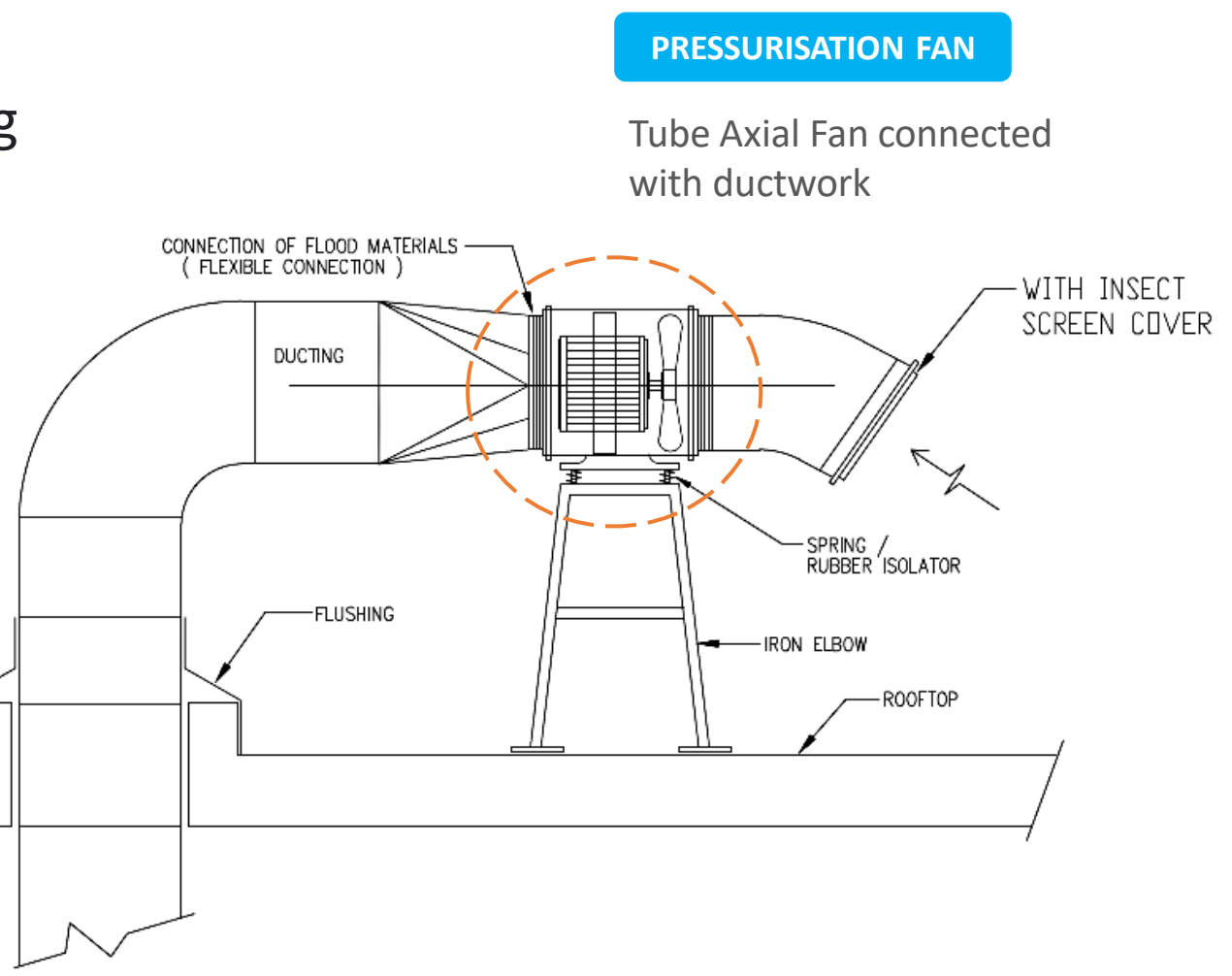

### **3. PRESSURISATION FAN SYSTEM**

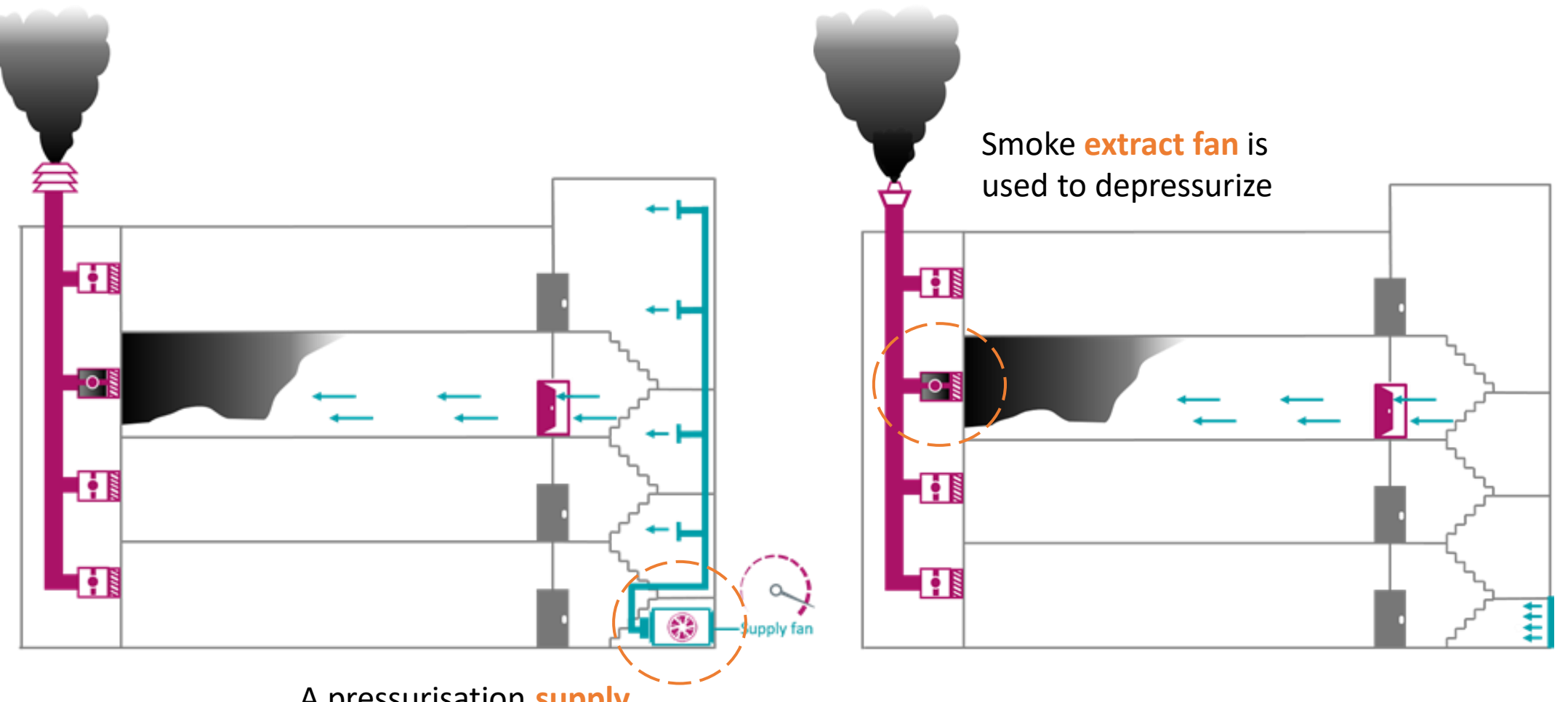

A pressurisation **supply fan** is used to pressurize the protected space

Fire Test

### **SMOKE SPILL & PRESSURIZATION FAN SYSTEM**

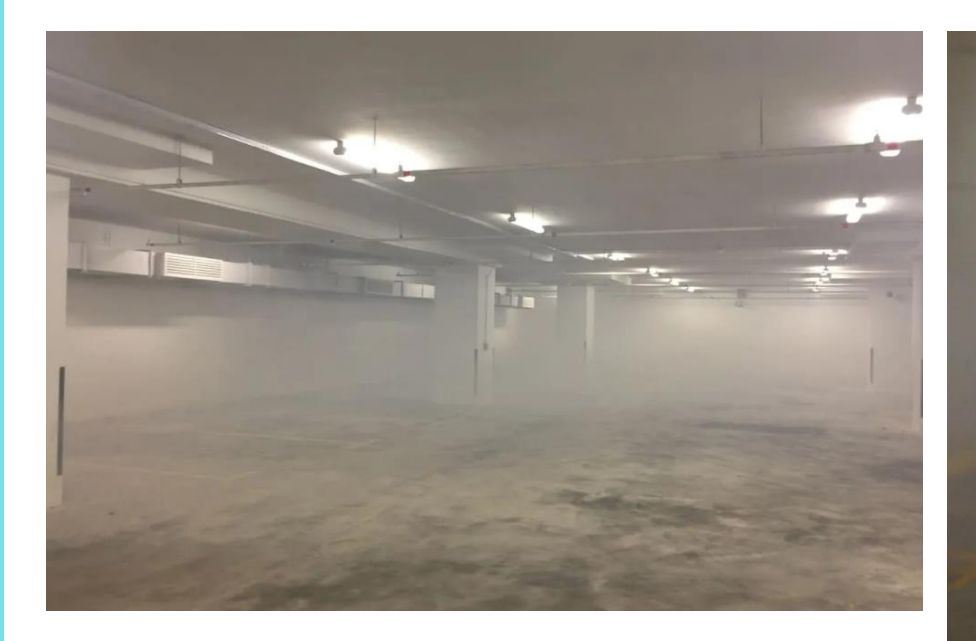

### Strict compliance required

- Fire-rated fan motors
- Fire-rated power cables
- Fire-rated smoke spill duct
- Fire-rated dampers

4. JET FAN

**DETAIL INSTALLATION** 

Jet fan support the natural flow between the supply air and extract air zones. They provide motion in regions with low air speeds, thus guaranteeing the daily ventilation requirement for all areas.

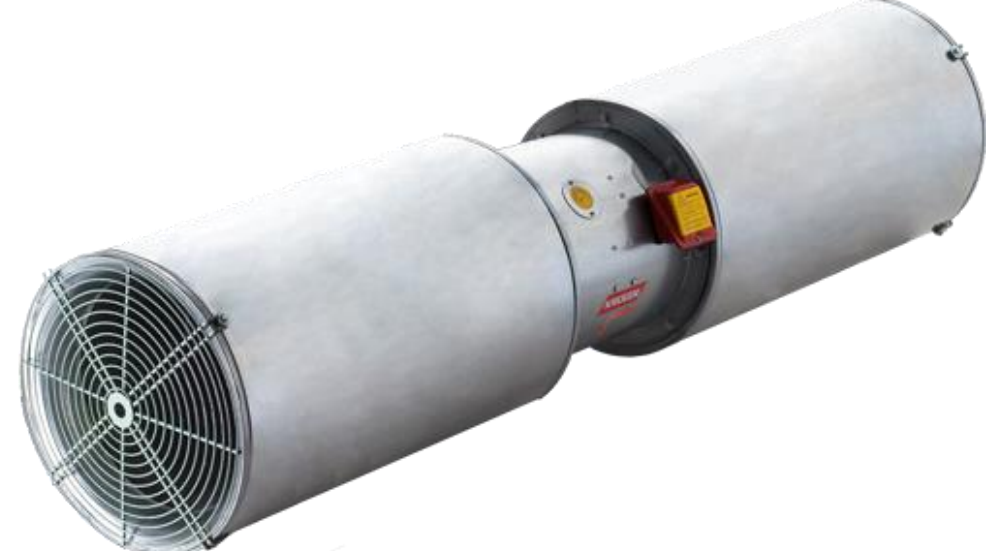

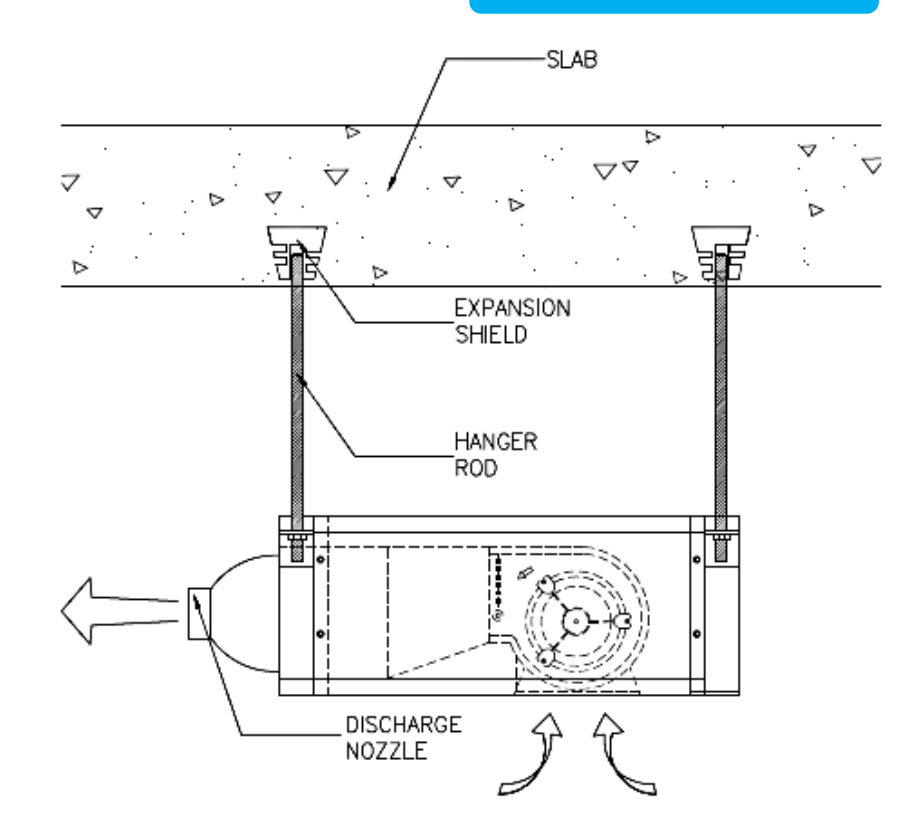

Typically, it can be found at the indoor or **underground car parks, tunnels**, subway, etc.

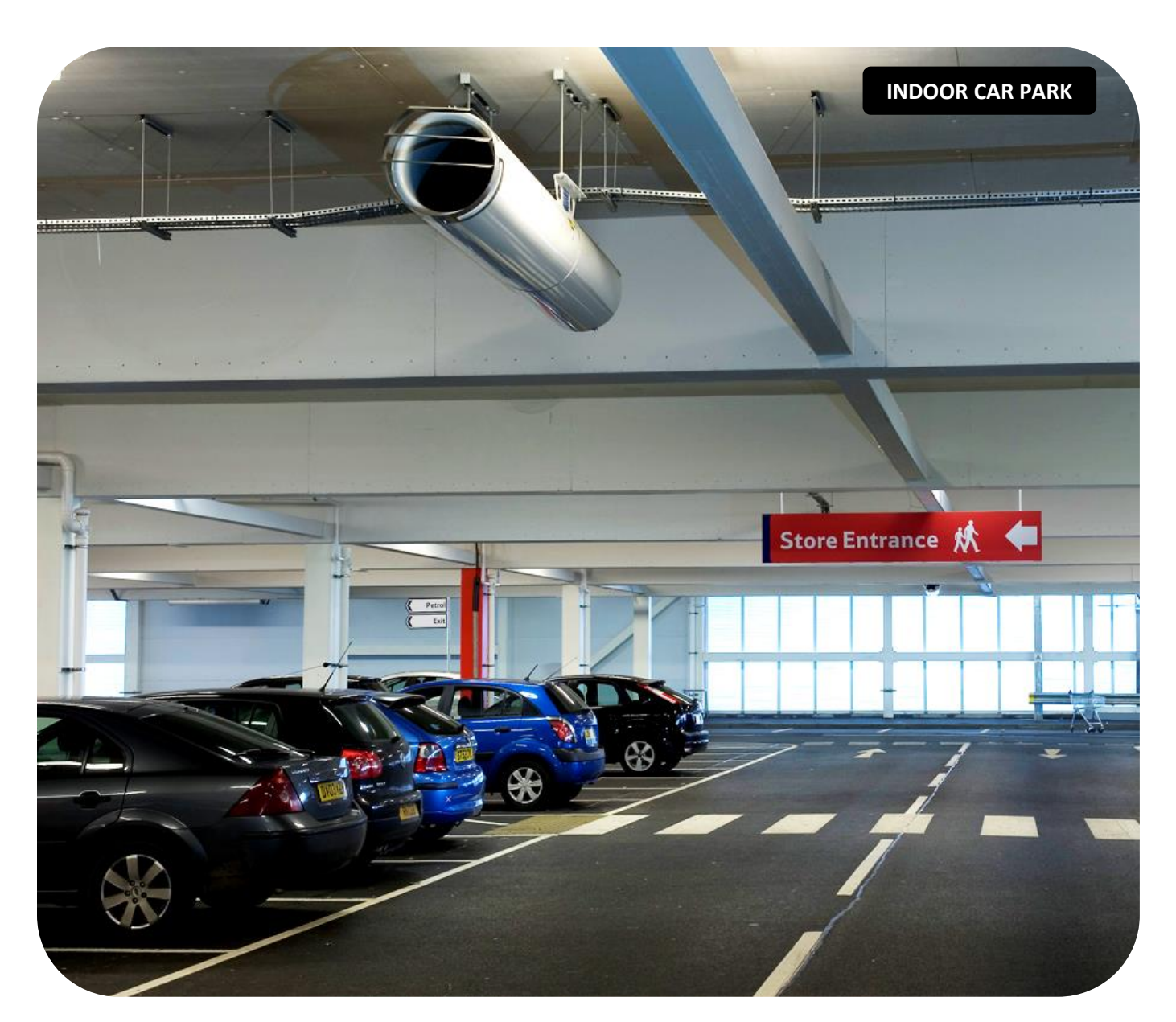

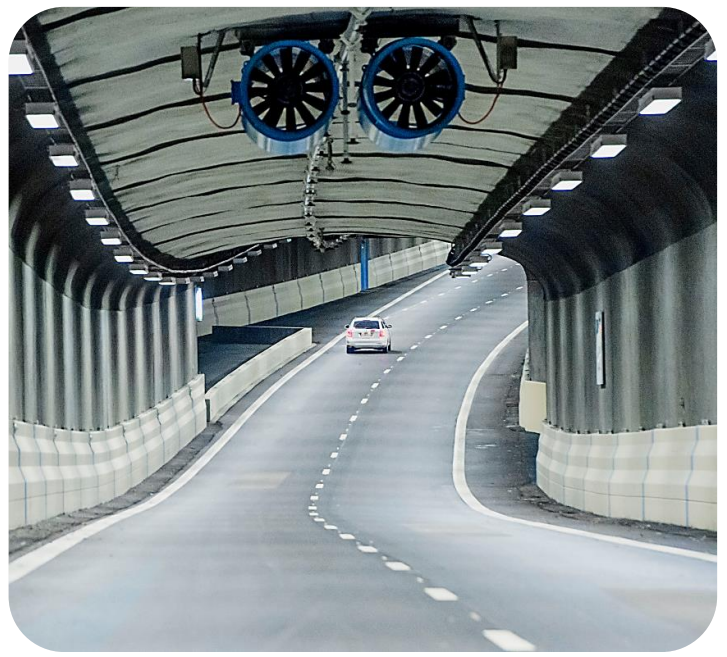

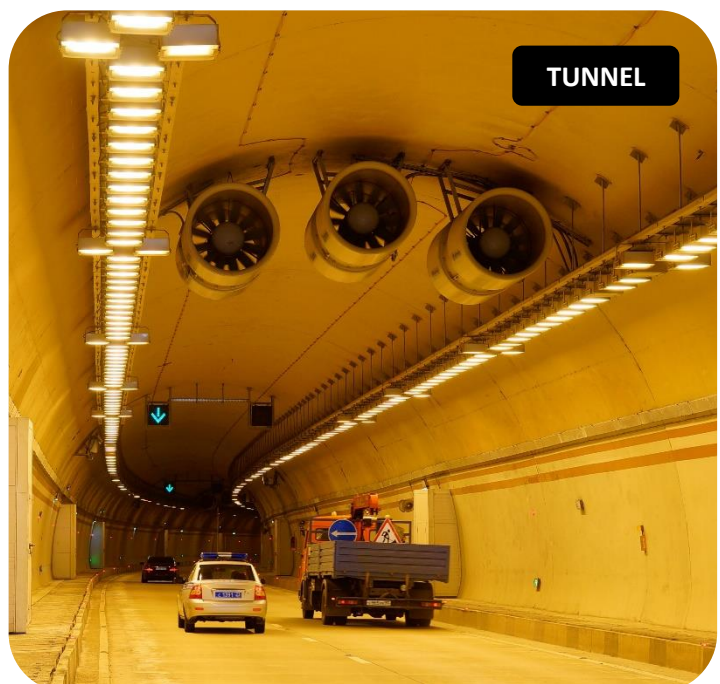

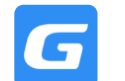

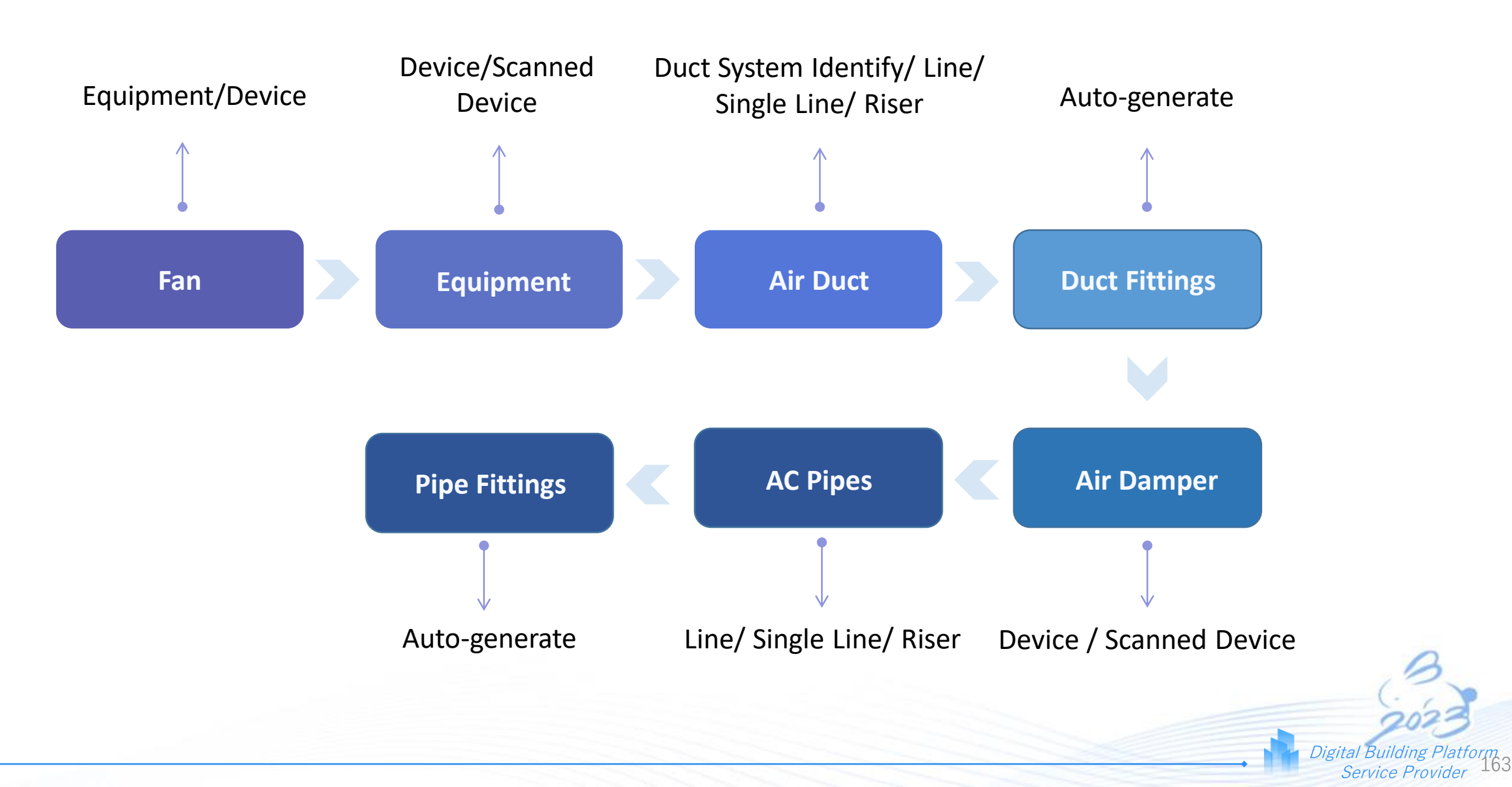

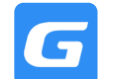

### Key Learnings

- Equipment Identification Identify Same Fan Sequence
- Device Identification of Equipment without Sequence
- Air Duct System Identification
- Identify Air Dampers
- Lay AC Pipes
- BQ Generation
- Separate Air Duct Quantity According to Vent Equipment

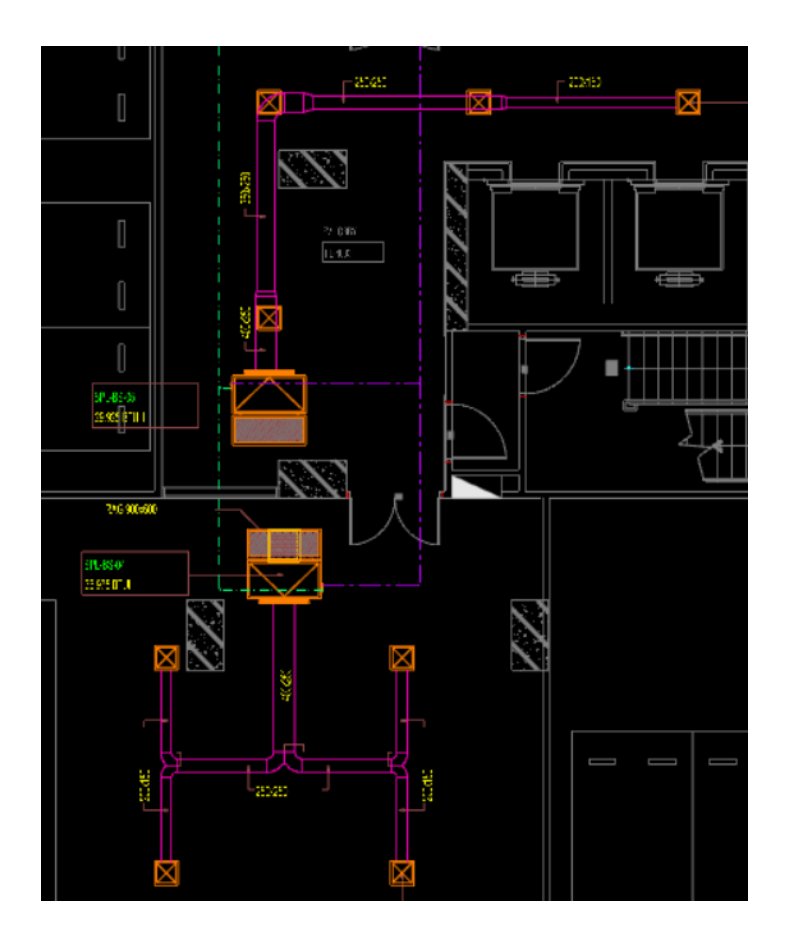

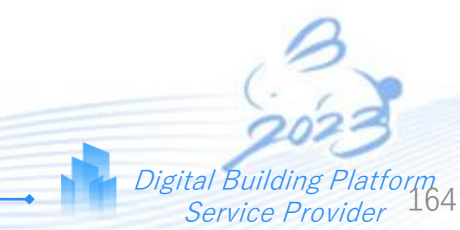

# Electrical Walkthrough

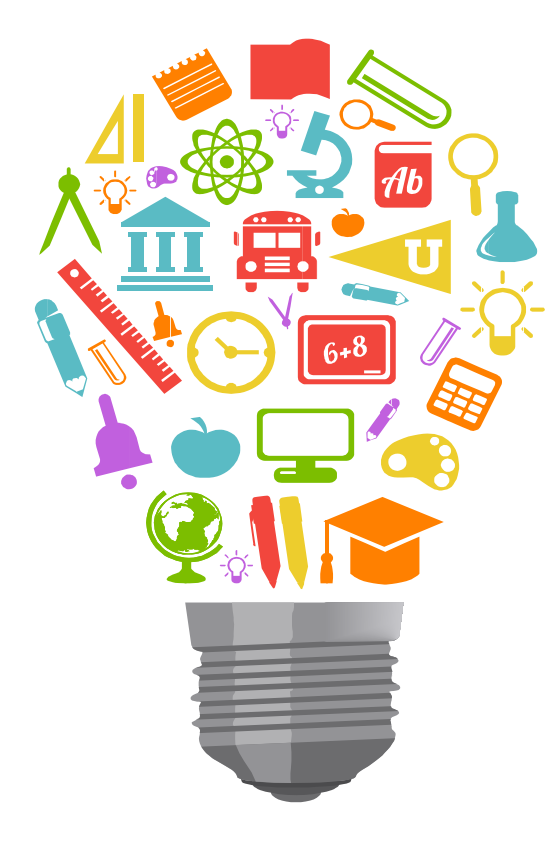

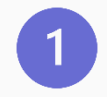

### **Electrical Power Systems**

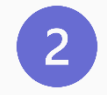

**Cable Management** 

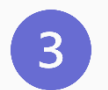

Drawing Knowledge

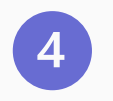

Lightning Protection & Grounding

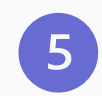

Software Walkthrough

# **Electric Power System**

An **Electric Power System** is a network of electrical components deployed to supply, transfer, and use electric power. An example of a power system is the "electrical grid" that provides power to homes and industry within an extended area. The electrical grid can be broadly divided into the "generators" that supply the power, the "transmission system" that carries the power from the generating centers to the load centers, and the "distribution system" that feeds the power to nearby homes and industries. Smaller power systems are also found in industry, hospitals, commercial buildings and homes. The majority of these systems rely upon "three-phase AC power" the standard for large-scale power transmission and distribution across the modern world. Specialized power systems that do not always rely upon three-phase AC power are found in aircraft, electric rail systems, ocean liners, submarines and automobiles.

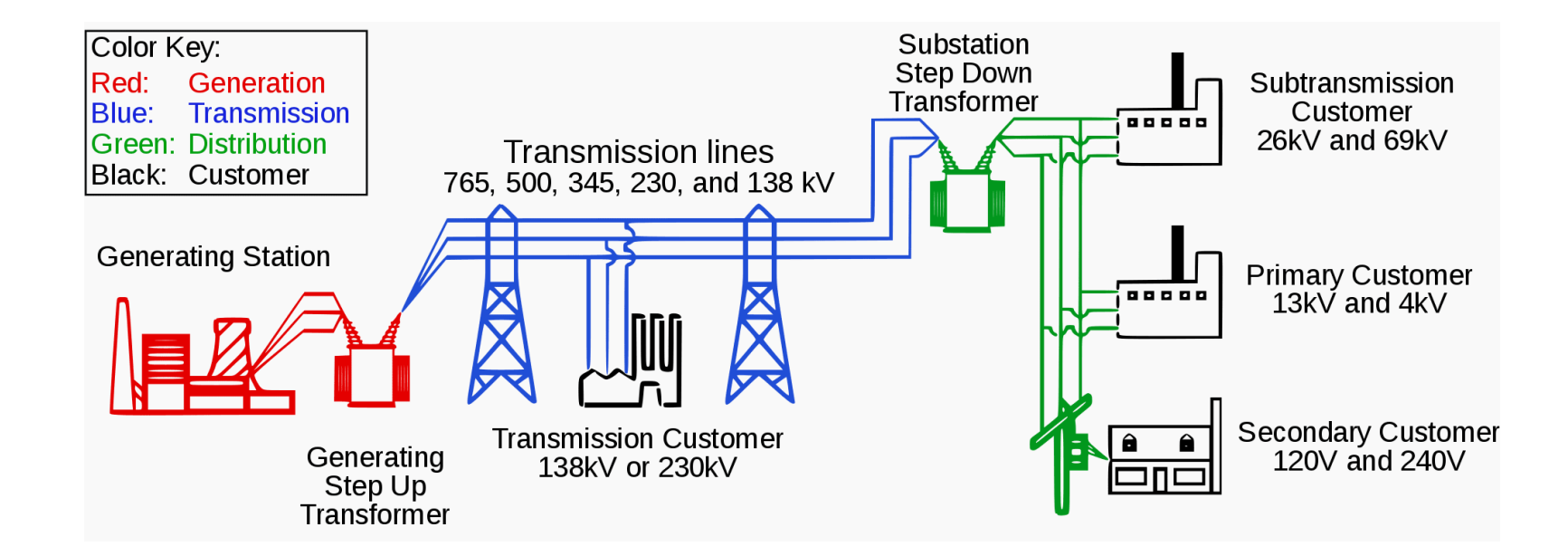

# **Main Components**

- Transformers Nr (Capacity)
- Generators Nr (Capacity)
- Switch Gears Nr (Capacity)
- Switch Boards (MSB,SSB,DB) Nr (Size & Capacity)
- Power Sockets Nr
- Switches Nr
- Fixtures Nr
- Tray/Trunk/Ladder/Bus Duct Meters
- Conduits Meters
- Cable/Wire Meters

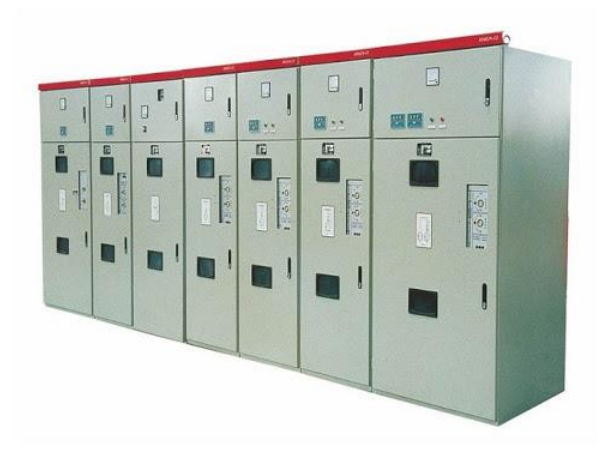

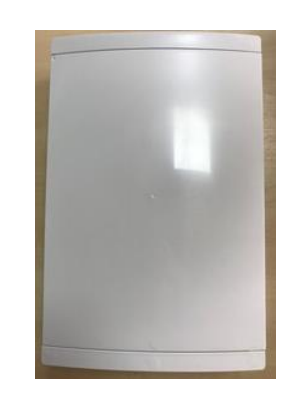

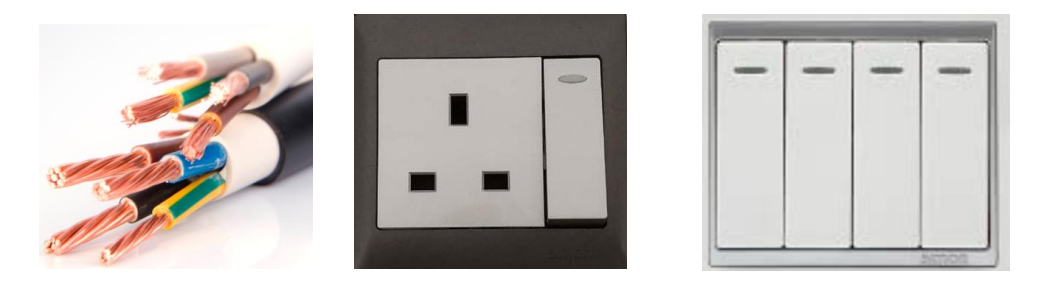

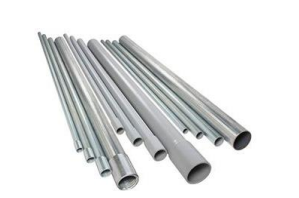

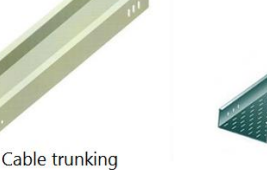

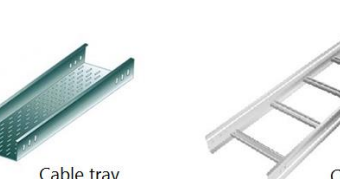

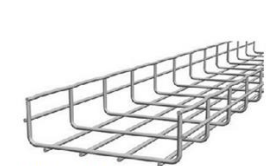

Cable Ladder Grid Cable Tray

## **General Arrangement**

Switch Gear
 Transformer
 TNB
 MSB
 SSB
 DB
 End
 DB

(Power Sub-Station)

- SSO/Equipment
- Lighting Fixtures

# **Electrical Outdoor**

Installation/Laying Methods

### Underground Cable

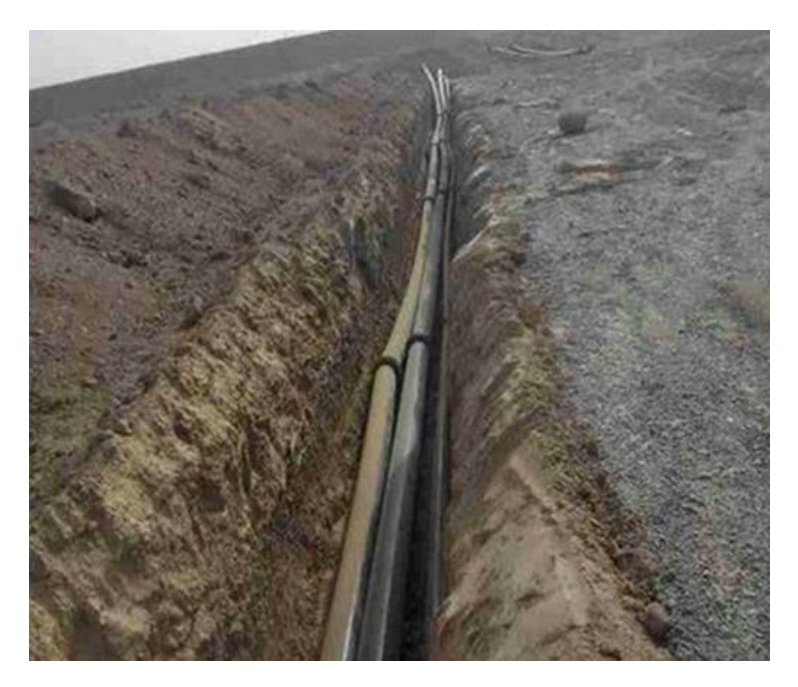

### **Overhead Cable**

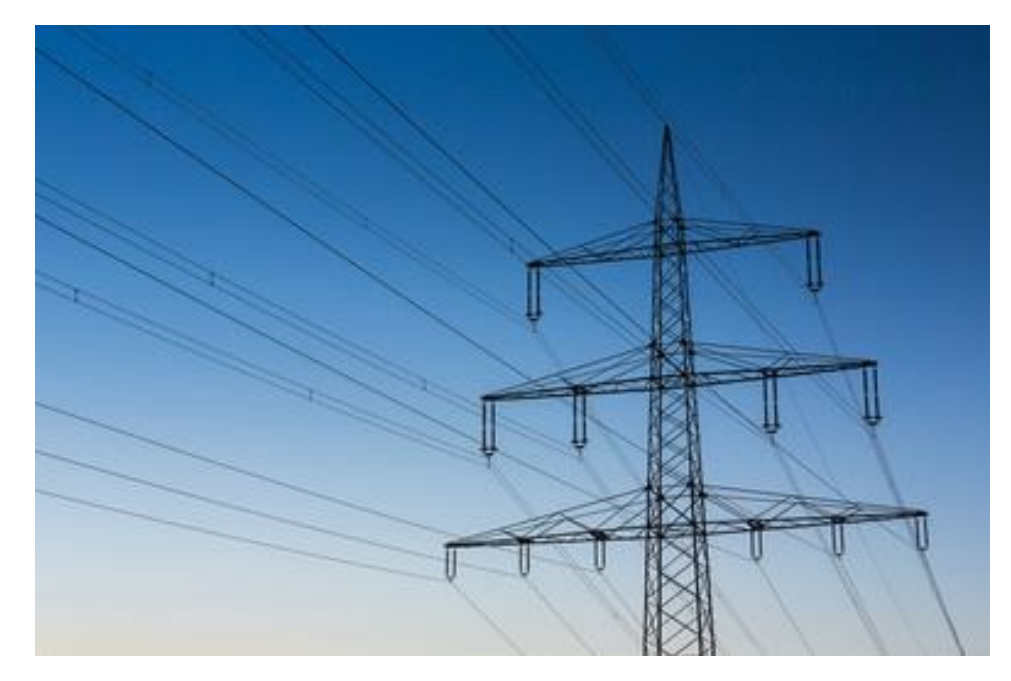

# **Electrical Outdoor**

### **Installation/Laying Methods**

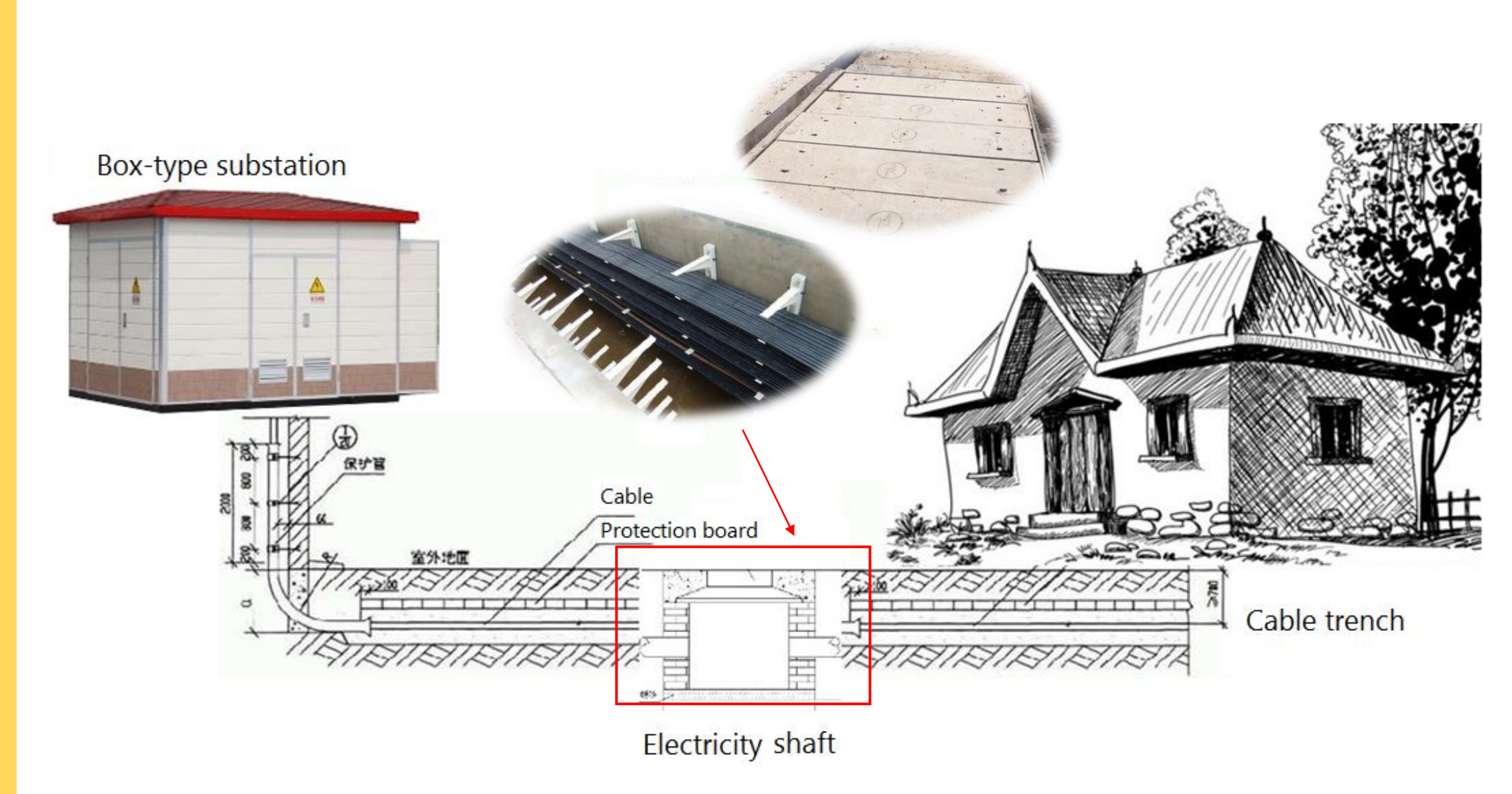

# **Electrical Indoor**

**Installation/Laying Methods** 

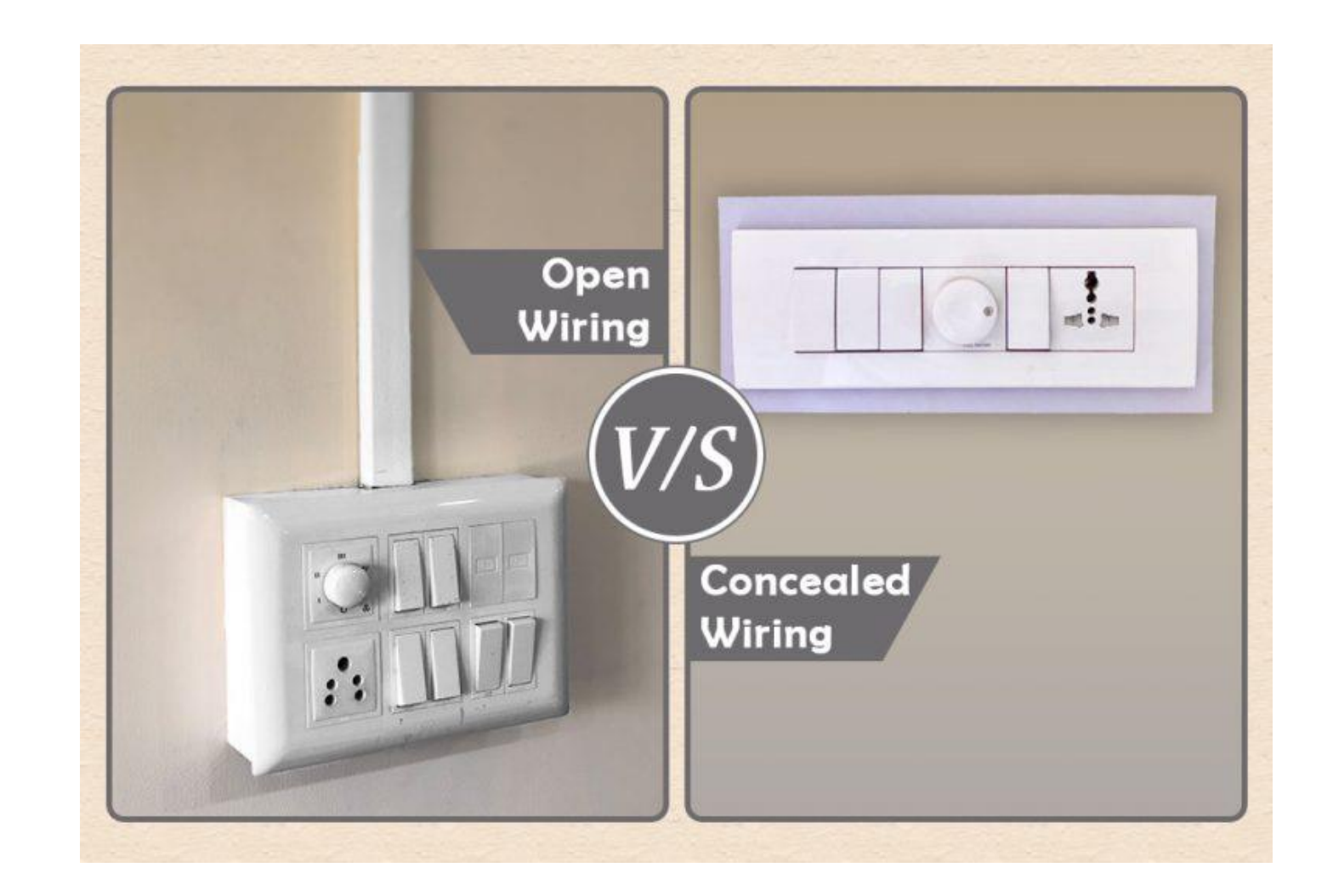

# **Electrical Indoor**

### **Concealed Wiring**

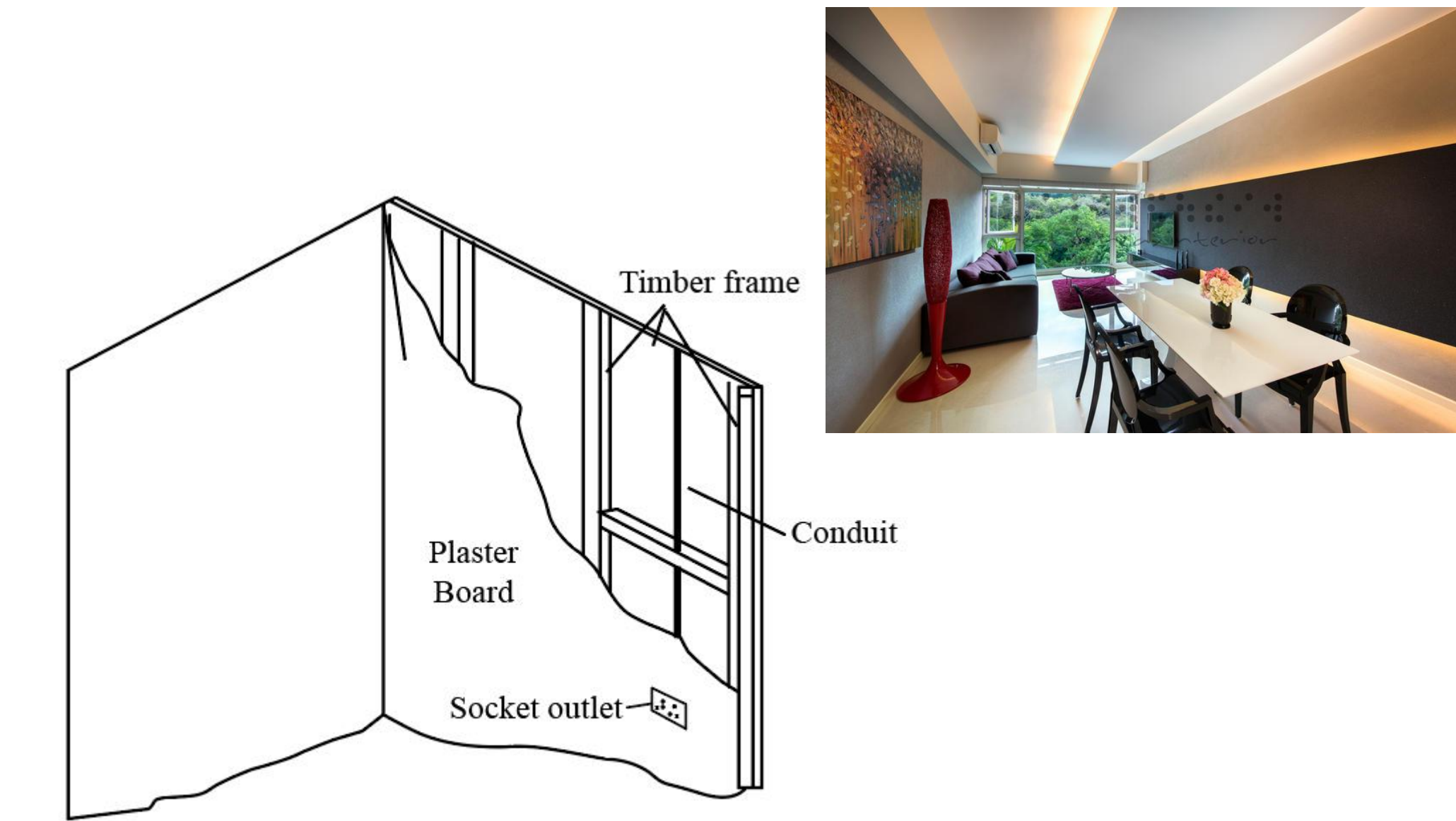

# **Cable Management**

### **Cable Supports/Fixtures**

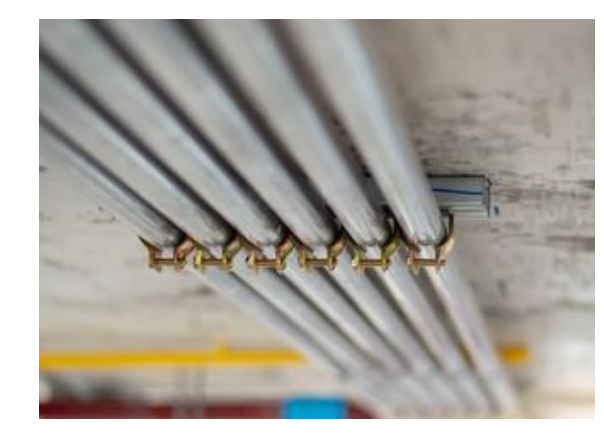

Conduit

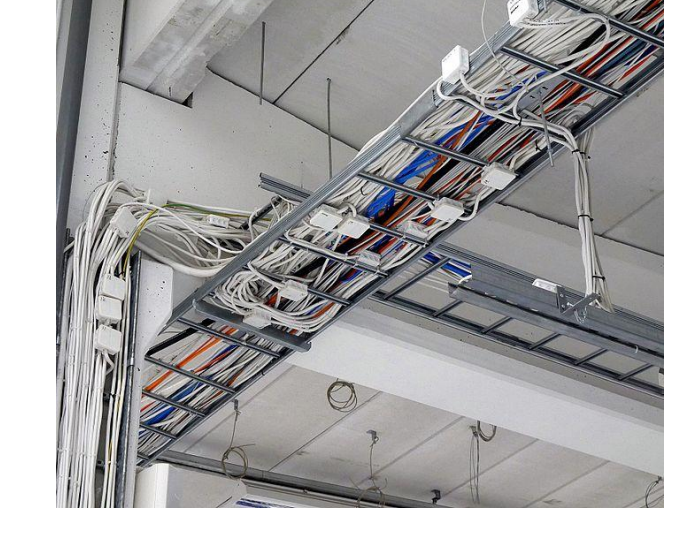

Cable Tray

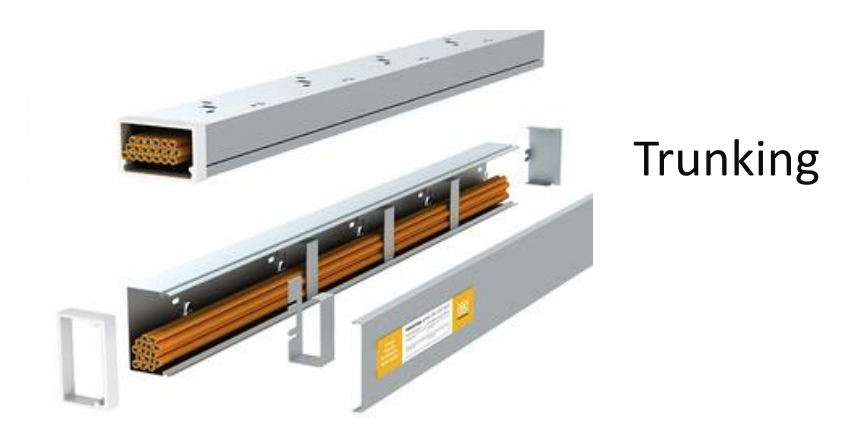

# **Cable Management**

**Cable vs Wires** 

### **Electrical Cables**

• Quantity of Electrical Cables are calculated as **one cable packet** as the length drawn.

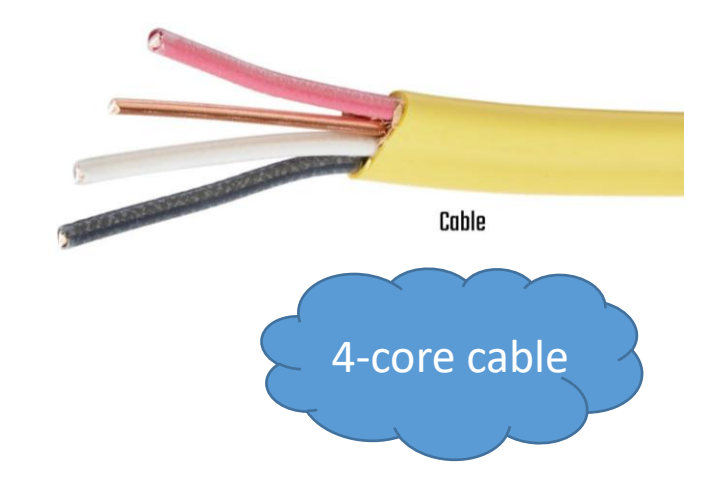

### **Electrical Wires**

 Quantity of Electrical Wires are calculated according to the quantity of **each wire** specified in the wire specification

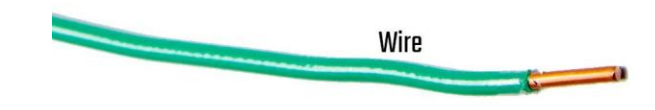

### **Cable Specification**

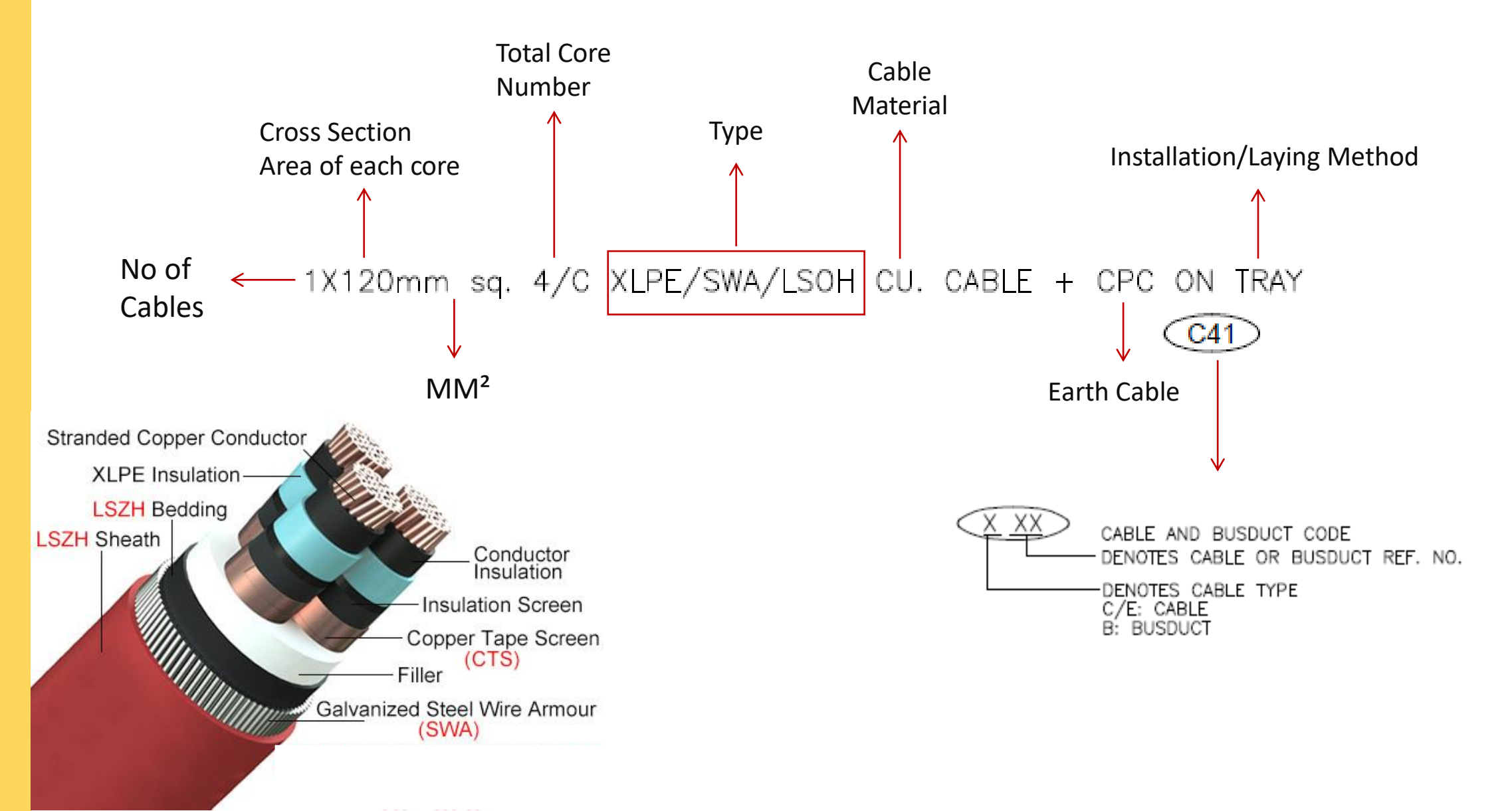

### Wire Specification

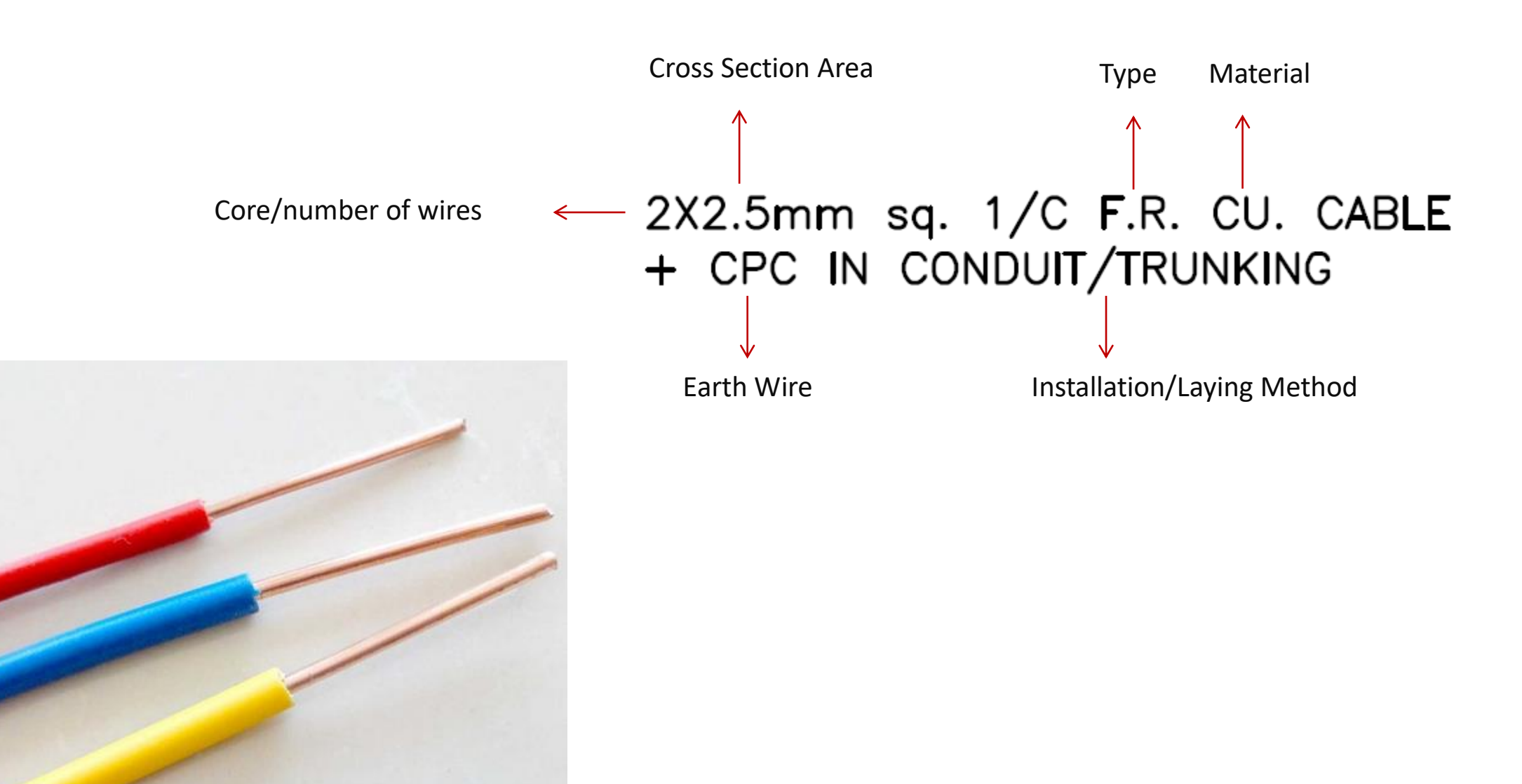

**Design Standards** 

- IEC 60364
- BS 7671 (CIBSE)
- MS IEC 60364/MS 1979
- NFPA (for Electrical room Design)
- JKR Standards for Installation

**Commonly Used Drawings** 

- Floor plan layouts (Power and Lighting etc.)
- Schematics/Single Line Diagram
- Section views and Detail diagrams

### Layout Drawings

### LIGHTING LAYOUT

|   | 이 같은 것 같은 것 같은 것 같은 것 같은 것 같은 것 같은 것 같은 |                       |
|---|-----------------------------------------|-----------------------|
| 1 | PKSB/2020/E/LTG-301                     | PELAN ARAS BASEMENT 3 |
| 2 | PKSB/2020/E/LTG-302                     | PELAN ARAS BASEMENT 2 |
| 3 | PKSB/2020/E/LTG-303                     | PELAN ARAS BASEMENT 1 |

### SMALL POWER, EV CHARGER & DB LOCATION/ZONING LAYOUT

| 1 | PKSB/2020/E/SP-401 | PELAN ARAS BASEMENT 3 |
|---|--------------------|-----------------------|
| 2 | PKSB/2020/E/SP-402 | PELAN ARAS BASEMENT 2 |
| 3 | PKSB/2020/E/SP-403 | PELAN ARAS BASEMENT 1 |

### EARTHING & LIGHTNING PROTECTION

|   | SYSIEM LAYOUT       |                       |  |
|---|---------------------|-----------------------|--|
| 1 | PKSB/2020/E/L&E-500 | BASEMENT 3            |  |
| 2 | PKSB/2020/E/L&E-501 | BASEMENT 3 – TNB ROOM |  |
| 3 | PKSB/2020/E/L&E-502 | BASEMENT 2            |  |

### TNB & GENSET LAYOUT

| 1 | PKSB/2020/E/TNB-100 | PROPOSED LOCATION TNB 33kV SSU<br>– SHOWING LOCATION OF TNB 33kV SSU ROOM<br>– PIPE SLEEVE ROUTE & MANHOLE LAYOUT |
|---|---------------------|----------------------------------------------------------------------------------------------------|
| 2 | PKSB/2020/E/TNB-101 | SHOWING LOCATION OF TNB 33kV SSU ROOM                                                                             |
| 3 | PKSB/2020/E/TNB-102 | SHOWING LOCATION OF TNB 33kV CABLE CELLAR                                                                         |

### TEL. INFRASTRUCTURE, SDF LAYOUT & DETAILS

| 1 | PKSB/2020/E/TM-100 | <ul> <li>SHOWING LOCATION OF TELEKOM TM SDF ROOM</li> <li>PIPE SLEEVE ROUTE &amp; MANHOLE LAYOUT</li> </ul> |
|---|--------------------|----------------------------------------------------------------------------------------------------|
| 2 | PKSB/2020/E/TM-101 | SHOWING LOCATION TH SDF ROOM AT BASEMENT 2 FLOOR PLAN                                                       |

### Layout Drawings

|  |                                                   | OF         | 57.000  |
|--|---------------------------------------------------|------------|---------|
|  | MP UNSWITCH SOCKET OUTLET (CEILING MOUNTED TYPE ) | GF         | 4.000   |
|  |                                                   | 17F        | 10.000  |
|  |                                                   | 16F        | 11.000  |
|  |                                                   | 15F        | 11.000  |
|  |                                                   | 14F        | 11.000  |
|  |                                                   | 13F        | 11.000  |
|  |                                                   | 12F        | 11.000  |
|  |                                                   | 11F        | 11.000  |
|  | 5A 1 GANG 1 WAY PLATE SWITCHES                    | 10F        | 11.000  |
|  |                                                   | 9F         | 11.000  |
|  |                                                   | 8F         | 11.000  |
|  |                                                   | 7 <b>F</b> | 11.000  |
|  |                                                   | 5F         | 12.000  |
|  |                                                   | 2F         | 11.000  |
|  |                                                   | 1F         | 11.000  |
|  |                                                   | GF         | 60.000  |
|  | THREE PHASE SUPPLY ISOLATOR                       | GF         | 2.000   |
|  | Total                                             |            | 336.000 |
|  |                                                   |            |         |
**Schematics** 

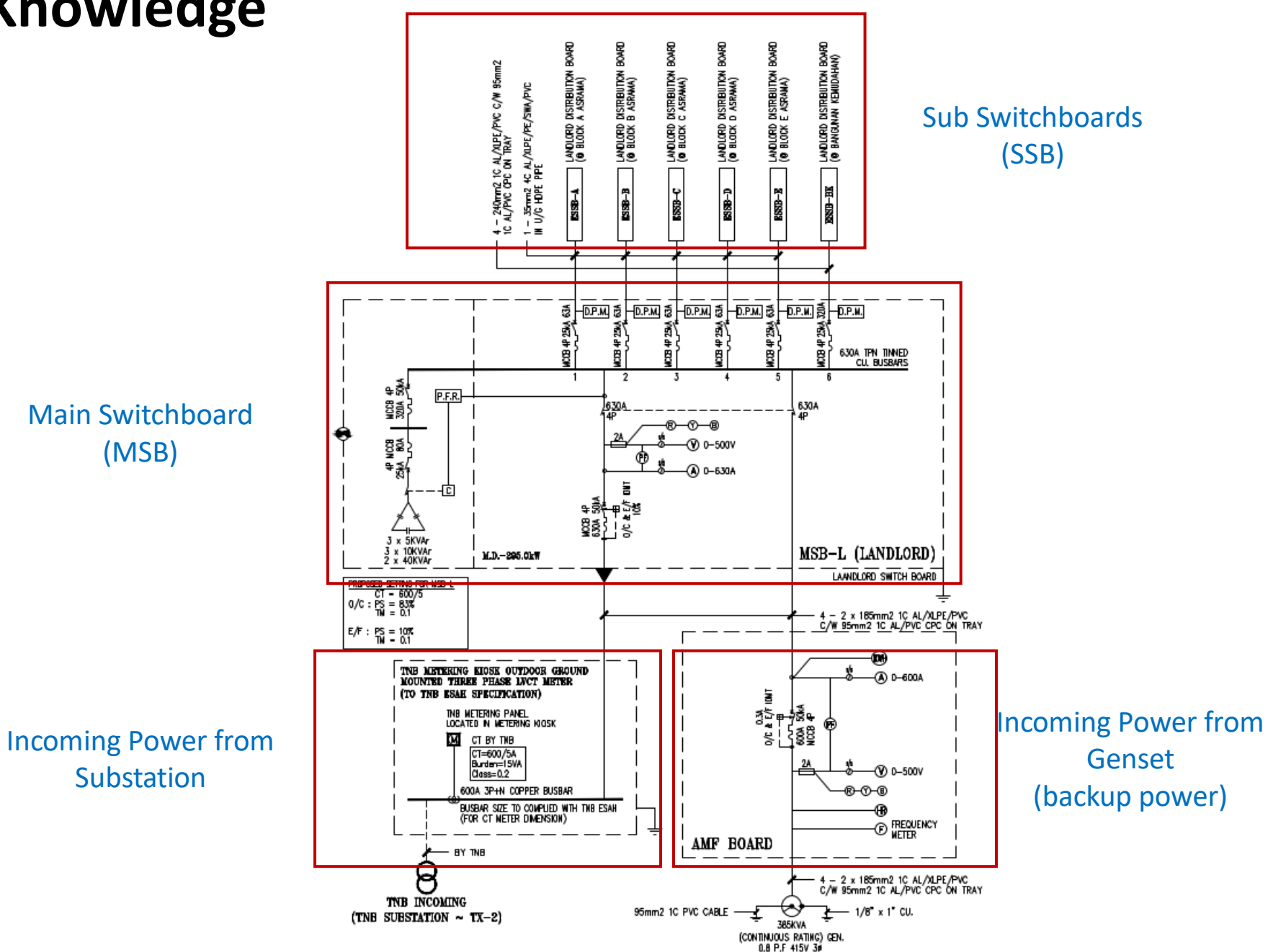

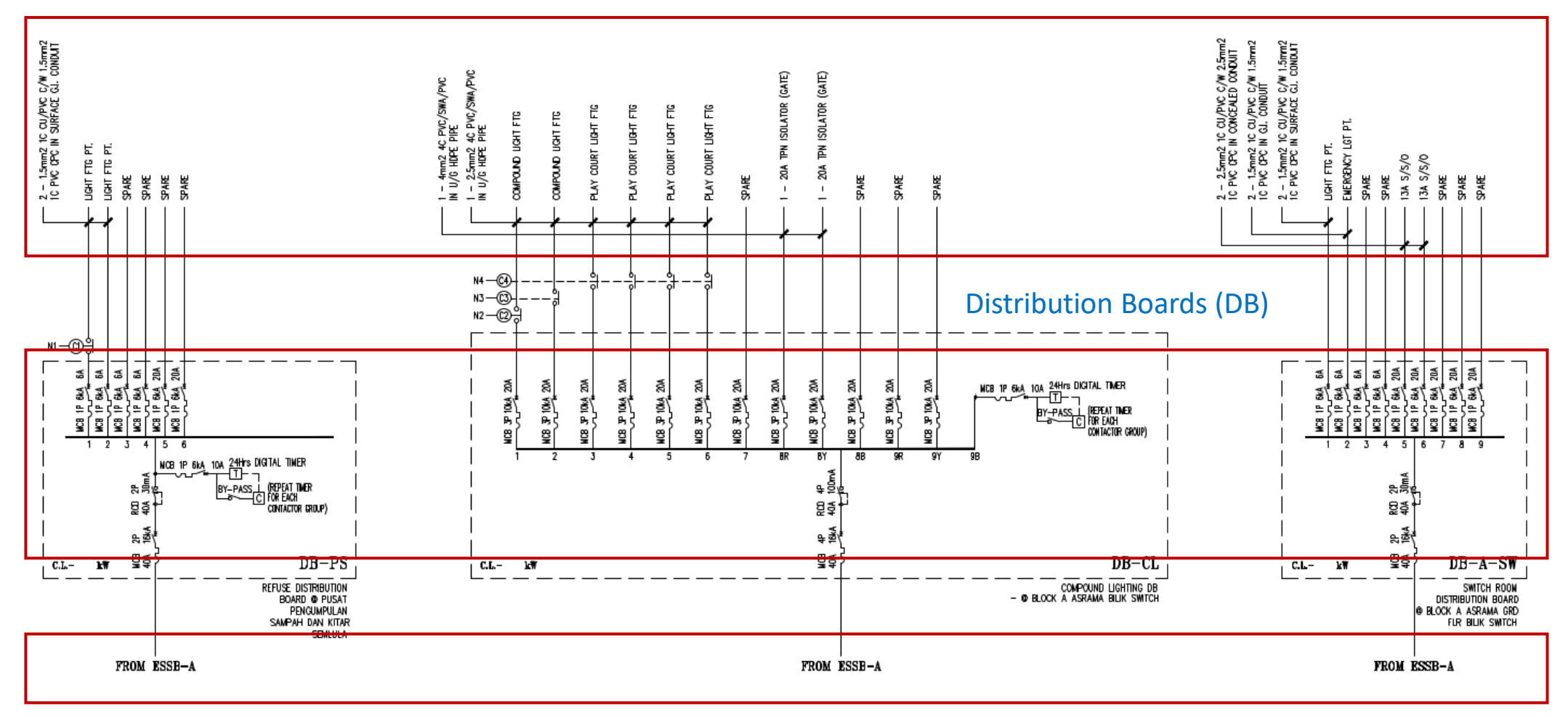

#### End Point Devices (Lighting, Power Outlet etc.)

Sub Switchboard A

#### **Schematics**

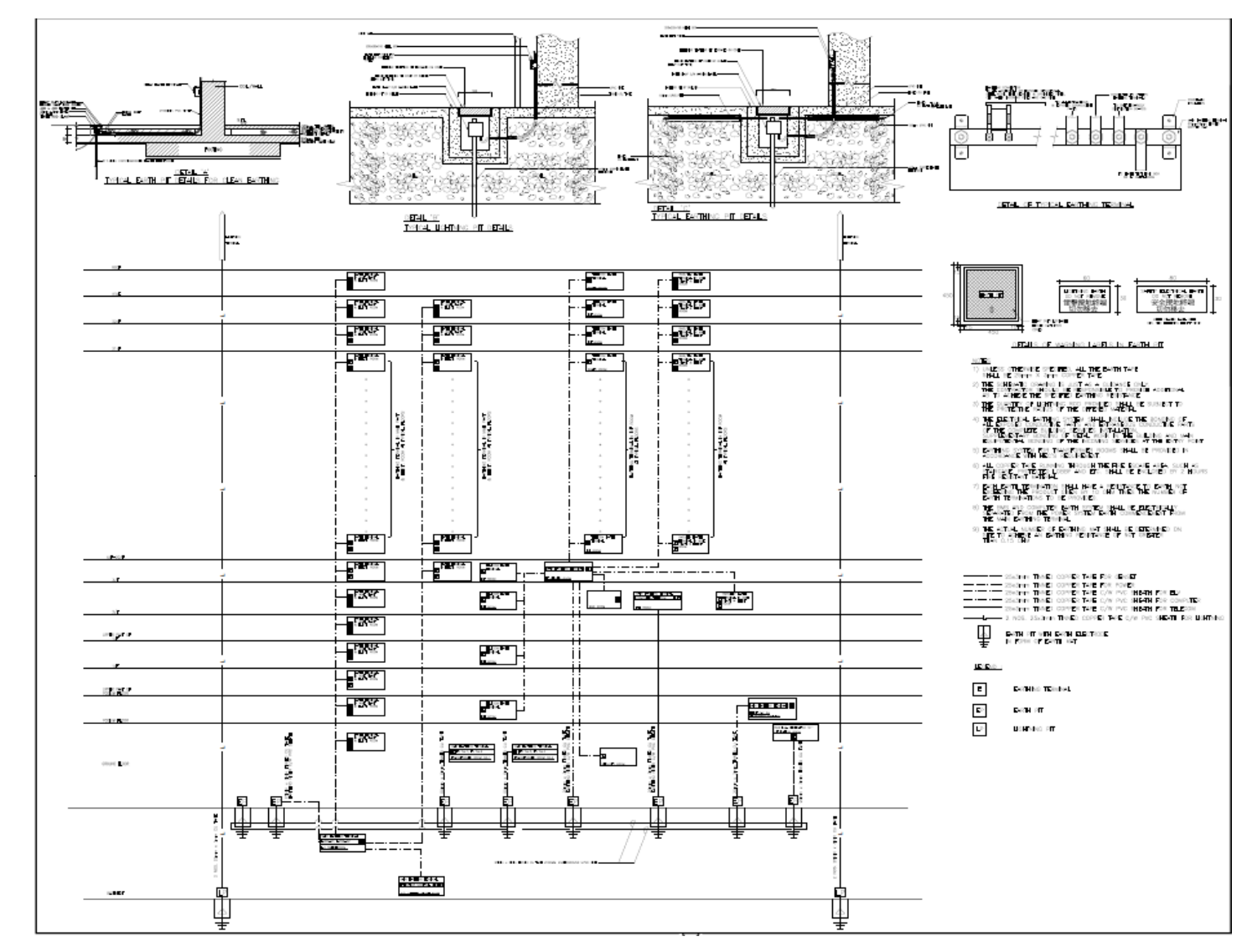

#### Main Riser Diagram

#### **Routing Layout**

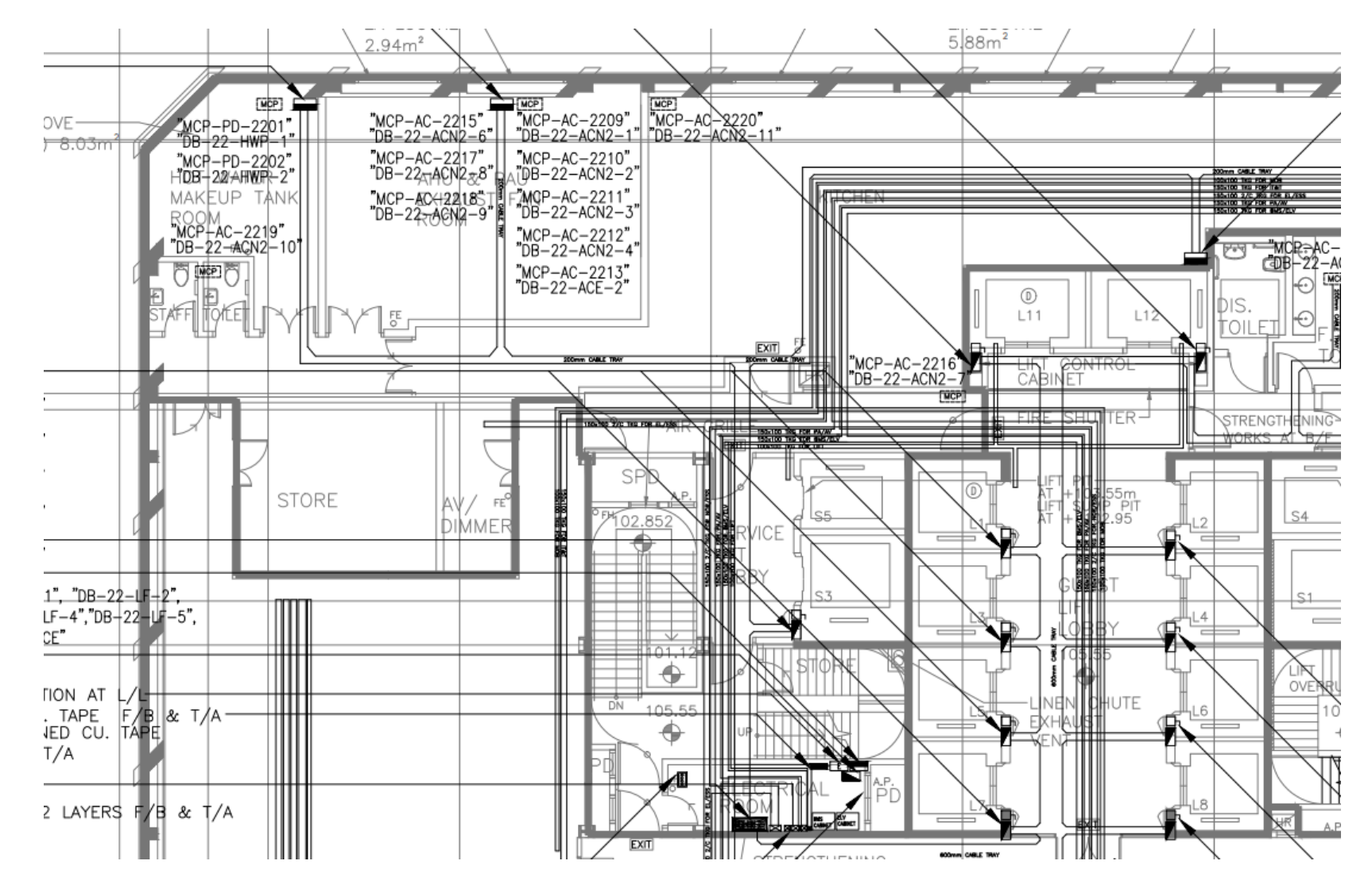

**Cable/Trunking Routing Layout** 

### **Lightning Protection & Earthing System**

A **lightning protection system** is designed to protect a structure from damage due to lightning strikes by intercepting such strikes and safely passing their extremely high currents to ground. A lightning protection system includes a network of air terminals, bonding conductors, and ground electrodes designed to provide a low impedance path to ground for potential strikes.

An **earthing system** (UK) or **grounding system** (US) connects specific parts of an electric power system with the ground, typically the Earth's conductive surface, for safety and functional purposes.<sup>[1]</sup> The choice of earthing system can affect the safety and electromagnetic compatibility of the isnstallation. Regulations for earthing systems vary considerably among countries, though most follow the recommendations of the International Electrotechnical Commission. Regulations may identify special cases for earthing in mines, in patient care areas, or in hazardous areas of industrial plants.

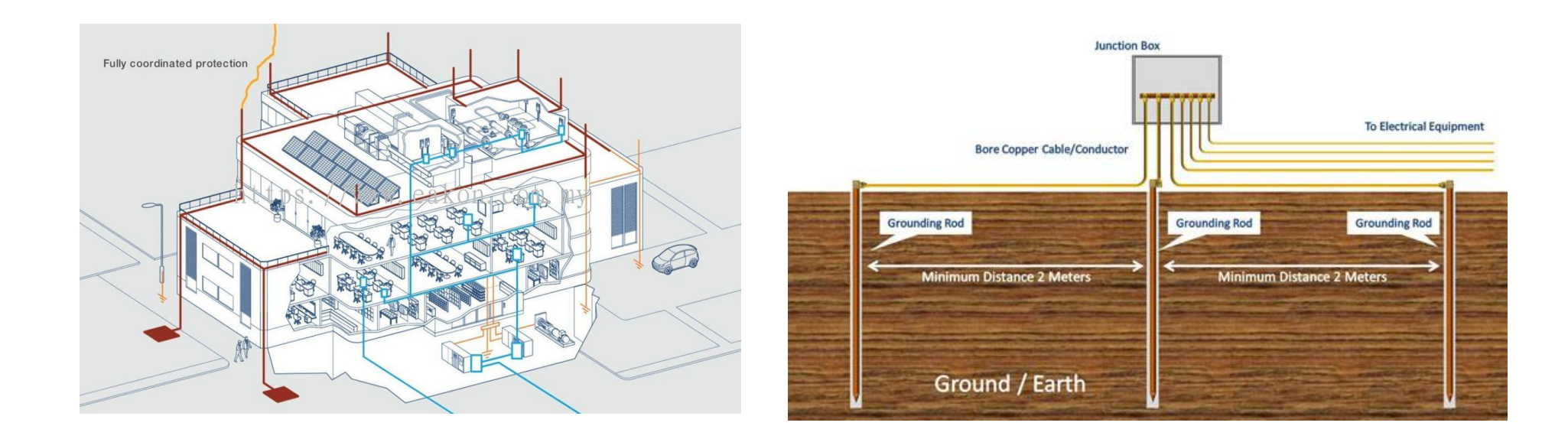

### **Lightning Protection & Earthing System**

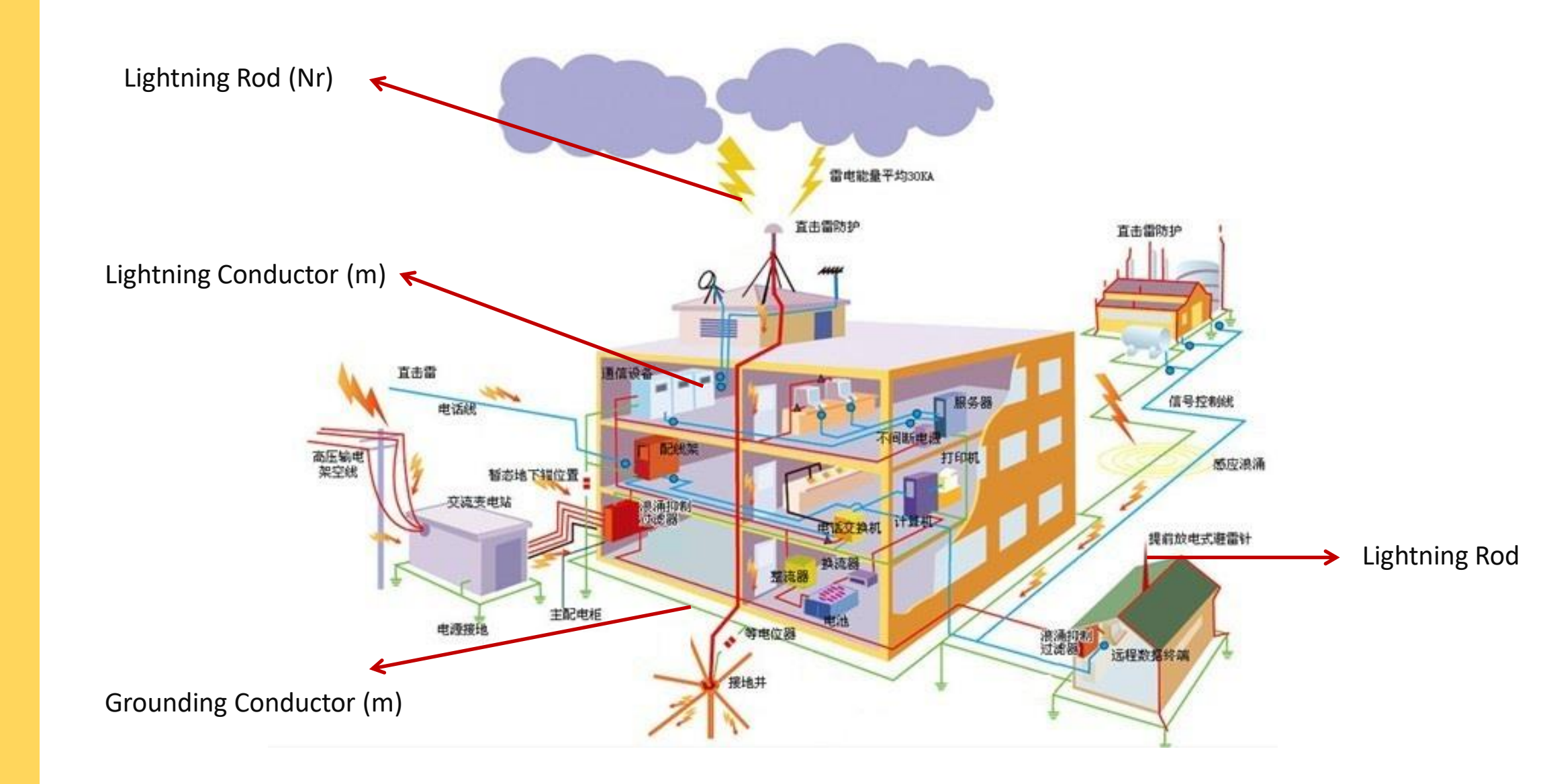

## **Lightning Protection & Earthing System**

Don't want to be being hit?

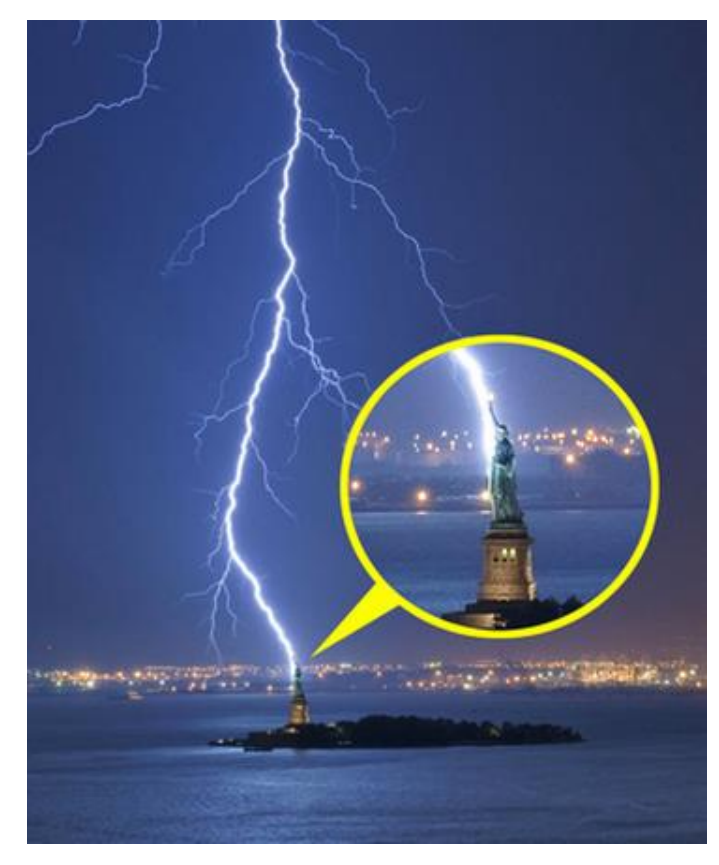

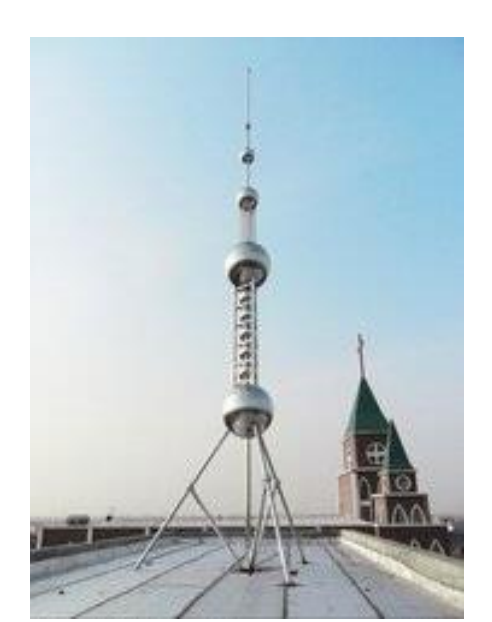

Lightning Rod

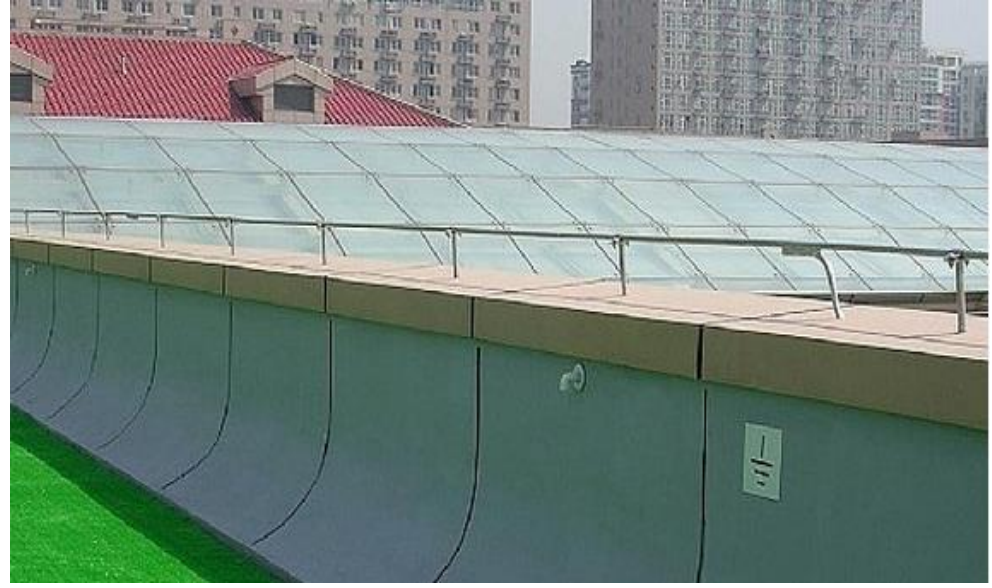

Lightning Strip

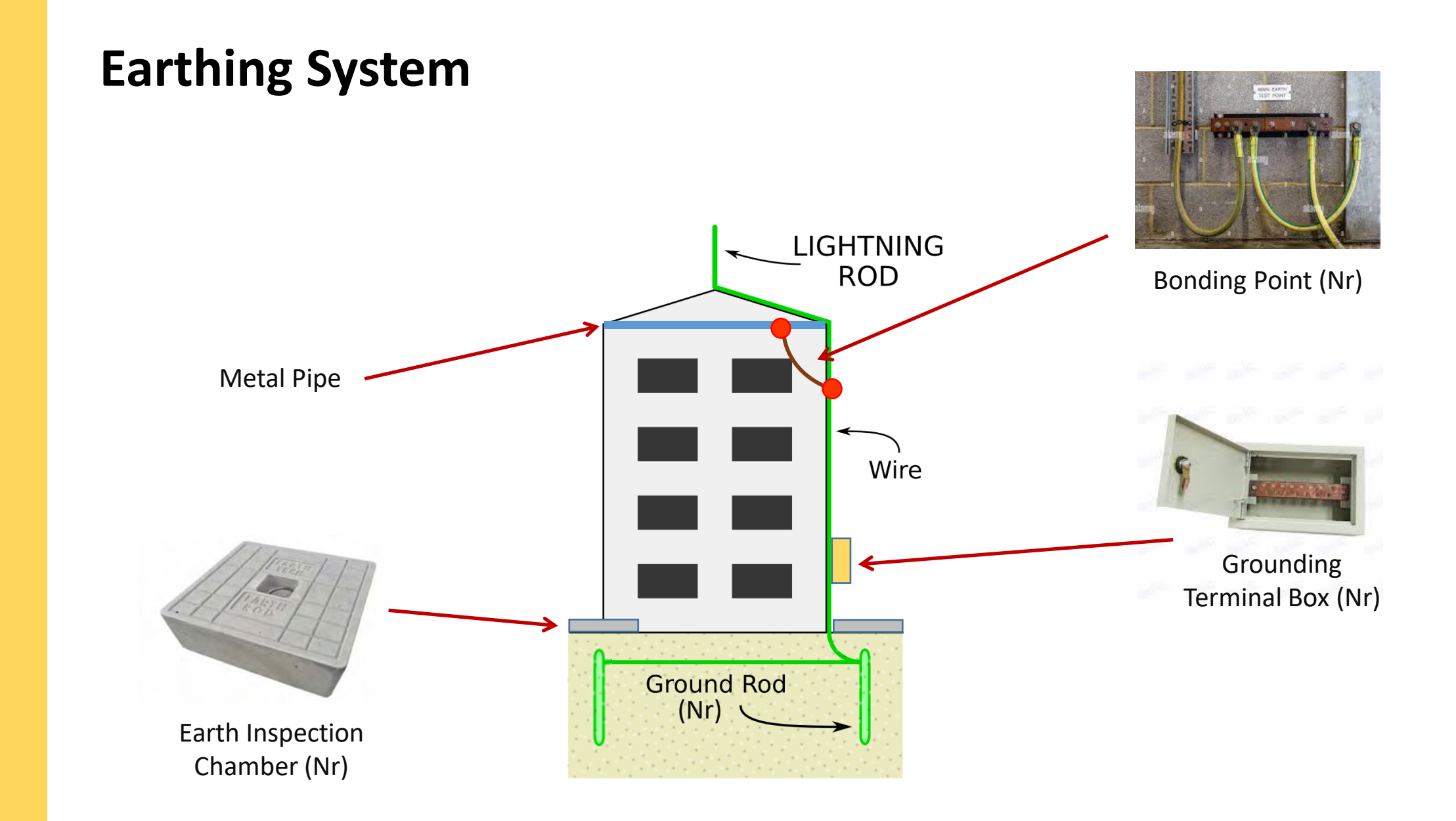

**Design Standards** 

- NFPA-780: "Standard for the Installation of Lightning Protection Systems" (2014)
- UL standards for lightning protection
- IEC standards
  - EN 61000-4-5/IEC 61000-4-5: "Electromagnetic compatibility (EMC) Part 4-5: Testing and measurement techniques – Surge immunity test"
  - EN 62305/IEC 62305: "Protection against lightning"
  - EN 62561/IEC 62561: "Lightning Protection System Components (LPSC)"
- **IEEE** standards for grounding

**Commonly Used Drawings** 

- Schematics
- Layout Drawings (Lightning & Earthing)
- Section views and Detail diagrams

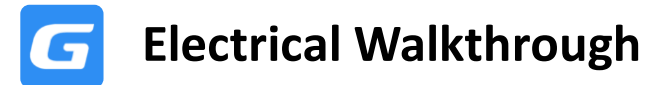

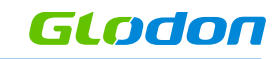

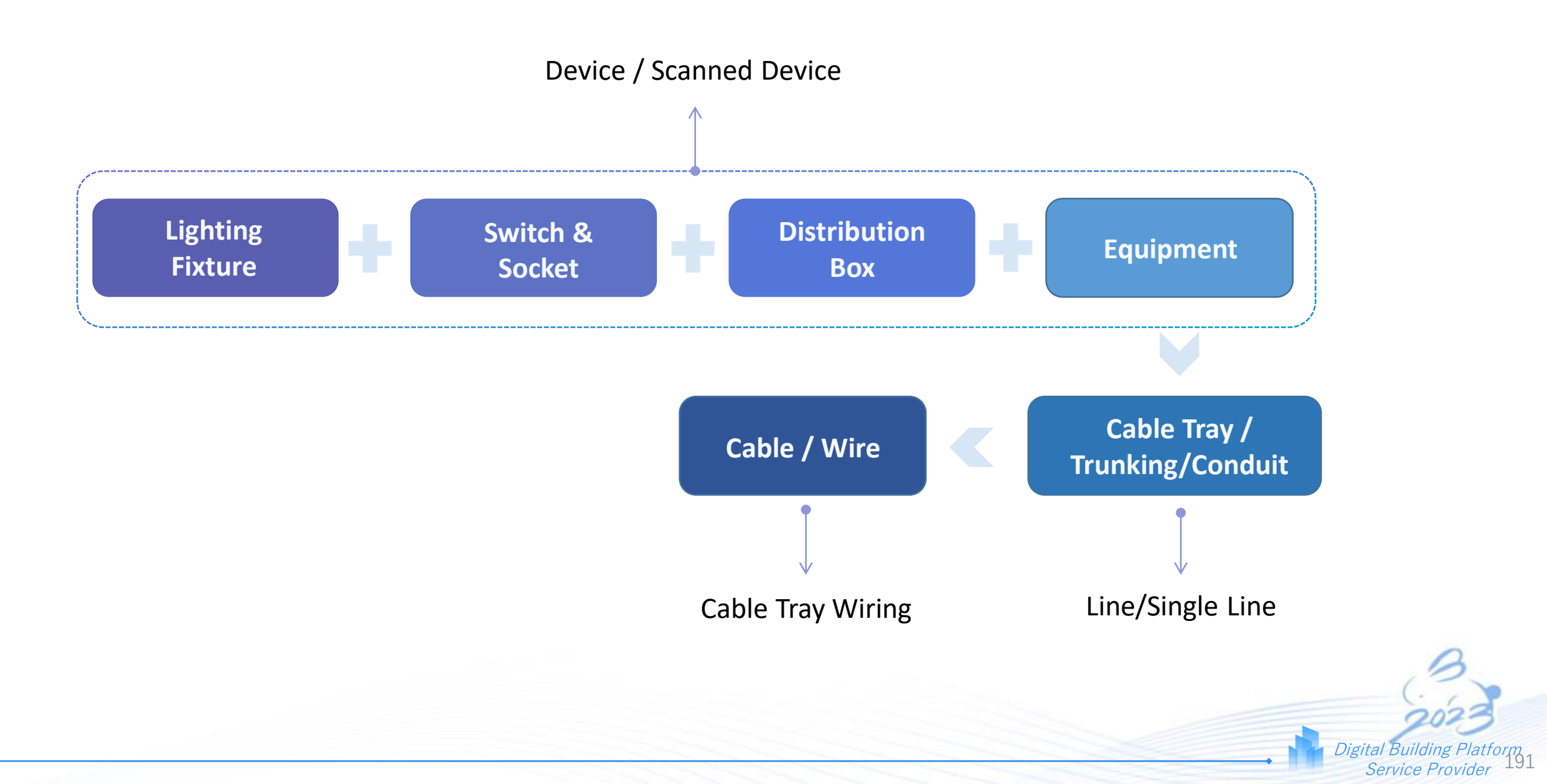

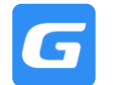

#### Key Learnings

- Device Identification of Electrical Devices
- Lay Cable / Wire Supports
- Cable / Wire Routing
- BQ Generation

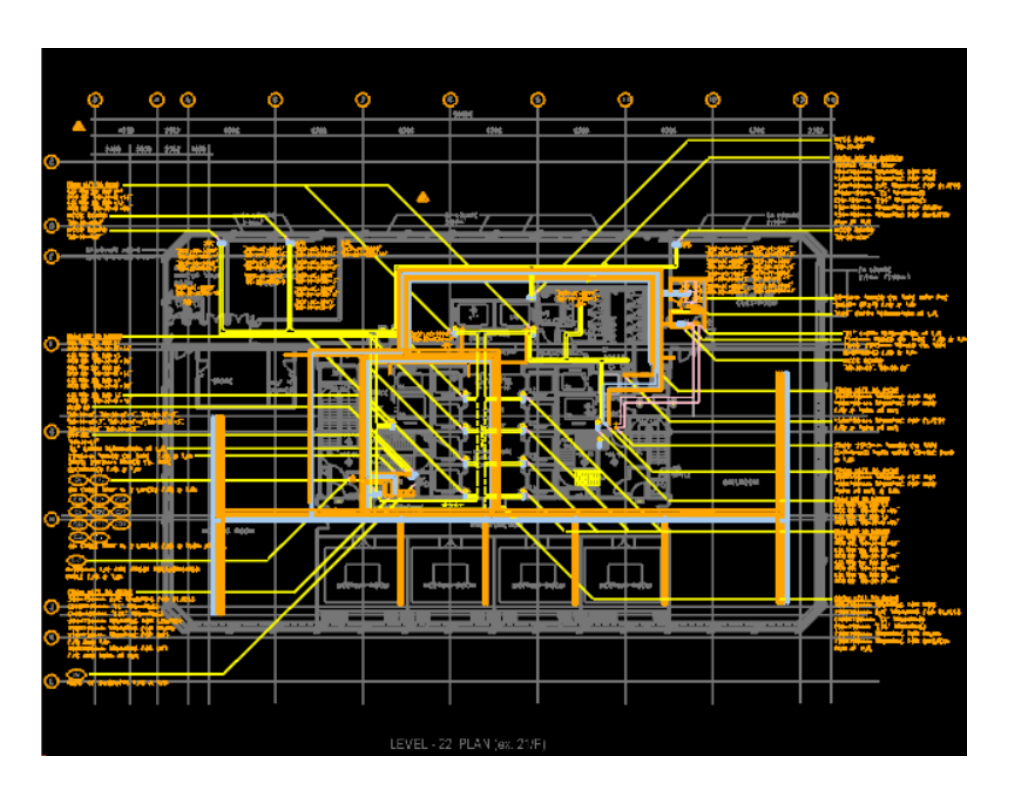

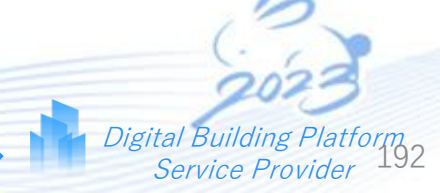

# Fire Service Walkthrough

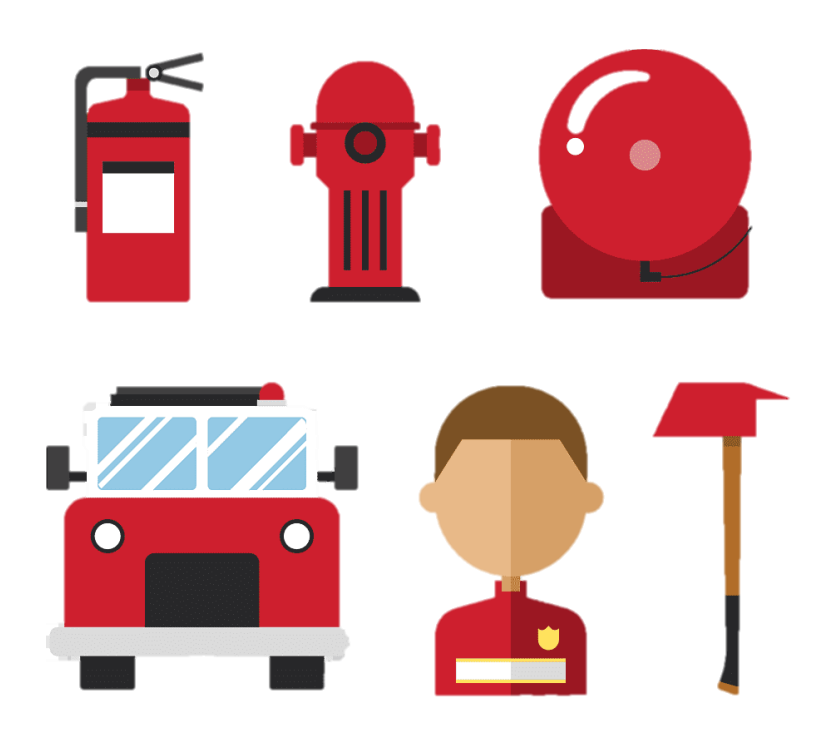

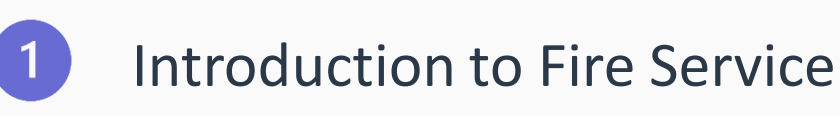

# Overview of FS Systems

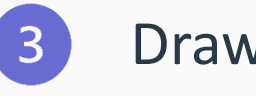

### Drawing Knowledge

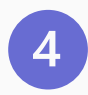

2

### Software Walkthrough

### Introduction

A **fire protection system** is a collection of components and processes designed to detect and control fires. The system's main objective is to minimize property damage, save lives, and prevent the spread of fire.

Fire protection systems can vary depending on the size and function of the building or facility they protect, but they generally consist of several key components, including:

- (1) Fire alarms systems: These are systems using devices that detect smoke, heat, or flames and sound an alarm to alert occupants of a building that a fire is occurring.
- (2) Fire suppression systems: These are systems that use water, foam, or other materials to extinguish fires. They can include sprinklers, fire extinguishers, and special suppression systems for hazardous materials.
- (3) Fireproofing: This involves using materials that are resistant to fire, such as fire-retardant coatings and insulation, to slow down the spread of flames and limit damage.

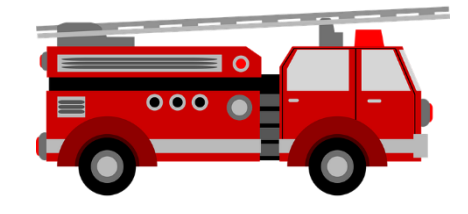

### **Common Devices In Use:**

- Pipe fittings- nr
- Sprinklers-nr
- Valves-nr
- Pumps-nr
- Hose reel-nr
- Hydrants-nr
- Landing Valves-nr

- Break Glass-nr
- Alarm Bell- nr
- Smoke detectors-nr
- Heat detectors-nr
- Panels -nr
- Nozzles -nr
- Light indicators –nr

- Fire Extinguishers-nr
- Pipes-metre
- Conduits-metre
- Cable/Wires-metre

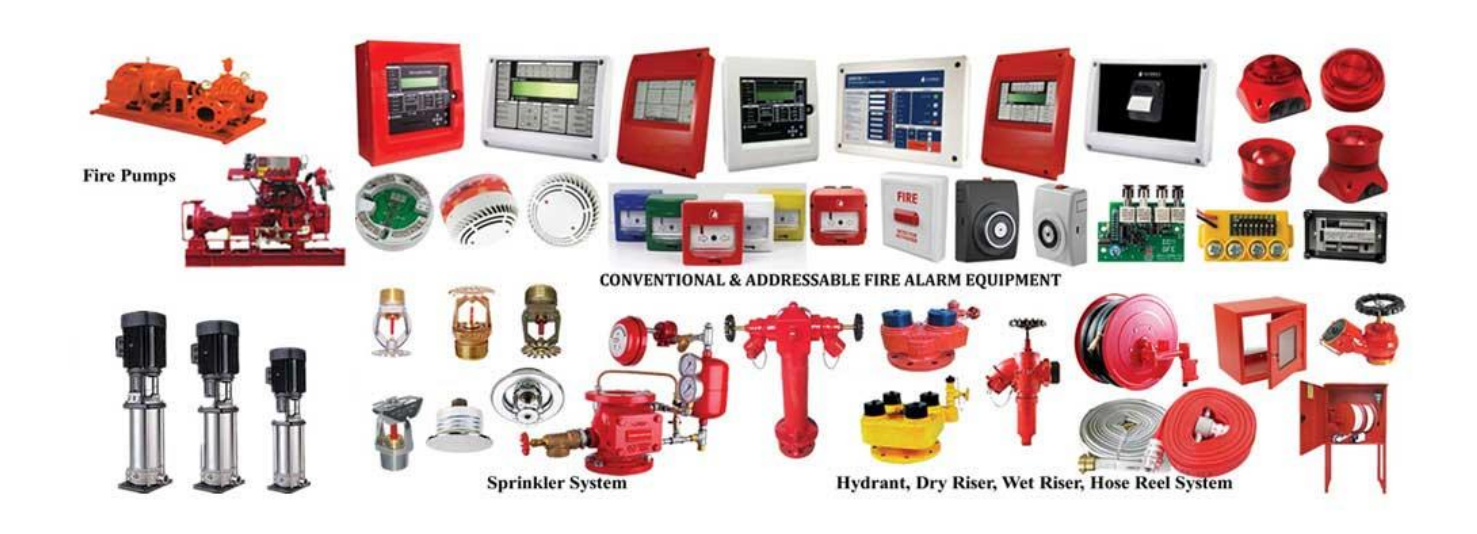

### **Fire Suppression Systems**

**Fire suppression systems** are used to extinguish or prevent the spread of fire in a building. Suppression systems use a combination of dry chemicals or wet agents to suppress the fires.

#### Common Fire Suppression Systems

#### Water based

- Hydrant System
- Hose Reel System
- Wet/Dry Riser Systems
- Dry Riser
- Sprinkler System
- Deluge System

#### **Gas based /Chemical**

- Co2 System
- Inergen System
- FM200 Systems
- Wet Chemical
- Dry Powder/C02 Extinguishers
- Other Gas Systems....

### Sprinkler System

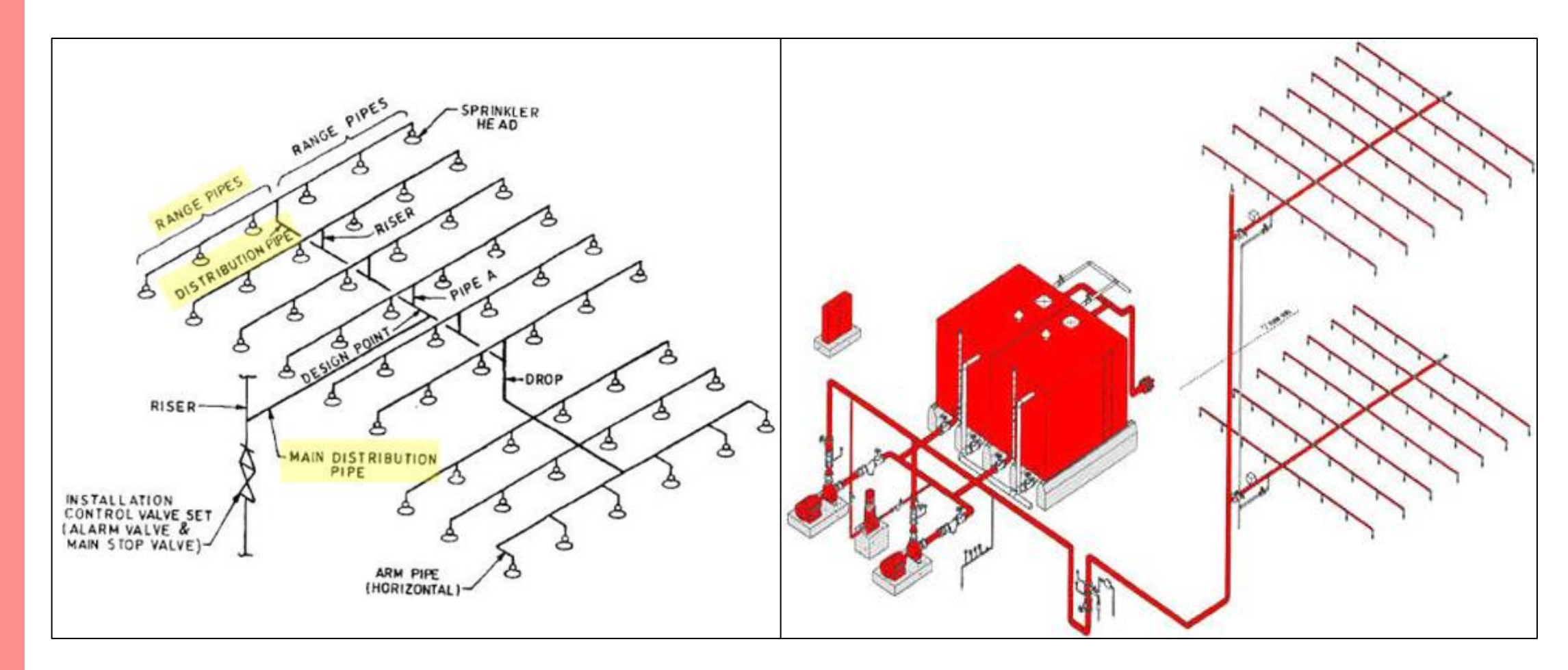

Typical Arrangement of Sprinkler System

### **Types of Sprinklers**

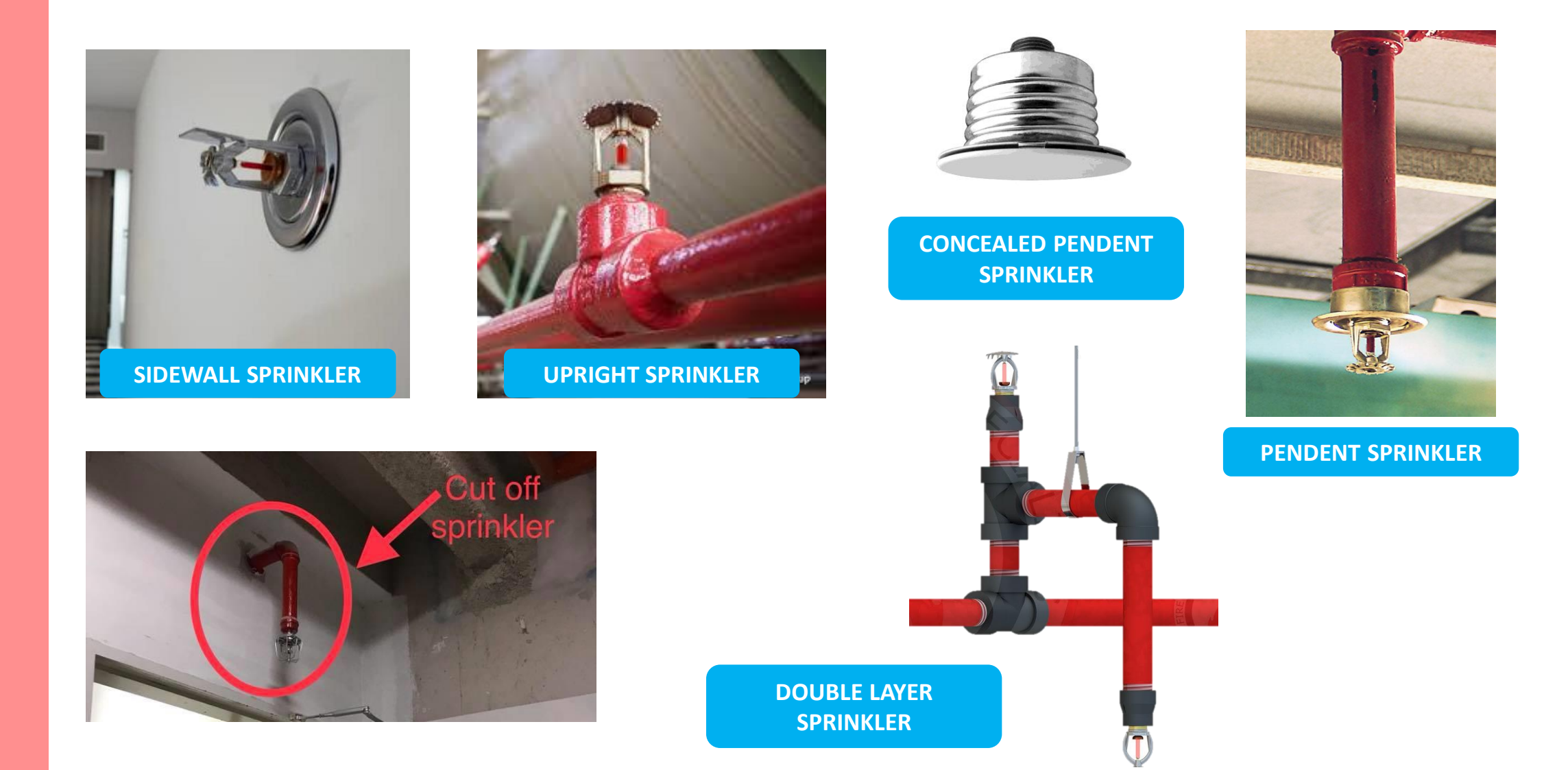

### **Other Piping Systems**

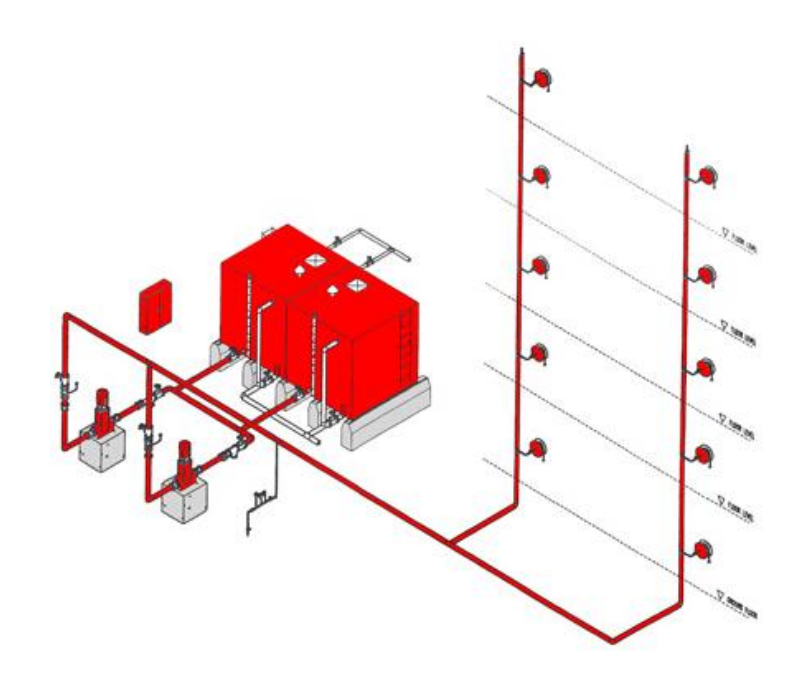

Typical Arrangement of Hose Reel System

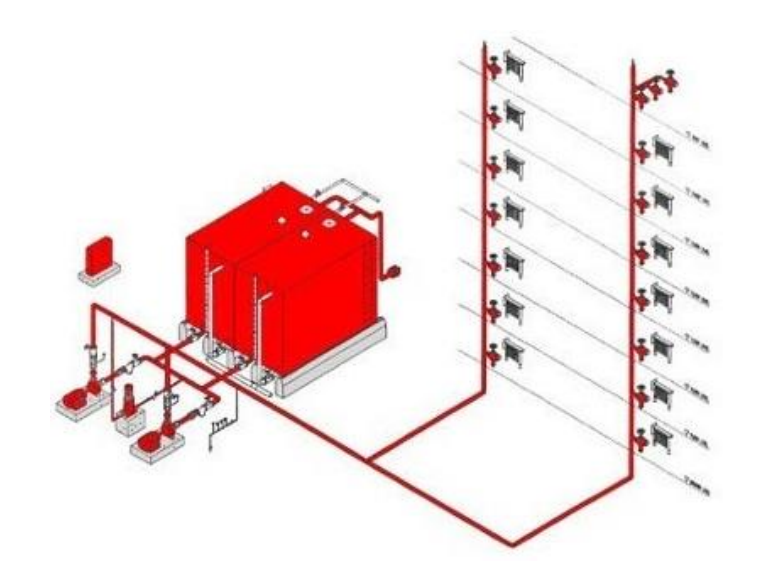

#### Typical Arrangement of Wet Riser System

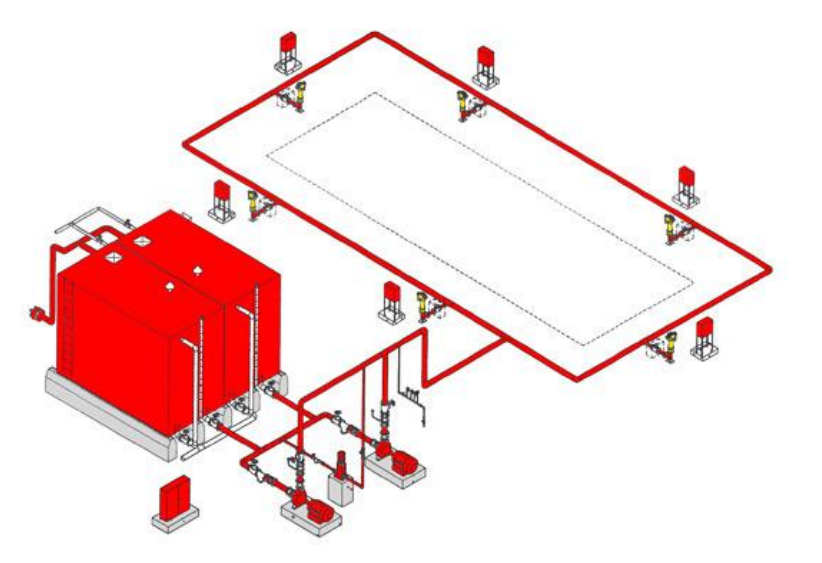

Typical Arrangement of Hydrant System

#### **Other Piping Systems**

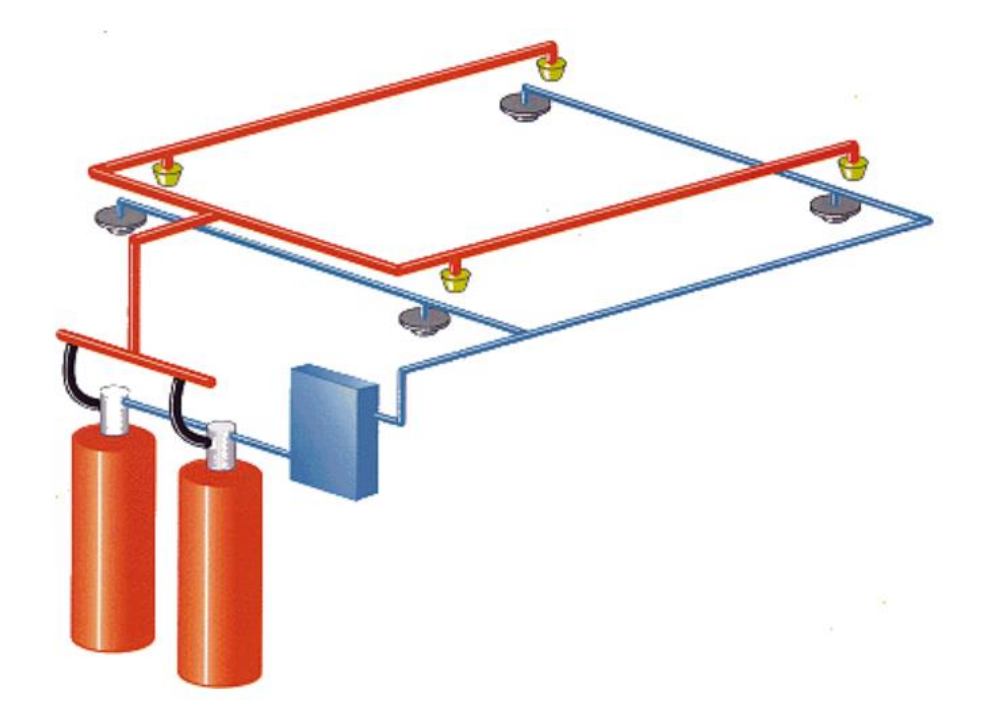

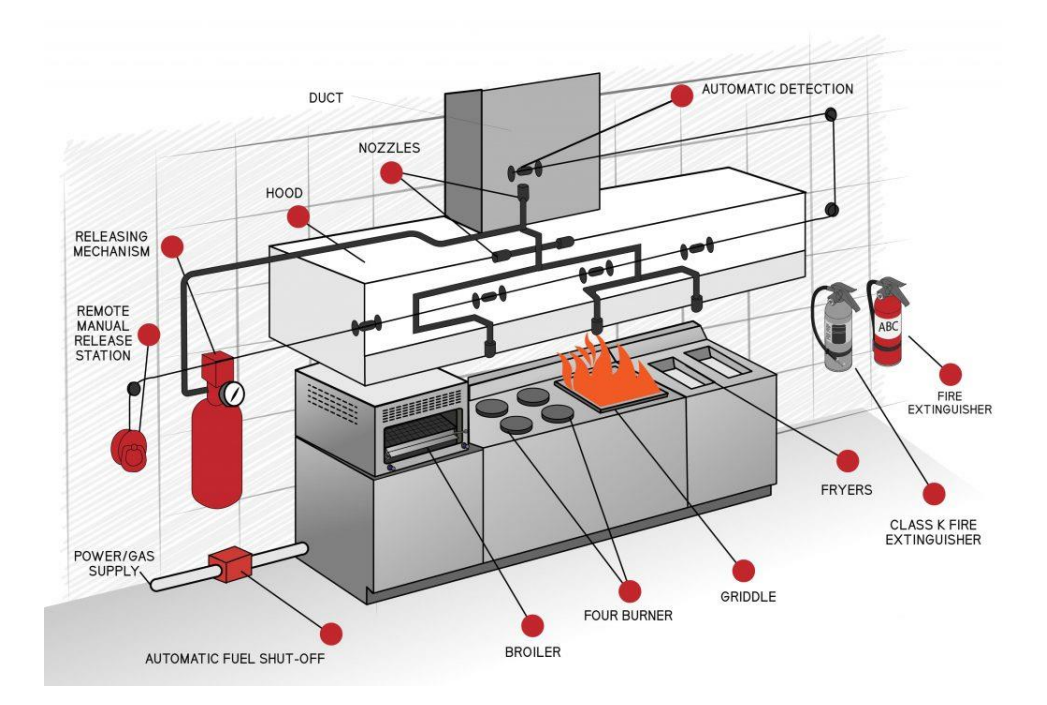

Typical Arrangement of Gas Suppression System

#### Typical Arrangement of Kitchen Hood System

### **Common Pipe Connections**

#### 2.1 PIPING SCHEDULE

-----

 Material shall conform to the service requirements as specified herein and shall be basically conforming to the service pressure encountered:

| NOMINAL SIZE                                              | PIPE                                                                                                    | FITTINGS                                                                                                    |
|-----------------------------------------------------------|----------------------------------------------------------------------------------------------------|----------------------------------------------------------------------------------------------------|
| 65mm to 150mm                                             | Galvanised Mild<br>Steel to BS 1387<br>Class C                                                                       | Grooved Mechanical<br>Coupling Fittings to A234<br>Gr WPB                                                                                                    |
| 50mm and below                                            | Galvanised Mild<br>Steel to BS 1387<br>Class C                                                                       | Screwed Maileable Iron to<br>BS 143 & BS 1256                                                                                                    |
| 80mm and below                                            | Galvanised Steel to<br>BS 1387 Class *C*                                                                             | Screwed Malieable Iron to<br>BS 143 & BS 1256                                                                                                    |
| Sprinkler Installation 50mm and below (Pipe above ground) | Galvanised Steel to<br>BS 1387 Class B                                                                               | Screwed malleable Iron to<br>BS 143                                                                                                    |
| 65 to 150mm                                               | Galvanised Steel to<br>BS 1387 Class B                                                                               | Rolled Groovo Mechanical<br>Coupling Fittings UL / FM /<br>LPC approved                                                                                                    |
| 200mm to 300mm                                            | Galvanised Steel to BS<br>3601 Class B                                                                               | Rolled Grooved<br>Mechanical Coupling                                                                                                    |
|                                                           | NOMINAL SIZE<br>65mm to 150mm<br>50mm and below<br>80mm and below<br>50mm and below<br>65 to 150mm<br>200mm to 300mm | NOMINAL SIZEPIPE65mm to 150mmGalvanised Mild<br>Steel to BS 1387<br>Class C50mm and belowGalvanised Mild<br>Steel to BS 1387<br>Class C80mm and belowGalvanised Steel to<br>BS 1387 Class *C*50mm and belowGalvanised Steel to<br>BS 1387 Class 865 to 150mmGalvanised Steel to<br>BS 1387 Class 865 to 150mmGalvanised Steel to<br>BS 1387 Class 8200mm to 300mmGalvanised Steel to BS<br>S601 Class B |

### **Fire Alarm System**

**Fire alarm system** has a number of devices working together to detect and warn people through visual and audio appliances when smoke, fire, carbon monoxide or other emergencies are present. These alarms may be activated automatically from smoke detectors, and heat detectors or may also be activated via manual fire alarm activation devices such as manual call points or pull stations

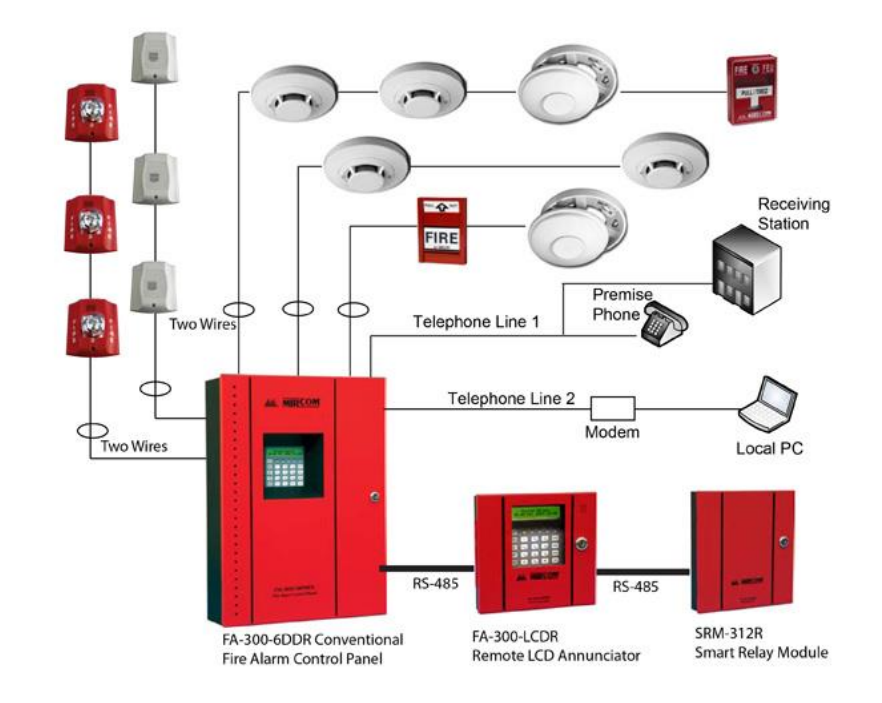

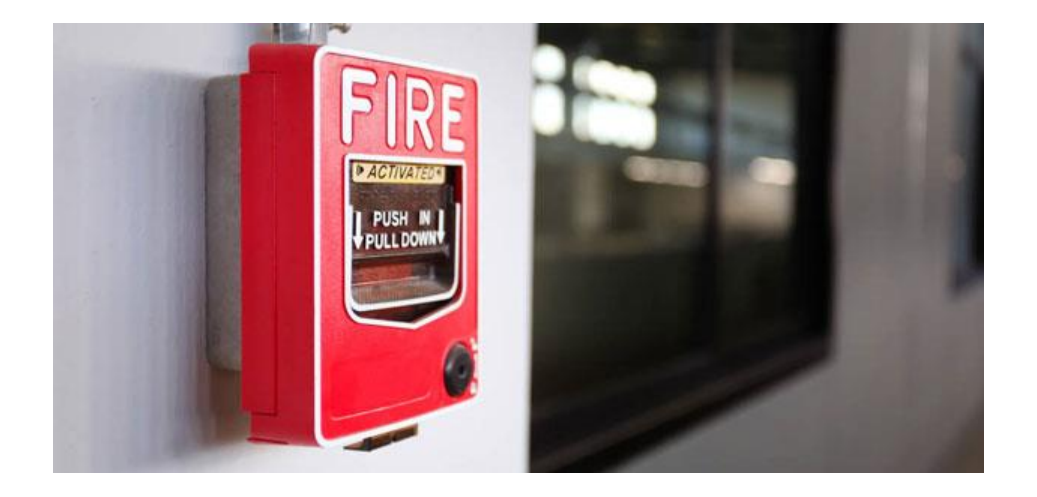

**Types of Fire Alarm Systems** 

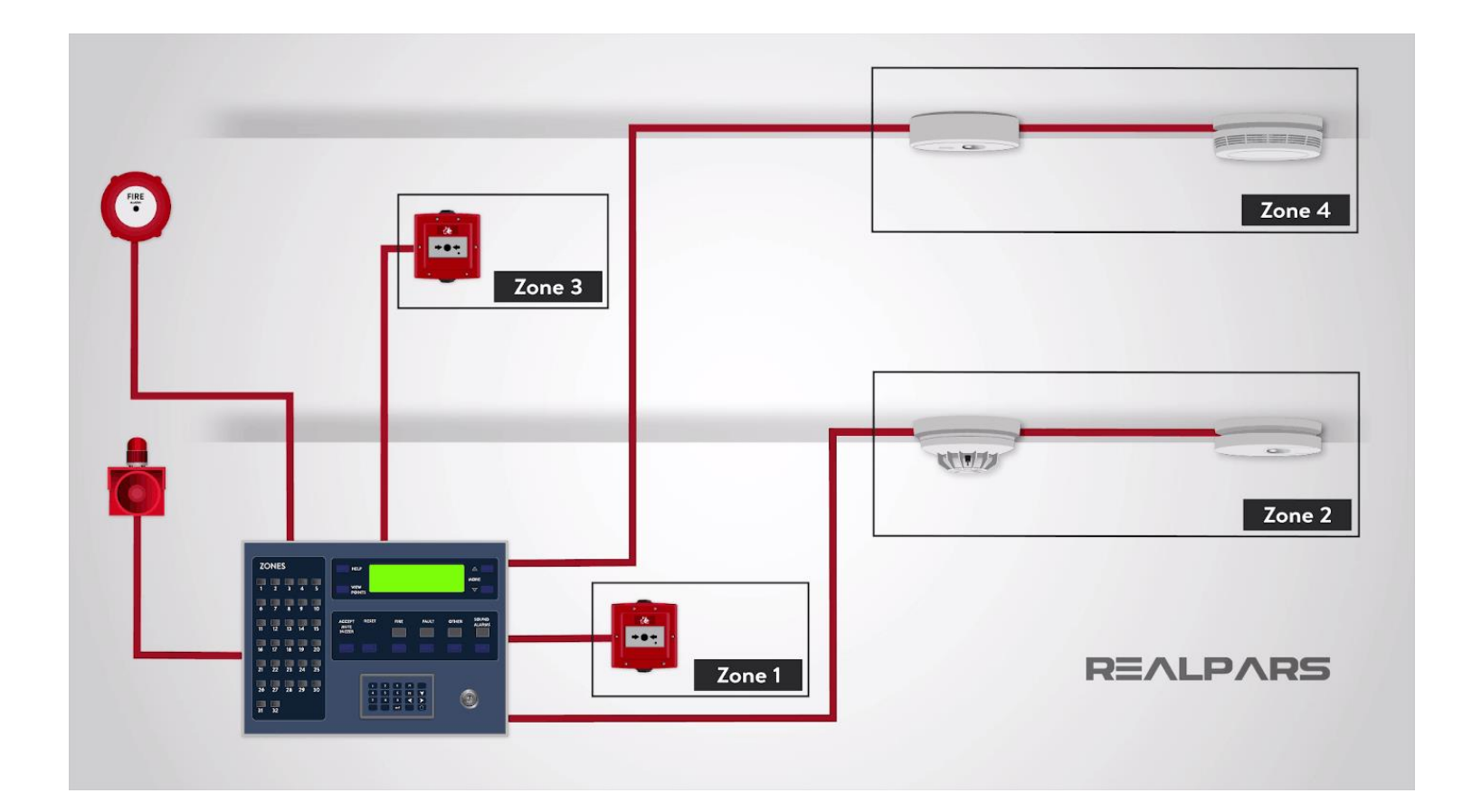

#### Type:

- 1. Conventional
- 2. Addressable
- 3. Wireless

Typical Arrangement of Fire Alarm System

**Design Standards** 

- NFPA (American)
- BS EN 12845:2015
- MS 1910:2006 (Malaysia)
- Singapore Standard CP52:2004
- SNI 03-1745-2000 (Indonesia)

**Commonly Used Drawings** 

- Schematics
- Floor plan layouts
- Section views and detail diagrams

# Drawing Knowledge Schematics

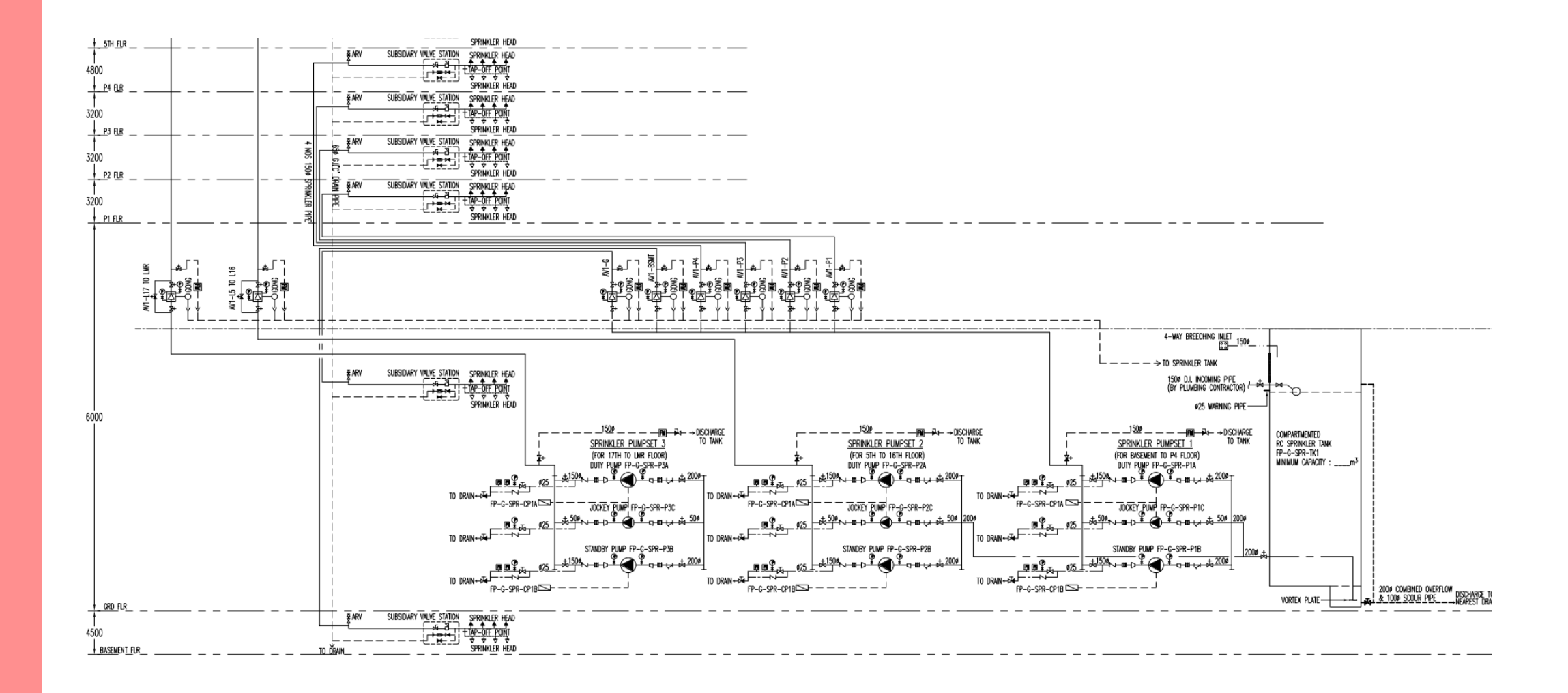

#### **Layout Drawings**

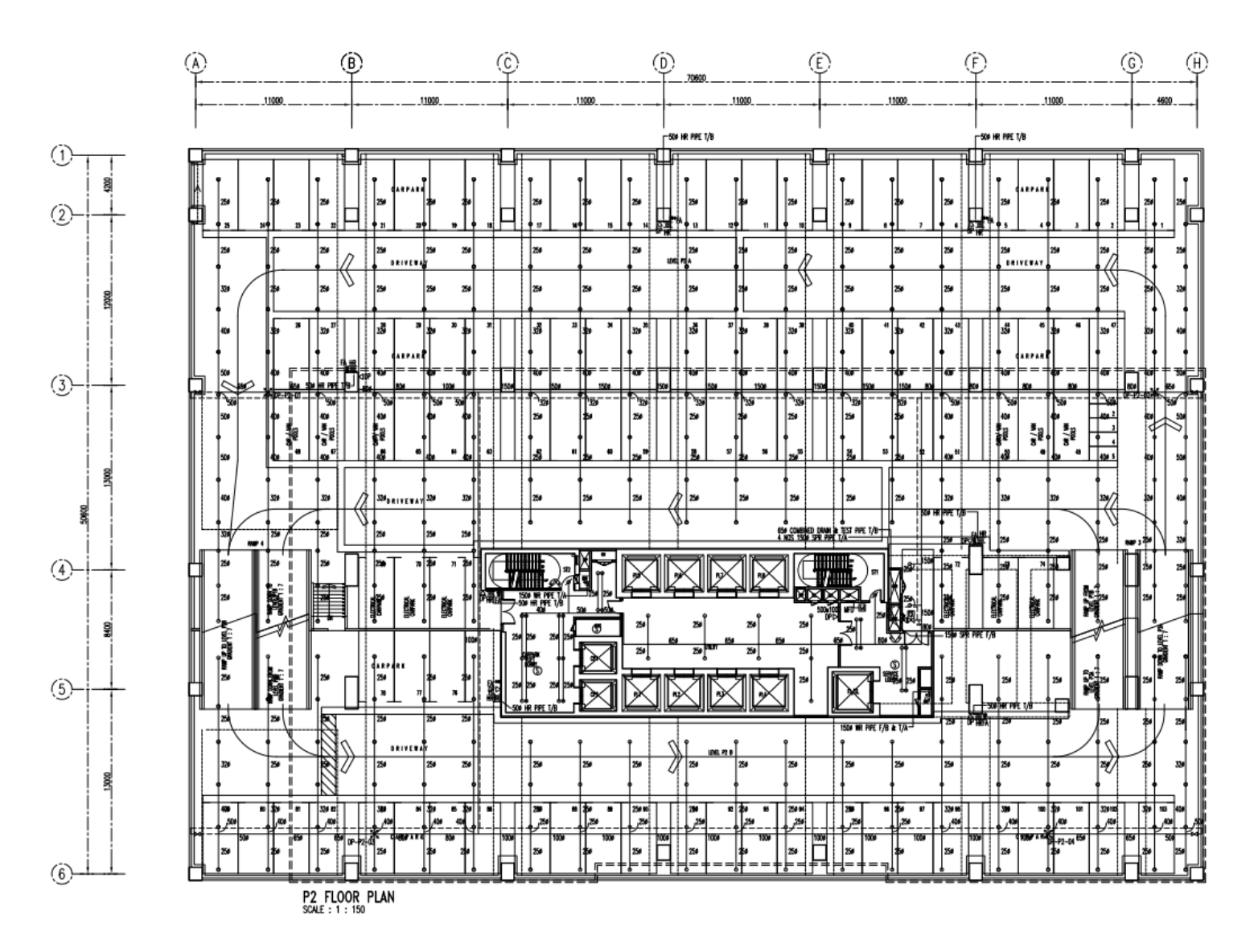

#### **Section Views & Detail Diagrams**

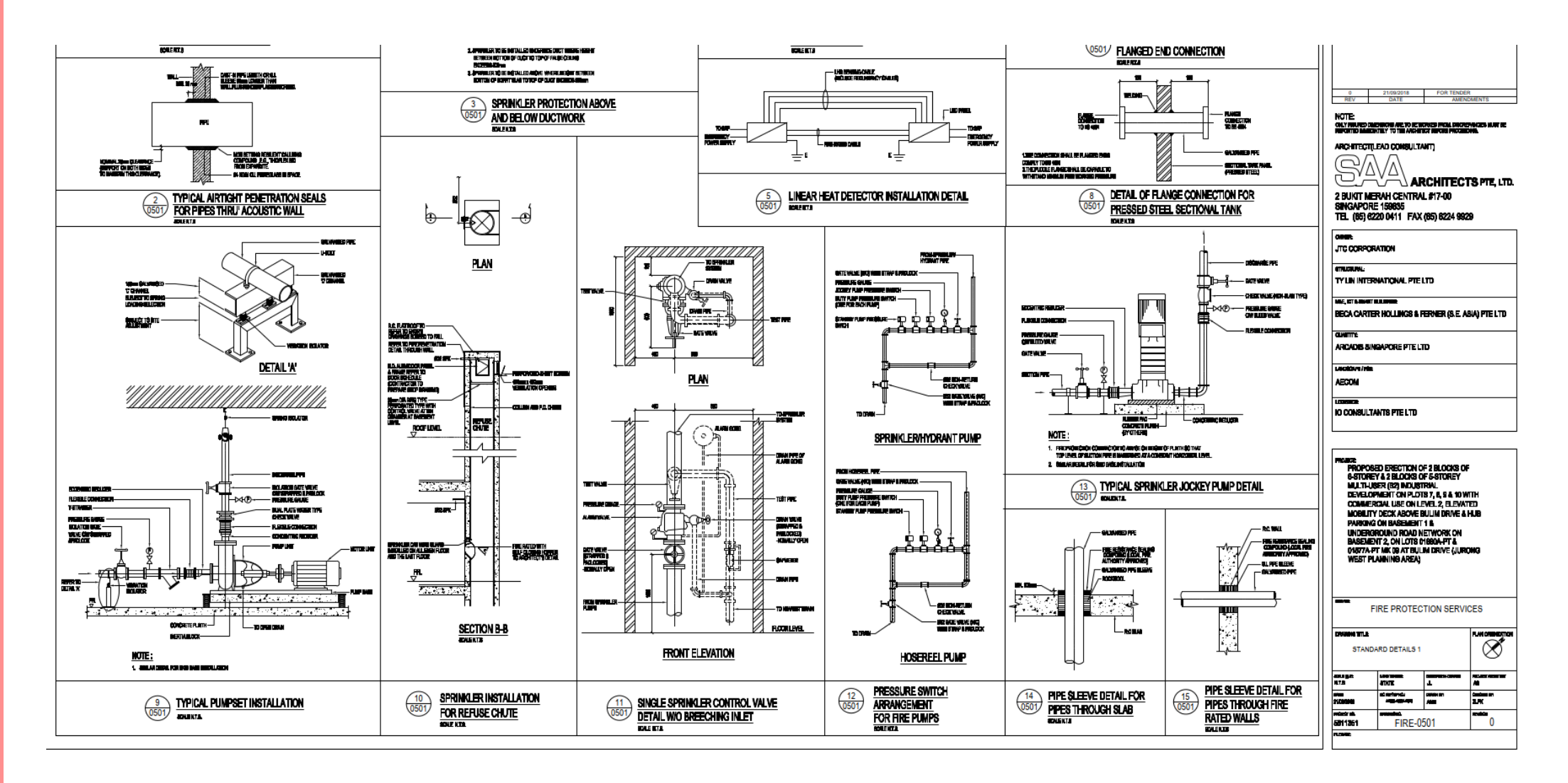

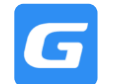

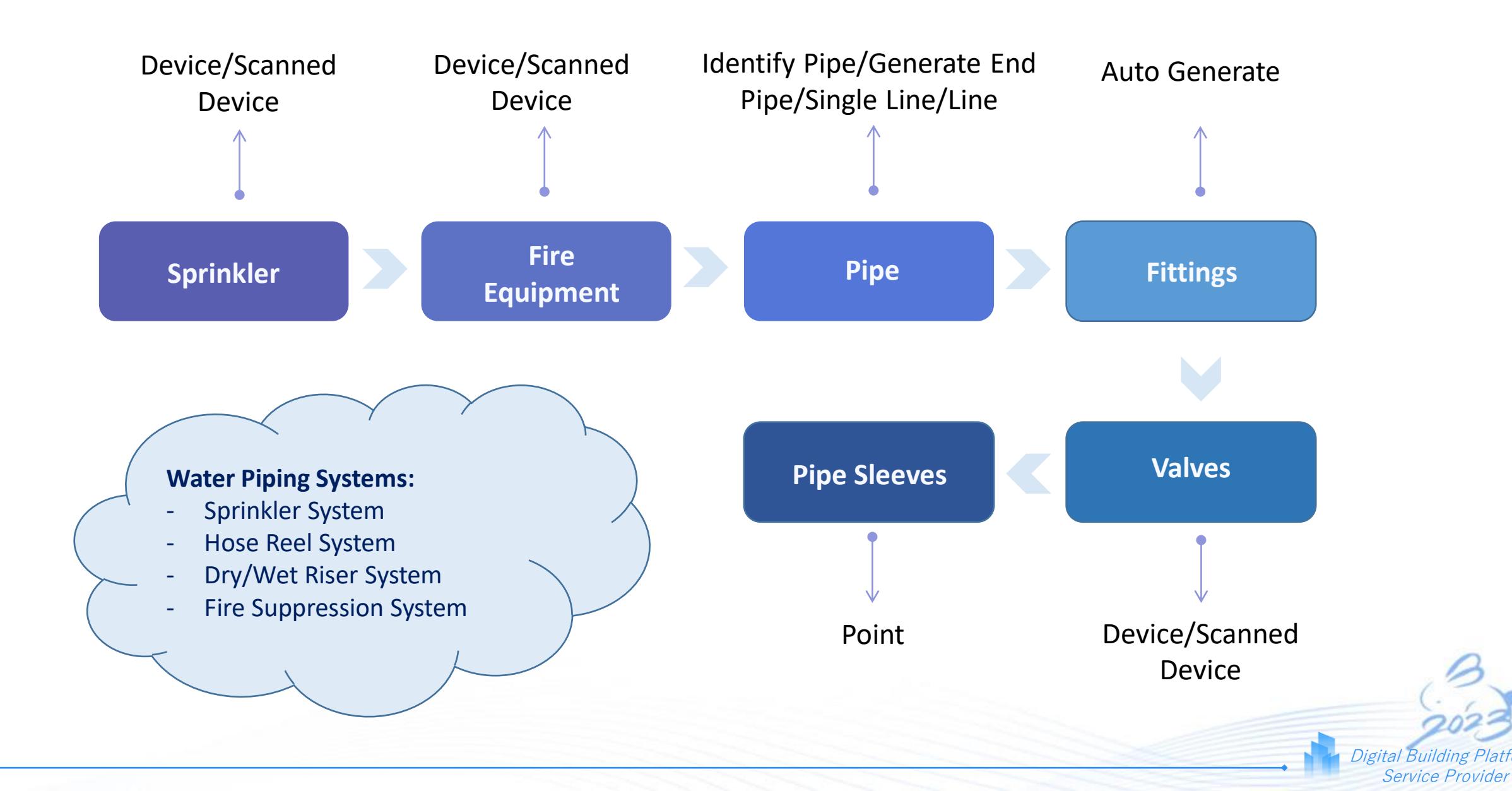

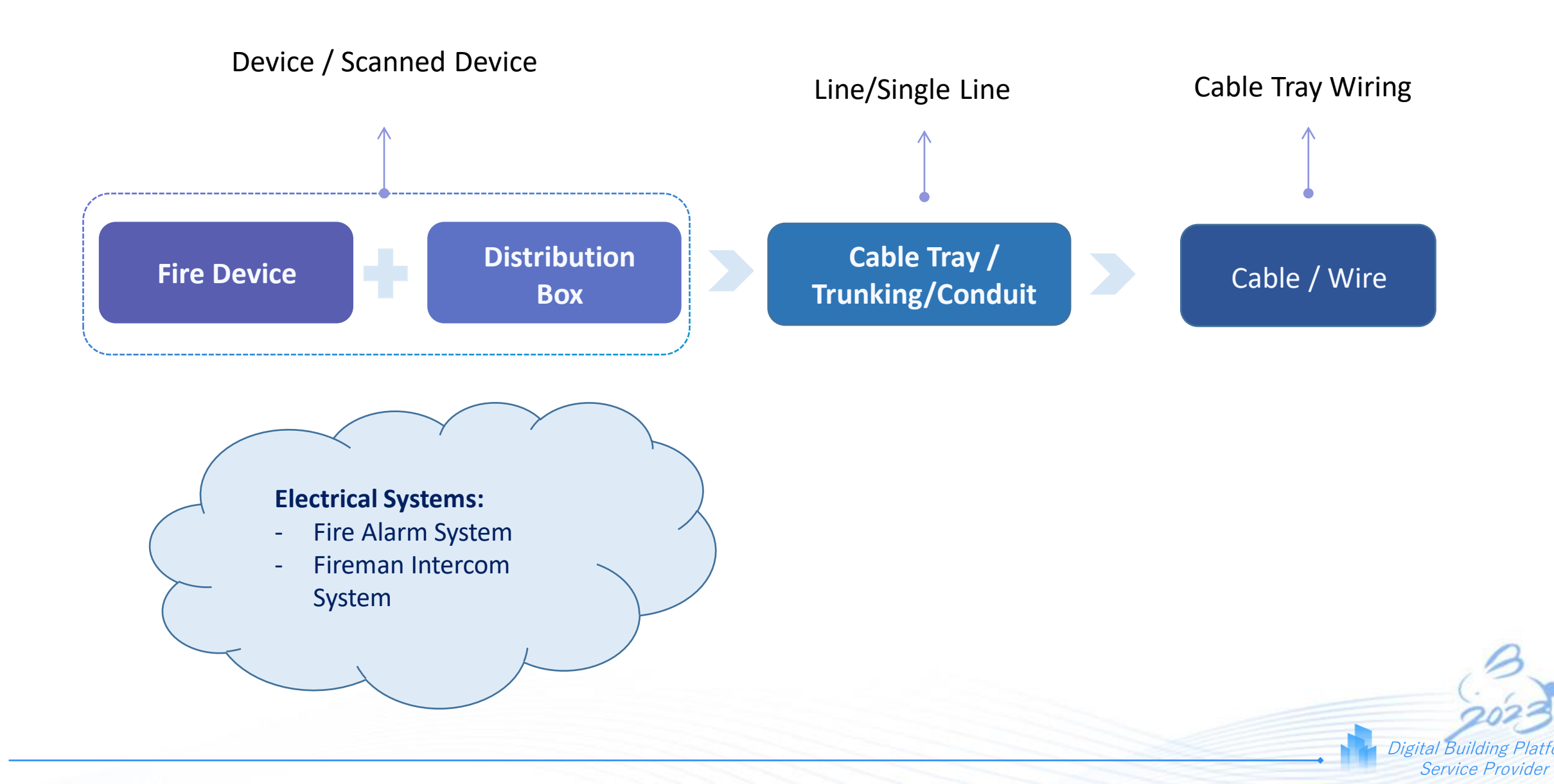

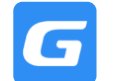

#### Key Learnings

- Device Identification of Sprinklers, Smoke Detector etc.
- Pipe Identify & Generate End Pipe
- Cable / Wire Routing
- BQ Generation

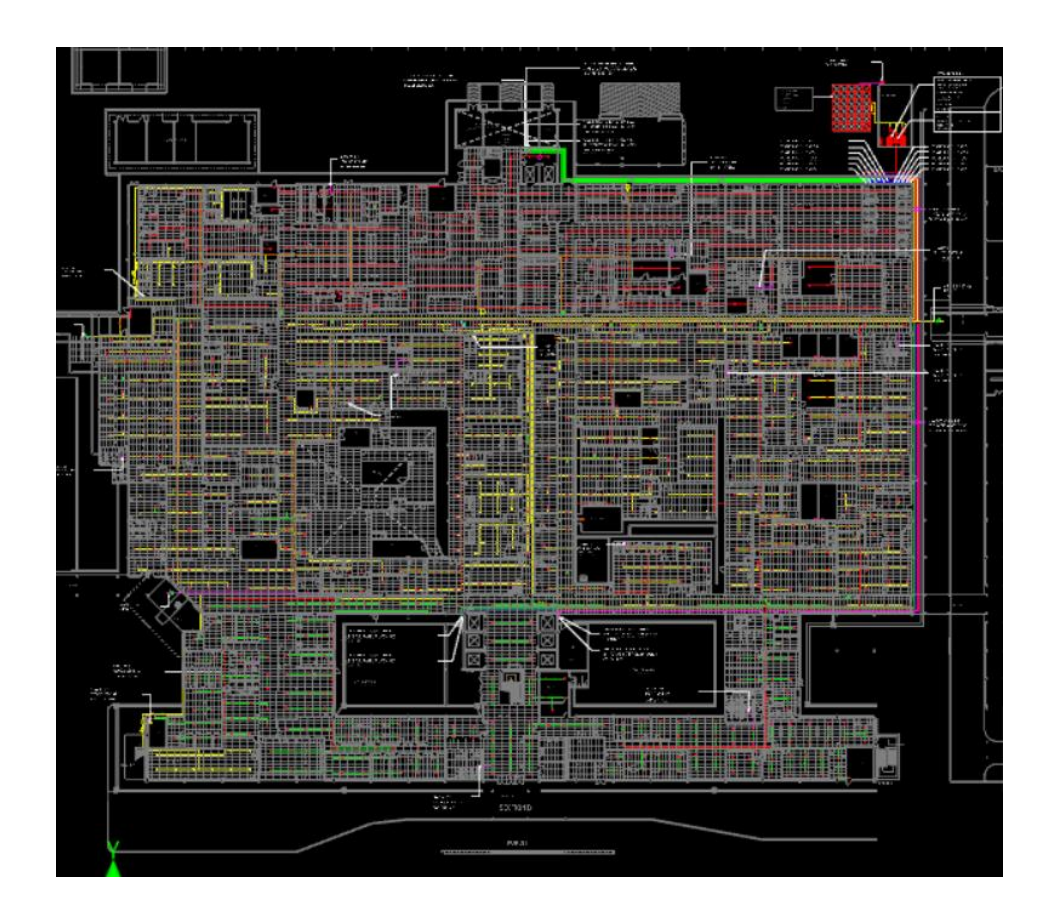

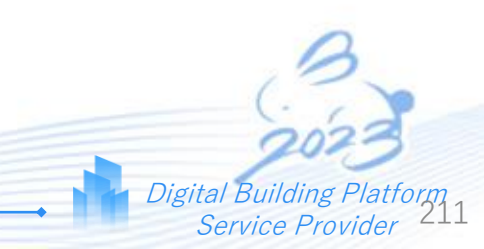

Making Every Project A Success Helping Every Practitioner Have Achievements

www.glodon.com/en/

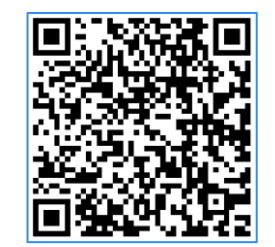

Glodon LinkedIn

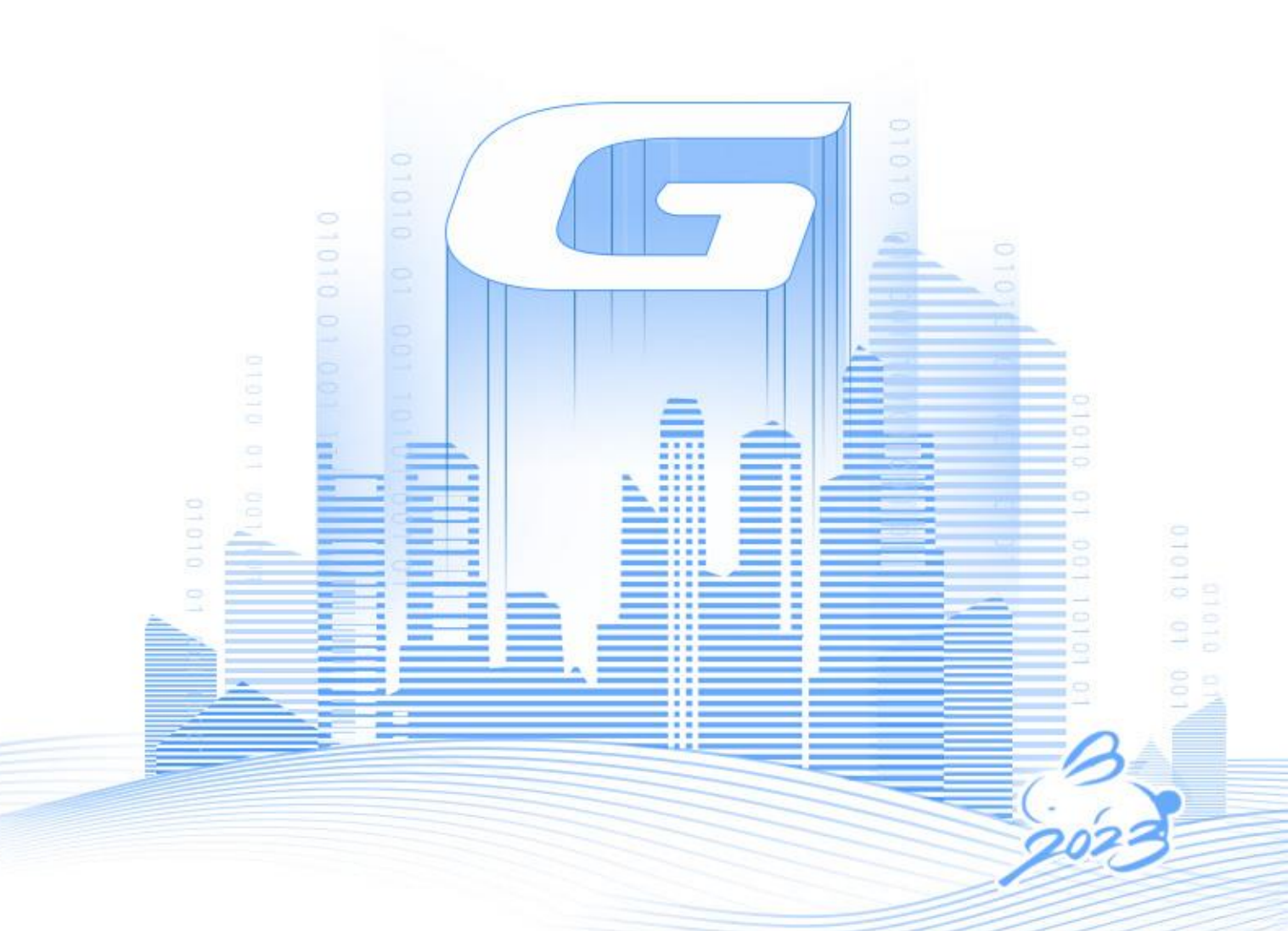